# Анализатор спектра для ВЧ и СВЧ переносных приборов Anritsu

BTS Master™ Site Master™ Spectrum Master™ Cell Master™

| Анализатор спектра               | входит в комплект поставки |
|----------------------------------|----------------------------|
| Анализатор интерференций         | Опция 25                   |
| Сканер каналов                   | Опция 27                   |
| Выход ПЧ в нулевой полосе обзора | Опция 89                   |
| Ждущая развертка                 | Опция 90                   |
| Генератор непрерывных сигналов   | Опция 28                   |

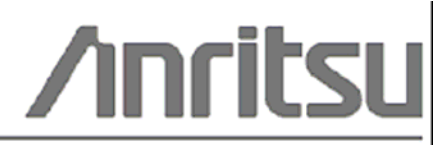

Шифр компонента: 10580-00231 Редакция: В Опубликовано: август 2009 Соругіght 2009 Anritsu Company

Anritsu Company 490 Jarvis Drive Morgan Hill, CA 95037-2809 USA

#### ПРИЗНАНИЕ ТОРГОВЫХ МАРОК

Windows и Windows XP являются зарегистрированными торговыми марками Microsoft Corporation. BTS Master, Site Master, Cell Master и Spectrum Master являются торговыми марками компании Anritsu.

#### ВНИМАНИЕ

Компания Anritsu разработала данное руководство по эксплуатации для использования сотрудниками компании Anritsu и покупателями в качестве руководства по правильной установке, использованию и обслуживанию оборудования и программного обеспечения компании Anritsu. Все рисунки, спецификации и информация, содержащиеся в данном руководстве, являются собственностью компании Anritsu, и любое несанкционированное использование или распространение данных рисунков, спецификаций и информации запрещено; запрещается их полное или частичное воспроизведение или копирование или использование в целях производства или продажи оборудования или программного обеспечения без предварительного письменного разрешения компании Anritsu.

#### обновления

При появлении обновлений данного руководства они могут быть загружены с сайта компании Anritsu, раздел Documents, <u>http://www.us.anritsu.com</u>.

## Знаки безопасности

В целях предотвращения возможных травм или повреждения оборудования компания Anritsu использует приведенные ниже символы для обозначения информации, которая важна для обеспечения безопасной работы. Для вашей собственной безопасности следует внимательно ознакомиться с данной информацией *до* начала работы с оборудованием.

#### Обозначения, используемые в руководстве

| Danger<br>Дарание<br>Опасность          | Данный символ предупреждает о том, что выполняемая процедура<br>очень опасна и ее неправильное выполнение может привести к<br>серьезной травме или смерти или потерям в связи неправильной<br>работой оборудования.                                          |
|-----------------------------------------|----------------------------------------------------------------------------------------------------|
| Warning<br>WARNING //<br>Предупреждение | Данный символ предупреждает о том, что выполняемая процедура<br>опасна и ее выполнение без соблюдения необходимых мер<br>предосторожности может привести к травме от легкой до серьезной<br>степени или потерям в связи с неправильной работой оборудования. |
| Caution                                 | Данный символ предупреждает о возможности потерь в связи с<br>неправильной работой оборудования, если не будут предприняты<br>должные меры предосторожности.                                                                                                 |

#### Предупреждающие символы, используемые на оборудовании и в руководстве

Указанные предупреждающие символы используются внутри или на оборудовании рядом с местом эксплуатации и предоставляют информацию о необходимых мерах безопасности и предосторожности. Важно, чтобы пользователь четко понимал значения символов и предпринимал необходимые меры предосторожности *до* того, как он приступит к работе с оборудованием. Указанные символы не обязательно будут использоваться на всем оборудовании, производимом компанией Anritsu. Помимо обозначений, указанных ниже, на оборудовании могут находиться и другие наклейки, которые не показаны на схемах в данном руководстве.

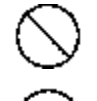

Внимание

Данный символ запрещает выполнение действия. Запрещенное действие обозначается в виде символа внутри или рядом с перечеркнутым кругом.

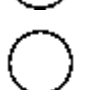

Данный символ предписывает обязательное выполнение меры предосторожности. Обязательное действие обозначается в виде символа внутри или рядом с кругом.

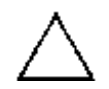

Данный символ обозначает предостережение или предупреждение. Содержание обозначается в виде символа внутри или рядом с треугольником.

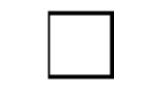

Данные символ обозначает примечание. Содержание помещается внутрь рамки.

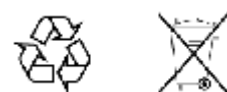

Данные символы показывают, что указанный компонент подлежит переработке.

## Меры безопасности

| Предупреждение | ВСЕГДА обращайтесь к руководству по эксплуатации при работе рядом с          |
|----------------|------------------------------------------------------------------------------|
| <b>^</b>       | местами, на которые распространяется действие знака, показанного слева. Если |
|                | работа выполняется без соблюдения рекомендаций, содержащихся в               |
|                | руководстве по эксплуатации, существует риск получения травмы. Кроме того,   |
|                | качество функционирования оборудования может ухудшиться. Данный знак         |
|                | может иногда использоваться вместе с другими знаками и описаниями,           |
|                | обозначающими другие опасности.                                              |
|                |                                                                              |

| При   | подаче напряжения на данный прибор подключите трехконтактный шнур      |
|-------|------------------------------------------------------------------------|
| пита  | ания к трехконтактной розетке с заземлением. В случае отсутствия       |
| трех  | кконтактной розетки с заземлением перед подачей питания используйте    |
| адап  | птер преобразования и заземлите зеленый провод или подключите защитное |
| зазе  | мление на задней панели прибора к заземлению. При подаче напряжения    |
| без с | заземления существует опасность удара электрическим током, который     |
| мож   | тет привести к серьезной травме или смерти.                            |

| Предупреждение |                                                                                                    |
|----------------|----------------------------------------------------------------------------------------------------|
|                | Данное оборудование не полежит ремонту пользователем. НЕ предпринимайте попыток открыть корпус или разобрать внутренние части. Обслуживание данного прибора должно проводиться только квалифицированным обслуживающим персоналом. Прибор содержит компоненты, находящиеся под высоким напряжением, работа с которыми может привести к серьезному поражению электрическим током, если она выполняется необученным специалистом. Кроме того, существует опасность повреждения прецизионных частей. |

| Внимание |                                                                                                    |
|----------|----------------------------------------------------------------------------------------------------|
| Бнимание | Электростатический разряд может стать причиной повреждения<br>высокочувствительных цепей в приборе. Электростатический разряд, как<br>правило, возникает при подключении или отключении контрольных приборов от<br>портов и разъемов на передней и задней панелях прибора. Пользователь может<br>обеспечить защиту Spectrum Master и контрольных приборов, надев<br>антистатический браслет.<br>Пользователь также может заземлить себя, чтобы снять статический заряд,<br>прикоснувшись к внешней стороне корпуса заземленного прибора до того, как<br>прикоснуться к порту или разъему на передней или задней панелях прибора.<br>Запрещается прикасаться к центральным проводникам тестовых портов без<br>должного заземления и устранения возможности статического разряда.<br>Гарантия производителя не распространяется на неисправности, возникшие в<br>результате повреждения электростатическим разрядом. |

# Содержание

| Глава 1 - Общая информация                                          | 2-1  |
|---------------------------------------------------------------------|------|
| 1-1 Введение                                                        | 2-1  |
| 1-2 Выбор режима измерения                                          | 2-1  |
| Глава 2 – Анализатор спектра                                        | 2-1  |
| 2-1 Введение                                                        | 2-1  |
| 2-2 Общие настройки измерения                                       | 2-1  |
| 2-3 Измерения в режиме анализатора спектра                          | 2-2  |
| 2-4 Полоса пропускания                                              | 2-5  |
| 2-5 Полоса видеосигнала                                             | 2-5  |
| 2-6 Ограничения развертки                                           | 2-6  |
| 2-7 Функции аттенюатора                                             | 2-6  |
| 2-8 Работа предусилителя                                            | 2-6  |
| 2-9 Измерения в полевых условиях                                    | 2-8  |
| 2-10 Напряженность поля                                             | 2-8  |
| 2-11 Измерение занимаемой полосы частот                             | 2-10 |
| 2-12 Измерение мощности в канале                                    | 2-11 |
| Измерение мощности в канале для GSM                                 | 2-12 |
| 2-13 Измерение мощности в соседнем канале                           | 2-13 |
| 2-14 Измерение внеполосного паразитного излучения                   | 2-14 |
| 2-15 Внутриполосные /внеканальные измерения                         | 2-15 |
| 2-16 Измерения внутриполосного паразитного излучения                | 2-16 |
| 2-17 АМ/ЧМ/однополосная модуляция                                   | 2-17 |
| 2-18 Измерение отношения мощности сигнала на несущей к помехе (C/I) | 2-18 |
| 2-19 Меню режима анализатора спектра                                | 2-21 |
| 2-20 Меню Freq (Частота)                                            | 2-26 |
| 2-21 Меню Amplitude (Амплитуда)                                     | 2-28 |
| Меню Detection (Детектирование)                                     | 2-29 |
| 2-22 Меню Span (Полоса обзора)                                      | 2-30 |
| 2-23 Меню ВW (Полоса пропускания)                                   | 2-31 |

| 2-24 Меню Marker (Маркеры)                                   | 2-32 |
|--------------------------------------------------------------|------|
| Меню More Peak Options                                       | 2-33 |
| Меню Marker 2/2                                              | 2-34 |
| 2-25 Меню Sweep (Развертка)                                  | 2-35 |
| Меню Trigger (Запуск)                                        | 2-36 |
| Меню Gated Sweep (Ждущая развертка) (Опция 90)               | 2-37 |
| 2-26 Меню Measure (Измерение)                                | 2-38 |
| Меню Field Strength (Напряженность поля)                     | 2-39 |
| Меню ОСС BW (Занимаемый диапазон частот)                     | 2-39 |
| Меню Channel Power (Мощность в канале)                       | 2-40 |
| Меню ACPR (Мощность в соседнем канале)                       | 2-41 |
| Меню АМ/FM Demod (АМ/ЧМ Демодуляция)                         | 2-42 |
| Меню C/I (Отношение мощности несущей к уровню помехи)        | 2-43 |
| Меню Measure 2/2 (Измерение 2/2)                             | 2-44 |
| 2-27 Меню Тгасе (Траектория)                                 | 2-45 |
| Меню Тгасе А Орѕ (Операции с траекторией А)                  | 2-46 |
| Меню Тгасе В Орз (Операции с траекторией В)                  | 2-47 |
| Меню Тгасе С Орѕ (Операции с траекторией С)                  | 2-48 |
| 2-28 Меню Limit (Ограничение)                                | 2-49 |
| Меню Limit Edit (Редактирование)                             | 2-50 |
| Меню Limit Edit (Редактирование) (продолжение)               | 2-51 |
| Меню Limit Move (Перемещение ограничения)                    | 2-52 |
| Меню Limit Envelope (Ограничительная огибающая)              | 2-53 |
| Меню Limit Advanced (Дополнительные возможности ограничений) | 2-55 |
| 2-29 Меню Options (Дополнительные опции)                     | 2-56 |
| 2-30 Другие меню                                             | 2-57 |
| Глава 3 – Анализатор интерференций                           | 3-1  |
| 3-1 Введение                                                 | 3-1  |
| 3-2 Общие настройки измерения                                | 3-1  |
| 3-3 Режим Spectrum                                           | 3-1  |
| 3-4 Спектрограмма                                            | 3-2  |
| 3-5 Мощность сигнала                                         | 3-4  |
| 3-6 Индикатор мощности принятого сигнала (RSSI)              | 3-5  |
| 3-7 Идентификация сигнала                                    | 3-6  |
| 3-8 Меню режима анализатора интерференций                    | 3-8  |
| 3-9 Меню Freq (Частота)                                      | 3-14 |
| Меню Span (Полоса обзора)                                    | 3-16 |
| 3-10 Меню Amplitude (Амплитуда)                              | 3-17 |
| Меню Detection (Детектирование)                              | 3-18 |

| 3-11 Меню BW (Полоса пропускания)                            | 3-19 |
|--------------------------------------------------------------|------|
| 3-12 Меню Measurements (Измерения)                           |      |
| Меню Spectrum (Спектр)                                       |      |
| Меню Field Strength (Напряженность поля)                     |      |
| Меню ОСС BW (Занимаемый диапазон частот)                     |      |
| Меню Channel Power (Мощность в канале)                       | 3-23 |
| Меню ACPR (Мощность в соседнем канале)                       | 3-24 |
| Меню АМ/FM Demod (АМ/ЧМ Демодуляция)                         | 3-25 |
| Меню C/I (Отношение мощности несущей к уровню помехи)        | 3-26 |
| Меню Measure 2/2 (Измерение 2/2)                             | 3-27 |
| Меню Spectrogram (Спектрограмма)                             | 3-28 |
| Меню Signal Strength (Мощность сигнала)                      | 3-29 |
| Меню RSSI (Индикатор мощности принятого сигнала)             | 3-30 |
| Меню Signal ID (Идентификация сигнала)                       | 3-31 |
| 3-13 Меню Marker (Маркеры)                                   |      |
| Меню More Peak Options                                       | 3-33 |
| Меню Marker 2/2                                              | 3-34 |
| 3-14 Меню Sweep (Развертка)                                  | 3-35 |
| Меню Trigger (Запуск)                                        | 3-36 |
| Меню Gated Sweep (Ждущая развертка)                          | 3-37 |
| 3-15 Меню Measure (Измерение)                                | 3-38 |
| 3-16 Меню Trace (Траектория)                                 | 3-39 |
| Меню Trace A Ops (Операции с траекторией А)                  | 3-40 |
| Меню Trace B Ops (Операции с траекторией В)                  | 3-41 |
| Меню Trace C Ops (Операции с траекторией C)                  | 3-42 |
| 3-17 Меню Limit (Ограничение)                                | 3-43 |
| Меню Limit Edit (Редактирование)                             | 3-44 |
| Меню Limit Edit (Редактирование) (продолжение)               | 3-45 |
| Меню Limit Move (Перемещение ограничения)                    | 3-46 |
| Меню Limit Envelope (Ограничительная огибающая)              | 3-47 |
| Меню Limit Advanced (Дополнительные возможности ограничений) | 3-49 |
| 3-18 Меню Options (Дополнительные опции)                     | 3-50 |
| 3-19 Другие меню                                             | 3-51 |
| Глава 4 – Сканер каналов                                     | 4-1  |
| 4-1 Введение                                                 | 4-1  |
| 4-2 Общие настройки измерения                                | 4-1  |
| 4-3 Пример выполнения настройки                              | 4-2  |
| 4-4 Измерения с пользовательскими настройками                | 4-3  |
| 4-5 Пример пользовательской настройки                        | 4-3  |

| 4-6 Настройка измерения с помощью Script Master                 | 4-4  |
|-----------------------------------------------------------------|------|
| 4-7 Меню режима сканера каналов (CHS)                           | 4-6  |
| 4-8 Меню Scanner (Сканер)                                       | 4-7  |
| Меню Channel Scan (Сканируемые каналы)                          | 4-7  |
| Меню Freq Scan (Частота сканирования)                           | 4-8  |
| Меню Scan Script Master                                         | 4-9  |
| 4-9 Меню Amplitude (Амплитуда)                                  | 4-10 |
| 4-10 Меню Custom Scan (Пользовательские настройки сканирования) | 4-11 |
| 4-11 Меню Measurements (Измерения)                              | 4-12 |
| 4-12 Меню Sweep (Развертка)                                     | 4-14 |
| 4-13 Меню Measure (Измерение)                                   | 4-14 |
| 4-14 Меню Trace (Траектория)                                    | 4-14 |
| 4-15 Меню Limit (Ограничение)                                   | 4-14 |
| 4-16 Другие меню                                                | 4-14 |
| Глава 5 – Генератор непрерывных сигналов (Опция 28)             | 5-1  |
| 5-1 Введение                                                    | 5-1  |
| Требуемое оборудование                                          | 5-1  |
| 5-2 Процедура                                                   | 5-2  |
| Приложение А – Сообщения об ошибках                             |      |

# А-1 Введение

- А-2 Сообщения об ошибках в режиме анализатора интерференций
- А-3 Сообщения об ошибках в режиме сканера каналов

## Указатель

# Глава 1 - Общая информация

## 1-1 Введение

В данном руководстве по измерению рассматриваются функции анализатора спектров, анализатора интерференции и сканера каналов для следующих приборов компании Anritsu:

- BTS Master
- Site Master
- Spectrum Master
- Cell Master

| Примечание | Указанные опции имеются не во всех моделях прибора. Информацию о   |
|------------|--------------------------------------------------------------------|
|            | доступных опциях см. в «Технических спецификациях» вашего прибора. |

## 1-2 Выбор режима измерения

Нажмите кнопку **Shift**, а затем **Mode** (9), на экране откроется диалоговое окно выбора режима (Mode Selector). Выберите необходимый режим измерения и нажмите **Enter**.

или

На приборе Site, Spectrum и Cell Master нажмите клавишу **Menu** и выберите необходимый режим измерения.

# Глава 2 – Анализатор спектра

## 2-1 Введение

Измерения в режиме анализатора спектра включают в себя использование дополнительных функций помимо функций частоты, полосы обзора, амплитуды и маркеров. В разделе 2-2 и 2-3 объясняются процедуры установки и настройки для проведения измерений в режиме анализатора спектра. В разделах с 2-4 по 2-8 внимание сконцентрировано на функциях полосы пропускания, полосы видеосигнала, развертки и аттенюатора. Разделы с 2-9 по 2-18 посвящены измерениям в полевых условиях, включая, например, краткие примеры, демонстрирующие измерения напряженности поля, занимаемого диапазона частот, мощности в канале, мощности в соседнем канале и отношение мощности сигнала на несущей к помехе (C/I). Наконец, в разделах с 2-19 по 2-24 подробно описываются подменю, доступные в режиме анализатора спектра.

## 2-2 Общие настройки измерения

Более подробно о настройке частоты, полосы обзора, амплитуды, GPS, ограничительных линий, маркеров и управлении файлов см. в «Руководстве пользователя».

В большинстве случаев информацию и параметры можно ввести с помощью аппаратной клавиатуры, клавиш со стрелками или вращающейся ручки. Числовая клавиатура позволяет вводить информацию напрямую. Клавиши со стрелками вверх/вниз изменяют параметр частоты на значение, введенное с помощью клавиши подменю Freq Step (по умолчанию 1 МГц). Клавиши со стрелками влево/вправо изменяют параметр частоты на одно деление сетки, т.е 1/10 от общей полосы обзора. Вращающаяся ручка изменяет частоту на один пиксель за шаг. В нормальном режиме экран имеет 551 пиксель по ширине. Выбор оптимального метода ввода информации определяется пользователем.

## 2-3 Измерения в режиме анализатора спектра

#### Необходимое оборудование

• Опционально, антенна, подходящая для измеряемого частотного диапазона

#### Подготовка

• Подайте входной сигнал или подключите антенну к тестовому порту RF In.

#### Установка параметров ширины полосы пропускания

Как полоса пропускания (RBW), так и полоса видеосигнала (VBW) может быть привязана автоматически к диапазону частоты или установлена в ручном режиме. В режиме Auto RBW полоса пропускания автоматически изменяется пропорционально диапазону частот. Отношение ширины полосы обзора к полосе пропускания, устанавливаемое по умолчанию, составляет 300:1 и может быть изменено следующим образом:

- 1. Нажмите клавишу главного меню **ВW**.
- 2. Нажмите клавишу подменю Span/RBW. Текущее отношение полосы обзора/полосы пропускания отображается на клавише подменю. Значение отношения можно изменить с помощью клавиатуры, клавиш со стрелками или вращающейся ручки, после этого необходимо нажать **Enter**.

В случае выбора автоматической привязки полосы обзора и полосы пропускания (например, клавиша подменю Auto RBW установлена в положение On) это будет отображаться в левой части экрана с пометкой RBW и 1-3 цифрами с единицами частот под этой пометкой; это отображает значение полосы пропускания. В случае выбора ручной установки полосы пропускания (например, клавиша подменю Auto RBW находится в положении Off) пометка и значение отображаются красным цветом, а перед пометкой полосы пропускания (RBW) появляется символ #. Отрегулируйте полосу пропускания независимо от полосы обзора. В случае ввода недоступной ширины полосы пропускания прибор выберет следующее более высокое значение полосы пропускания. В случае ввода значения, превышающего максимально допустимую полосу пропускания, прибор установит эту максимально допустимую полосу пропускания.

Полоса видеосигнала может быть установлена двумя способами: вручную или автоматической привязкой. Автоматическая привязка полосы видеосигнала выполняет привязку полосы видеосигнала к полосе пропускания, таким образом, полоса видеосигнала будет изменяться пропорционально полосе пропускания. Автоматическая привязка отображается в левой части экрана с пометкой VBW и 1-3 цифрами с единицами частоты под этой пометкой; это отображает значение полосы видеосигнала. В случае выбора ручной установки полосы видеосигнала пометка и значение отображаются красным цветом, а перед пометкой полосы видеосигнала появляется символ #. Отрегулируйте полосу видеосигнала независимо от полосы пропускания. В случае ввода несуществующего значения полосы пропускания, прибор выберет следующее более высокое значение полосы видеосигнала. В случае ввода значения, превышающего максимально допустимое значение полосы видеосигнала, прибор установит это максимально допустимое значение.

Отношение полосы пропускания к полосе видеосигнала можно изменить нажатием клавиши главного меню **BW**, клавиши подменю RBW/VBW, а затем с помощью клавиатуры, клавиш со стрелками или вращающейся ручки установить отношение. По умолчанию отношение RBW/VBW установлено на 3. Текущее значение отношения показывается на клавише подменю.

- 1. Нажмите клавишу главного меню **ВW**.
- 2. Нажмите клавишу подменю RBW/VBW. Текущее значение отношения показывается на клавише подменю. Введите требуемое значение.

#### Установка параметров развертки

Для установки параметров развертки нажмите клавишу Shift, а затем клавишу Sweep (3).

#### Однократная/непрерывная (Single/Continuous)

Нажатие клавиши подменю Single/Continuous позволяет переключать прибор между режимами однократной и непрерывной развертки. В режиме однократной развертки прибор после выполнения развертки переходит в режим ожидания (Hold) и остается в нем до нажатия клавиши подменю Manual Trigger (запуск в ручном режиме) или выбора другого режима запуска.

#### Детектирование

Наличие нескольких методов детектирования позволяет приспособить прибор для выполнения конкретных измерительных задач. В общем случае количество точек измерения на экране превышает количество точек отображения. Различные методы детектирования – это разные способы установить режим отображения данных точки измерения в каждой точке отображения.

**Пиковый (Peak):** Данный метод позволяет отображать наибольшую точку измерения для каждой точки отображения и обеспечивает учёт узких пиков.

Среднеквадратичный (RMS): Данный метод выполняет среднеквадратичное вычисление всех точек измерения в каждой точке отображения и особенно полезен в отображении среднего значения шума.

**Отрицательный (Negative):** Данный метод предполагает отображение наименьшей точки измерения для каждой точки отображения. Как правило, этот режим используется для детектирования малых дискретных сигналов в присутствии практически равных значений шума. Точки отображения, содержащие только шум, будут, как правило, показывать меньшую амплитуду по сравнению с теми, которые содержат дискретные сигналы.

**Выборка (Sample)**: Данный метод является самым быстрым методом детектирования, поскольку для каждой точки отображения измеряется только одна точка на данной частоте. Этот метод рекомендуется использовать, когда скорость имеет первостепенное значение, а возможность пропустить узкий пик не так важна.

**Квазипиковый (Quasi-peak):** При выборе данного метода становятся доступными полосы пропускания и полосы видеосигнала 200 Гц, 9 кГц и 120 кГц. Данный метод детектирования разработан в соответствии с требованиями Международного комитета по борьбе с радиопомехами (CISPR).

#### Тип запуска (Trigger Type)

Для выбора конкретного типа запуска нажмите клавишу подменю Trigger Type и выберите требуемый режим из предложенных:

Свободный запуск (Free Run): По умолчанию установлен режим свободного запуска, при котором прибор начинает следующую развертку после завершения предыдущей.

Внешний сигнал (External): Запуск однократной развертки осуществляется TTL-сигналом, подаваемым на BNC-вход внешнего триггера (Ext Trigger). Данный режим используется при нулевой полосе обзора, а запуск осуществляется на нарастающем фронте сигнала. После завершения развертки полученная траектория отображается до момента получения очередного сигнала запуска.

**Видео (Video)**: Данный режим используется при нулевой полосе обзора для установки уровня мощности, при котором должен выполняться запуск. Уровень мощности можно установить в диапазоне от –130 дБм до +30 дБм. Запуск основывается на измеренном уровне сигнала. Развертка запускается при пересечении уровнем сигнала уровня запуска с положительным градиентом. Если линия запуска не была пересечена ни одним сигналом, прибор отобразит последнюю траекторию, имевшуюся на экране до того, как был выбран режим запуска «видео». Значение уровня запуска можно изменить с помощью вращающейся ручки, ввода необходимой

амплитуды с клавиатуры или с помощью клавиш со стрелками **Влево/Вправо** для изменения значения на 1 дБ или клавиш со стрелками **Вверх/Вниз** для изменения настройки на 10 дБ.

**Изменение положения триггера (Change Trigger Position):** Данная клавиша подменю используется вместе с режимом видео запуска для настройки горизонтального положения на экране, где будет располагаться сигнал, отвечающий критерию режима видео запуска. Значение можно установить в диапазоне от 0% до 100%. Значение 0% помещает событие, при котором происходит запуск, в левый край экрана, а значение 100% - в правый. Когда положение триггера установлено на любое значение, отличное от 0%, то часть траектории до события запуска отображается очень быстро, поскольку данные траектории сохраняются в памяти. Часть траектории после точки запуска отображается на экране с нормальной скоростью с разверткой сигнала.

Настройка ждущей развертки (Gated Sweep) (только для Опции 90): Функция ждущей развертки позволяет просматривать сигнал во временной и частотной области. Нажатие клавиши Gated Sweep Setup разбивает экран на две графические области: частотная область (сверху) и временная область (снизу). Кроме этого отображается меню Gate Setup, которое позволяет установить параметры ждущей развертки: полярность, задержка, продолжительность строба и время нулевой полосы обзора. В отношении экрана временной области время нулевой полосы обзора – это время, устанавливаемое для полной горизонтальной длины экрана, задержка строба устанавливает левую вертикальную синюю линию или начало ждущей развертки, а продолжительность строба устанавливает правую вертикальную линию или конец ждущей развертки. Сигнал ждущей развертки отображается в частотной области на верхнем экране.

**Примечание** Изображения экранов приводятся в качестве примеров. Реальные изображения и информация об измерениях, выводимые на экране вашего прибора, могут отличаться от примеров, приведенных в данном руководстве.

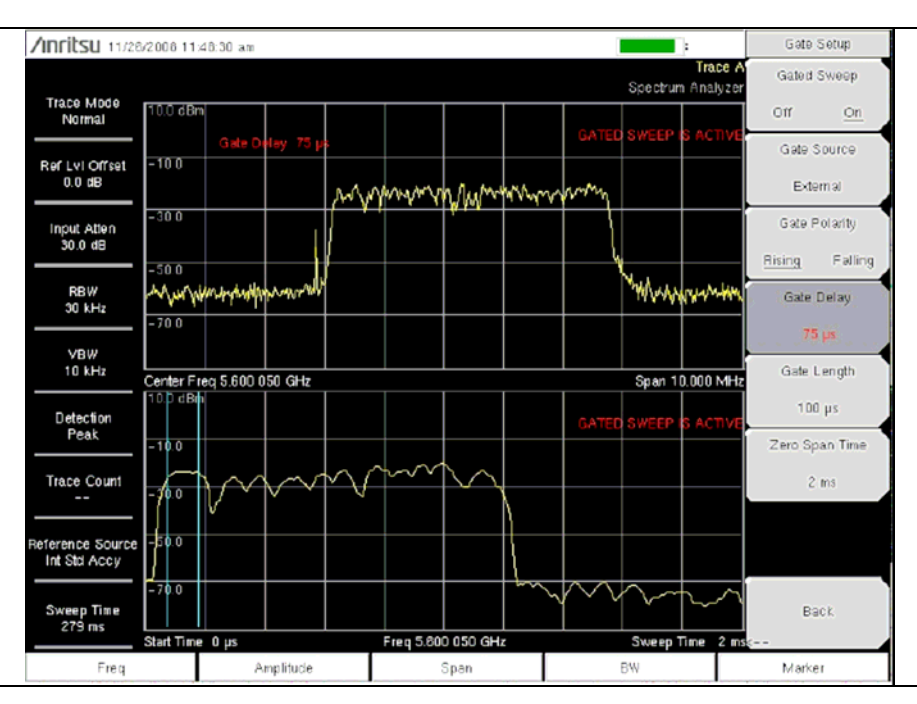

Рис. 2-1 Настройки ждущей развертки

## 2-4 Полоса пропускания

Полоса пропускания (RBW) определяет избирательность по частоте. Анализатор спектра отображает форму полосового фильтра, настроенного на сигнал. Выбор полосы пропускания зависит от нескольких факторов. Для выхода в рабочий режим фильтрам требуется время. Требуется некоторое время для установки фильтра на правильное значение так, чтобы сигнал можно было измерить. Чем уже полоса пропускания фильтра (полоса пропускания), тем больше времени требуется для выхода в рабочий режим и, следовательно, ниже скорость развертки.

Выбор полосы пропускания будет определяться измеряемым сигналом. Для измерения двух близкорасположенных сигналов по отдельности требуется узкая полоса пропускания. При использовании более широкой полосы пропускания в измерение будет включена энергия обоих сигналов. Таким образом, более широкая полоса не позволяет увидеть частоты по отдельности, и выполняется одновременное измерение всех сигналов, попадающих в данную полосу пропускания. Следовательно, при широкополосном измерении все сигналы и шумы в пределах данной полосы пропускания будут объединены в одно измерение.

С другой стороны, в случае узкой полосы будет выполнено разделение частотных компонентов, что приведет к получению результата, включающего несколько отдельных пиков для каждого сигнала. У каждого варианта есть свои преимущества, и выбор будет зависеть от типа выполняемого измерения.

В измерении всегда присутствует некоторое количество шума. Шум по своей природе очень часто широкополосный; то есть он существует при широком диапазоне частот. Если шум попадает в измерение, то результат измерения может быть ошибочным (полученное значение слишком большим) в зависимости от уровня шума. При выполнении широкополосных измерений в измерение попадает больше шума. В случае с узкой полосой в фильтр полосы пропускания приходит меньше шума, и измерение выполняется с большей точностью. Если полоса пропускания уже, уровень шума упадет на экране анализатора спектра. С падением уровня шума становится возможным измерить более слабые сигналы, которые раньше заслонялись шумом.

## 2-5 Полоса видеосигнала

Анализаторы спектра, как правило, используют иной тип фильтрации после детектора, называемого видеофильтром. Этот фильтр также оказывает влияние на шум на экране, но отличным от фильтра полосы пропускания образом. При видеофильтрации средний уровень шума остается прежним, но колебания в шуме сокращаются. Следовательно, результатом использования видеофильтра становится сглаживание шума сигнала. Результатом, отображаемым на экране анализатора, становится сужение уровня шума до тонкой траектории, при этом положение кривой остается тем же.

Изменение полосы видеосигнала (VBW) не улучшает чувствительность, но существенно повышает различимость и воспроизводимость при измерениях на низких уровнях. Практика показывает, что большинство полевых измерений в режиме анализатора спектра выполняются на полосе видеосигнала, которая в 10-100 раз меньше полосы пропускания (RBW). Это соотношение можно установить в главном меню **BW**. Используя это соотношение при полосе пропускания в 30 кГц, как правило, полоса видеосигнала устанавливается на значение в диапазоне от 300 Гц до 3 кГц, однако, она может быть установлена на любое значение в диапазоне от 1 Гц до 3 МГц.

## 2-6 Ограничения развертки

В некоторых моделях анализаторов спектра пользователь может контролировать время развертки (фактическую продолжительность каждой развертки, иногда называемую временем сканирования). Анализатор не может выполнять развертку на какой угодно быстрой скорости и при этом сохранять заявленную точность, но имеет ограничение скорости развертки в зависимости от выбранной полосы пропускания, полосы видеосигнала и частотного диапазона. Скорость развертки, как правило, не устанавливается пользователем, а определяется частотным диапазоном развертки, поделенным на время развертки. Ограничение скорости развертки зависит от времени выхода в рабочий режим или времени отклика фильтров полосы пропускания и полосы видеосигнала. Если анализатор выполняет развертку слишком быстро, фильтры не успевают реагировать, и прибор выдает неточные результаты измерения. В этом случае экран анализатора выглядит смазанным, спектральные линии толще, чем обычно, смещены вправо и с более низкой амплитудой, чем требуется.

К счастью, оборудование Anritsu разработано таким образом, чтобы избавить пользователя от необходимости вычислять или экспериментально определять скорость развертки, при которой прибор будет выдавать точные результаты. При изменении полосы пропускания и полосы видеосигнала скорость развертки автоматически устанавливается на значение максимальной скорости, при которой возможно получение точных результатов. Скорость развертки будет больше для широкой полосы пропускания или полосы видеосигнала и ниже для узкой полосы пропускания или полосы видеосигнала. Скорость развертки также можно изменит вручную с помощью нажатия клавиши **Sweep** и выбора клавиши подменю Min Sweep Time. Введите время развертки в диапазоне от 10 микросекунд до 600 секунд. Если минимальное время развертки, введенное пользователем, меньше значения, при котором возможно получение точных результатов, прибор будет использовать значение, которое обеспечит получение точных результатов. Независимо от настройки минимального времени развертки прибор никогда не будет выполнять развертку быстрее, чем это позволяют настройками, при использовании которых возможно получение неточных результатов.

## 2-7 Функции аттенюатора

На ВЧ входе анализатора спектра имеется ступенчатый аттенюатор. Этот аттенюатор используется для ослабления сильных сигналов до уровней, при которых будет обеспечена максимальная эффективность использования динамического диапазона анализатора. Как правило, входное ослабление автоматически подстраивается как функция опорного уровня. В подменю Attn Lvl меню Amplitude можно выполнить настройки аттенюатора вручную. В режиме Auto Atten с увеличением опорного уровня увеличивается ослабление. В ручном режиме (Manual) входное ослабление можно отрегулировать с помощью клавиатуры, клавиш со стрелками **Вверх/Вниз** или вращающейся ручки.

## 2-8 Работа предусилителя

Включение/выключение предусилителя выполняется нажатием клавиши главного меню **Amplitude** и последующего выбора клавиши подменю **Preamp** On/Off.

#### Пример работы предусилителя

На Рис. 2-2 и Рис. 2-3 показан один и тот же сигнал при выключенном и включенном предусилителе. Обратите внимание, что при включении предусилителя уровень шума существенно снижается, что делает четко различимыми компоненты подроста спектра, которые были потеряны в шуме при выключенном предусилителе.

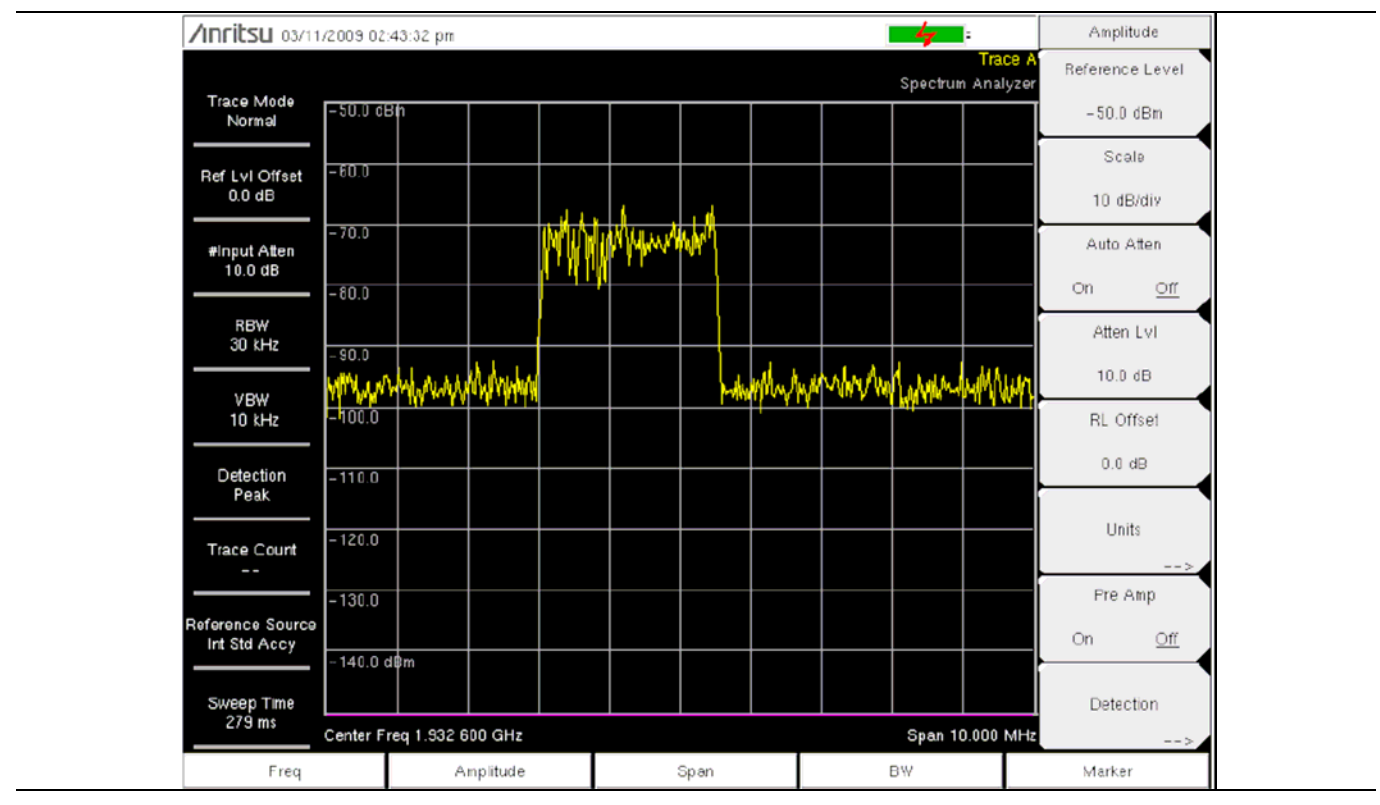

Рис. 2-2. Предусилитель выключен

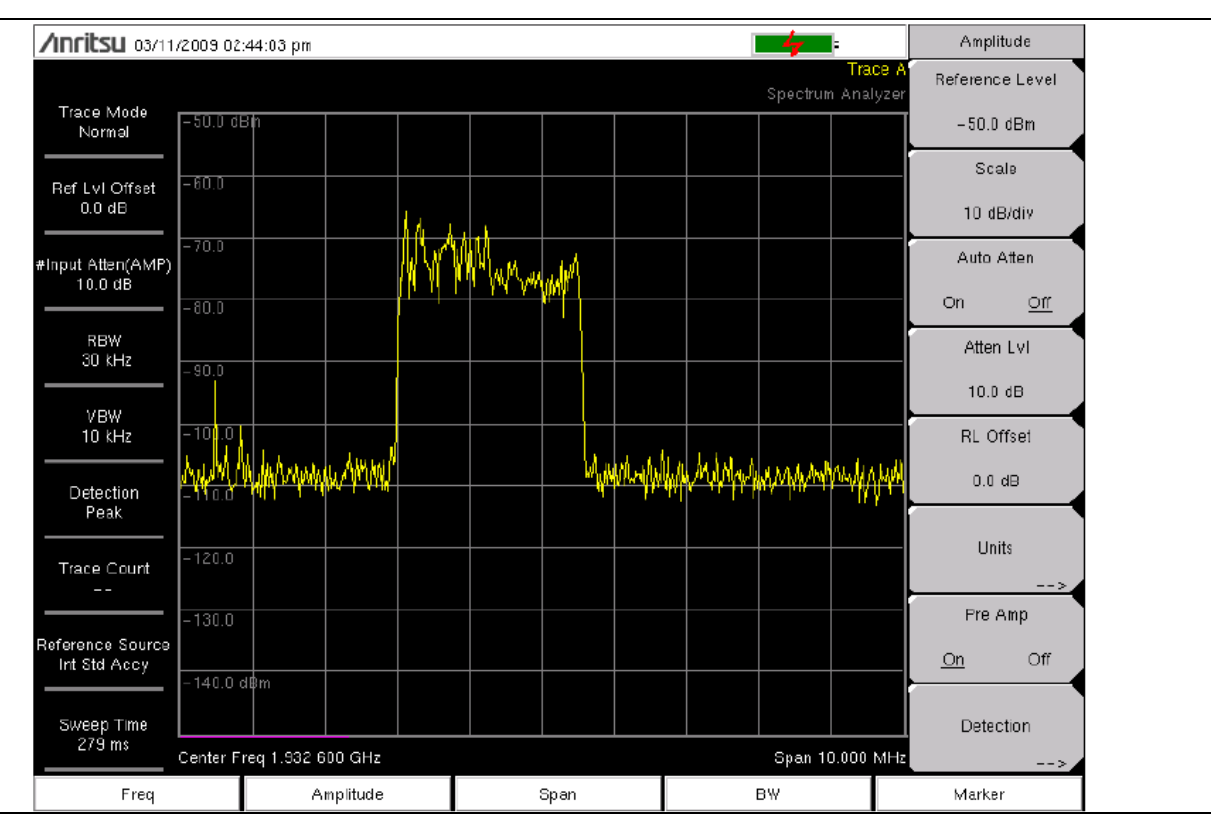

Рис. 2-3. Предусилитель включен

## 2-9 Измерения в полевых условиях

В режиме анализатора спектра пользователь имеет возможность с помощью нажатия одной кнопки выполнить измерение напряженности поля, занимаемого диапазона частот, мощности в канале, мощности в соседнем канале и отношение мощности сигнала на несущей к помехе (С/I). Кроме этого в качестве помощи в идентификации помех имеется возможность АМ/ЧМ/однополосной демодуляции. В данном разделе приводятся краткие примеры, демонстрирующие проведение данных измерений.

## 2-10 Напряженность поля

#### Необходимое оборудование

Переносная антенна с известным антенным фактором или коэффициентом усиления и частотным диапазоном.

- **1.** Нажмите клавишу **Shift**, затем клавишу **Measure**. Нажмите клавишу подменю Field Strength, а затем клавишу подменю On Off так, чтобы позиция On стала подчеркнутой.
- 2. Нажмите клавишу подменю Antenna и с помощью клавиш со стрелками **Вверх/Вниз** или вращающейся ручки выберите требуемую антенну. Нажмите клавишу **Enter** для подтверждения выбора.

| Примечание | Выберите антенну из имеющегося стандартного списка или создайте            |
|------------|----------------------------------------------------------------------------|
|            | пользовательскую антенну с помощью функции Antenna Editor программы Master |
|            | Software Tools и загрузите информацию об антенне в список антенн.          |

- 3. Подключите антенну к порту RF In.
- **4.** Нажмите клавишу главного меню **Freq**, нажмите клавишу подменю **Center Freq** и введите значение центральной частоты.
- **5.** Нажмите клавишу главного меню **Span**. Установите полосу обзора на значение, которое бы включало полосу пропускания основного канала и полосы пропускания верхнего и нижнего канала. По крайней мере, часть полосы обзора должна включать частоту в пределах указанного диапазона антенны.
- 6. Нажмите клавишу главного меню **BW** и убедитесь, что RBW Auto и VBW Auto включены (в положении On).
- 7. Для изменения единиц измерения нажмите клавишу главного меню **Amplitude**, затем нажмите клавишу подменю Units и выберите dBm, dBV, dBmV, dBµV, Volt или Watt. Прибор автоматически отрегулирует измерение с учетом выбранных антенных коэффициентов. Значения маркеров будут отображены в тех же единицах, что были выбраны для амплитуды.

#### Вычисление показателей антенны

В случае необходимости преобразования одного параметра в другой пользователь может выполнить ряд вычислений:

#### Преобразование значений уровня сигнала из Ватт в вольт в 50-омной системе:

P = V<sup>2</sup>/R *аде:* P = мощность в Ваттах V = уровень напряжения в вольтах R = сопротивление в Омах

Примечание: 1мВт =  $10^{-3}$  Вт и 1мкВ =  $10^{-6}$  В.

Для мощности в дБм и напряжения в дБ (мкВ):  $V_{\text{дБ(мкB)}} = P_{(\text{дБм})} + 107 \text{ дБ}$ 

Плотность потока энергии в напряженность поля: Альтернативной мерой напряженности поля является плотность мощности:

 $P_d = E^2 / 120\pi$ *где:* E = напряженность поля в В/м  $P_d =$  плотность потока энергии в Вт/м<sup>2</sup>

#### Плотность потока энергии в точке:

 $\mathsf{P}_{\mathsf{d}} = \mathsf{P}_{\mathsf{t}}\mathsf{G}_{\mathsf{t}} / (4\pi\mathsf{r}^2)$ 

Данное равенство действительно в условиях дальней зоны, где электрические и магнитные поля соотносятся по характеристическому импедансу свободного пространства.

где:

P<sub>d</sub> = плотность потока энергии в Вт/м

Р<sub>t</sub> = передаваемая мощность в Ваттах

Gt = усиление передающей антенны

r = расстояние от антенны в метрах

## 2-11 Измерение занимаемого диапазона частот

Измерение занимаемого диапазона частот – распространенная процедура, выполняемая при работе с радиопередатчиками. Данное измерение предполагает вычисление полосы частот, содержащей полную интегральную мощность, занимаемую в данной полосе. В зависимости от способа модуляции несущей существует два различных способа такого вычисления:

- % Down (% мощности): Занимаемый диапазон частот вычисляется как полоса частот, содержащая указанный процент передаваемой мощности.
- dBc Down (дБс): Занимаемый диапазон частот определяется как полоса между верхним и нижним значениями частоты, в которых уровень сигнала составляет желаемое значение дБ ниже пикового уровня несущей.

#### Необходимое оборудование

- Кабель-удлинитель для тестового порта, шифр Anritsu 15NNF50-1.5C
- Аттенюатор 30 дБ, 50 Ватт, двунаправленный, DC 18 ГГц, N(m) N(f), шифр Anritsu 42N50A-30 (требуется, если измеряемый уровень мощности > +30 дБм)

- 1. С помощью кабеля-удлинителя для тестового порта и, в случае необходимости, двунаправленного аттенюатора на 30 дБ, 50 Ватт, выполните подключение порта RF In к требуемому тестовому порту передатчика или источнику сигнала.
- 2. Нажмите клавишу главного меню **Freq**, затем клавишу подменю Center Freq и введите центральную частоту с помощью приборной клавиатуры, клавиш со стрелками или вращающейся ручки. В случае ввода частоты с помощью клавиатуры названия на клавишах подменю изменяются на GHz, MHz, kHz и Hz. Нажмите клавишу с необходимой единицей измерения. Нажатие клавиши **Enter** имеет тот же самый эффект, что и нажатие клавиши подменю MHz.
- **3.** Если на этапе шага 1 был подключен аттенюатор, нажмите клавишу главного меню **Amplitude**, затем нажмите клавишу подменю RL Offset и установите смещение опорного уровня на –30 dB для компенсации потерь в аттенюаторе.
- **4.** Нажмите клавишу главного меню **Amplitude**, затем нажмите клавишу подменю Reference Level для установки подходящего опорного уровня.
- 5. Нажмите клавишу подменю Atten Lvl, чтобы установить уровень входного ослабления, или оставьте настройку Auto Atten в позиции On.
- **6.** Нажмите клавишу главного меню **BW**, чтобы установить полосу пропускания и полосу видеосигнала, если это необходимо.
- 7. Нажмите клавишу **Shift**, затем клавишу **Measure** (4) и клавишу подменю OCC BW. С помощью нажатия клавиши подменю Method, выберите требуемый метод измерения (dBc Down или % Down). Выбранный метод будет выделен подчеркиванием.
- **8.** Нажмите клавиши подменю dBc или % для выполнения необходимых настроек. Типичные значения 99% и 30 dBc.
- 9. Для запуска измерения нажмите клавишу подменю On/Off. В процессе измерения занимаемого диапазона частот под графиком будет отображаться информационный блок.

На Рис. 2-4 показаны результаты измерения занимаемого диапазона частот с использованием метода «% от мощности» на сигнале CDMA. Измерение занимаемого диапазона частот выполняется непрерывно: после включения процедура выполняется постоянно до нажатия клавиши подменю On/Off. Занимаемый диапазон частот вычисляется в конце каждой развертки.

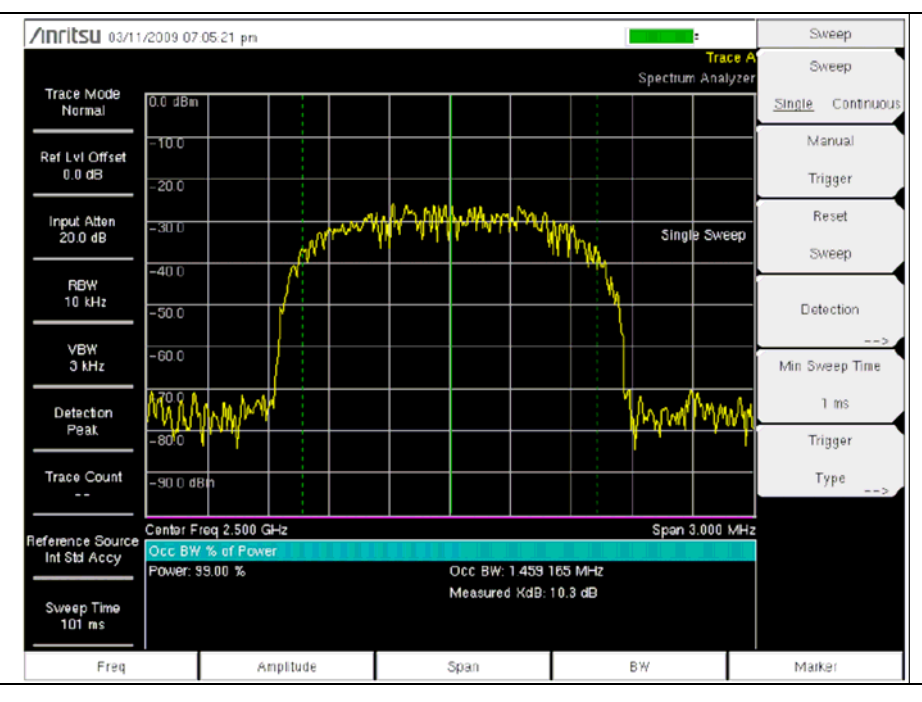

**Рис. 2-4.** Результаты измерения занимаемого диапазона частот с использованием метода «% от мощности»

## 2-12 Измерение мощности в канале

Измерение мощности в канале – одна из самых частых процедур, выполняемых для радиопередатчика. В данном тесте выполняется измерение выходной мощности, или мощности в канале передатчика в данном частотном диапазоне. Результаты измерения, выходящие за указанные допустимые пределы, указывают на неисправности в системе, которые могут быть в усилителях мощности или в цепях фильтра. Измерения мощности в канале можно использовать в качестве проверки работоспособности передатчика, соответствия государственным нормам или поддержания общего уровня помех в системе на минимальном уровне.

Прибор позволяет устанавливать частоту и полосу обзора для многих стандартов сигнала.

- 1. Нажмите клавишу главного меню Freq.
- 2. Нажмите клавишу подменю Signal Standard, выберите необходимый стандарт и нажмите Enter.
- **3.** Нажмите клавишу подменю Channels# и введите номер канала, на котором будет выполняться измерение, нажмите Enter.
- 4. В меню Measure нажмите клавишу подменю Channel Power.
- 5. Нажмите клавишу подменю On Off, чтобы запустить/остановить измерение мощности в канале.

#### Измерение мощности в канале для GSM

Стандарт GSM является принятым во всем мире стандартам для цифровой сотовой связи. Существует ряд частотных полос, выделенных мобильным телефонам GSM, которые используют комбинацию множественного доступа с разделением частот (FDMA) и множественного доступа с временным разделением каналов (TDMA). Каждая полоса имеет около ста доступных частот несущей с разносом в 200 кГц (FDMA), а каждая несущая разбивается на временные слоты с целью поддержки восьми отдельных разговоров (TDMA). GSM используется модуляцию с помощью гауссовой манипуляции с минимальным сдвигом (GSMK).

#### Необходимое оборудование

• Кабель-удлинитель для тестового порта, шифр Anritsu 15TTA50-1.5C

- 1. С помощью кабеля-удлинителя для тестового порта выполните подключение порта RF In к источнику сигнала.
- 2. Нажмите клавишу главного меню **Amplitude**, затем нажмите клавишу подменю Reference Level для установки опорного уровня на –20 dBm. Отрегулируйте значения, приведенные в данной процедуре, в соответствии с вашими условиями измерения.
- 3. Нажмите клавишу подменю Scale и установите шкалу на 10 dB/division (10 дБ/деление).
- 4. Нажмите клавишу главного меню **BW** и убедитесь, что RBW Auto и VBW Auto находятся в положении On.
- 5. Нажмите клавишу главного меню Freq, затем нажмите клавишу подменю Signal Standard. С помощью вращающейся ручки или клавиш со стрелками Вверх/Вниз выделите для данного измерения стандарт GSM900 и нажмите Enter.
- 6. Нажмите клавишу подменю Channel# и введите номер канала с помощью клавиатуры, клавиш со стрелками или вращающейся ручки. Например, установите канал 60.
- **7.** Нажмите клавишу главного меню **Shift**, затем клавишу **Measure** (4), а затем нажмите клавишу подменю Channel Power.
- 8. Нажмите клавишу подменю Center Freq и убедитесь, что центральная частота установлена на центральную частоту сигнала GSM, в данном случае 947.0 МГц.
- **9.** Нажмите клавишу подменю Int BW и введите 200 кГц в качестве значения для интеграционной полосы частот или установите интеграционную полосу частот, подходящую для вашей конкретной задачи.
- **10.** Нажмите клавишу подменю Span и установите полосу обзора канала на 600 kHz или на значение, подходящее для вашей конкретной задачи.
- 11. Выполните измерение, нажав клавишу подменю Measure. Результаты измерения отображаются в области для сообщений.

| процедура выполняется постоянно до нажатия клавиши подменю On/Off. |  |
|--------------------------------------------------------------------|--|

## 2-13 Измерение мощности в соседнем канале

#### Необходимое оборудование

- Аттенюатор 30 дБ, 50 Ватт, двунаправленный, DC 18 ГГц, N(m) N(f), шифр Anritsu 42N50A-30 (требуется, если измеряемый уровень мощности > +30 дБм)
- Кабель-удлинитель для тестового порта, шифр Anritsu 15NNF50-1.5C

#### Процедура

- 1. С помощью кабеля-удлинителя для тестового порта и двунаправленного аттенюатора на 30 дБ выполните подключение источника сигнала к входу аттенюатора и выхода аттенюатора к порту RF In.
- **2.** Если на этапе шага 1 был подключен аттенюатор, нажмите клавишу главного меню **Amplitude**, затем нажмите клавишу подменю RL Offset и установите смещение опорного уровня на –30 dB для компенсации потерь в аттенюаторе.
- 3. Нажмите клавишу главного меню Amplitude, затем нажмите клавишу подменю Reference Level для установки опорного уровня на 60 dBm.
- 4. Нажмите клавишу подменю Atten Lvl, чтобы установить уровень входного ослабления, необходимый для данного измерения. Это значение зависит от мощности на входе и наличия любого другого внешнего аттенюатора. Введите такой уровень ослабления, чтобы на входном смесителе было примерно -40 дБм.
- **5.** Нажмите клавишу главного меню **BW** и убедитесь, что RBW Auto и VBW Auto установлены в положение On.
- **6.** Параметры измерения можно задать двумя способами. Если стандарт сигнала и канал известны, нажмите клавишу главного меню **Freq** и установите стандарт сигнала, нажмите клавишу подменю **Channel** для сигнала, который будет измеряться, затем перейдите к п. 12. Если стандарт сигнала и канал неизвестны, выполните процедуры в п.п.7-12.
- **7.** Нажмите клавишу главного меню **Freq**, нажмите клавишу подменю **Center Freq**, введите требуемую центральную частоту.
- 8. Снова нажмите клавишу Shift, затем клавишу Measure, после этого клавишу подменю ACPR.
- 9. Нажмите клавишу подменю Main Ch BW, введите полосу пропускания основного канала.
- 10. Нажмите клавишу подменю Adj Ch BW, введите полосу пропускания соседнего канала.
- 11. Нажмите клавишу подменю Ch Spacing, введите величину разноса каналов.
- **12.** Нажмите клавишу подменю On/Off и выполните измерение. Метод детектирования автоматически переключается на RMS Average.

Непрерывными вертикальными линиями на экране обозначается основной канал. Пунктирными вертикальными линиями – соседний канал. Результаты измерения будут отображены в области для сообщений.

|            | Измерение мощности в соседнем канале выполняется непрерывно: после              |
|------------|---------------------------------------------------------------------------------|
| Примечание | включения процедура выполняется постоянно до нажатия клавиши подменю<br>On/Off. |

## 2-14 Измерение внеполосного паразитного излучения

#### Необходимое оборудование

• Кабель-удлинитель для тестового порта, шифр Anritsu 15NNF50-1.5C

- 1. С помощью кабеля-удлинителя для тестового порта подключите источник сигнала к тестовому порту RF In.
- **2.** Нажмите клавишу главного меню **Freq**, нажмите клавишу подменю **Center Freq** и введите центральную частоту.
- **3.** Нажмите клавишу главного меню **Span**. Установите полосу обзора такой ширины, чтобы она включала полосу пропускания основного канала и полосы пропускания верхнего и нижнего каналов.
- 4. Нажмите клавишу главного меню Amplitude, затем нажмите клавишу подменю Reference Level и установите опорный уровень на –20 dBm.
- 5. Нажмите клавишу подменю Auto Atten для включения ослабления.
- 6. Нажмите клавишу главного меню **BW**, затем с помощью клавиш подменю RBW и VBW установите полосу пропускания на 3 kHz, а полосу видеосигнала на 300 Hz.
- 7. Нажмите клавишу главного меню Marker, затем нажмите клавишу подменю Marker 123456 и выберите маркер 1. Активный маркер выделяется подчеркиванием.
- 8. Нажмите клавишу подменю On/Off, чтобы активизировать маркер. С помощью клавиш со стрелками, клавиатуры или вращающейся ручки переместите маркер на один из выступов. Для того чтобы воспользоваться соответствующим дельта-маркером, нажмите клавишу подменю Delta так, чтобы On выделилось подчеркиванием. Для перемещения дельта-маркера на желаемую частоту воспользуйтесь клавишами со стрелками или вращающейся ручкой и нажмите Enter.
- 9. Сравните значение маркера с указанным допустимым уровнем внеполосного паразитного излучения для частоты передачи соответствующего канала.

10. Выполните п. 8 и 9 для остальных выступов. Воспользуйтесь снова Маркером 1 или другим маркером. На рисунке 2-5 с помощью дельта-маркера показан моделированный внеполосный паразитный сигнал 3 МГц от несущей.

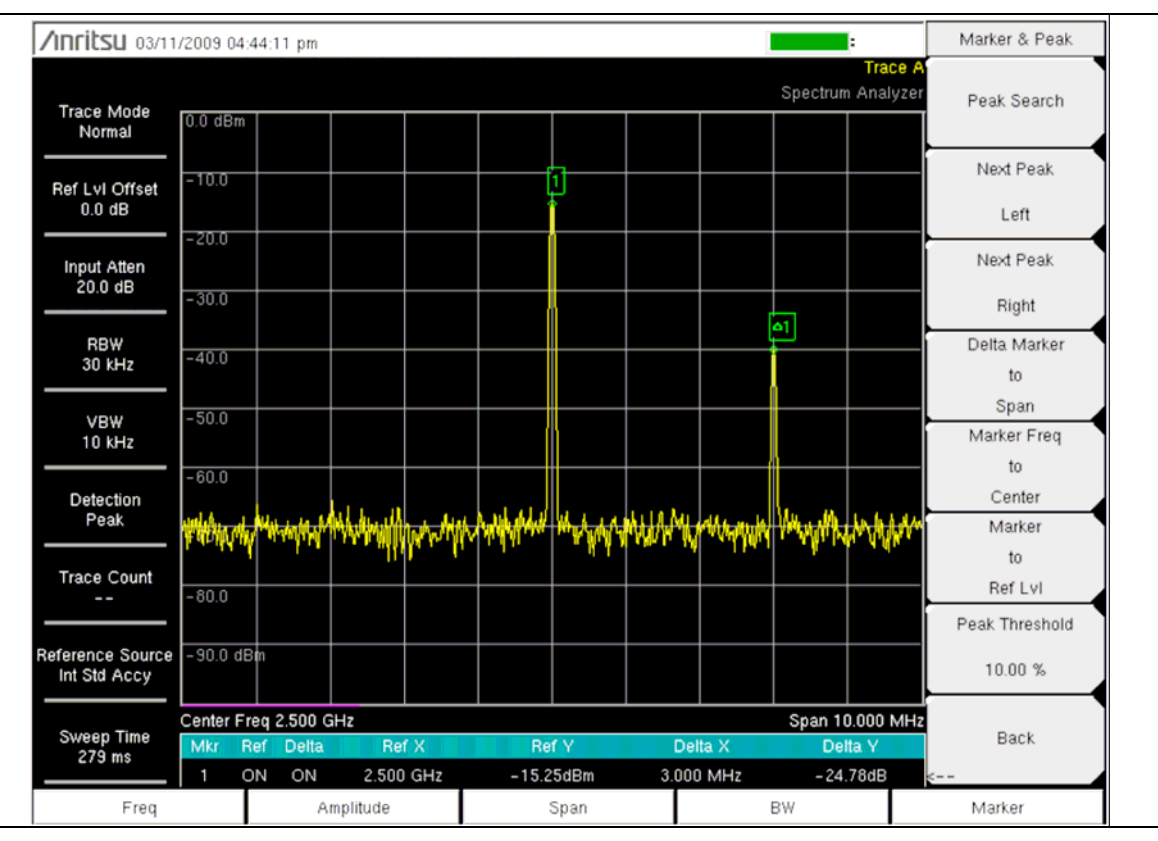

Рис. 2-5. Измерение внеполосного паразитного излучения.

## 2-15 Внутриполосные /внеканальные измерения

Внутриполосные/внеканальные измерения выполняются для измерения искажения и помех внутри полосы системы, но за пределами канала передачи. Эти измерения включают внутриполосные паразитные излучения и измерение мощности в соседнем канале (также называемый «подрост спектра»). Существуют строгие требования относительно уровня помехи, которую передатчик может вносить в соседние каналы. Для того чтобы определить, соответствует ли уровень паразитного излучения допустимым значениям, необходимо указать два параметра:

- Измеряемая полоса частот канала
- Допустимый уровень паразитного излучения

### 2-16 Измерения внутриполосного паразитного излучения

#### Необходимое оборудование

- Аттенюатор 30 дБ, 50 Ватт, двунаправленный, DC 18 ГГц, N(m) N(f), шифр Anritsu 42N50A-30
- Кабель-удлинитель для тестового порта, шифр Anritsu 15NNF50-1.5C

- 1. С помощью кабеля-удлинителя для тестового порта и двунаправленного аттенюатора на 30 дБ, 50 Ватт, выполните подключение порта RF In к соответствующему тестовому порту передатчика.
- 2. Нажмите клавишу главного меню **Freq**, нажмите клавишу подменю Center Freq и введите значение центральной частоты.
- **3.** Нажмите клавишу главного меню **Span.** Установите полосу обзора такой ширины, чтобы она включала полосу пропускания основного канала и полосы пропускания верхнего и нижнего каналов.
- **4.** Нажмите клавишу главного меню **Amplitude**, затем нажмите клавишу подменю **Reference** Level и установите опорный уровень на –20 dBm.
- 5. Нажмите клавишу подменю RL Offset и установите смещение опорного уровня на –30 dB для компенсации потерь в аттенюаторе.
- 6. Нажмите клавишу подменю Auto Atten для включения ослабления.
- 7. Нажмите клавишу главного меню **BW**, затем с помощью клавиш подменю RBW и VBW установите полосу пропускания на 10 kHz, а полосу видеосигнала на 300 Hz.
- 8. Нажмите клавишу главного меню **Marker**, затем нажмите клавишу подменю Marker 123456 и выберите маркер 1. Активный маркер выделяется подчеркиванием.
- **9.** Нажмите клавишу подменю On/Off, чтобы активировать маркер. С помощью клавиш со стрелками, клавиатуры или вращающейся ручки переместите маркер на один из выступов.
- 10. Сравните значение маркера с указанным допустимым уровнем внутриполосного /внеканального паразитного излучения для частоты передачи соответствующего канала.
- 11. Выполните п. 9 и 10 для остальных выступов. Воспользуйтесь снова Маркером 1 или выберите другой маркер.

## 2-17 АМ/ЧМ/однополосная модуляция

Встроенный демодулятор для AM, узкополосной ЧМ, широкополосной ЧМ и одной боковой полосы (верней или нижней) позволяет услышать сигнал помехи. Демодулированный сигнал можно услышать с помощью встроенного динамика или монауральных наушников, подключенных к гнезду 2,5 мм на панели разъемов.

- 1. Нажмите клавишу Shift, затем клавишу Measure (4) и клавишу подменю AM/FM Demod.
- 2. Нажмите клавишу подменю Demod Type и выберите FM Wide Band, FM Narrow Band, AM, USB или LSB в соответствии с форматом модуляции сигнала.
- 3. Нажмите клавишу подменю Back.
- 4. Нажмите клавишу подменю Demod Freq и с помощью клавиатуры или вращающейся ручки установите центральную частоту демодулируемого сигнала. Для сигналов верхней боковой полосы (USB) и нижней боковой полосы (LSB) отрегулируйте сигнал с помощью Beat Freq Osc. По умолчанию частота BFO установлена на ноль, что означает, что обратная несущая располагается точно на частоте демодуляции. Клавиша подменю Beat Freq Osc позволяет регулировать гетеродин с целью настройки сигнала в полосе обзора ±10000 Гц.
- 5. Для запуска измерения нажмите клавишу подменю On/Off.
- 6. Нажмите клавишу подменю Volume и с помощью клавиш со стрелками Вверх/Вниз или вращающейся ручки установите требуемый уровень громкости (от 0% до 100%). Для большинства наушников приемлемой громкостью является 40%.
- 7. Клавиша подменю **Demod Time** позволяет установить время, в течение которого прибор будет выполнять демодуляцию сигнала. Введите значение в диапазоне от 100 мс до 500 секунд.

# 2-18 Измерение отношения мощности сигнала на несущей к помехе (С/I)

Измерение отношения мощности сигнала на несущей к помехе состоит из двух этапов: сначала измеряется уровень несущей, а затем несущая выключается и измеряются оставшиеся сигналы и шум в интересующей полосе. После выполнения обоих измерений, на экране прибора отображается отношение уровня несущей к шуму и помехам с учетом следующих допущений:

- В качестве источника помех выступает узкополосный сигнал с изменяемой несущей (NB FHSS)
- В качестве источника помех выступает широкополосный сигнал с изменяемой несущей (WB FHSS)
- В качестве источника помех выступает широкополосный сигнал (ВВ)

Основным применением данного типа измерения является определение размера проблем, вызываемых помехами для точек доступа 802.11b, 802.11g и 802.11a (горячих точек).

#### Процедура

- 1. Нажмите клавишу главного меню **Freq**, затем нажмите клавишу подменю Signal Standard. Выберите подходящий стандарт сигнала в зависимости от измеряемого сигнала, затем нажмите **Enter**.
- 2. Нажмите клавишу подменю Channel, выберите рабочий канал измеряемой точки доступа и нажмите Enter.
- 3. Нажмите клавишу Shift, затем клавишу Measure (4) и клавишу подменю С/І.
- 4. Нажмите клавишу подменю Center Freq и введите необходимую частоту, если стандарт сигнала и канал не были выбраны в меню Frequency.
- 5. При необходимости нажмите клавишу подменю Span и установите полосу обзора, соответствующую измеряемому сигналу.
- 6. Если сигнальная среда включает присутствие сигналов с медленными скачками по частоте, например, беспроводные телефоны, нажмите клавишу подменю Min Sweep Time, чтобы установить время развертки в 1 секунду или более для повышения вероятности захвата помех.
- 7. Нажмите клавишу подменю On/Off и следуйте подсказкам на экране для выполнения измерения.

|            | Для выполнения этой процедуры требуется доступ к передатчику, поскольку для |
|------------|-----------------------------------------------------------------------------|
| Примечание | выполнения второго этапа данного измерения потребуется выключение           |
|            | передаваемой несущей.                                                       |

8. После завершения измерения на экране будут отображены результаты для трех различных типов сигнала. Некоторые результаты могут иметь пометку «ошибка» (Error), и это следует ожидать.

На рисунках ниже показаны этапы измерения отношения мощности сигнала на несущей к помехе: готовность к измерению несущей (Рис. 2-6), несущая измерена (Рис. 2-7), результаты измерения (Рис. 2-8).

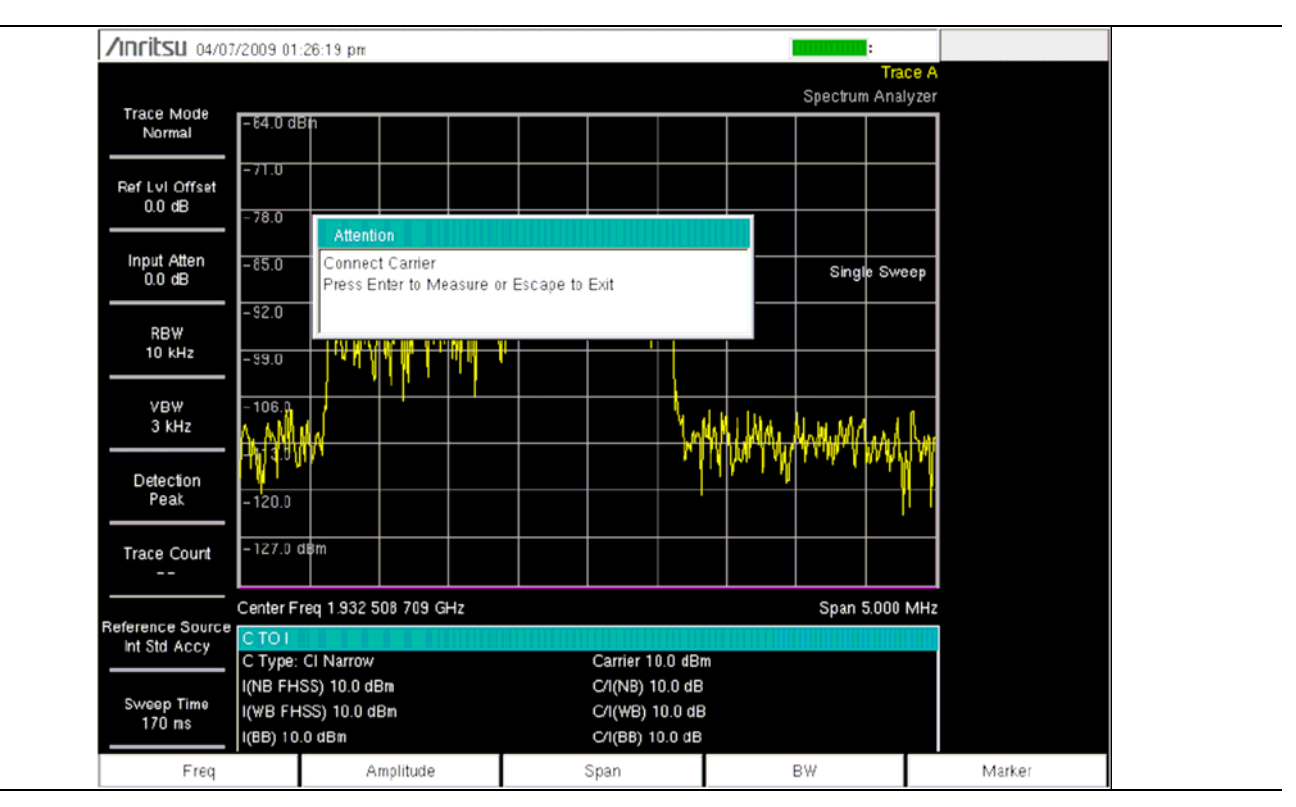

Рис. 2-6. Готовность к измерению несущей

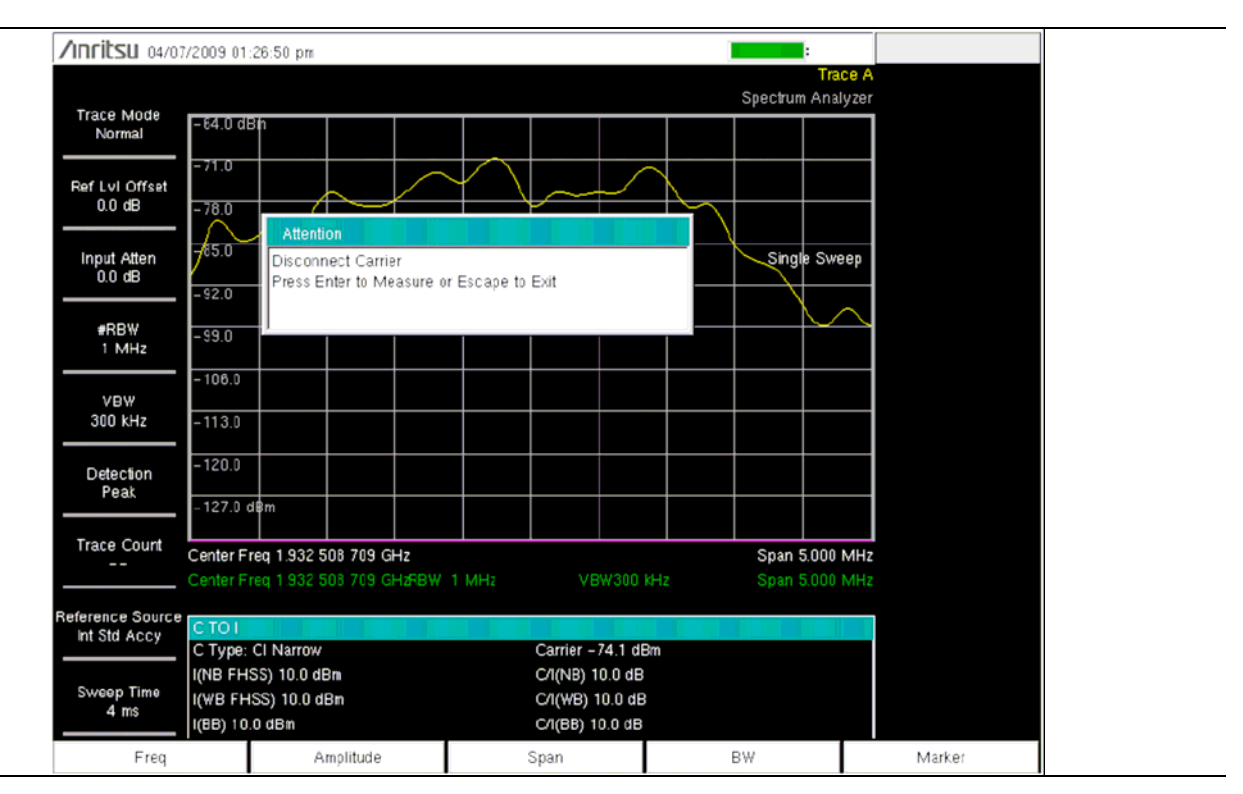

Рис. 2-7. Несущая измерена

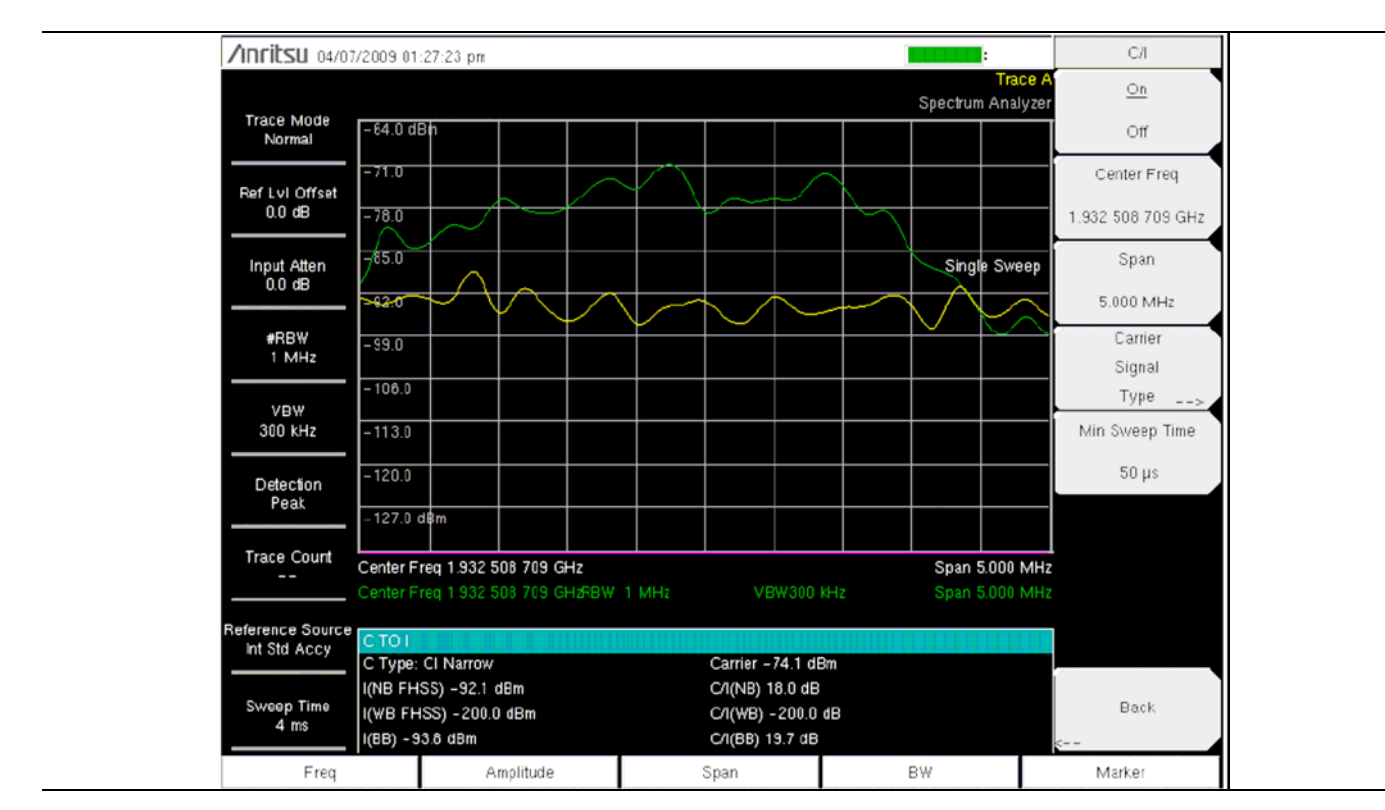

Рис. 2-8. Результаты измерения

## 2-19 Меню режима анализатора спектра

На Рис. 2-9 с Рис. 2-14 приведены карты меню в режиме анализатора спектра. В последующих разделах дается описание главных меню в режиме анализатора спектра и связанных с ними подменю. Подменю перечисляются в том порядке, в котором они появляются на экране, сверху вниз, под каждым главным меню.

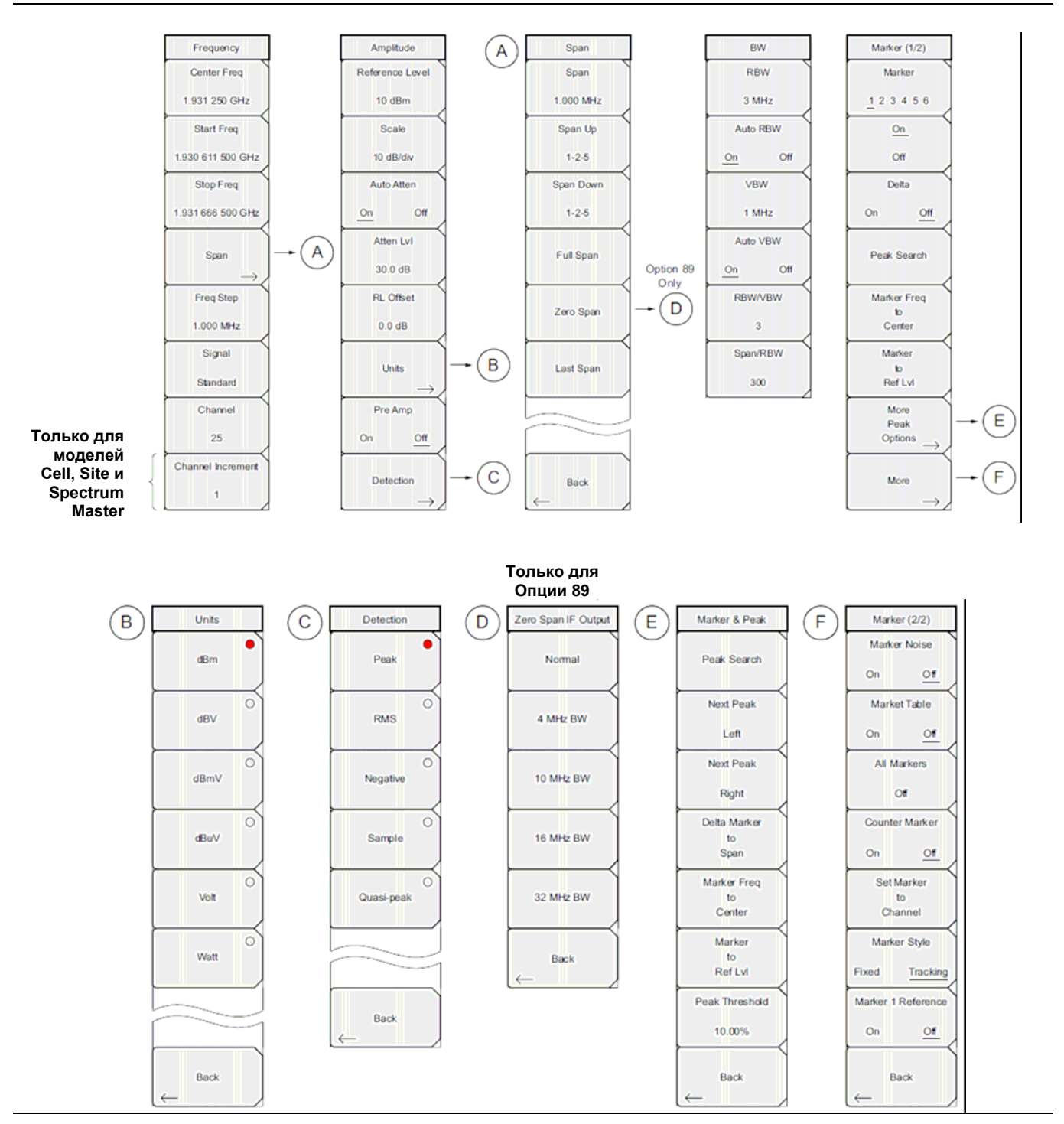

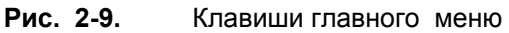

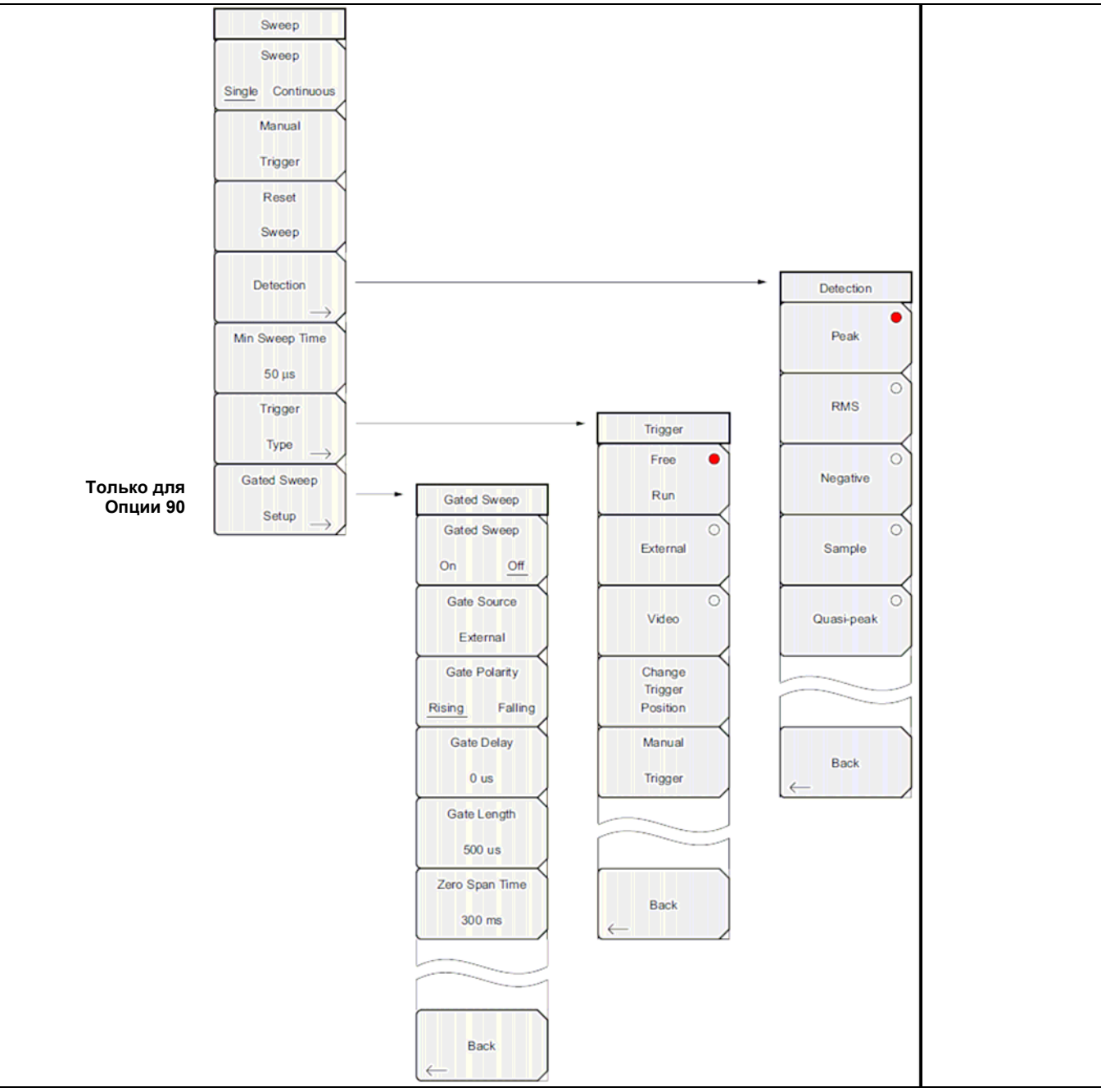

Рис. 2-10. Клавиши подменю Sweep

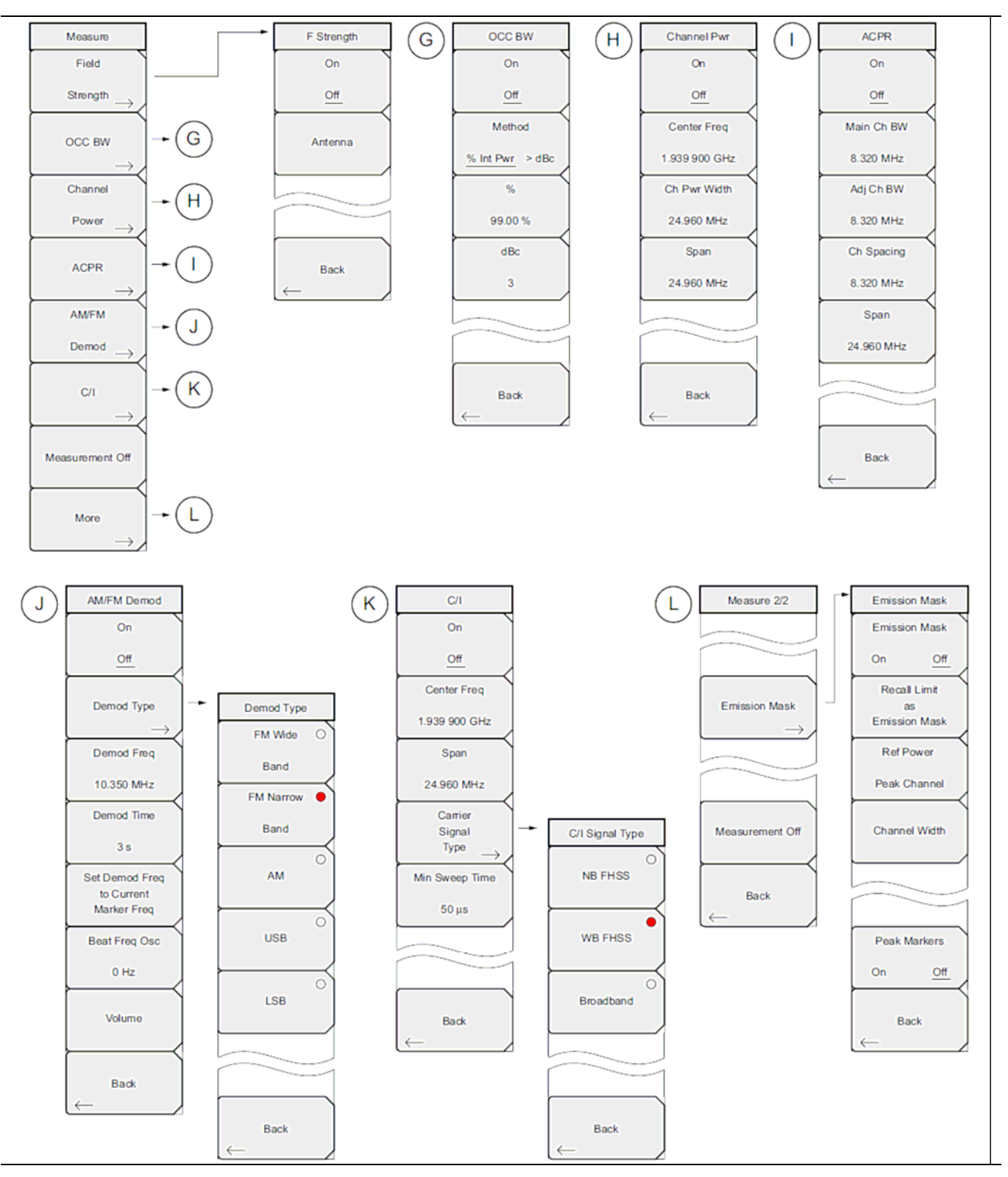

Рис. 2-11. Клавиши подменю Measure

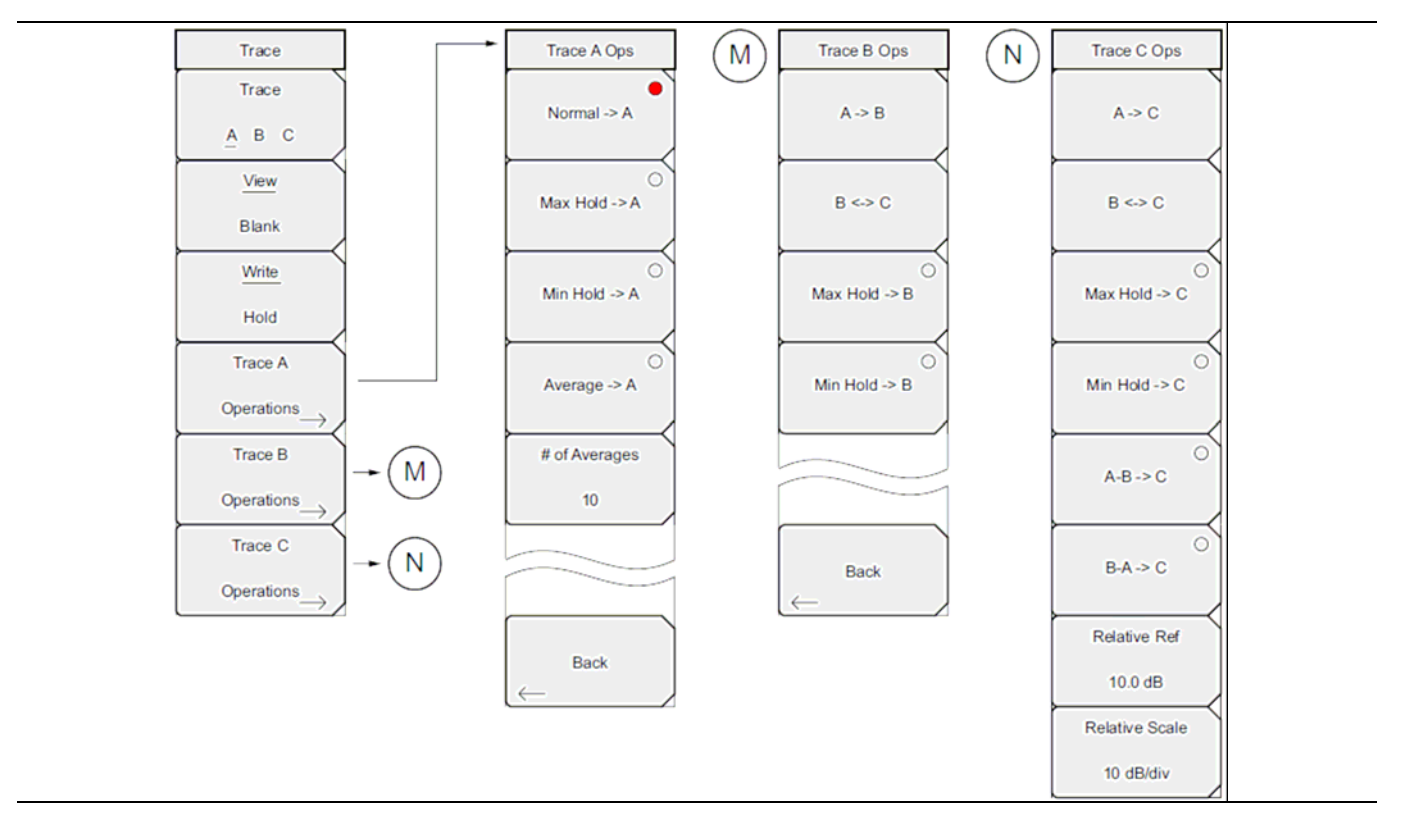

Рис. 2-12. Клавиши подменю Trace

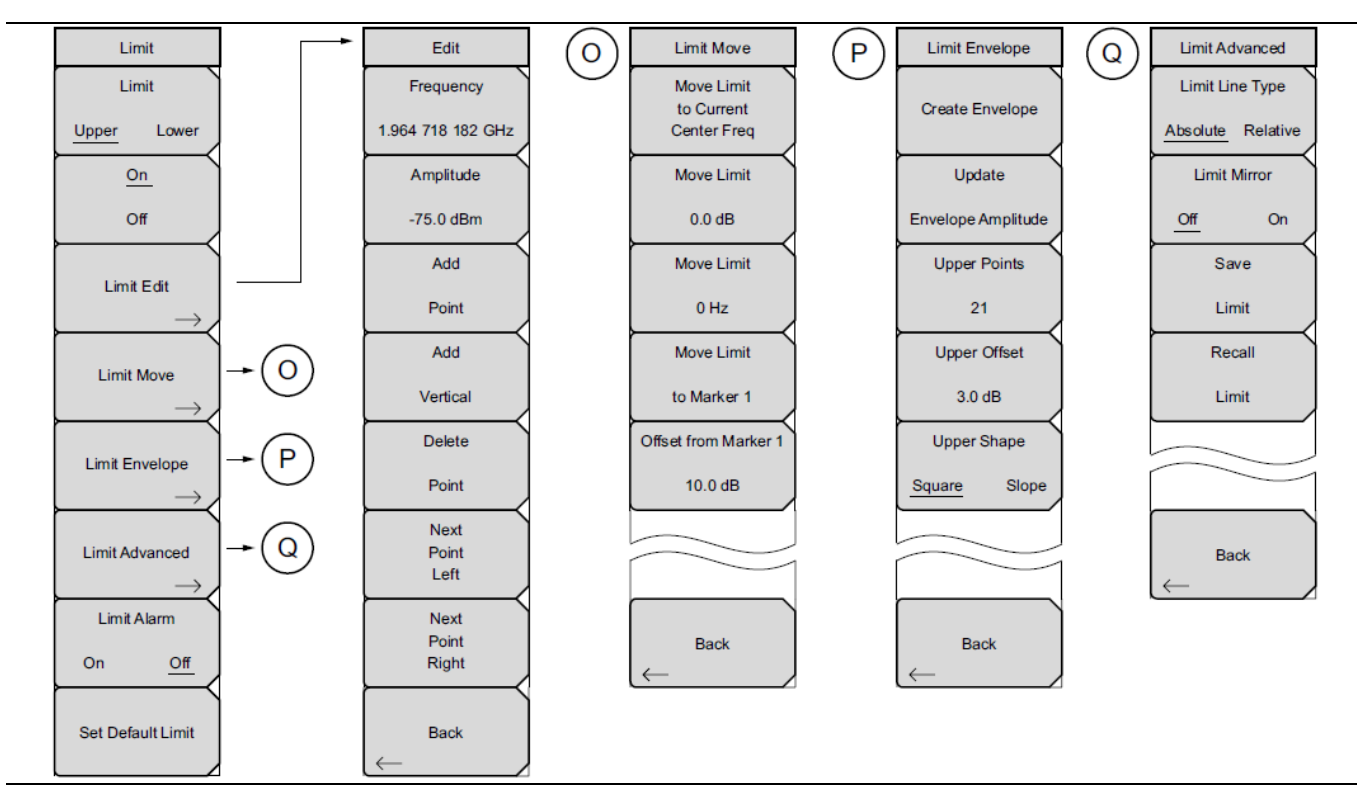

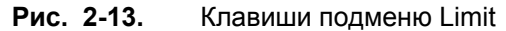

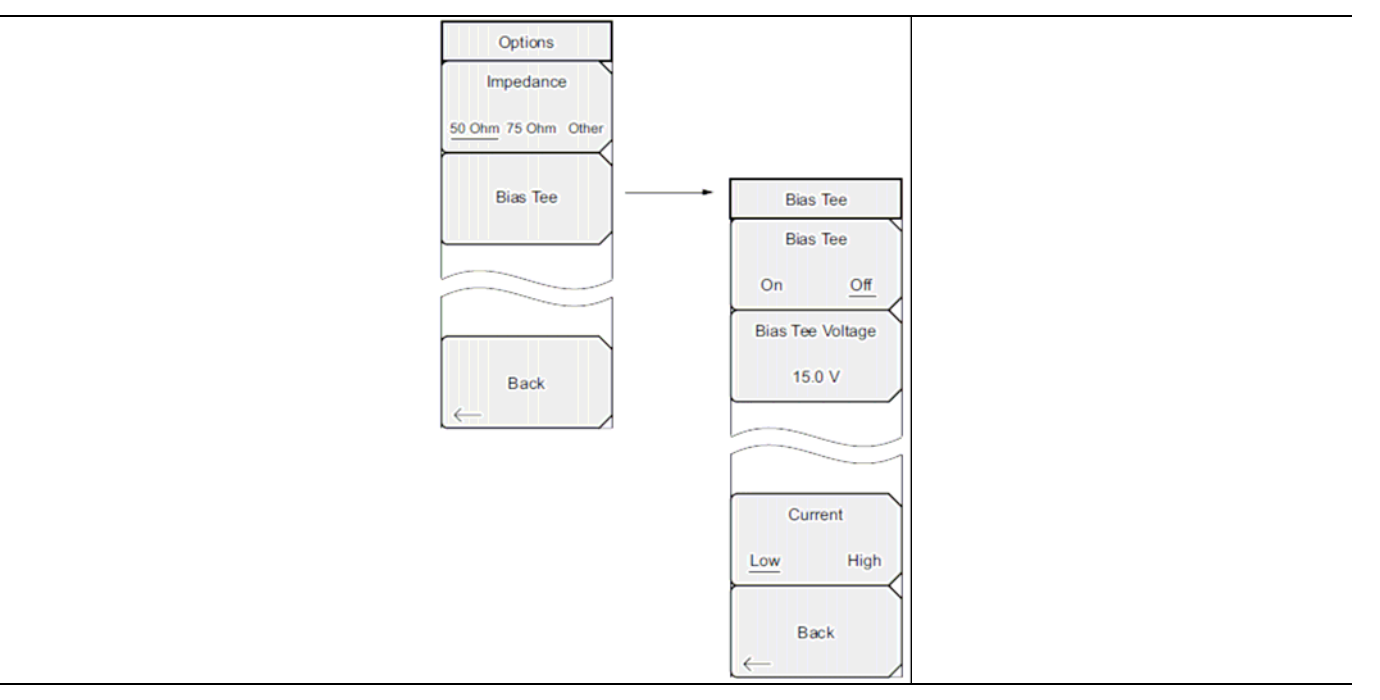

Рис. 2-14. Клавиши подменю Options, меню System

## 2-20 Меню Freq (Частота)

Последовательность клавиш: Freq

Диапазон настройки частот можно ввести различными способами, выбор конкретного способа определяется предпочтениями пользователя или требованиями решаемой задачи. Пользователь может указать центральную частоту и полосу обзора, ввести начальную и конечную частоту или выбрать стандарт сигнала и номер канала из имеющегося в приборе списка.

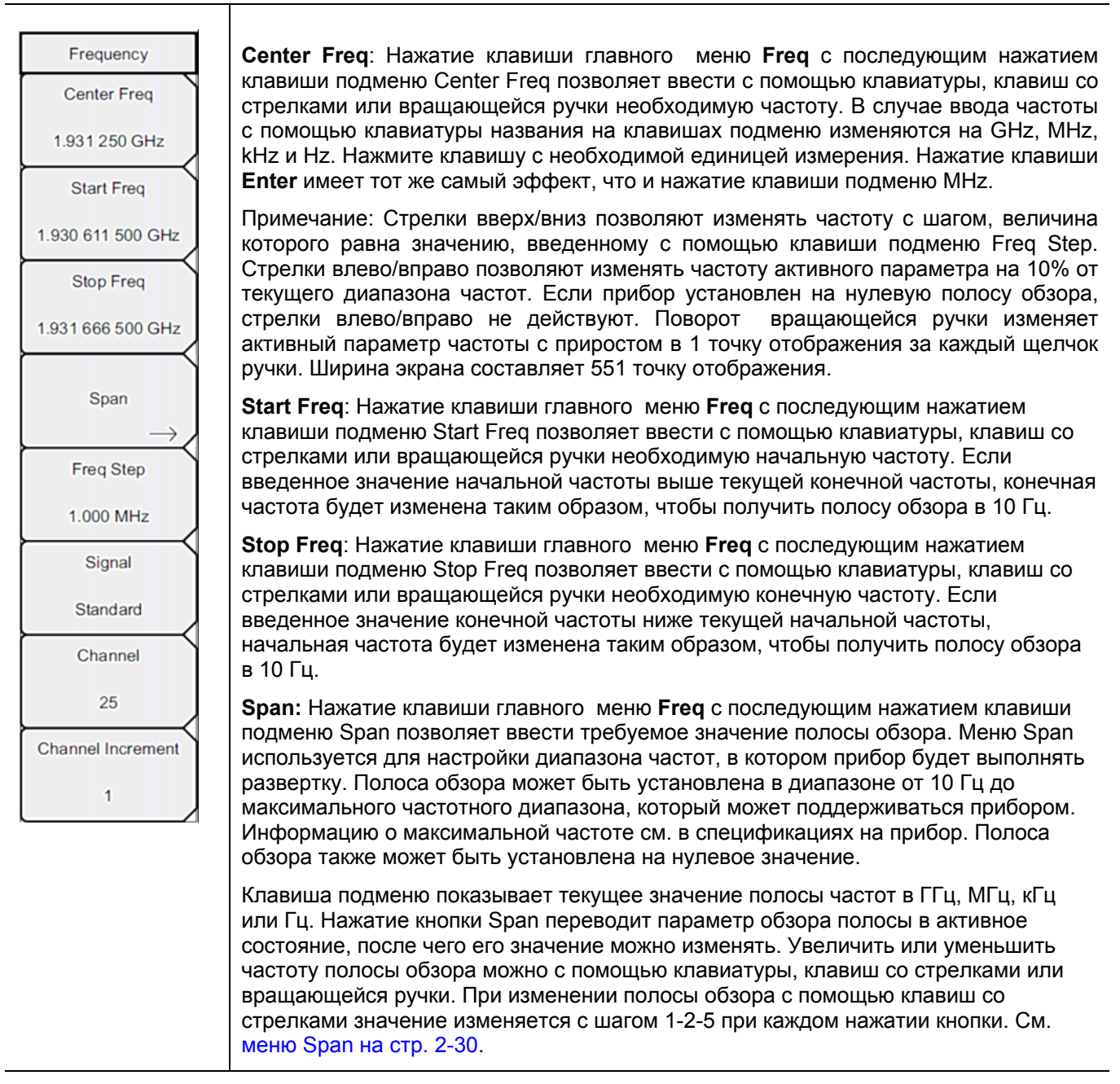

**Рис. 2-15**. Меню Freq в режиме анализатора спектра (1 из 2)
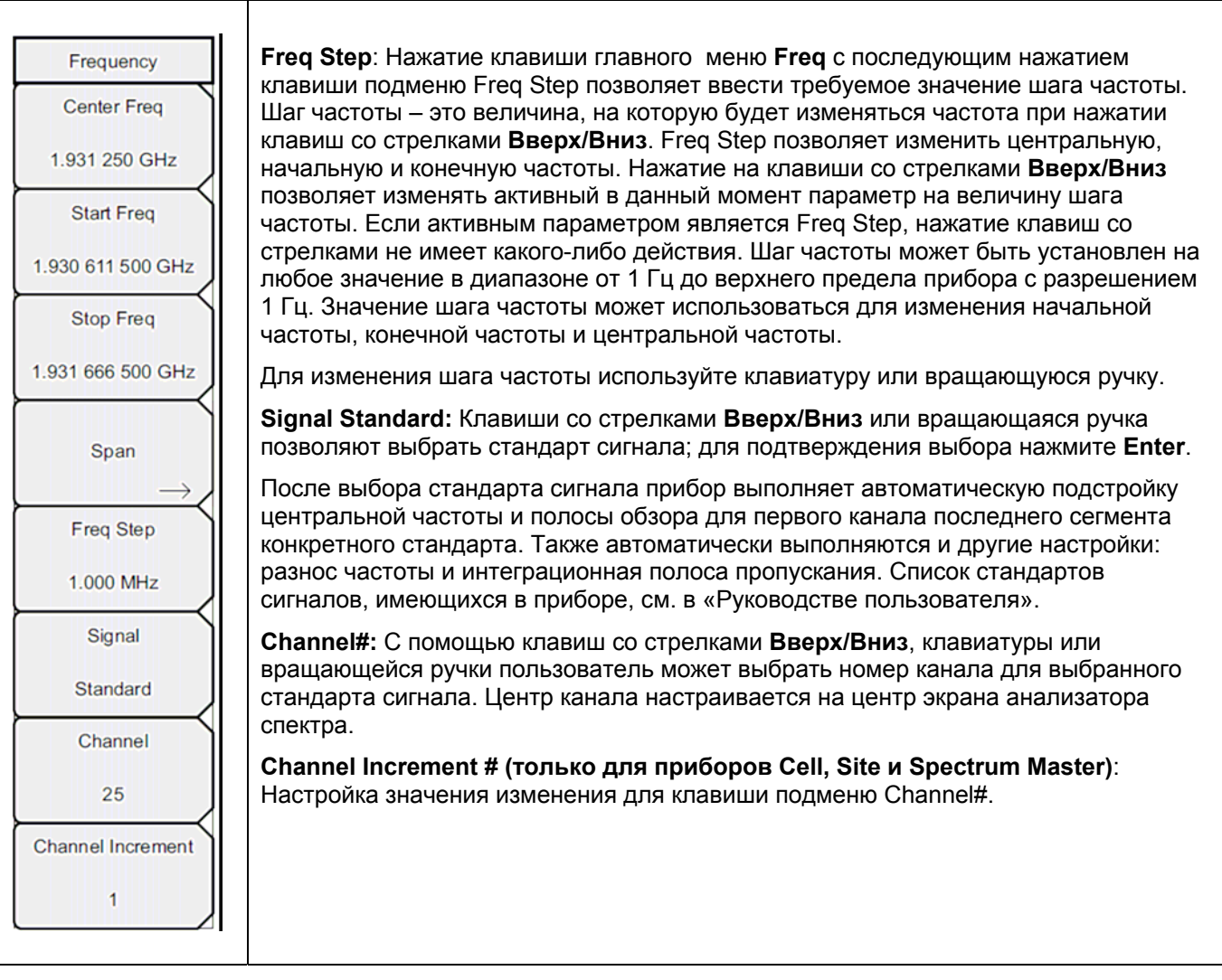

Рис. 2-16. Меню Freq в режиме анализатора спектра (2 из 2)

# 2-21 Меню Amplitude (Амплитуда)

Последовательность клавиш: Amplitude

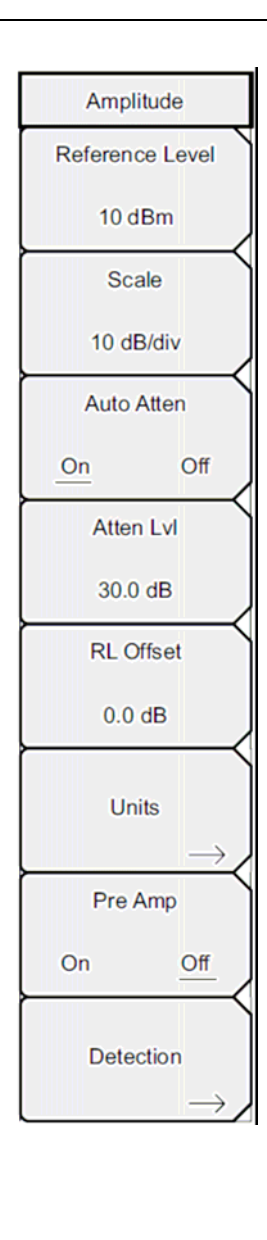

**Reference Level:** Опорный уровень – это верхняя линия сетки на экране и может быть установлена в диапазоне от +30 дБм до –130 дБм. Значение можно ввести с помощью клавиатуры, используя клавишу ± для ввода знака «минус». После ввода значения нажмите клавишу подменю dBm или клавишу **Enter**. Клавиши со стрелками **Вверх/Вниз** позволяют изменить значение опорного уровня с шагом 10 дБ, а клавиши со стрелками **Влево/Вправо** изменяют значение на 1 дБ. Вращающаяся ручка позволяет изменять значение на 0,1 дБ при повороте на один щелчок. Значение опорного уровня можно изменить значением смещения опорного уровня для компенсации внешнего аттенюатора.

Scale: Шкала может быть установлена с шагом 1 дБ от 1дБ/деление до 15 дБ/деление. Значение можно изменить с помощью клавиатуры, вращающейся ручки или клавиш со стрелками.

Auto Atten On/Off: Входное ослаблено можно либо привязать к опорному уровню (On), либо выбрать вручную (Off). В случае привязки входного ослабления к опорному уровню величина ослабления увеличивается при выборе более высоких опорных уровней, что дает уверенность в том, что входные цепи прибора не подавляются сильными сигналами, которые могут присутствовать, если требуется установка высоких опорных уровней.

Atten LvI: Данная клавиша подменю позволяет изменить значение ослабления при помощи клавиатуры, вращающейся кнопки или клавиш со стрелками.

**RL Offset On/Off**: Данная клавиша позволяет компенсировать наличие внешнего входного ослабления или усиления. Для компенсации внешнего усилителя введите положительное значение, для компенсации внешнего аттенюатора введите отрицательное значение. Клавиша ± позволяет ввести знак «минус», необходимый при вводе отрицательного значения ослабления.

Units: Позволяет выбрать следующие единицы отображения:

dBm, dBv, dBmV, dBµV, Volt или Watt

Для возврата в меню Amplitude нажмите клавишу подменю Back.

**Pre Amp On/Off:** Данная клавиша подменю позволяет включить/выключить входной предусилитель с низким уровнем шума. Для обеспечения точности получаемых результатов максимальный сигнал, входящий в прибор при включенном предусилителе, должен быть меньше – 40 дБм.

**Detection:** Наличие нескольких способов детектирования позволяют использовать прибор максимально эффективно для решения конкретных измерительных задач. В общем случае, количество точек измерения по ширине экрана превышает количество точек отображения. Различные методы детектирования – это различные способы выбора точки измерения, которая будет отображаться в каждой точке отображения. См. меню Detection на стр. 2-29.

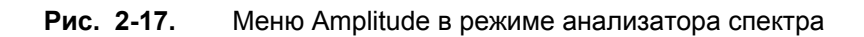

# Меню Detection (Детектирование)

Последовательность клавиш: **Amplitude >** Detection

| Detection    | <b>Peak:</b> Данный метод предполагает отображение наибольшей точки измерения для каждой точки отображения, при этом обеспечивается сохранение узких пиков.                                                                                                    |
|--------------|----------------------------------------------------------------------------------------------------|
| Peak         | <b>RMS</b> : Данный метод выполняет среднеквадратичное вычисление всех точек измерения в каждой точке отображения и особенно полезен в отображении среднего значения шума.                                                                                                    |
| RMS          | <b>Negative:</b> Данный метод предполагает отображение наименьшей точки измерения для каждой точки отображения. Как правило, этот режим используется для детектирования малых дискретных сигналов в присутствие практически равных                                                               |
| Negative     | показывать меньшую амплитуду по сравнению с теми, которые содержат<br>дискретные сигнала.                                                                                                    |
| Sample       | Quasi-peak: При выборе данного метода становятся доступными полосы пропускания и полосы видеосигнала 200 Гц, 9 кГц и 120 кГц. Данный метод детектирования разработан в соответствии с требованиями Международного комитета по борьбе с радиопомехами (CISPR).                                    |
| Quasi-peak   | Sample: Данный метод является самым быстрым методом детектирования, поскольку для каждой точки отображения измеряется только одна точка на данной частоте. Этот метод рекомендуется использовать, когда скорость имеет первостепенное значение, а возможность пропустить узкий пик не так важна. |
|              | Back: Возврат в меню Amplitude на стр. 2-28.                                                                                                    |
| Back         |                                                                                                    |
| $\leftarrow$ |                                                                                                    |

**Рис. 2-18.** Меню Detection в режиме анализатора спектра

# 2-22 Меню Span (Полоса обзора)

Для входа в меню Span нажмите клавишу подменю Span. Меню Span используется для настройки диапазона частот, в котором прибор будет выполнять развертку. Полоса обзора может быть установлена в диапазоне от 10 Гц до максимального частотного диапазона, который может поддерживаться прибором. Полоса обзора также может быть установлена на нулевое значение.

Последовательность клавиш: Span

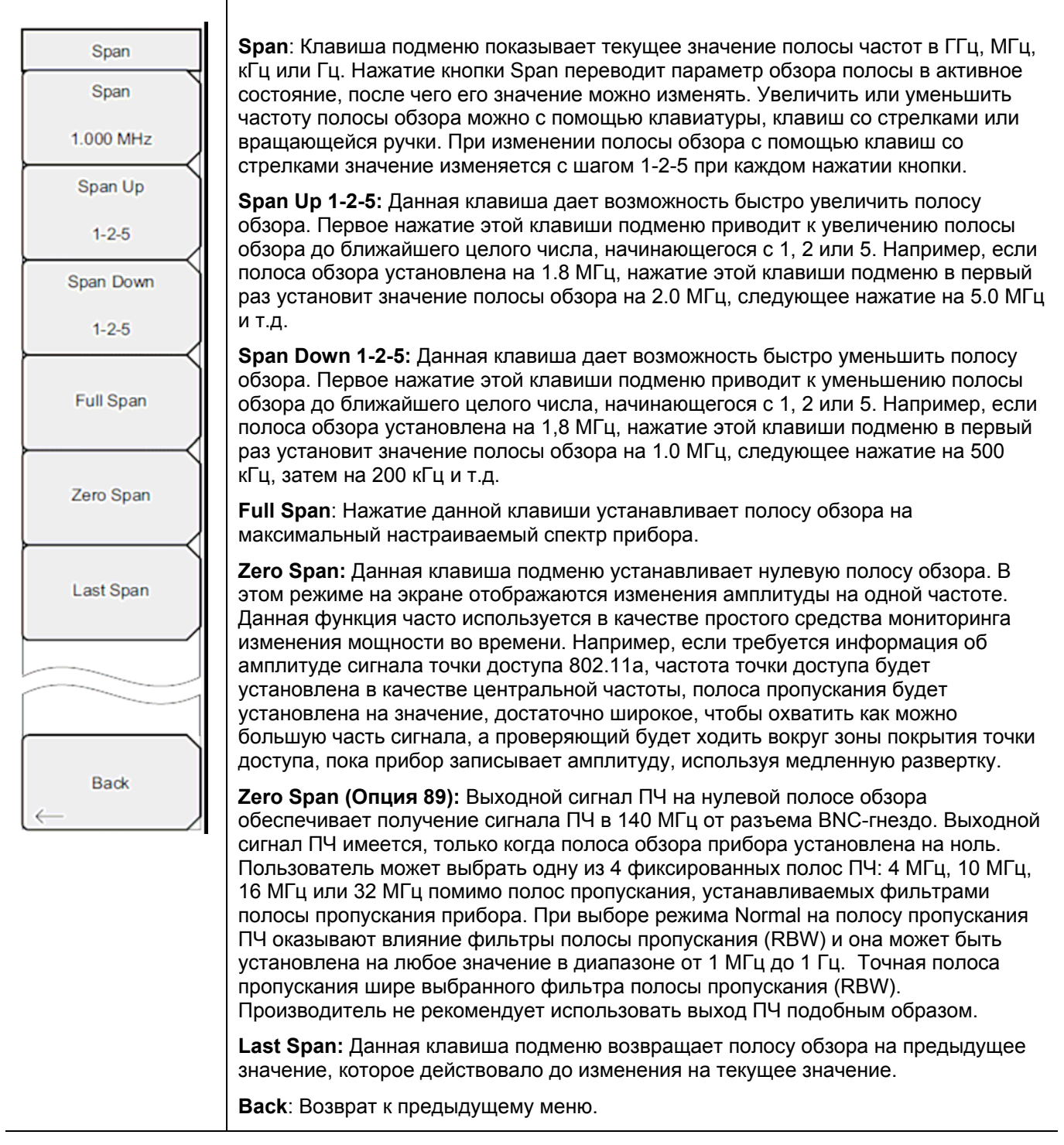

Рис. 2-19. Меню Span в режиме анализатора спектра

### 2-23 Меню ВW (Полоса пропускания)

Последовательность клавиш: ВW

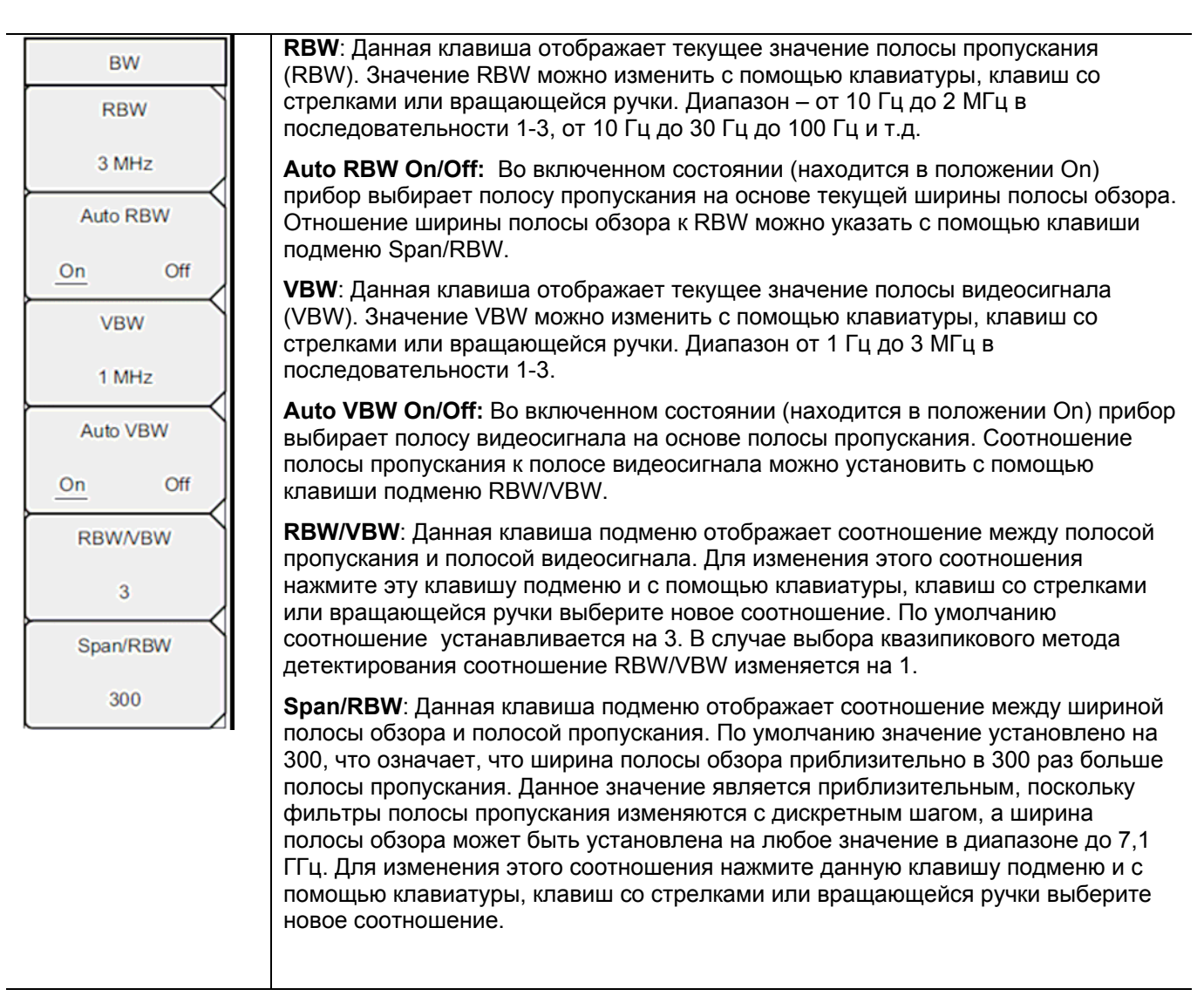

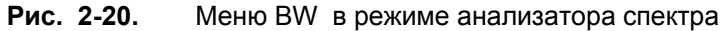

# 2-24 Меню Marker (Маркеры)

Последовательность клавиш: Marker

Нажатие клавиши главного меню **Marker** открывает меню Marker. Прибор имеет шесть маркеров. Пользователь может работать с любым или со всеми маркерами одновременно.

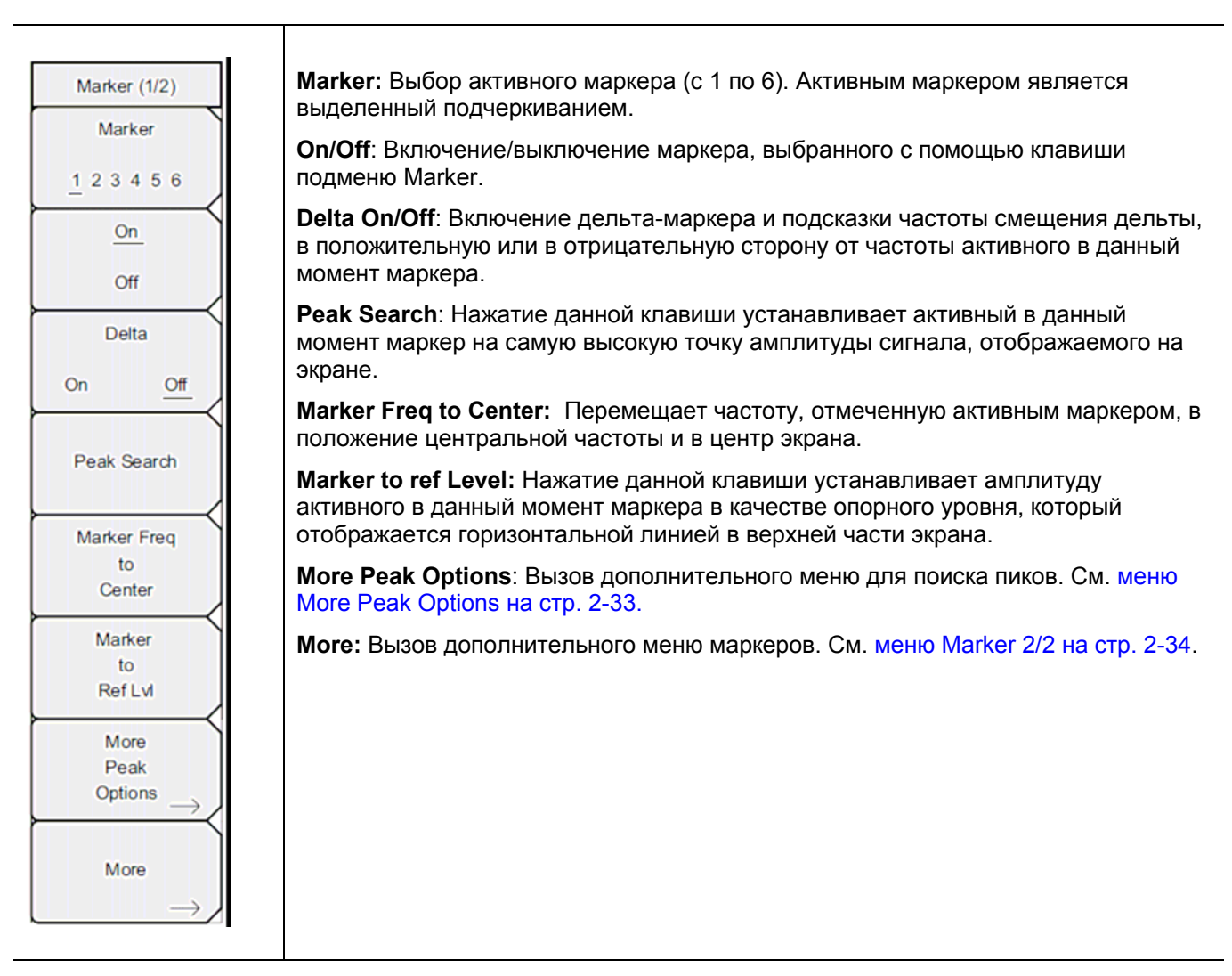

Рис. 2-21. Меню Marker (1/2) в режиме анализатора спектра

#### **Меню More Peak Options**

Последовательность клавиш: Marker > More Peak Options

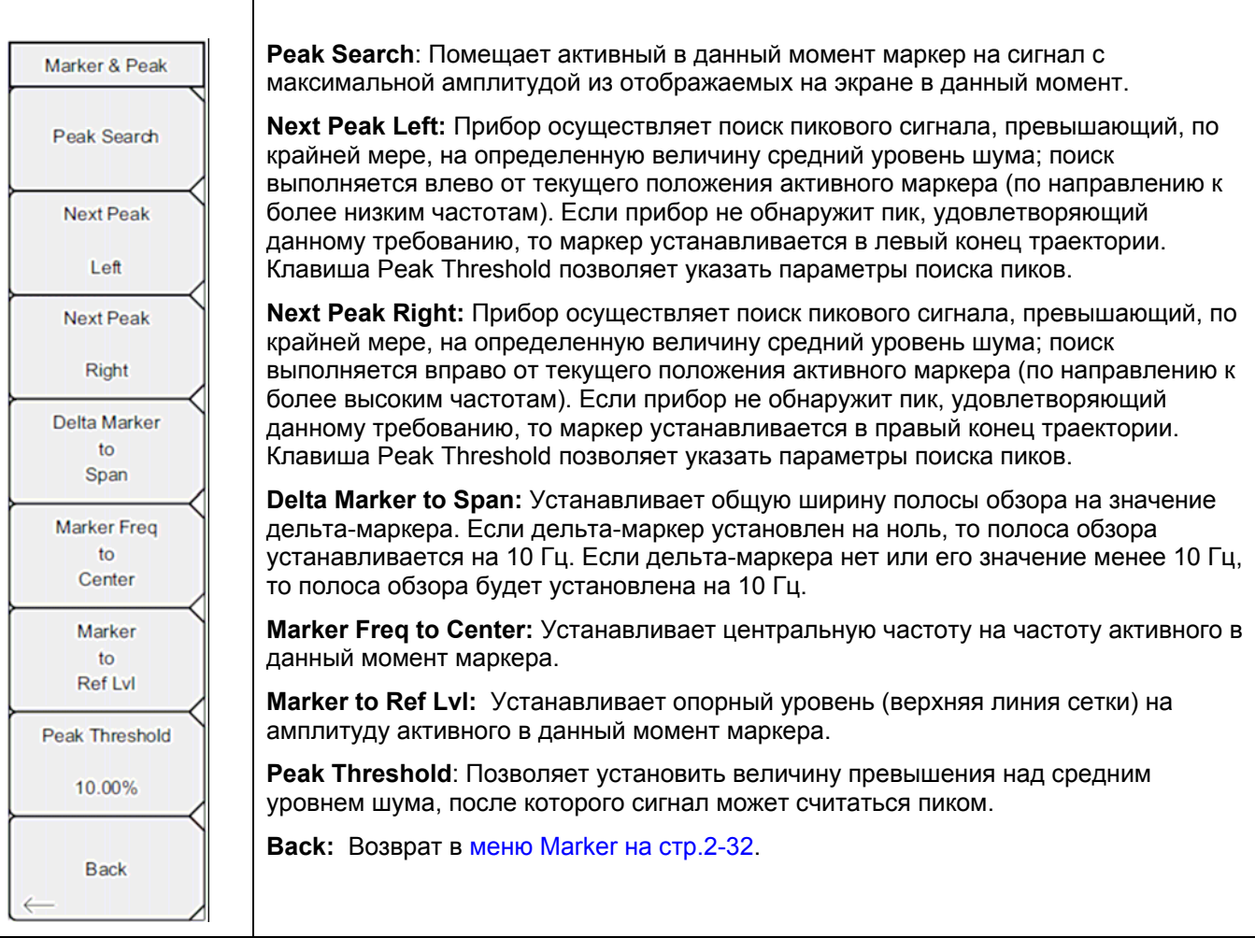

Рис. 2-22. Меню Marker & Peak

#### Меню Marker 2/2

Последовательность клавиш: Marker > More

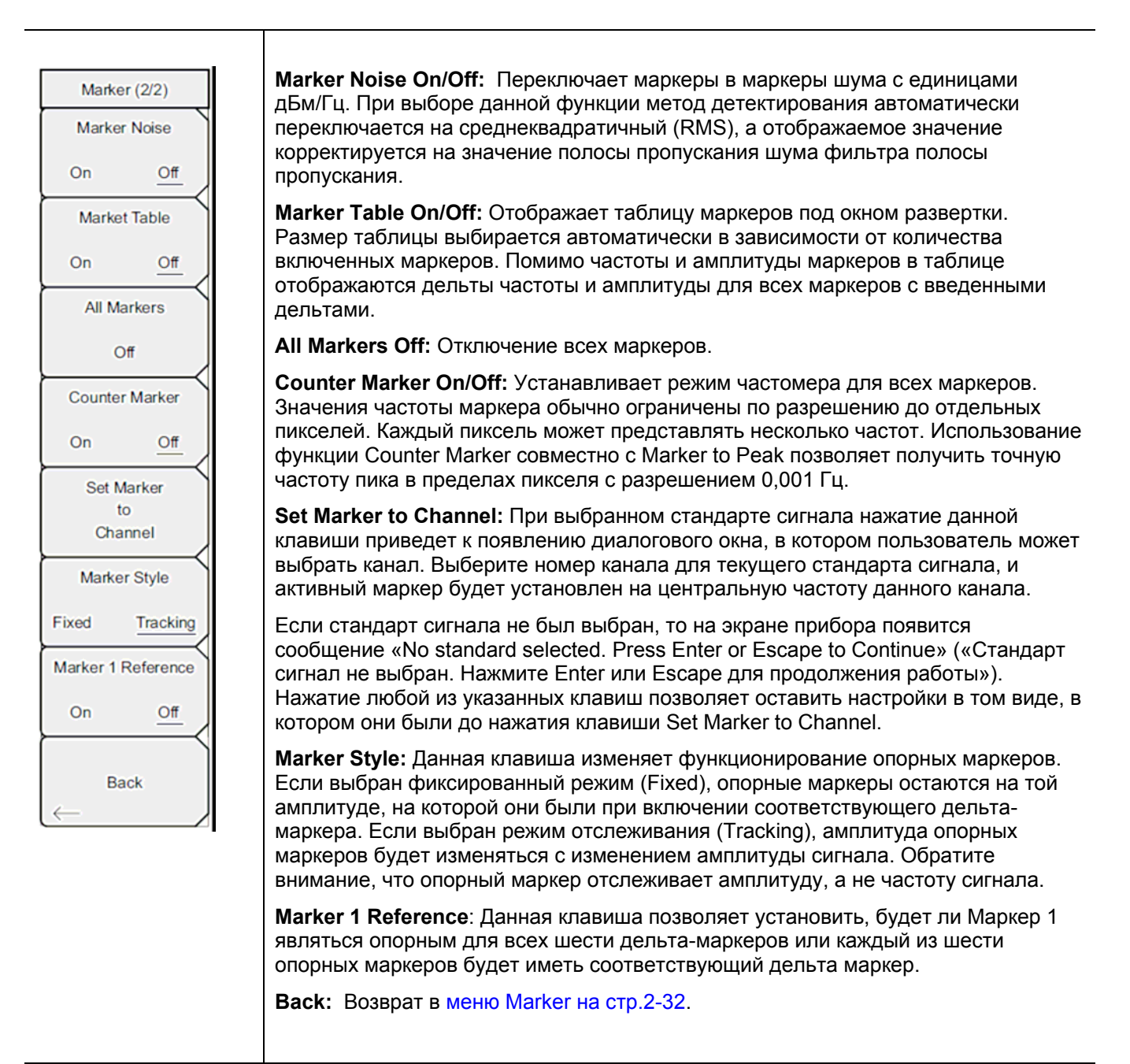

Рис. 2-23. Меню Marker (1/2) в режиме анализатора спектра

# 2-25 Меню Sweep (Развертка)

Последовательность клавиш: Shift > клавиша Sweep (3)

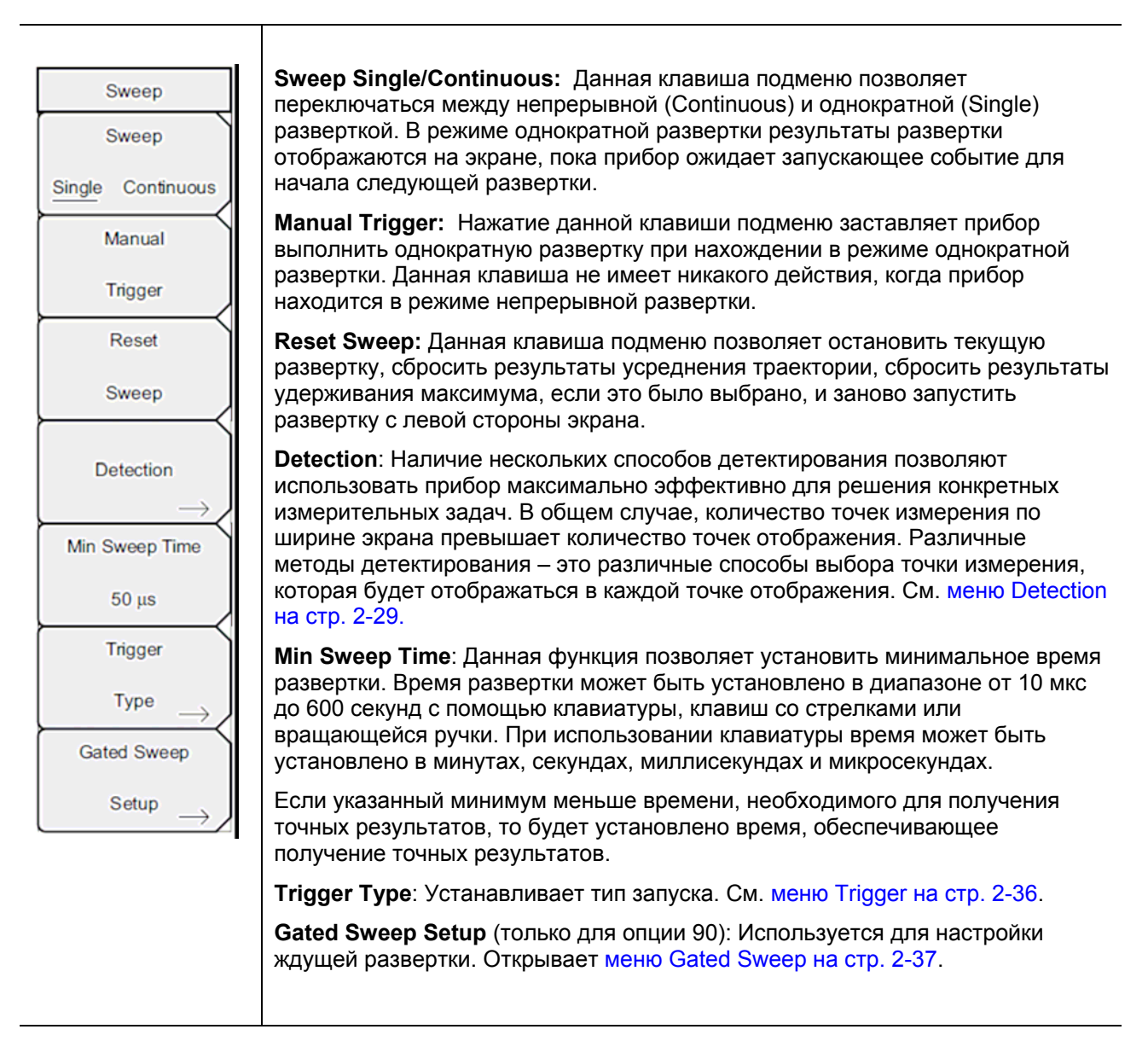

Рис. 2-24. Меню Sweep в режиме анализатора спектра

### Меню Trigger (Запуск)

Последовательность клавиш: Shift > клавиша Sweep (3) > Trigger Type

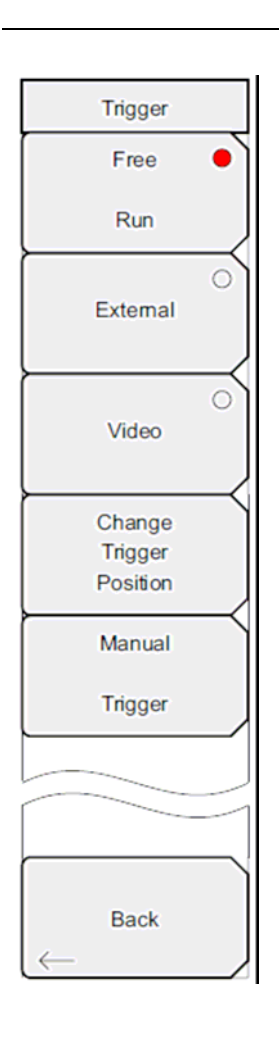

Free Run: Прибор начинает следующую развертку после завершения предыдущей. Для запуска развертки запускающее событие не требуется.

**External:** Запуск однократной развертки осуществляется TTL-сигналом, подаваемым на BNC-вход внешнего триггера (Ext Trigger). Данный режим используется при нулевой полосе обзора, а запуск осуществляется на нарастающем фронте сигнала. После завершения развертки полученная траектория отображается до момента получения очередного сигнала запуска.

Video: Данный режим используется при нулевой полосе обзора для установки уровня мощности, при котором должен выполняться запуск. Уровень мощности можно установить в диапазоне от -130 дБм до +30 дБм. Запуск основывается на измеренном уровне сигнала. Если линия запуска не была пересечена ни одним сигналом, на экране не будет отображена ни одна траектория. Данный режим используется при нулевой полосе обзора (Zero Span).

Change Trigger Position: Данная клавиша подменю используется вместе с режимом видео запуска для настройки горизонтального положения на экране, где будет располагаться сигнал, отвечающий критерию режима видео запуска. Значение можно установить в диапазоне от 0% до 100%. Значение 0% помещает событие, при котором происходит запуск, в левый край экрана, а значение 100% - в правый. Когда положение триггера установлено на любое значение, отличное от 0%, то часть траектории до события запуска отображается очень быстро, поскольку данные траектории сохраняются в памяти. Часть траектории после точки запуска отображается на экране с нормальной скоростью с разверткой сигнала. Данный режим используется при нулевой полосе обзора (Zero Span).

**Manual Trigger**: Данная клавиша подменю может использоваться при нулевой полосе обзора для немедленного запуска развертки, когда тип запуска установлен на внешний (External) или видео (Video) режим.

Back: Возврат в меню Sweep на стр. 2-35.

Рис. 2-25. Меню Trigger в режиме анализатора спектра

## Меню Gated Sweep (Ждущая развертка) (Опция 90)

Последовательность клавиш: Shift > клавиша Sweep (3) > Gated Sweep Setup

| Gated Sweep    | Gated Sweep On Off: Включение/выключение функции ждущей развертки.                                                                         |
|----------------|----------------------------------------------------------------------------------------------------|
| Cated Sweep    | Gate Source External: (в настоящее время не используется)                                                                                  |
| On <u>Off</u>  | Gate Polarity Rising/Falling: Выбор желаемого фронта запуска для начала ждущей развертки.                                                  |
| Gate Source    | Gate Delay: Устанавливает начало ждущей развертки, отмеченное левой синей линией на нижнем графике.                                        |
| Gate Polarity  | Gate Length: Устанавливает время ждущей развертки, отмеченное правой синей линией на нижнем графике.                                       |
| Rising Falling | Zero Span Time: Данная клавиша подменю позволяет установить время полной горизонтальной развертки на графике во временной области (нижний) |
| Gate Delay     | Back: Возврат в меню Sweep на стр. 2-35.                                                                                                   |
| 0 us           |                                                                                                    |
| Gate Length    |                                                                                                    |
| 500 us         |                                                                                                    |
| Zero Span Time |                                                                                                    |
| 300 ms         |                                                                                                    |
|                |                                                                                                    |
| Back           |                                                                                                    |

Рис. 2-26. Меню Gated Sweep в режиме анализатора спектра

# 2-26 Меню Measure (Измерение)

Последовательность клавиш: Shift > клавиша Measure (4)

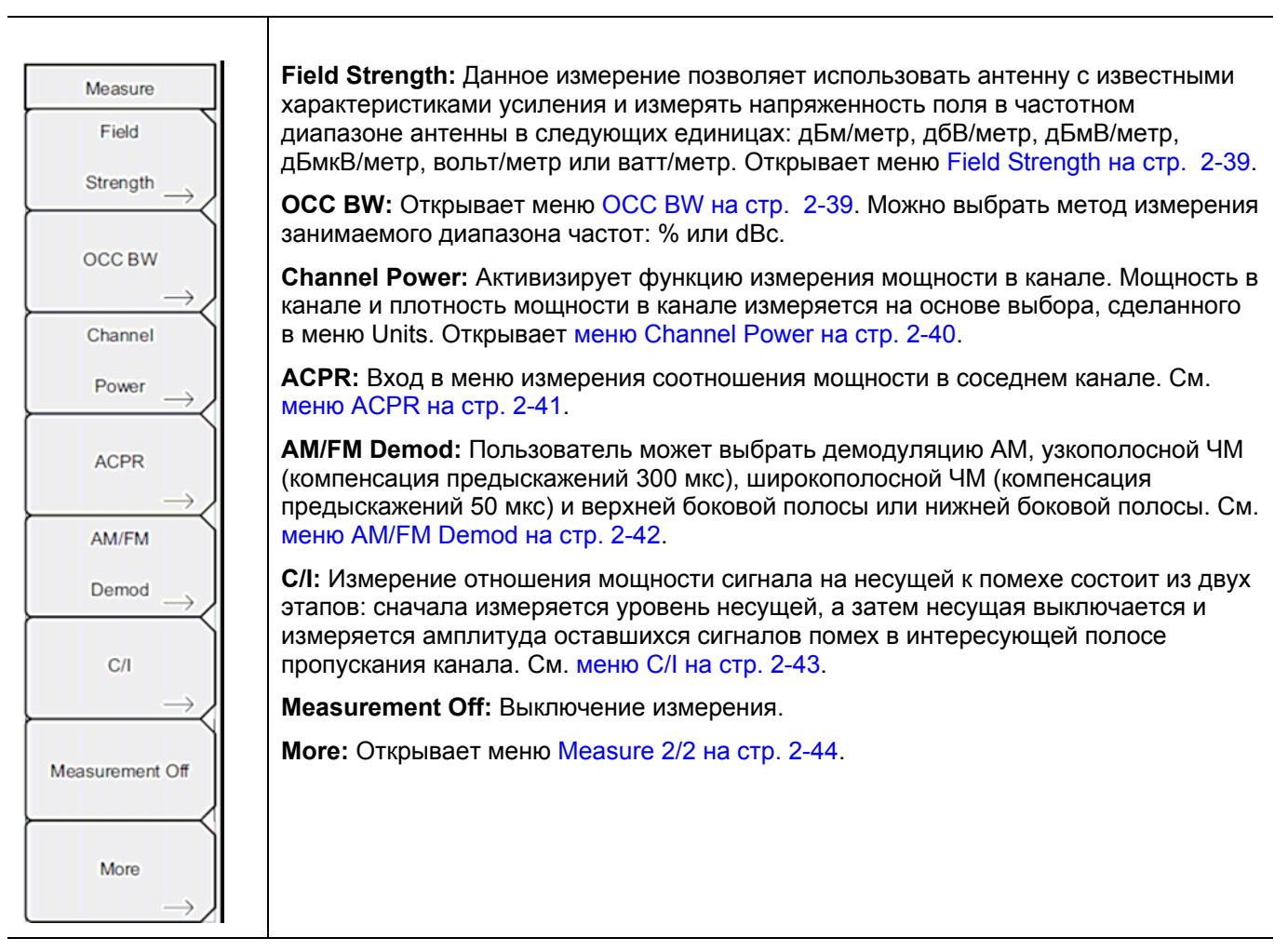

Рис. 2-27. Меню Measure в режиме анализатора спектра

#### Меню Field Strength (Напряженность поля)

Последовательность клавиш: Shift > клавиша Measure (4) > Field Strength

| F Strength<br>On<br>Off<br>Antenna | On/Off: Включение/выключение измерения напряженности поля.<br>Antenna: Данная клавиша подменю вызывает диалоговое окно, в котором<br>указываются все антенны, данные которых имеются в приборе, включая как<br>стандартные антенны, так и пользовательские антенны, которые были добавлены с<br>помощью программы Master Software Tools. Для выбора необходимой антенны<br>воспользуйтесь клавишами со стрелками Вверх/Вниз или вращающейся ручкой, для<br>подтверждения выбора нажмите Enter. |
|------------------------------------|----------------------------------------------------------------------------------------------------|
| Back                               | Back: Возврат в меню Measure на стр. 2-38.                                                                                                    |

Рис. 2-28. Меню Field Strength

#### Меню ОСС ВW (Занимаемый диапазон частот)

Последовательность клавиш: Shift > клавиша Measure (4) > OCC BW

| OCC BW                 | On/Off: Включение/выключение функции измерения занимаемого диапазона частот.                                                       |
|------------------------|----------------------------------------------------------------------------------------------------|
| On                     | <b>Method:</b> Выбор режима измерения: % от мощности (по умолчанию) или dBc, выбор отображается в области для сообщений.           |
| Method                 | <b>%:</b> С помощью клавиатуры, клавиш со стрелками или вращающейся ручки<br>установите процент мощности в диапазоне от 0% до 99%. |
| <u>% Int Pwr</u> > dBc | <b>dBc:</b> С помощью клавиатуры, клавиш со стрелками или вращающейся ручки<br>введите значение dBc ( от 0 dBc до 100 dBc).        |
| 99.00 %                | Back: Возврат в меню Measure на стр. 2-38.                                                                                         |
| dBc                    |                                                                                                    |
| ,<br>,                 |                                                                                                    |
|                        |                                                                                                    |
| Back<br>←              |                                                                                                    |

**Рис. 2-29.** Меню ОСС ВW

#### Меню Channel Power (Мощность в канале)

Последовательность клавиш: Shift > клавиша Measure (4) > Channel Power

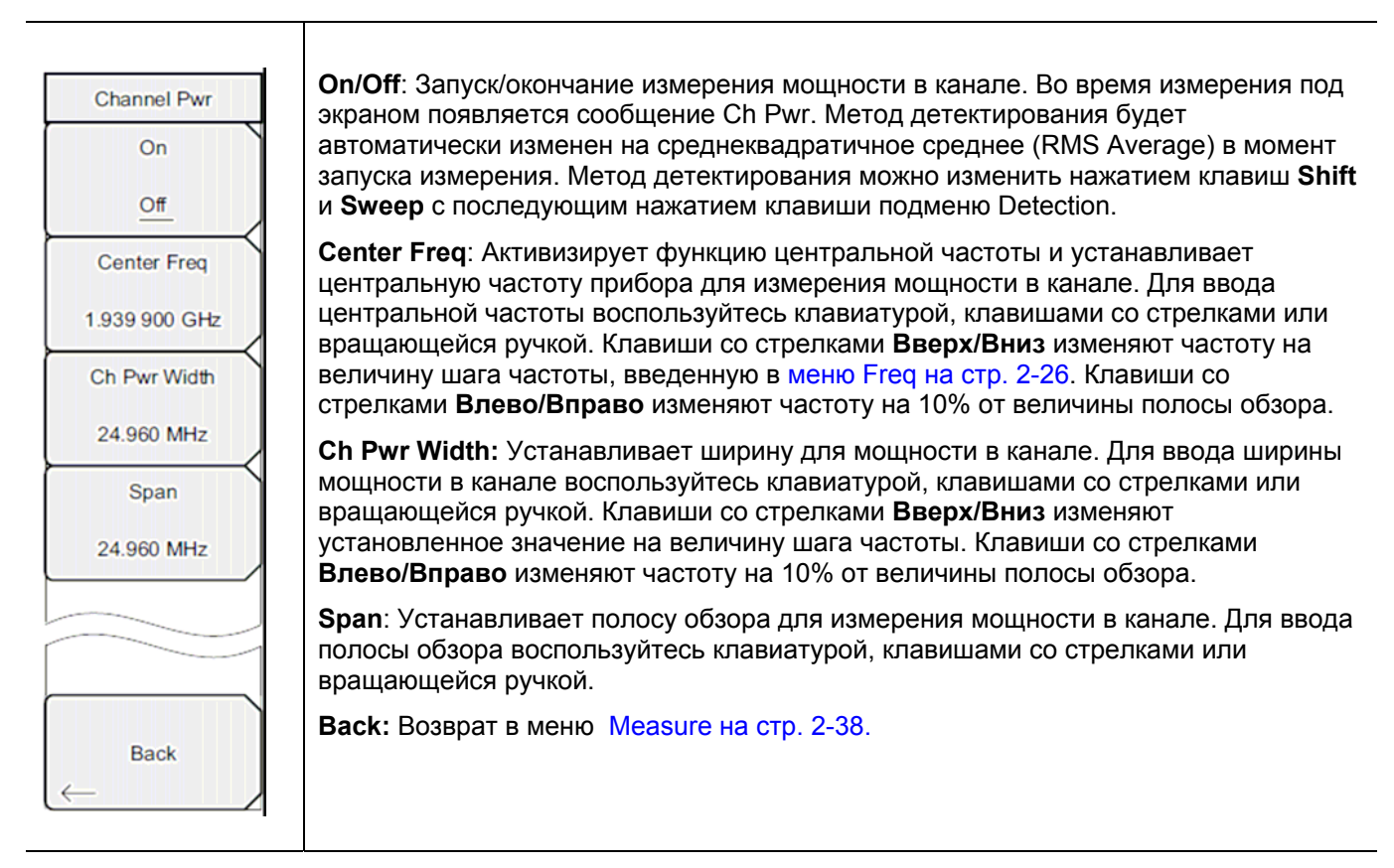

Рис. 2-30. Меню Channel Power в режиме анализатора спектра

### Меню ACPR (Мощность в соседнем канале)

Последовательность клавиш: Shift > клавиша Measure (4) > ACPR

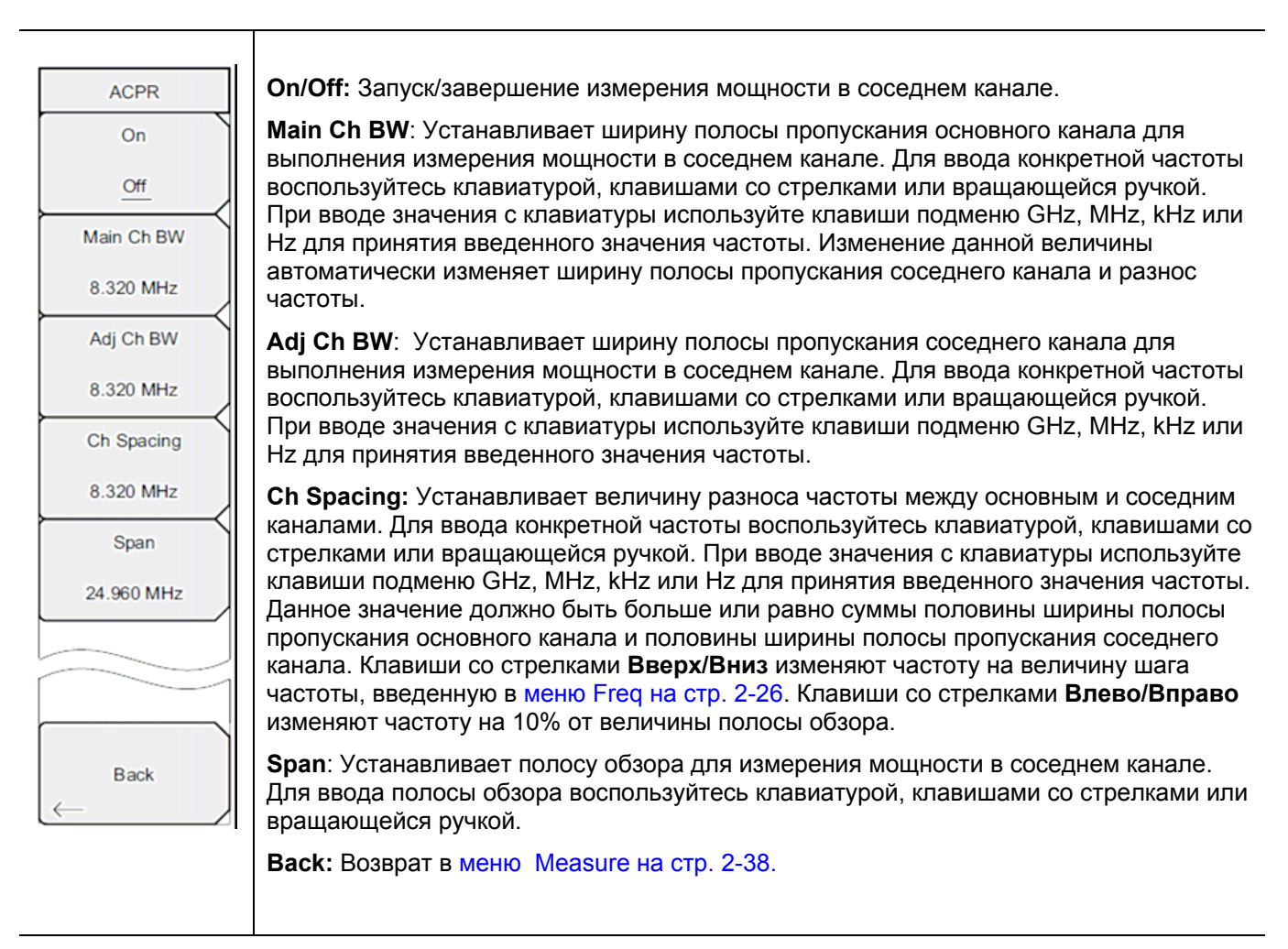

**Рис. 2-31.** Меню ACPR в режиме анализатора спектра

### Меню АМ/FM Demod (АМ/ЧМ Демодуляция)

Последовательность клавиш: Shift > клавиша Measure (4) > AM/FM Demod

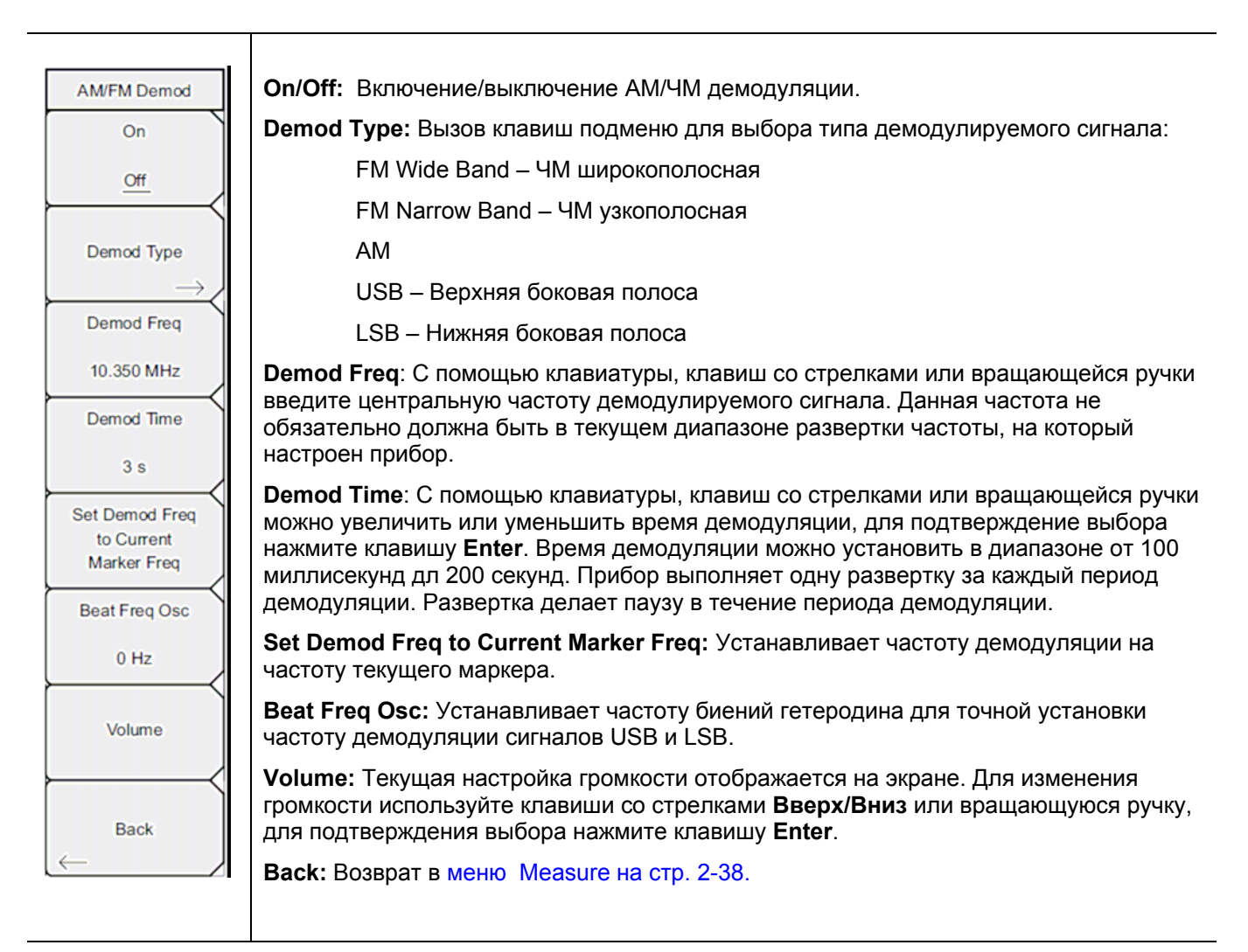

Рис. 2-32. Меню AM/FM Demod в режиме анализатора спектра

#### Меню C/I (Отношение мощности несущей к уровню помехи)

Последовательность клавиш: Shift > клавиша Measure (4) > C/I

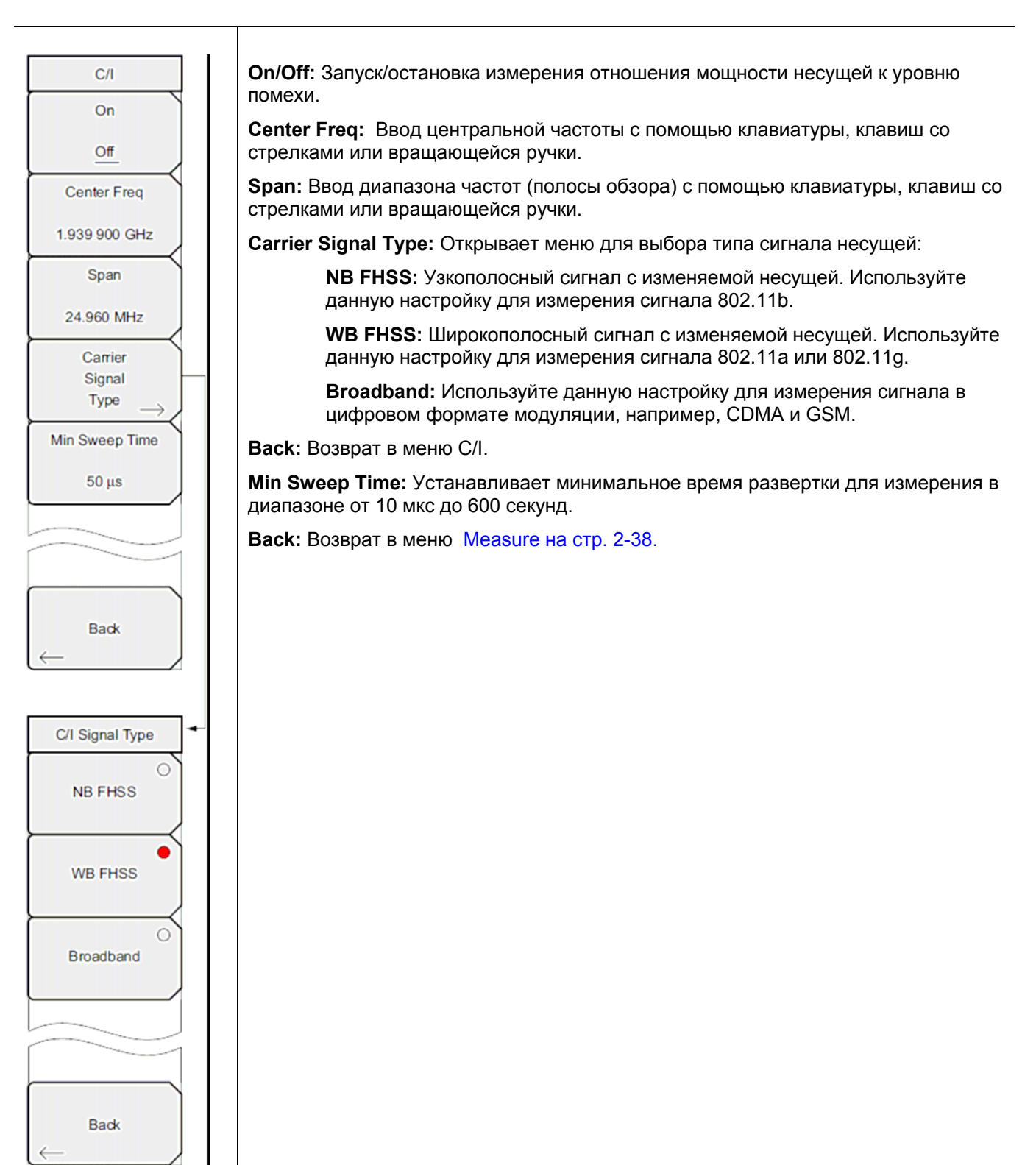

Рис. 2-33. Меню С/І в режиме анализатора спектра

### Меню Measure 2/2 (Измерение 2/2)

Последовательность клавиш: Shift > клавиша Measure (4) > More

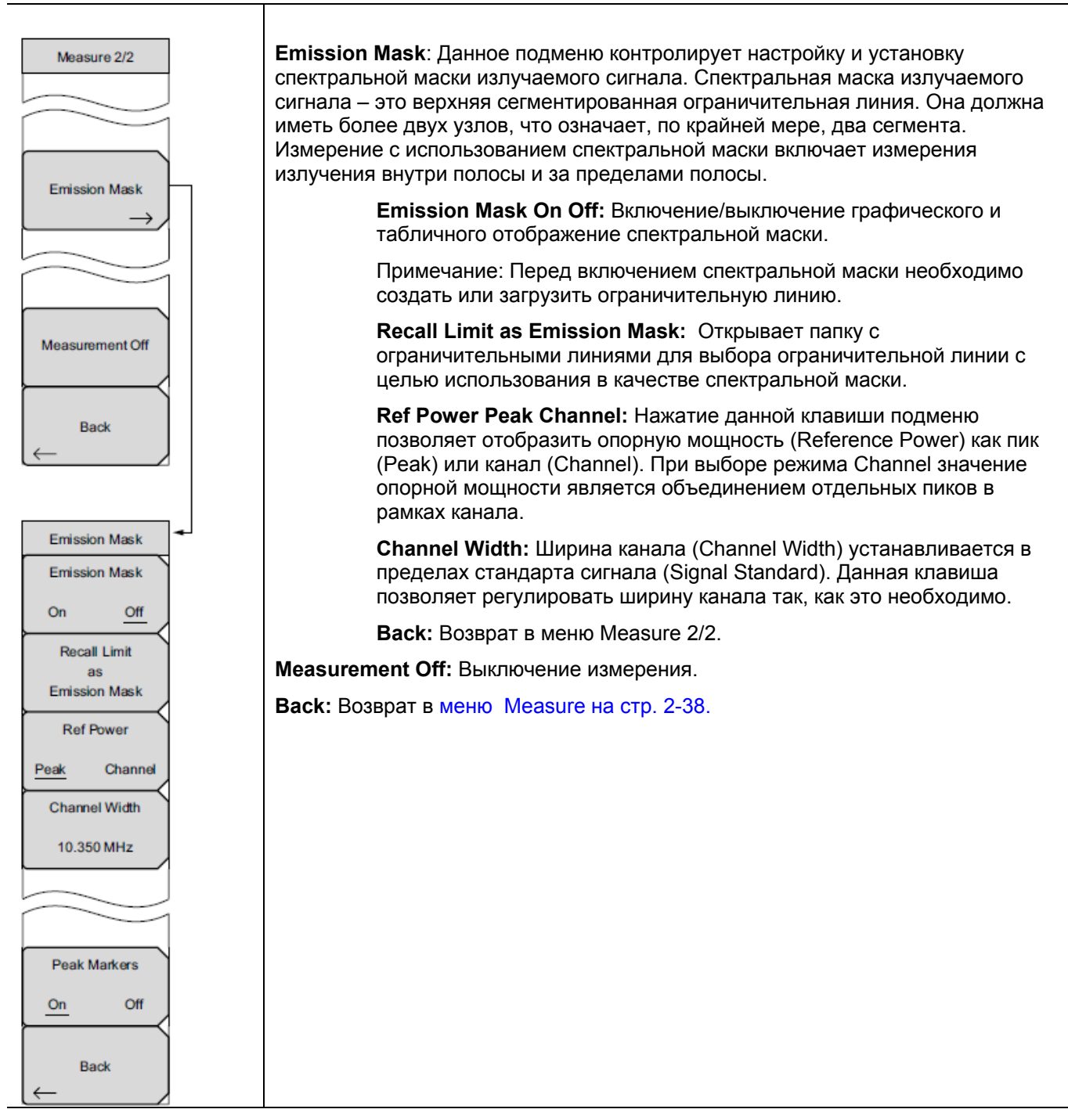

Рис. 2-34. Меню Measure 2/2 в режиме анализатора спектра

# 2-27 Меню Trace (Траектория)

Последовательность клавиш: **Shift > Trace (5**)

Чтобы получить доступ к функциям в меню Trace, нажмите клавишу **Shift**, а затем клавишу **Trace** (5). Прибор имеет возможность отображения до трех траекторий: одной с оперативными данными, две другие – с сохраненными данными или данными математических операций над траекториями.

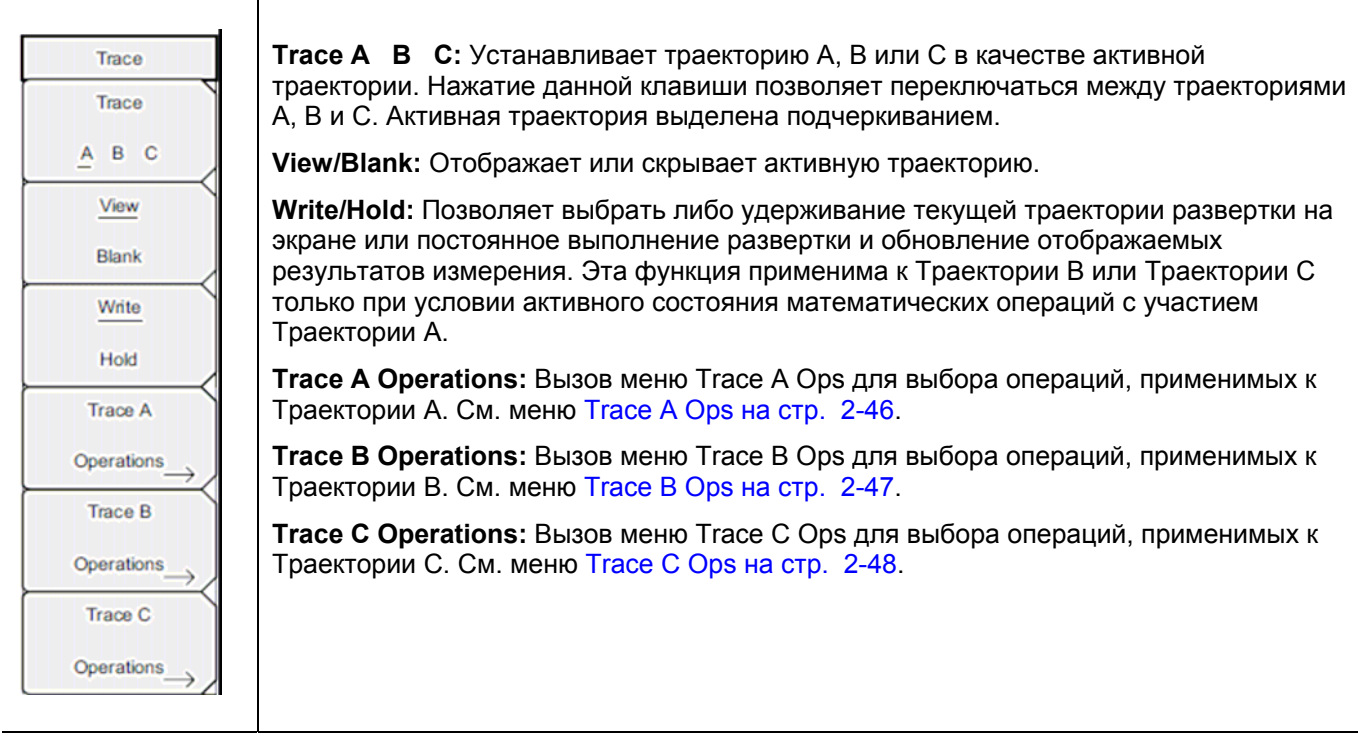

Рис. 2-35. Меню Тгасе в режиме анализатора спектра

### Меню Trace A Ops (Операции с траекторией А)

Последовательность клавиш: Shift > Trace (5) > Trace A Operations

| Trace A Ops       Nor         Normal -> A       Max         Normal -> A       OTO         Max Hold -> A       Ave         Min Hold -> A       Ave         Min Hold -> A       Back | <ul> <li>rmal -&gt; A: Отображение данных для текущей развертки траектории.</li> <li>x Hold -&gt; A: Отображение накопленного максимального значения каждой точки ображения за несколько разверток траектории.</li> <li>n Hold -&gt; A: Отображение накопленного минимального значения каждой точки ображения за несколько разверток траектории.</li> <li>arage -&gt; A: Отображение экспоненциального среднего числа траекторий, ределенных с помощью клавиши # of Averages.</li> <li>f Averages: Установка числа траекторий для вычисления может устанавливаться иапазоне от 1 до 65535.</li> <li>ck: Возврат в меню Trace на стр. 2-45.</li> </ul> |
|----------------------------------------------------------------------------------------------------|----------------------------------------------------------------------------------------------------|
|----------------------------------------------------------------------------------------------------|----------------------------------------------------------------------------------------------------|

Рис. 2-36. Меню Тгасе А Орѕ в режиме анализатора спектра

# Меню Trace B Ops (Операции с траекторией B)

Последовательность клавиш: Shift > Trace (5) > Trace B Operations

| Trace B Ops   | А -> В: Копирование содержимого Траектории А в Траекторию В. Данная операция перезаписывает предыдущее содержимое Траектории В. |
|---------------|----------------------------------------------------------------------------------------------------|
| A-> B         | <b>В &lt;&gt; С:</b> Замена содержимого Траектории В содержимым Траектории С и наоборот.                                        |
|               | Max Hold ->B: Отображение накопленного максимального значения каждой точки отображения за несколько разверток траектории.       |
| B <⇒ C        | Min Hold -> В: Отображение накопленного минимального значения каждой точки отображения за несколько разверток траектории.       |
| Max Hold -> B | Back: Возврат в меню Trace на стр. 2-45.                                                                                        |
| Min Hold -> B |                                                                                                    |
|               |                                                                                                    |
|               |                                                                                                    |
| Back          |                                                                                                    |
|               |                                                                                                    |

Рис. 2-37. Меню Тгасе В Орѕ в режиме анализатора спектра

# Меню Trace C Ops (Операции с траекторией C)

Последовательность клавиш: Shift > Trace (5) > Trace C Operations

| ice C Ops         | <b>А -&gt; С:</b> Копирование содержимого Траектории А в Траекторию С. Данная операция перезаписывает предыдущее содержимое Траектории С.                                                                                                    |
|-------------------|----------------------------------------------------------------------------------------------------|
| A -> C            | <b>B &lt;&gt; C:</b> Замена содержимого Траектории В содержимым Траектории С и наоборот.                                                                                                    |
| $\longrightarrow$ | <b>Max Hold -&gt;C:</b> Отображение накопленного максимального значения каждой точки отображения за несколько разверток траектории.                                                                                                    |
|                   | Min Hold -> C: Отображение накопленного минимального значения каждой точки отображения за несколько разверток траектории.                                                                                                    |
| . c               | А – В -> С: Вычитает значение траектории В из траектории А и помещает<br>результаты в Траекторию С. Данная функция очень полезна для наблюдения<br>изменений в значениях текущей Траектории С в сравнении с траекторией,<br>сохраненной в Траектории В.                                                                                                    |
| °                 | Когда функция математических операций активизирована, соответствующая шкал<br>отображается на правой стороне графика и соотносится с Траекторией С. Это<br>позволяет пользователю оптимизировать отображение Траектории С, не влияя на<br>отображение Траекторий А и В.                                                                                                  |
|                   | Relative Ref: Устанавливает значение, применяемое к верхней сетке для относительной шкалы, которая появляется справа от графика при                                                                                                    |
| Ň                 | активизированной функции математических операций над траекториями. Данное<br>значение можно изменить с помощью вращающейся ручки, клавиш со стрелками<br>Вверх/Вниз или ввода значения с помощью приборной клавиатуры и нажатия<br>клавиши подменю dB или клавиши Enter. Ввод данных возможен только при<br>включенной функции математических операций над траекториями. |
| f                 | Relative Scale: Устанавливает значение, применяемое к масштабированию для                                                                                                    |
|                   | относительной шкалы, которая появляется справа от графика при активизированной функции математических операций над траекториями. Данное                                                                                                    |
| •                 | значение можно изменить с помощью вращающейся ручки, клавиш со стрелками Вверх/Вниз или ввода значения с помощью приборной клавиатуры и нажатия                                                                                                    |
|                   | клавиши подменю dB или клавиши Enter. Ввод данных возможен только при включенной функции математических операций над траекториями.                                                                                                    |
|                   | Васк: Возврат в меню Тгасе на стр. 2-45.                                                                                                    |

Рис. 2-38. Меню Trace C Ops в режиме анализатора спектра

# 2-28 Меню Limit (Ограничение)

Последовательность клавиш: Shift > Limit (6)

Прибор позволяет устанавливать два типа ограничительных линий: нижние ограничительные линии и верхние ограничительные линии. Ограничительные линии могут использоваться только для визуального контроля или в качестве критерия соответствия/несоответствия с использованием сигнализации нарушения ограничительной линии (Рис. 2-39). Прибор сигнализирует о нарушении ограничительной линии в случае, если сигнал находится выше верхней ограничительной линии или ниже нижней ограничительной линии. Функция сохранения в случае какого-либо события (Save On Event) позволяет автоматически сохранить данные о сигнале, вызвавшем срабатывание сигнализации нарушения ограничения. Более подробно см. в «Руководстве пользователя».

Каждая ограничительная линия может состоять из одного сегмента или из максимум 40 сегментов в полном частотном диапазоне прибора. Данные ограничительные сегменты сохраняются независимо от текущего частотного диапазона прибора, что позволяет конфигурировать конкретные ограничительные огибающие на различных частотах без необходимости конфигурировать их каждый раз после изменения частоты.

| ļ | Limit                            | Limit: Данная клавиша подменю позволяет установить, для какой ограничительной линии (верхней – Upper или нижней – Lower) будет выполняться редактирование. Выбранная в данный момент ограничительная линия выделяется подчеркиванием.                                                                                                    |
|---|----------------------------------|----------------------------------------------------------------------------------------------------|
|   | Limit                            | <b>On/Off</b> : Включение/выключение активной ограничительной линии (верхней или нижней).                                                                                                    |
|   | On<br>Off                        | Limit Edit: Данная клавиша отображает меню Edit на стр. 2-50, которое позволяет создавать или редактировать единичные или многосегментные ограничительные линии. Ограничительная точка, активная в данный момент, отмечается на экране красным кружком.                                                                                                    |
| Ì |                                  | Limit Move: Отображение меню Limit Move на стр. 2-52.                                                                                                    |
| ļ | Limit Edit $\longrightarrow$     | Limit Envelope: Ограничительная огибающая линия очень удобная для обнаружения новых сигналов при наличии других, ранее присутствовавших сигналов. Функция Limit                                                                                                    |
| ļ | Limit Move $\rightarrow$         | линии на основе отображаемых на экране измеренных значений в режиме<br>анализатора спектра. Пример ограничительной огибающей см. на Рис. 2-44. Нажатие<br>данной клавиши подменю открывает меню Limit Envelope на стр. 2-53.                                                                                                    |
|   | Limit Envelope $\longrightarrow$ | Limit Advanced: Нажатие данной клавиши подменю открывает меню Limit Advanced, которое содержит несколько полезных функций. В этом разделе пользователь может создать либо абсолютную ограничительную линию (на основе частот, вводимых для каждой толики порогиба). Бибо относитор циго ограницительную линию (на основе частот, водимых для                                                                                                    |
|   | Limit Advanced $ ightarrow$      | дельта-частот между центральной частотой и точками перегиба). Оба типа<br>ограничительных линий можно сохранить и вызвать. Нажатие данной клавиши<br>подменю открывает меню Limit Advanced на стр. 2-55.                                                                                                    |
|   | Limit Alarm                      | Limit Alarm On/Off: Нажатие данной клавиши подменю включает/выключает функцию сигнализации для активной в данный момент ограничительной линии. Во включенном                                                                                                    |
|   | On Off                           | состоянии (положение ON) сигнализация сработает при пересечении точкой данных ограничительной линии.                                                                                                    |
|   | Set Default Limit                | Set Default Limit: Нажатие данной клавиши подменю удаляет все ограничительные точки для активного в данный момент ограничения и устанавливает ограничительную линию на значение по умолчанию – единичное ограничение, расположенное на расстоянии 2,5 линий сетки от верхнего края экрана (верхняя ограничительная линия) и 2,5 линий сетки от нижнего края экрана (нижняя ограничительная линия) в зависимости от того, какое из ограничений является в данный момент активным. |
|   |                                  | Изменение неактивной ограничительной линии не выполняется.                                                                                                    |

**Рис. 2-39.** Меню Limit в режиме анализатора спектра

### Меню Limit Edit (Редактирование)

Последовательность клавиш: Shift > Limit (6) > Limit Edit

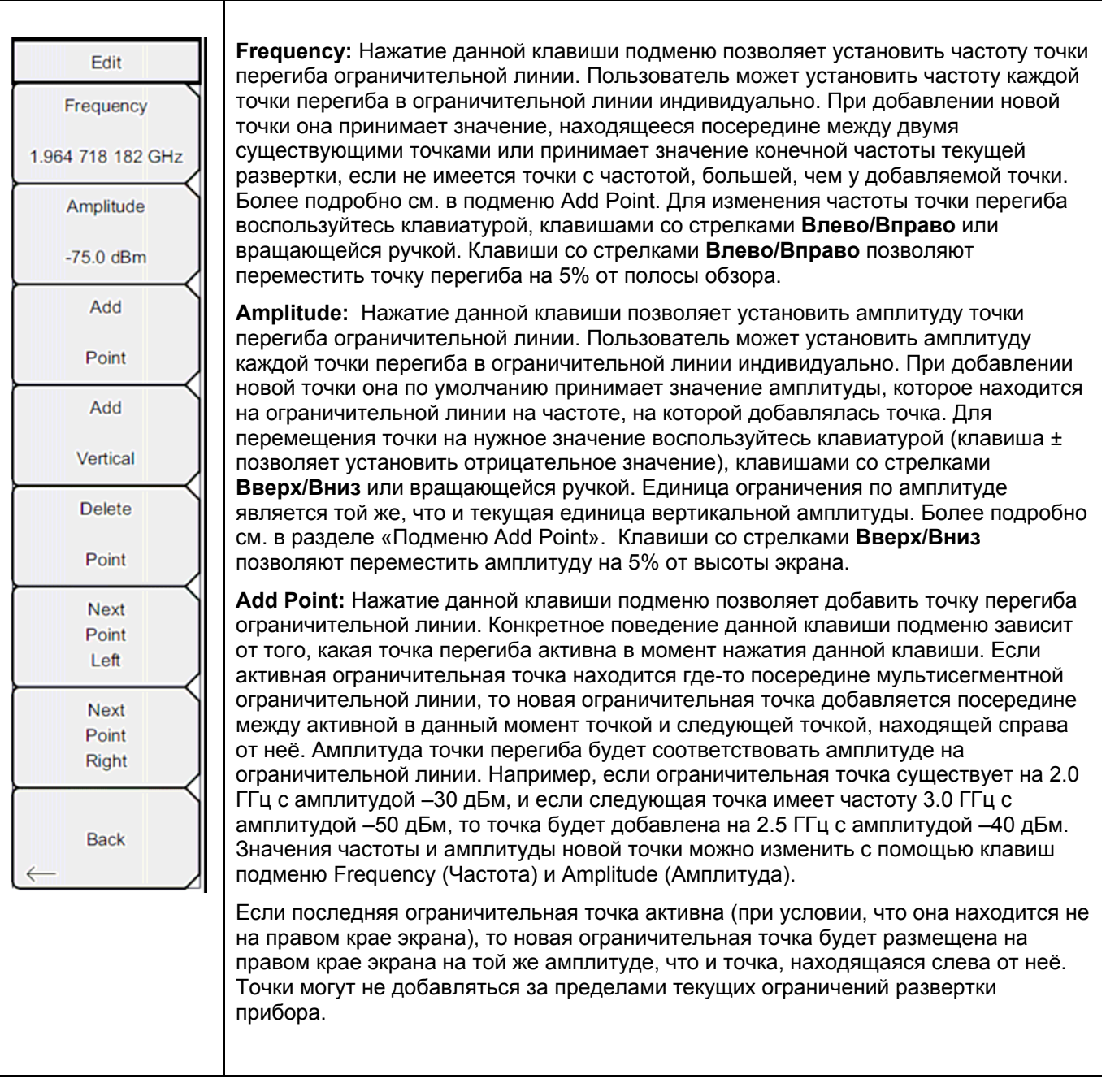

Рис. 2-40. Меню Limit Edit в режиме анализатора спектра (1 из 2)

### Меню Limit Edit (Редактирование) (продолжение)

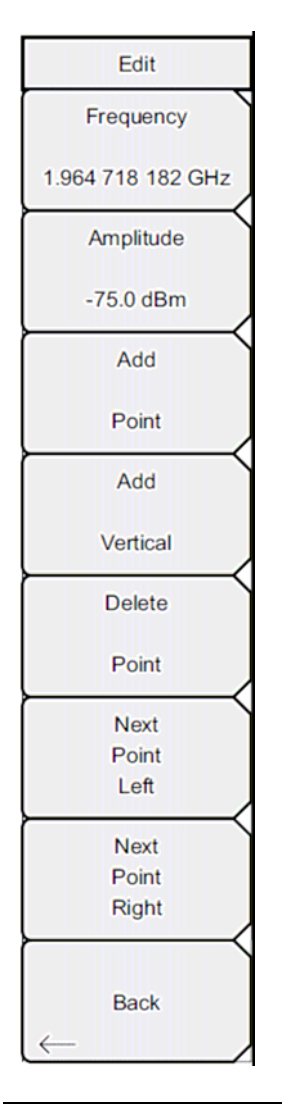

Add Vertical: Во многих измерительных масках имеют место шаговые изменения значения ограничительной линии. Нажатие данной клавиши подменю добавляет две точки перегиба. Эти две точки перегиба имеют одну и ту же частоту и являются отцентрированной средней точкой между соседними точками измерения. Размер точек устанавливается с помощью визуально интуитивного алгоритма, использующего соседние точки перегиба.

Пользователь может установить размеры независимо, но частоты двух точек остаются связанными и изменяются как вертикальная пара. При установке дискретной частоты ограничительная точка перегиба сохранит именно эту частоту и установит ограничительную точку соответственно, независимо от частотного диапазона. Эта возможность особенно удобна для спектральной маски излучаемого сигнала

**Delete Point:** Нажатие данной клавиши подменю удаляет активную в данный момент точку. Активной становится точка, расположенная слева от удаленной точки.

**Next Point Left**: Нажатие данной клавиши подменю позволяет выбрать точку перегиба, находящуюся слева от активной точки, и сделать её активной для редактирования или удаления. Каждое нажатие клавиши Next Point Left делает активной точку, находящуюся слева от ранее активной точки, до тех пор, пока вновь выбранная активная точка не станет крайней левой точкой на экране.

**Next Point Right**: Нажатие данной клавиши подменю позволяет выбрать точку перегиба, находящуюся справа от активной точки, и сделать её активной для редактирования или удаления. Каждое нажатие клавиши Next Point Right делает активной точку, находящуюся справа от ранее активной точки, до тех пор, пока вновь выбранная активная точка не станет крайней правой точкой на экране.

Back: Возврат в меню Limit на стр. 2-49.

**Рис. 2-41.** Меню Limit Edit в режиме анализатора спектра (2 из 2)

#### Меню Limit Move (Перемещение ограничения)

Последовательность клавиш: Shift > Limit (6) > Limit Move

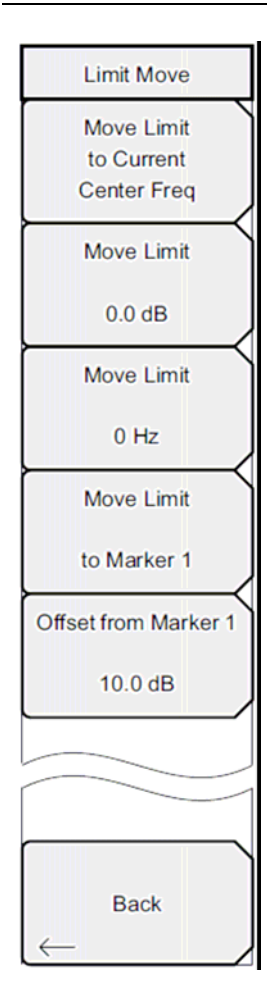

**Move Limit to Current Center Freq:** Нажатие данной клавиши перемещает центр существующей ограничительной линии на центральную частоту измерения, при этом полоса обзора существующей ограничительной линии не меняется. Данную клавишу подменю можно использовать как простой способ отображения существующей ограничительной линии на экране. Если не было включено ни одной ограничительной линии, то прибор создает новую, ровную ограничительную линию с характеристиками по умолчанию и располагает её на расстоянии 2,5 линии сетки от верхнего края экрана для верхней ограничительной линии и на расстоянии 2,5 линии сетки от нижнего края экрана для нижней ограничительной линии.

**Move Limit ## dB:** Если ограничительная линия ровная, то данная клавиша подменю позволяет переместить ограничительную линию на точку абсолютной мощности в дБм. Если ограничительная линия не ровная, то данная клавиша подменю позволяет переместить ограничительную линию вверх или вниз на выбранное значение в дБ. Введите необходимо значение с помощью клавиатуры. Линия целиком перемещается на введенное значение. Ограничительную линию можно также переместить с помощью вращающейся ручки. Поворот ручки по часовой стрелке перемещает линию на более высокие уровни мощности. Клавиши Вверх/Вниз перемещают ограничительную линию на 5% от высоты экрана. Клавиши Влево/Вправо перемещают ограничительную линию на 0,2% от высоты экрана или на 0,2 дБ, когда шкала установлена на 10 дБ/деление.

**Move Limit ## Hz:** Нажатие данной клавиши подменю позволяет изменять частоту ограничительной линии. Все точки перегиба смещаются на введенное значение. Изменение значения также можно выполнять и с помощью вращающейся ручки. Вращение ручки по часовой стрелке перемещает ограничительную линию на более высокие частоты. Клавиши **Влево/Вправо** перемещают ограничительную линию на 5% от полосы обзора, а клавиши **Вверх/Вниз** перемещают линию на один экранный пиксель.

**Move Limit to Marker 1:** Нажатие данной клавиши подменю перемещает частоту и амплитуду центральной частоты ограничительной линии на частоту и амплитуду Маркера 1 (при условии, что значение клавиши подменю Offset from Marker 1 установлено на 0 дБ).

Offset from Marker 1 ## dB: Нажатие данной клавиши подменю позволяет установить значение смещения ограничительной линии от амплитуды Маркера 1. Данная функция перемещает амплитуду и частоту ограничительной линии так, чтобы установить центр ограничительной линии на указанное пользователем число дБ от положения Маркера 1. Положительные величины располагают ограничительную линию выше Маркера 1, а отрицательные – ниже Маркера 1.

Back: Возврат в меню Limit на стр. 2-49.

**Рис. 2-42.** Меню Limit Move в режиме анализатора спектра

### Меню Limit Envelope (Ограничительная огибающая)

Последовательность клавиш: Shift > Limit (6) > Limit Envelope

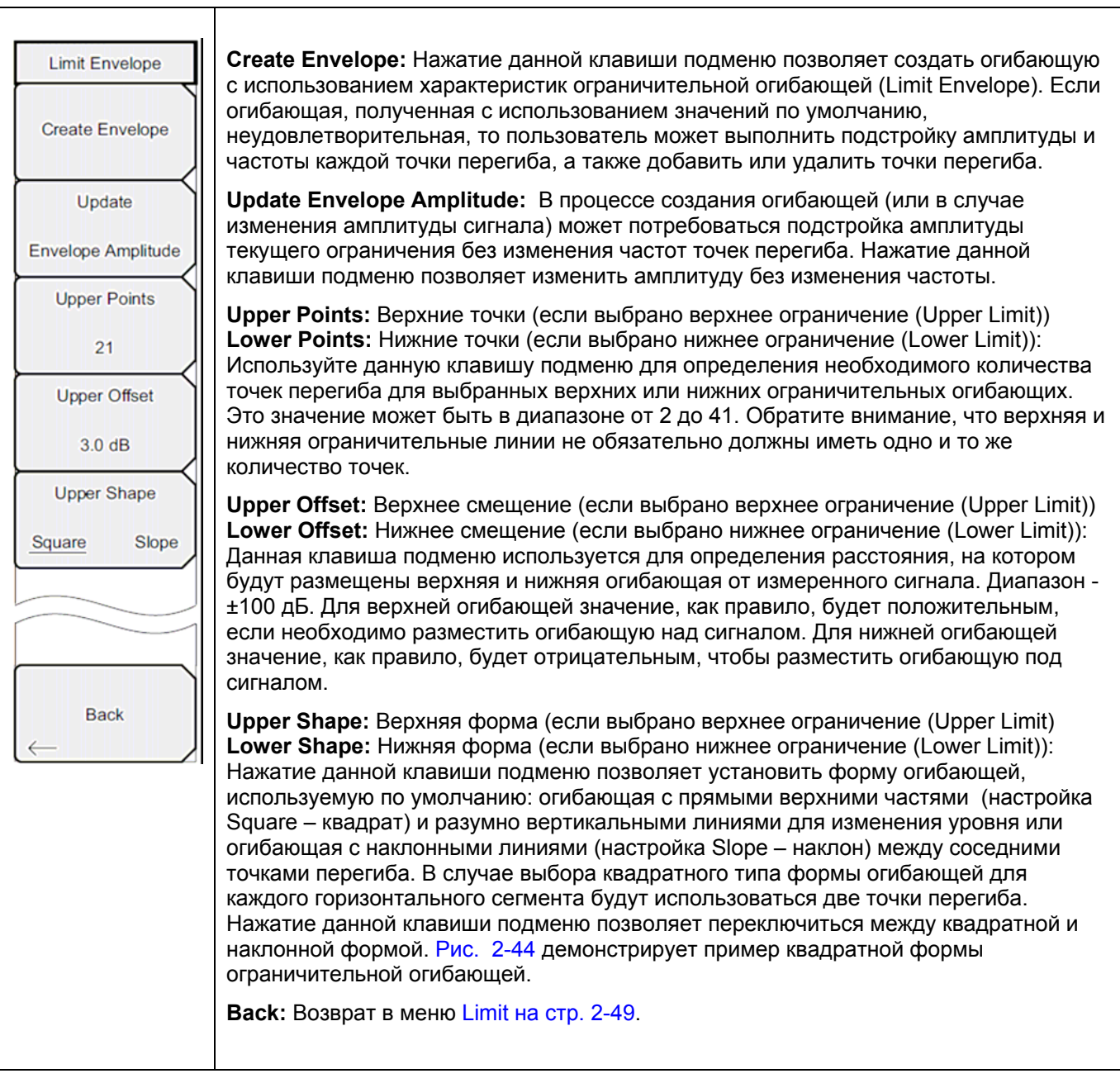

Рис. 2-43. Меню Limit Envelope в режиме анализатора спектра

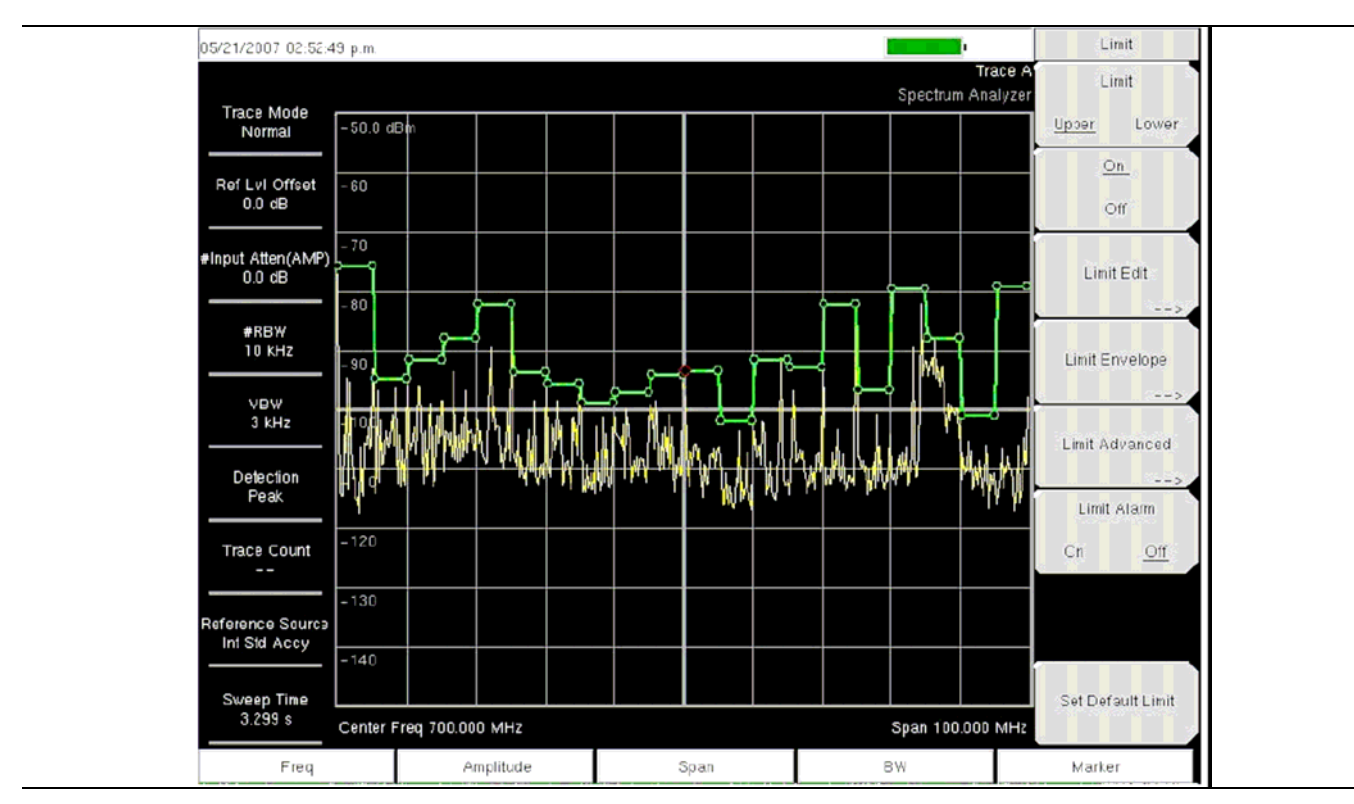

Рис. 2-44. Пример огибающей квадратной формы (Square)

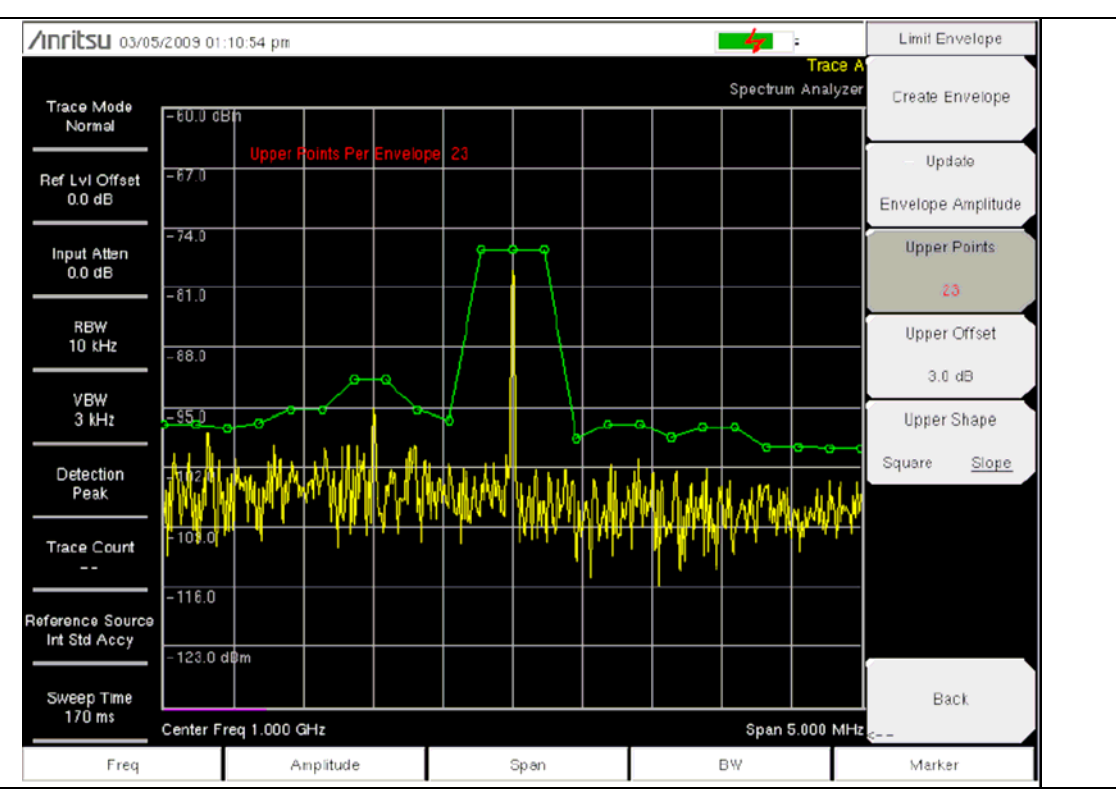

Рис. 2-45. Пример огибающей наклонной формы (Slope)

### Меню Limit Advanced (Дополнительные возможности ограничений)

Последовательность клавиш: Shift > Limit (6) > Limit Advanced

| Limit Advanced    | Limit Line Type: Нажатие данной клавиши позволяет выбрать абсолютный или относительный тип ограничительной линии. Данная клавиша подменю может                                                                                                    |
|-------------------|----------------------------------------------------------------------------------------------------|
| Absolute Relative | использоваться в любой момент при работе с ограничительными линиями. В режиме абсолютных ограничительных линий точки перегиба ограничительной линии                                                                                                    |
| Limit Mirror      | относительных ограничительных линий точки перегиба устанавливаются                                                                                                    |
| Off On            | относительно текущей центральной частоты. Независимо от того, как                                                                                                    |
| Save              | клавиши подменю позволяет изменить её тип с абсолютного на относительный и наоборот.                                                                                                    |
| Limit             | Limit Mirror Off/On: Нажатие данной клавиши подменю включает (On)/ выключает (Off) функцию зеркального отображения ограничительной линии (Limit Mirror).                                                                                                    |
| Recall            |                                                                                                    |
| Limit             | сторона идентична верхней. Функция Limit Mirror позволяет создать половину<br>ограничительной линии, а вторую половину построить автоматически. Данная<br>функция может работать в соответствии с одним из указанных вариантов:                                                                                                    |
| Back              | Включите функцию Limit Mirror до начала построения ограничительной<br>линии. Добавление точки на любой из сторон центральной частоты<br>сопровождается автоматическим добавлением ещё одной точки на<br>противоположной стороне центральной частоты.                                                                                                    |
| $\leftarrow$      | Включите функцию Limit Mirror только после того, как будет построена<br>половина ограничительной линии. После включения вторая половина<br>ограничительной линии будет достроена автоматически.                                                                                                    |
|                   | Save Limit: Нажатие данной клавиши подменю открывает диалоговое окно для сохранения текущей верхней и нижней ограничительных линий. Пользователь может дать название ограничительной линии по своему усмотрению или принять название, предложенное прибором (на основе названия, использованного для предыдущего сохранения). Если сохранять ограничительную линию не нужно, нажмите Esc для закрытия диалогового окна и отказа от сохранения ограничительной линии. |
|                   | <b>Recall Limit:</b> Нажатие данной клавиши подменю открывает диалоговое окно для вызова сохраненной ограничительной линии. Диалоговое окно содержит список сохраненных ограничительных линий. Выделите требуемую ограничительную линию и нажмите <b>Enter</b> . Если вызов ограничительной линии не требуется, нажмите Esc для закрытия диалогового окна.                                                                                                    |
|                   | Если вызываемая ограничительная линия представляет собой относительную ограничительную линию, то она центрируется относительно текущей центральной частоты. Если вызываемая ограничительная линия является абсолютной, то она отображается в соответствии с частотой, на которой она создавалась.                                                                                                    |
|                   | Если после вызова абсолютной линии она помещается за пределами экрана, то на границе экрана отобразится индикатор смещения ограничительной линии за пределы экрана влево или вправо.                                                                                                    |
|                   | Back: Возврат в меню Limit на стр. 2-49.                                                                                                    |
|                   |                                                                                                    |

#### Рис. 2-46. Меню Limit Advanced в режиме анализатора спектра

### 2-29 Меню Options (Дополнительные опции)

Последовательность клавиш: Shift > System (8) > Application Options

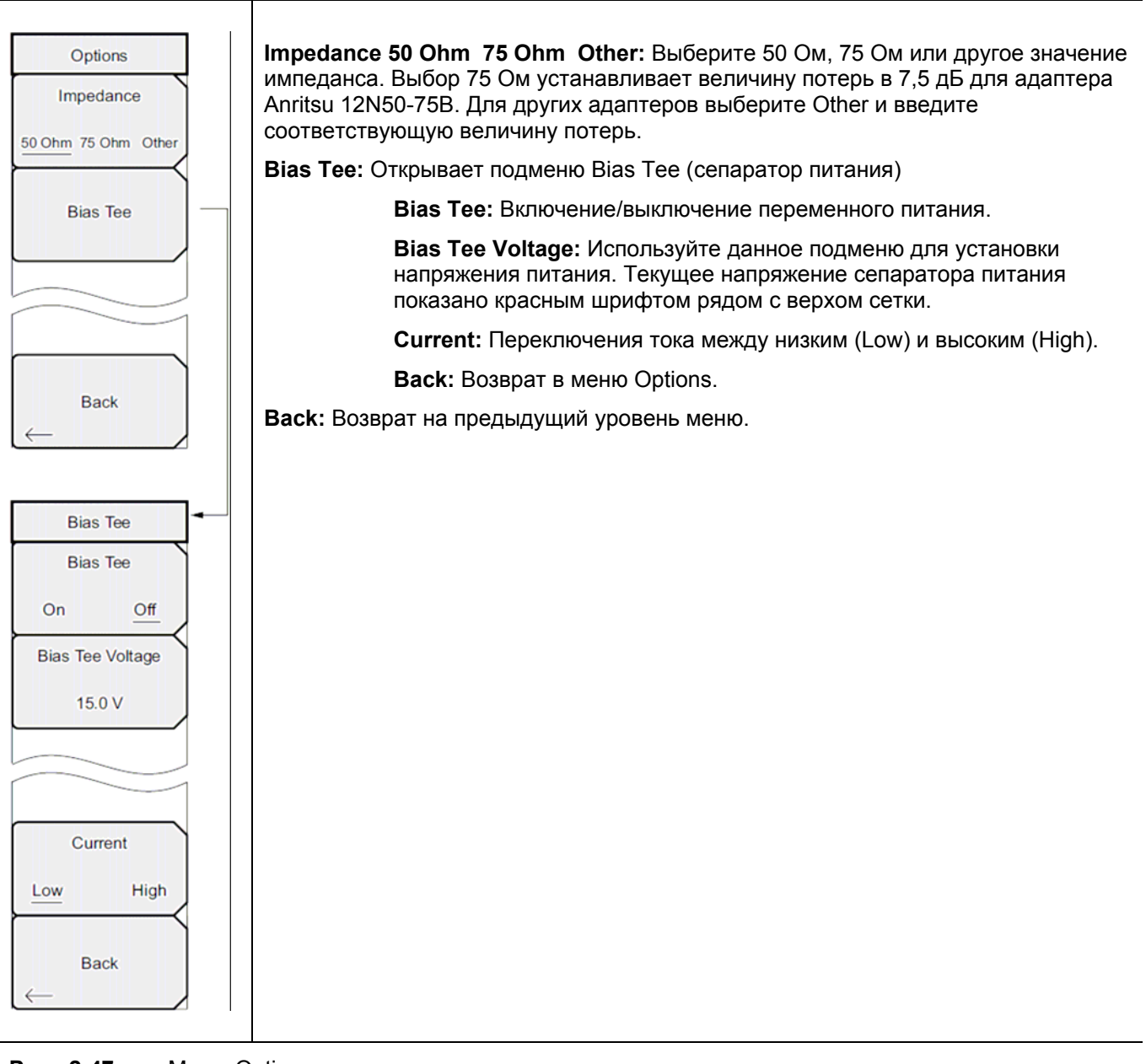

**Рис. 2-47.** Меню Options в режиме анализатора спектра

# 2-30 Другие меню

Меню Preset, File, Mode и System описываются в «Руководстве пользователя».

# Глава 3 – Анализатор интерференций

### 3-1 Введение

Многие беспроводные сети функционируют в сложных сигнальных средах. На одной вышке может быть расположено три-четыре антенны базовых станций, в результате чего возможно возникновение проблем, связанных с интерференцией, что может повлиять на мощность и зону покрытия системы.

Анализатор интерференций (Опция 25) добавляет четыре типа измерений к анализатору спектра:

- Раздел 3-4 «Спектрограмма», стр.3-2
- Раздел 3-5 «Мощность сигнала», стр. 3-4
- Раздел 3-6 «Индикатор мощности принятого сигнала (RSSI)», стр. 3-5
- Раздел 3-7 «Идентификация сигнала», стр. 3-6

Прибор также имеет спектральный режим, в котором сигналы отображаются в традиционном формате анализатора спектра.

### 3-2 Общие настройки измерения

О процедуре выбора режима анализатора интерференций, настройки частоты, полосы обзора, амплитуды, GPS, ограничительных линий, маркеров и управление файлами, см. в «Руководстве пользователя».

### 3-3 Режим Spectrum

В режиме анализатора спектра прибор имеет возможность выполнения следующих измерений нажатием одной клавиши: напряженность поля, занимаемый диапазон частот, мощность в канале, мощность в соседнем канале и отношение мощности сигнала на несущей к помехе (C/I). Кроме этого доступна функция демодуляции AM/FM/SSB в качестве помощи в идентификации сигнала помехи. Настоящий раздел содержит краткие примеры, демонстрирующие использование этих измерений.

Нажмите клавишу главного меню **Measurements**, а затем клавишу подменю Spectrum. Более подробно о процедуре измерений спектра см. в разделе «Измерения в полевых условиях» на стр. 2-8.

# 3-4 Спектрограмма

Спектрограмма – это трехмерное представление частоты, времени и мощности, удобное для идентификации кратковременных помех. Для представления уровней мощности используется цвет.

#### Процедура

Следующая процедура демонстрирует пример настройки спектрограммы в режиме анализатора спектра.

- 1. Для получения максимально эффективного отображения спектрограммы нажмите клавишу главного меню **Amplitude**, затем клавишу подменю **Reference level** и установите опорный уровень так, чтобы самый сильный отображаемый сигнал был рядом с верхним краем области экрана, предназначенной для измерений в режиме анализатора спектра. Необходимое опорное значение можно определить посредством наблюдения за цветом максимального сигнала и изменения опорного уровня так, чтобы это значение переместилось к верхней части области анализатора спектра.
- 2. Нажмите клавишу подменю Scale и установите такое значение шкалы, чтобы самый низкий сигнал располагался у нижнего края экрана. Как правило, в качестве начальных значений можно использовать 4 дБ/деление или 5 дБ/деление.
- Нажмите клавишу главного меню BW и установите Auto RBW или Auto VBW в положение On или установите применимые значения RBW и VBW посредством нажатия клавиш подменю RBW и VBW.
- 4. Нажмите клавишу главного меню **Measurements**, затем клавишу подменю Spectrogram для отображения спектрограммы. Повторное нажатие клавиши Spectrogram откроет меню Spectrogram.
- 5. Установите время между развертками посредством нажатия клавиши подменю Sweep Interval или установите общее время для всей спектрограммы нажатием клавиши подменю Time Span.
- 6. Чтобы изменить время между развертками, нажмите клавишу подменю Sweep Interval и с помощью вращающейся ручки или клавиатуры установить время в диапазоне от 0 до 660 секунд. Ввод временного интервала приводит к автоматическому вычислению соответствующего значения продолжительности. Значение продолжительности можно просмотреть или изменить нажатием клавиши подменю Time Span и с помощью вращающейся ручки или клавиатуры установить продолжительность. Изменение продолжительности автоматически изменит интервал развертки.

| Примечание | Установка значения интервала развертки (Sweep Interval) > 0 изменит метод<br>детектирования на Max Hold, в результате чего любое событие в пределах<br>временного интервала будет отображаться на экране. Это позволяет установить |
|------------|----------------------------------------------------------------------------------------------------|
|            | продолжительное время измерения.                                                                                                    |

- 7. Чтобы установить общую продолжительность для полного отображения, нажмите клавишу подменю Time Span и с помощью вращающейся ручки или клавиатуры введите значение времени в диапазоне от 1 до 4320 минут (72 часа). Ввод значения продолжительности приводит к автоматическому вычислению соответствующего значения интервала развертки и его отображению при нажатии клавиши подменю Sweep Interval.
- 8. Прибор можно настроить таким образом, чтобы графики спектрограммы автоматически сохранялись при заполнении экрана. Для включения/выключения функции автоматического сохранения нажмите клавишу подменю Auto Save.
- Клавиша подменю Time Cursor используется для включения горизонтального курсора времени. Клавиши со стрелками Вверх/Вниз позволяют перемещать курсор вертикально по спектрограмме.

Дата и время измерения, на которое указывает курсор, отображается в верхней части экрана.

| Примоцацио | При активизации временного курсора и его нахождении не в нулевой позиции |
|------------|--------------------------------------------------------------------------|
| примечание | прибор автоматически останавливает процесс измерения.                    |

10. Нажатие клавиши главного меню **Marker** позволяет разместить на сигнале до 6 маркеров и отобразить мощность и частоту в месте установки каждого маркера.

|            | Изображения на экране приводятся в качестве примеров. Изображение и детали |
|------------|----------------------------------------------------------------------------|
| Примечание | измерения на вашем приборе могут отличаться от примеров, приведенных в     |
|            | данном «Руководстве по измерению».                                         |

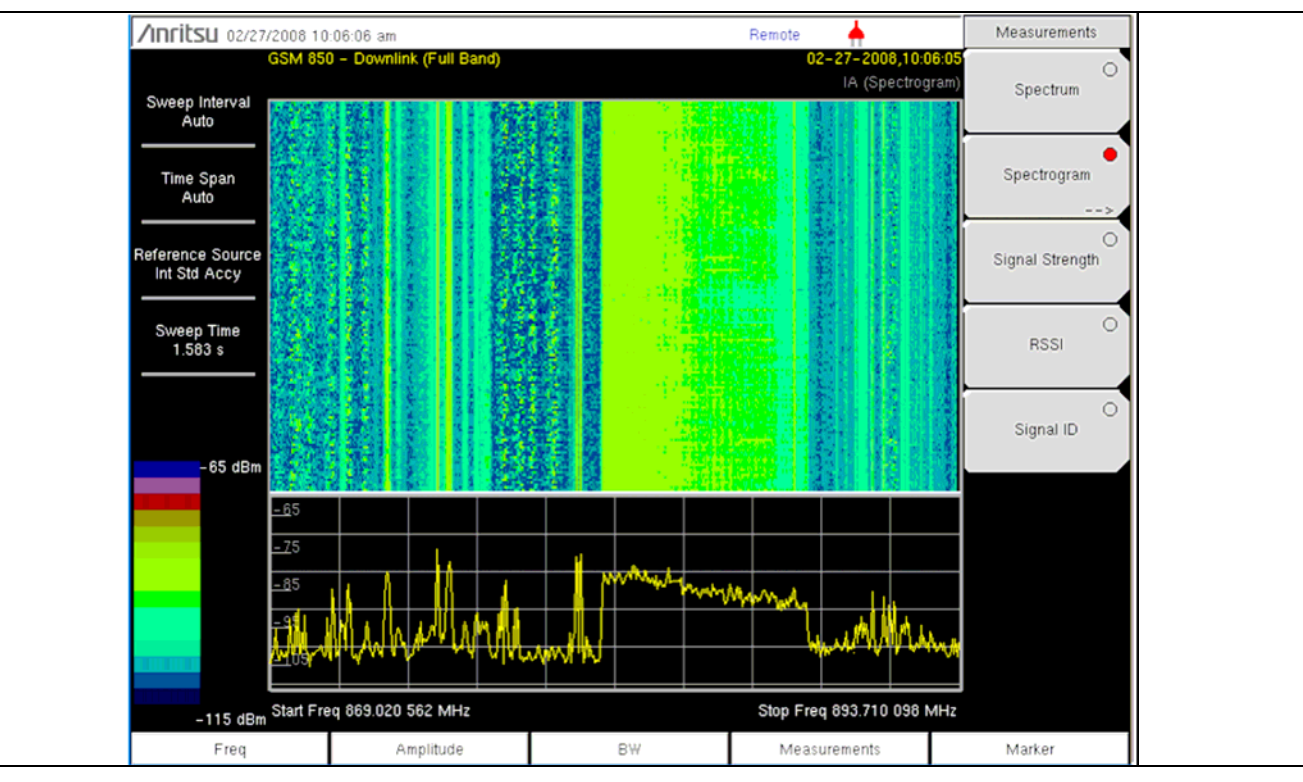

Рис. 3-1. Спектрограмма в режиме анализатора интерференций

## 3-5 Мощность сигнала

Возможность измерения мощности сигнала удобна для выявления источника сигнала помехи. Данное измерение выполняется на одной частоте в нулевой полосе обзора. На экране прибора отображается мощность на используемой частоте (в дБм или ваттах) и выдается звуковая индикация (опция). После подключения направленной антенны частота звукового индикатора увеличивается с возрастанием мощности измеряемого сигнала. Этот режим особенно полезен при попытках локализовать излучатель с помощью направленной антенны.

Для измерения напряженности поля в прибор записаны антенные коэффициенты. В приборе хранится информация об антенных коэффициентах всех антенн, предлагаемых Anritsu. С помощью программы Master Software Tools, выпускаемой компанией Anritsu, пользователь может создать и загрузить в прибор свои собственные антенные коэффициенты.

#### Процедура

Описываемая ниже процедура демонстрирует стандартную настройку анализатора интерференций для измерения мощности сигнала.

- 1. Подключите подходящую направленную антенну к порту RF In и нажмите клавишу главного меню Measurements.
- 2. Нажмите клавишу подменю Signal Strength, на экране отобразится режим измерения мощности сигнала. Нажмите клавишу подменю Signal Strength, откроется меню Signal Strength.
- 3. Нажмите клавишу подменю Auto Scale для автоматического масштабирования диапазона отображения или установите желаемые максимальные и минимальные значения нажатием клавиш подменю Max Level и Min Level.
- 4. Нажмите клавиши подменю Speaker On/Off для включения аудио выхода.
- 5. При необходимости нажмите клавишу подменю Volume для установки громкости динамика или наушников на комфортный уровень. Используйте клавиши **Вверх/Вниз** для регулировки уровня громкости.

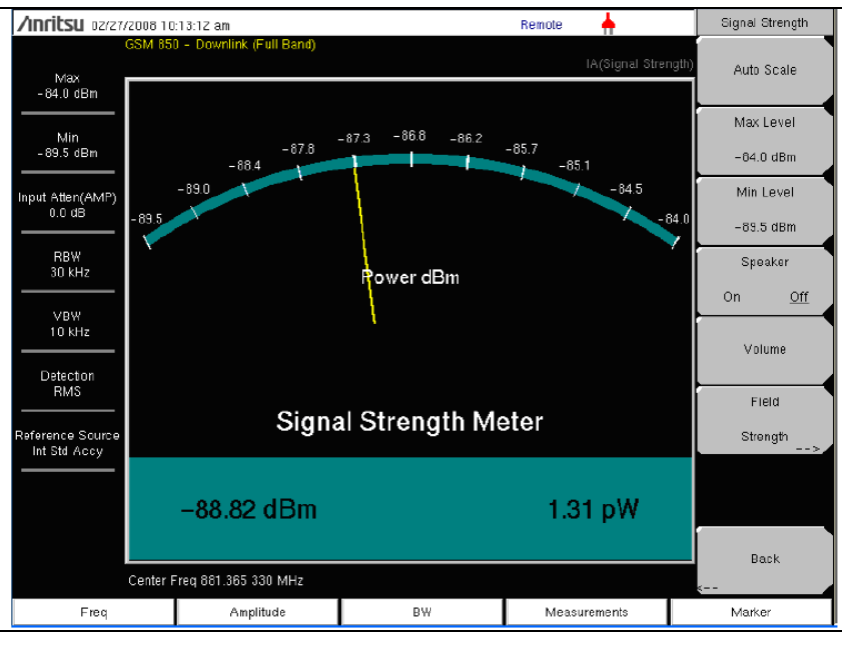

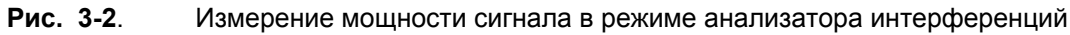
### 3-6 Индикатор мощности принятого сигнала (RSSI)

Функция индикатора мощности принятого сигнала полезна для наблюдения за изменением мощности сигнала на одной частоте со временем.

#### Процедура

Описываемая ниже процедура демонстрирует стандартную настройку анализатора интерференций для измерения RSSI. Для выбора режима анализатора интерференций:

- 1. Нажмите клавишу главного меню **Measurements**, затем нажмите клавишу подменю RSSI для вызова экрана RSSI. Нажмите клавишу RSSI ещё раз, чтобы открыть меню RSSI.
- 2. Нажмите клавишу подменю Time Interval для установки временного интервала между соседними измерительными точками в диапазоне от 70 мс до 1 минуты.
- 3. Нажмите клавишу подменю Time Span, чтобы установить общую продолжительность для измерения RSSI. Эта продолжительность может быть установлена в диапазоне от 0, что дает возможность ручного управления продолжительностью, до 7 дней (максимальное значение). После истечения указанной продолжительности измерение останавливается. В зависимости от выбранного временного интервала данные будут прокручиваться влево после заполнения экрана траекторией.
- 4. Нажмите клавишу Auto Scale для автоматической установки опорного уровня и коэффициента шкалы для размещения траектории на экране.

Тіте Span захватывает только последний экран, а не всё время продолжительности Примечание (Time Span). Для увеличения эффективного времени захвата траектории используйте более длинные временные интервалы.

5. Для сохранения данных RSSI нажмите клавишу подменю Auto Save On/Off, чтобы включить архивирование данных. Данным будет присвоено имя Log с указанием времени сохранения данных. Каждый полный экран, состоящий из 551 точки данных, будет сохранен как отдельный экран, прибор позволяет сохранить данные до 7 дней. Прибор сохраняет данные в папку с сохраненными траекториями, и они могут быть вызваны посредством процедуры вызова траектории.

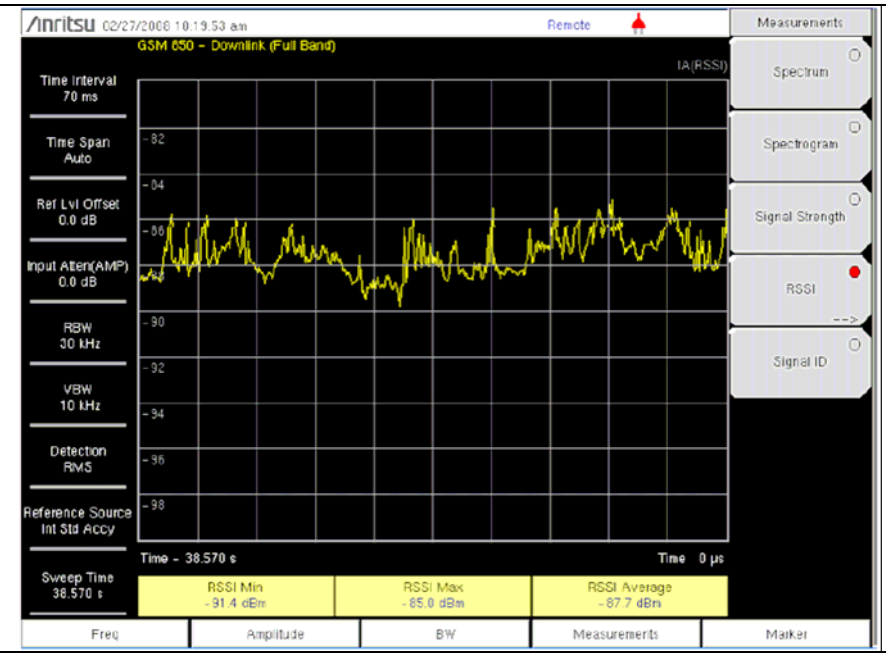

Рис. 3-3. Измерение RSSI в режиме анализатора интерференций

## 3-7 Идентификация сигнала

Функция идентификации сигнала (Signal ID) позволяет быстро идентифицировать различные тип помех с отношением сигнала к шуму в 10 дБм или больше. Пользователь может настроить параметры идентификации сигнала на идентификацию всех сигналов в пределах выбранной полосы или на отслеживание одной частоты помехи. Отображаемые результаты измерения включают центральную частоту, полосу пропускания сигнала, тип сигнала (FM, CDMA, GSM или WCDMA), номер его ближайшего канала, количество несущих, отношение сигнала к шуму, мощность сигнала в канале. Спектр сигнала окрашивается в синий цвет для простоты просмотра сканированных сигналов.

#### Процедура

Следующая процедура описывает пример настройки для идентификации сигнала в режиме анализатора спектра.

- 1. Для максимально эффективного отображения результатов идентификации сигналов нажмите клавишу главного меню **Amplitude**, затем клавишу подменю **Reference Level**. Установите опорный уровень так, чтобы самый сильный отображаемый сигнал был рядом с верхним краем графической области экрана. Необходимое опорное значение можно определить посредством наблюдения за пиком максимального сигнала и изменения опорного уровня так, чтобы это значение переместилось к верхнему краю графического экрана.
- 2. Нажмите клавишу подменю Scale и установите такое значение шкалы, чтобы самый низкий сигнал располагался у нижнего края экрана. Как правило, в качестве начальных значений можно использовать 4 дБ/деление или 5 дБ/деление.
- Нажмите клавишу главного меню BW и установите Auto RBW или Auto VBW в положение On или установите применимые значения RBW и VBW посредством нажатия клавиш подменю RBW и VBW.
- 4. Нажмите клавишу главного меню Measurements.
- 5. Для активизации измерения нажмите клавишу подменю Signal ID. Для просмотра меню Signal ID и настройки параметров измерения нажмите клавишу Signal ID ещё раз. Выполните настройку параметров в соответствии с решаемыми задачами: Scan Type Тип сканирования, Scan Freq Частота сканирования, Continuous Monitoring Непрерывный мониторинг, Single Sweep and Review Однократная развертка и просмотр.

Просмотр данных идентификации сигнала на одной частоте.

- 1. В меню Signal ID нажмите клавишу подменю Scan Type так, чтобы выбранной оказалась позиция All (Bce) (выделяется подчеркиванием).
- 2. Нажмите клавишу подменю Single Sweep and Review. В таблице под графиком будет выделена центральная частота и её сопутствующие данные. На графике красная пунктирная линия будет отмечать центральную частоту, а синяя полоса её полосу пропускания. Выберите в таблице необходимую центральную частоту, красная пунктирная линия и синяя полоса будет изменяться соответственно.
- 3. Нажмите клавишу подменю Scan Type так, чтобы выбранной позицией оказалось Freq. Центральная частота, выбранная в таблице, автоматически вводится как частота клавиши подменю Scan Freq. Теперь, вместо того, чтобы выполнять развертку по всей полосе обзора, прибор будет только определять выбранную частоту и также отображать соответствующую мощность в канале.

4. Нажмите клавишу требуемого режима развертки: Continuous Monitoring – Непрерывный мониторинг или Single Sweep and Review – Однократная развертка и просмотр.

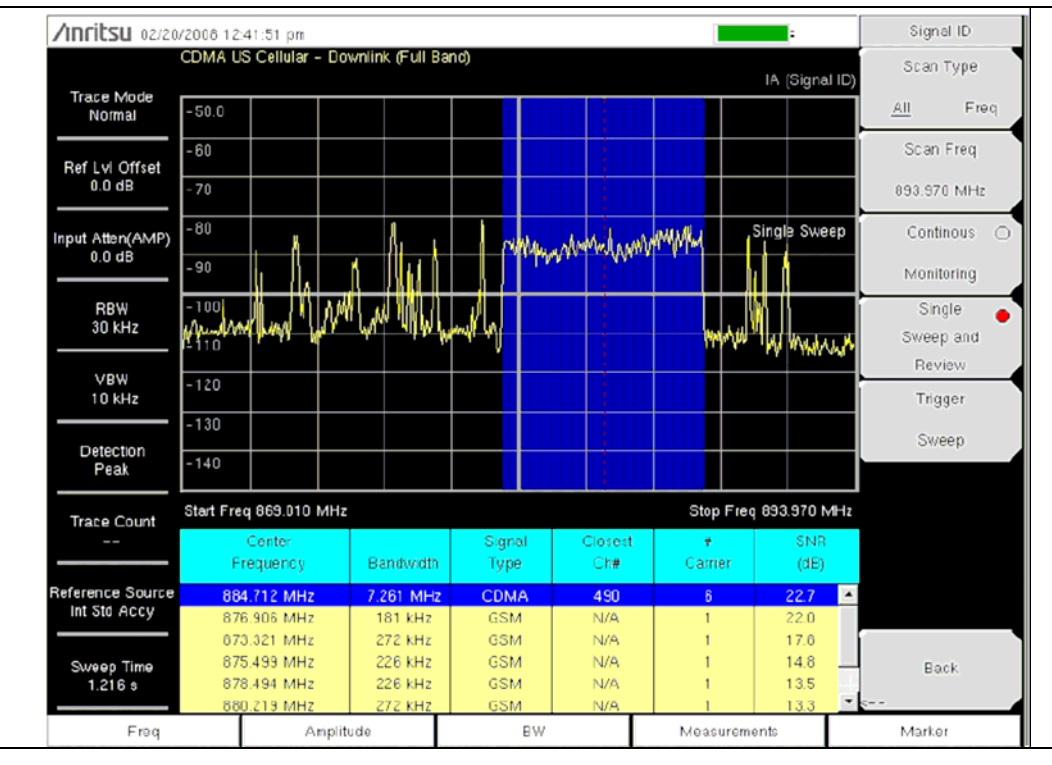

Рис. 3-4. Идентификация сигнала в режиме анализатора интерференций, тип сканирования – All (все)

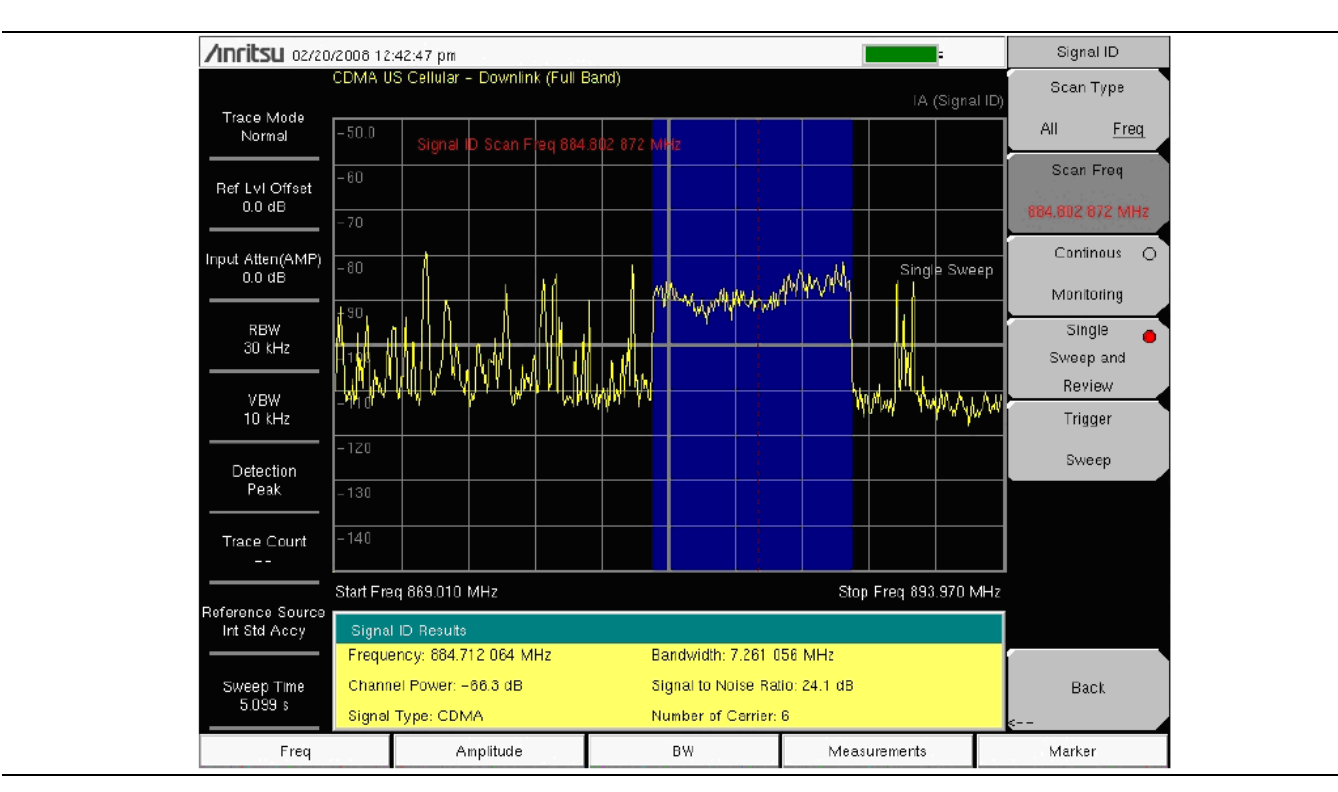

**Рис. 3-5**. Идентификация сигнала в режиме анализатора интерференций, тип сканирования – Freq (частота)

#### 3-8 Меню режима анализатора интерференций

На рисунках с 3-6 по 3-12 показаны карты меню в режиме анализатора интерференций. Последующие разделы описывают главные меню режима анализатора сигналов и их соответствующие подменю. Подменю перечисляются в порядке их появления на экране сверху вниз под каждым основным меню.

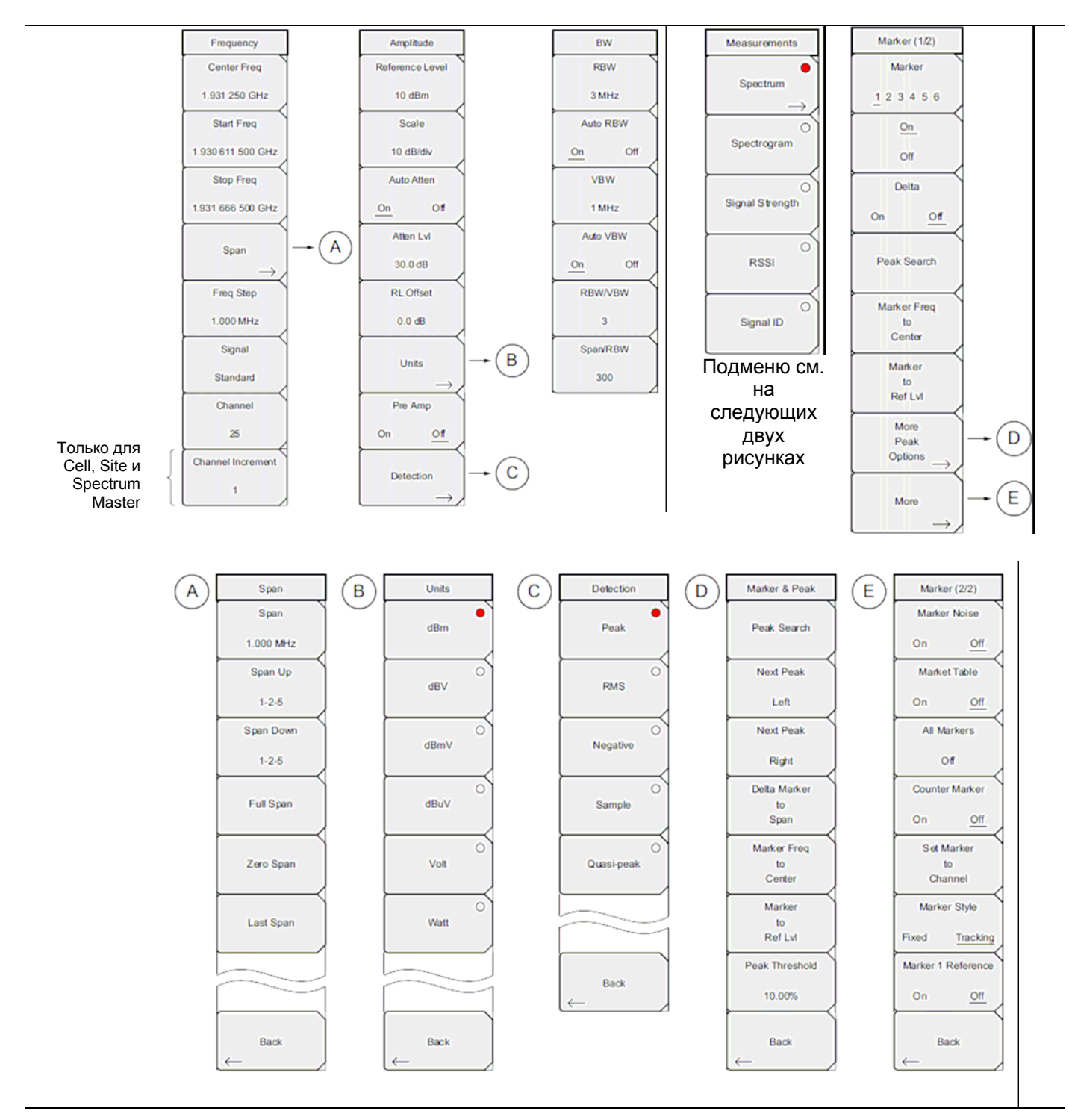

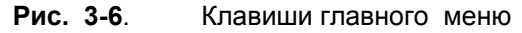

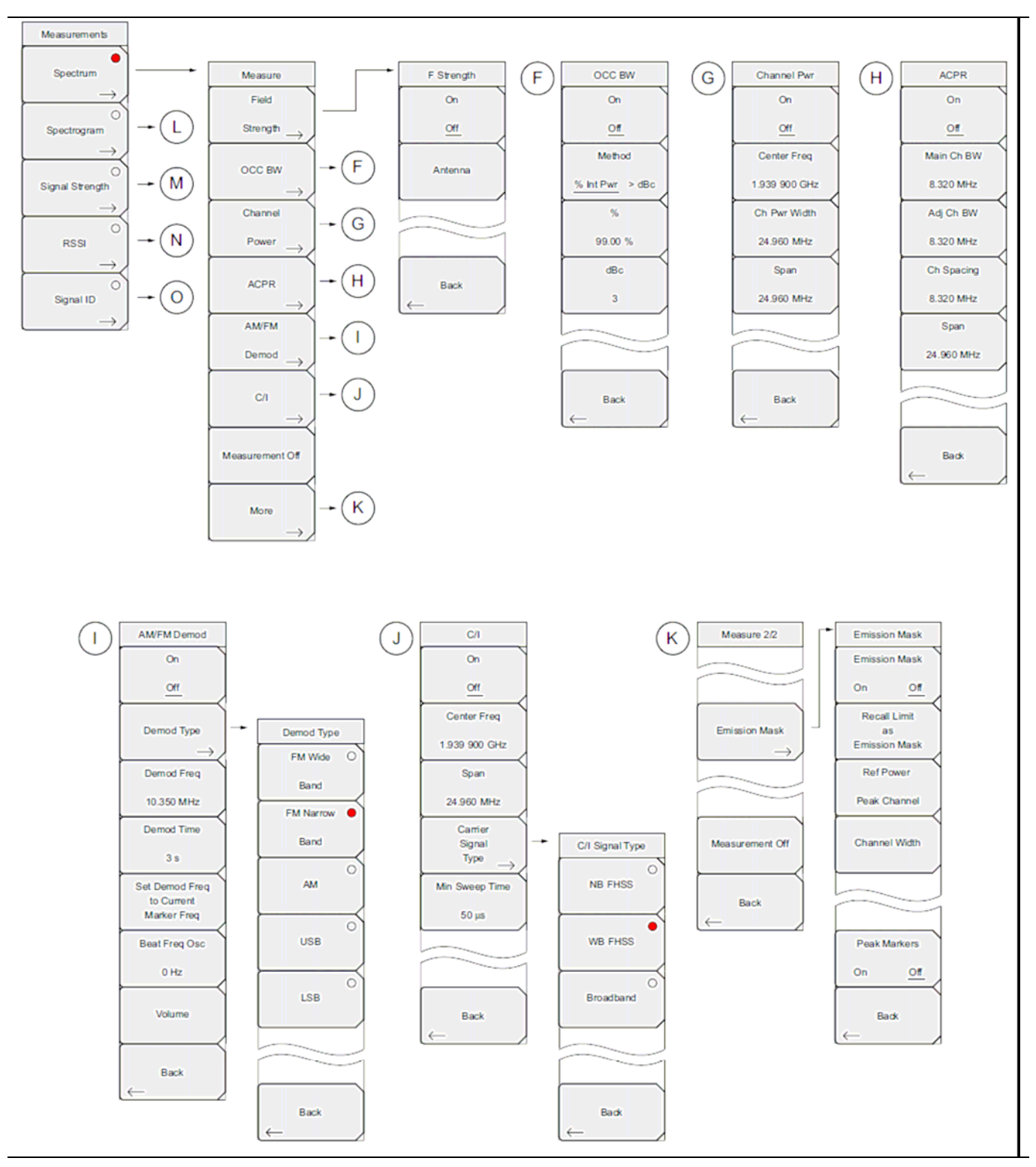

Рис. 3-7.

Клавиши меню Measurements (Измерения) (1 из 2)

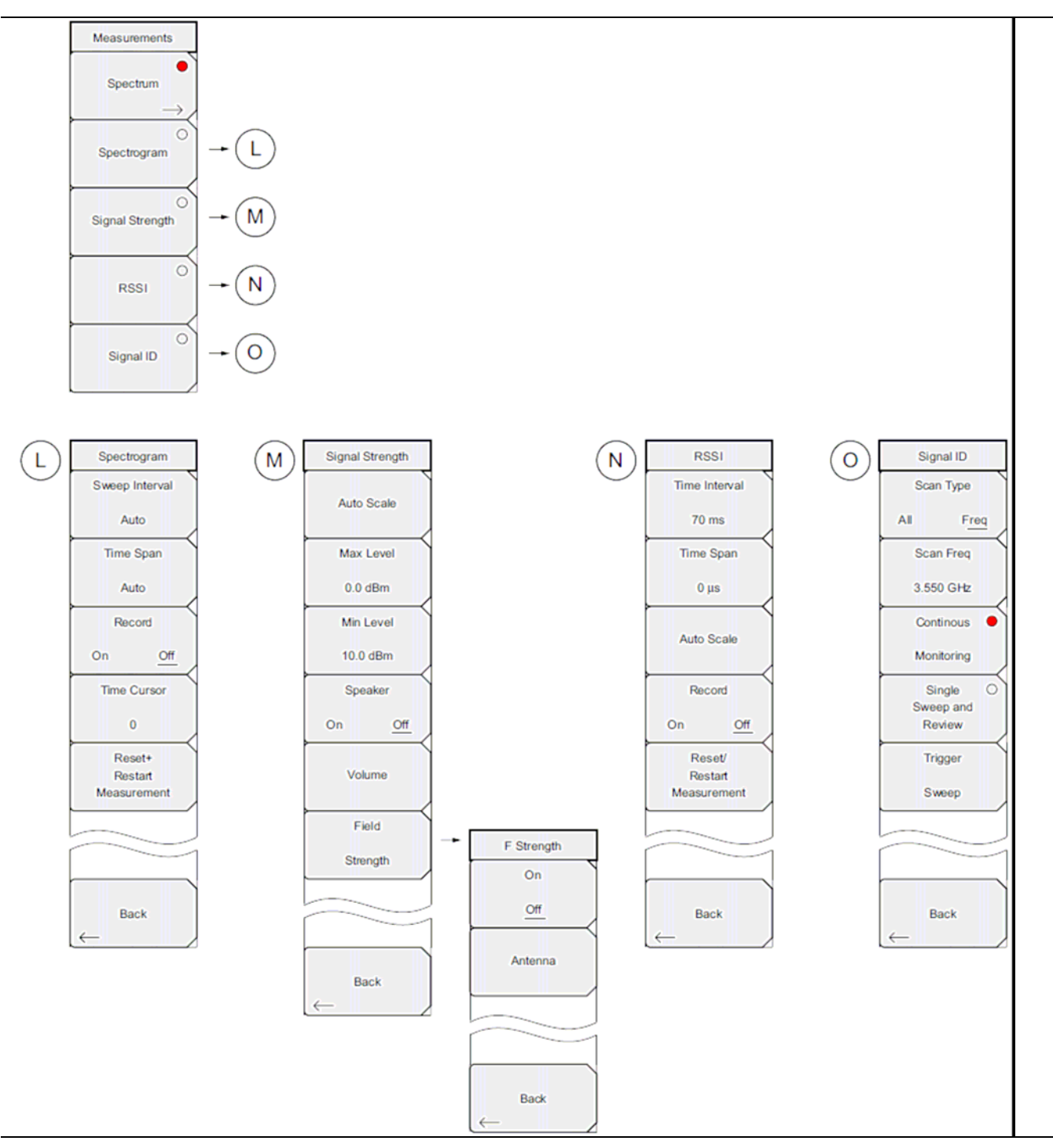

Рис. 3-8. Клавиши меню Measurements (Измерения) (2 из 2)

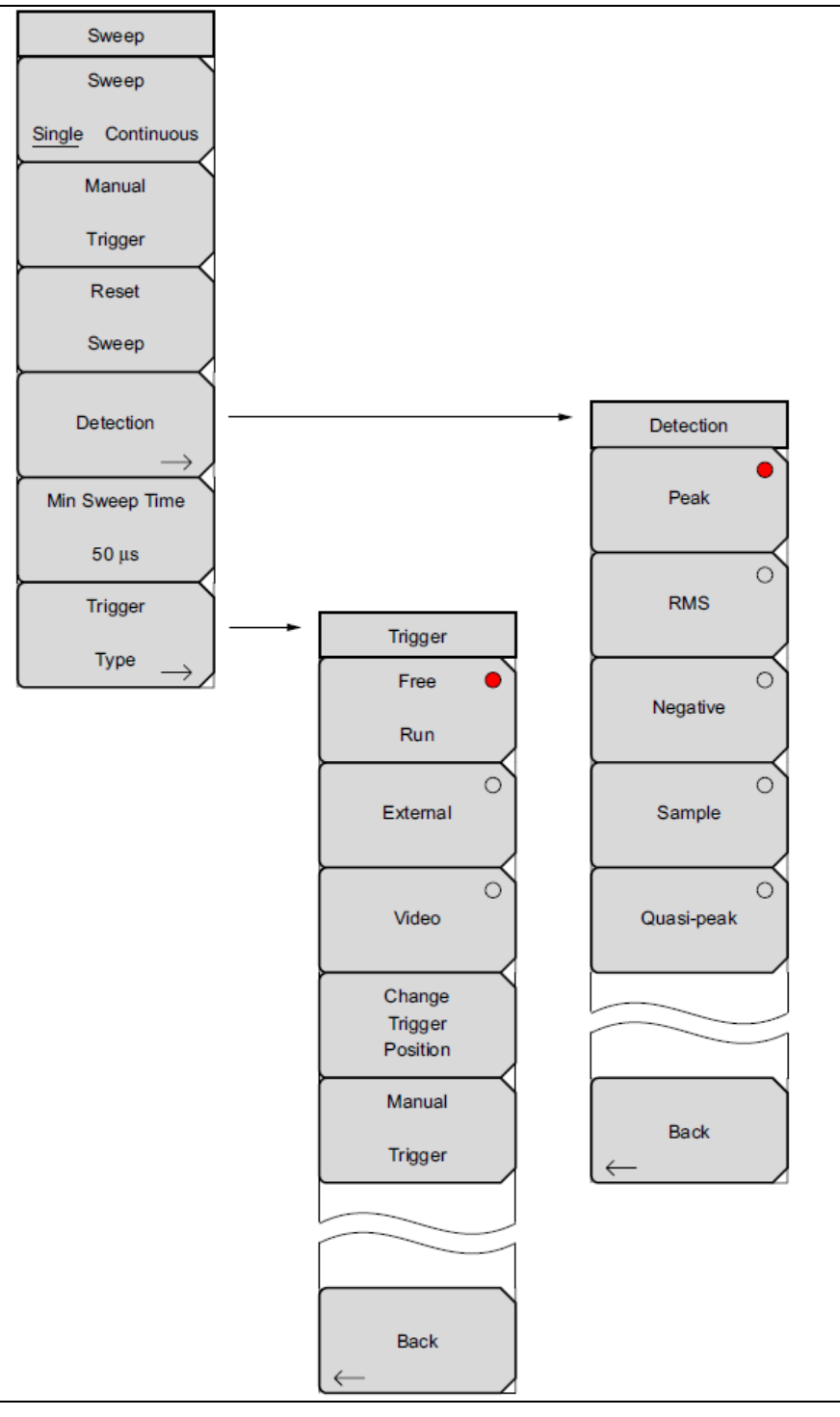

Рис. 3-9. Клавиши подменю Sweep (Развертка)

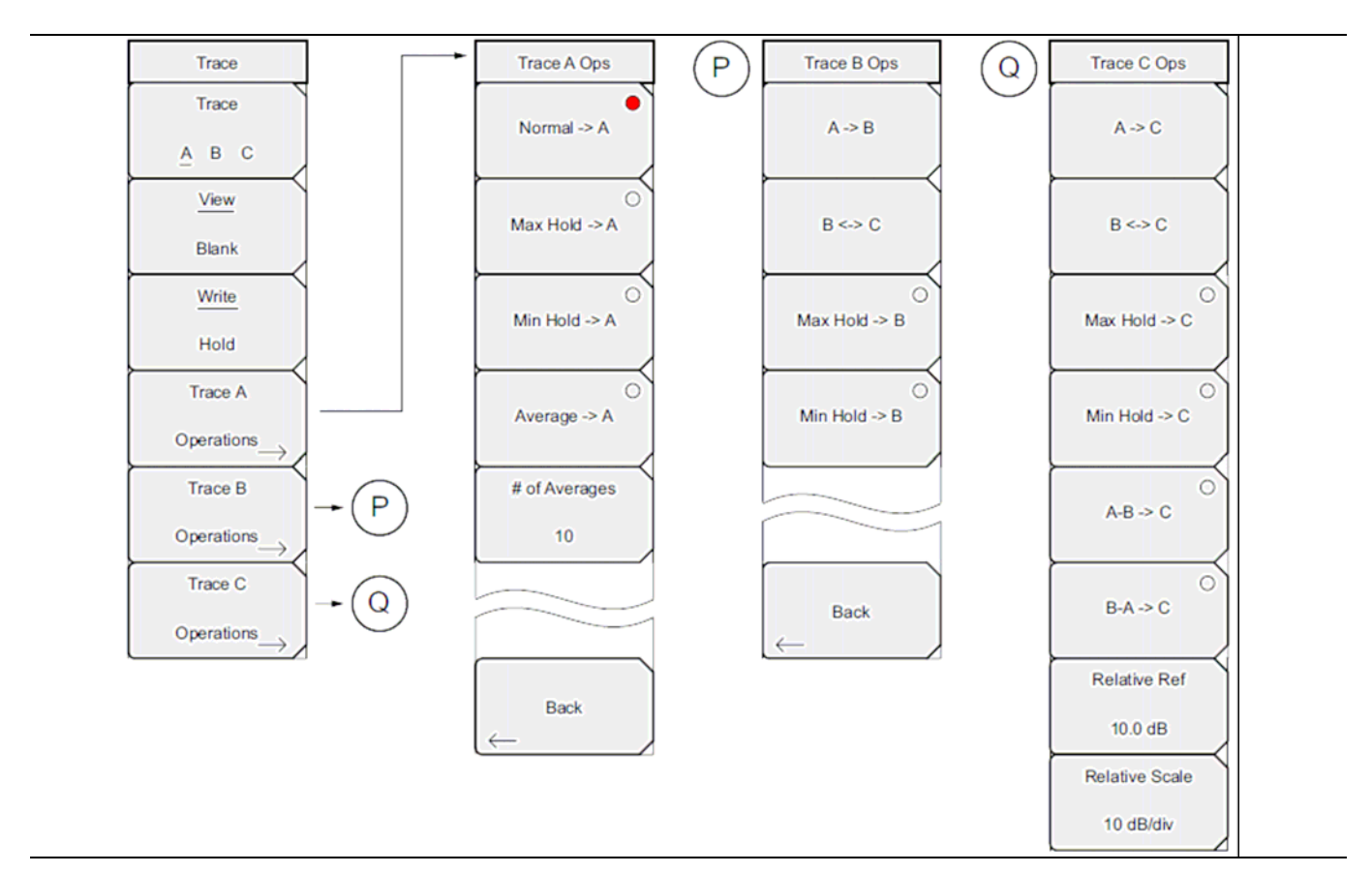

Рис. 3-10. Клавиши подменю Тгасе (Траектория)

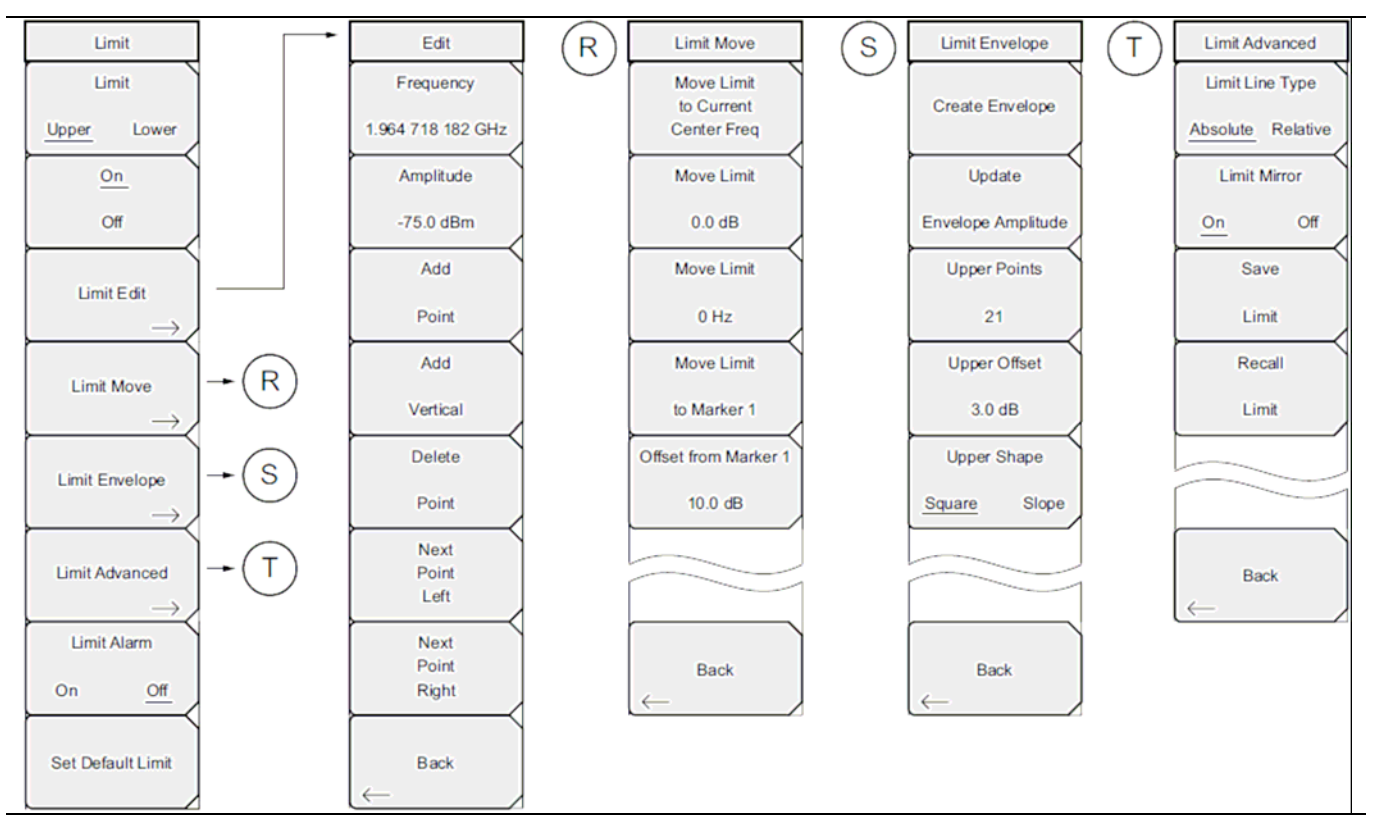

**Рис. 3-11**. Клавиши подменю Limit (Ограничение)

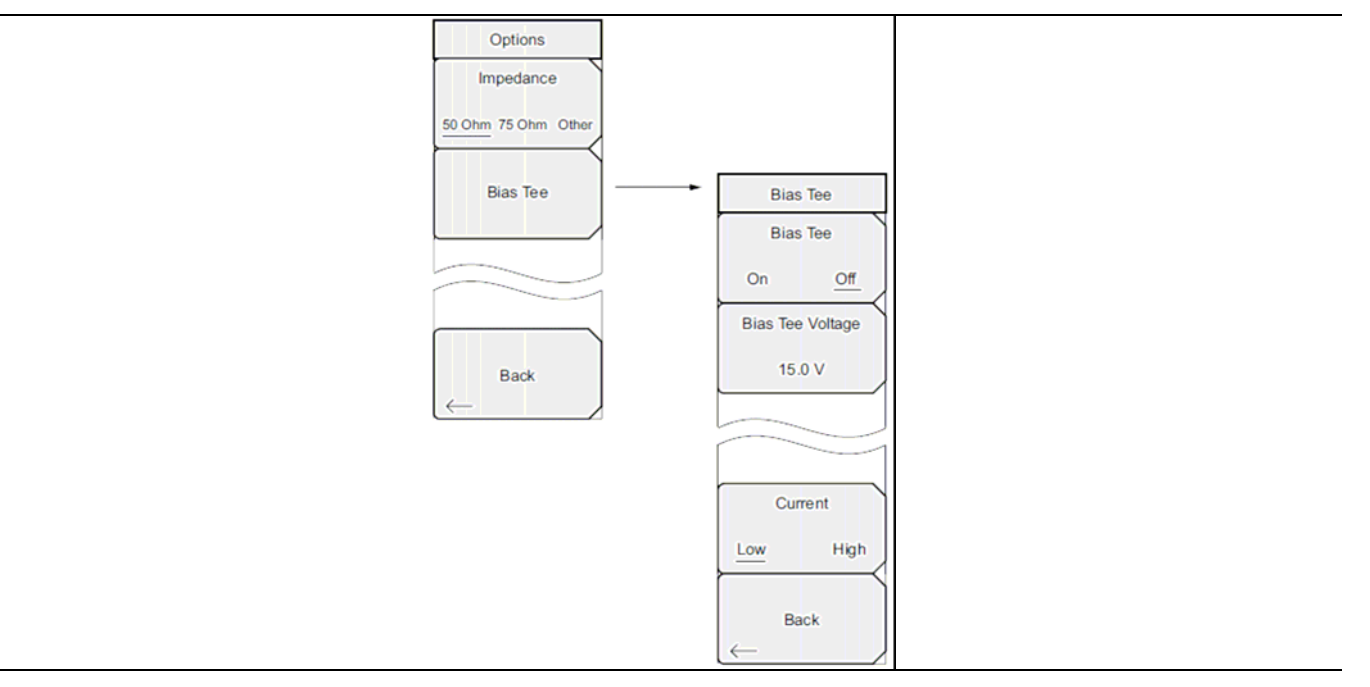

Рис. 3-12. Подменю Options (Опции), меню System

# 3-9 Меню Freq (Частота)

#### Последовательность клавиш: Freq

Диапазон настройки частот можно ввести различными способами, выбор конкретного способа определяется предпочтениями пользователя или требованиями решаемой задачи. Пользователь может указать центральную частоту и полосу обзора, ввести начальную и конечную частоту или выбрать стандарт сигнала и номер канала из имеющегося в приборе списка.

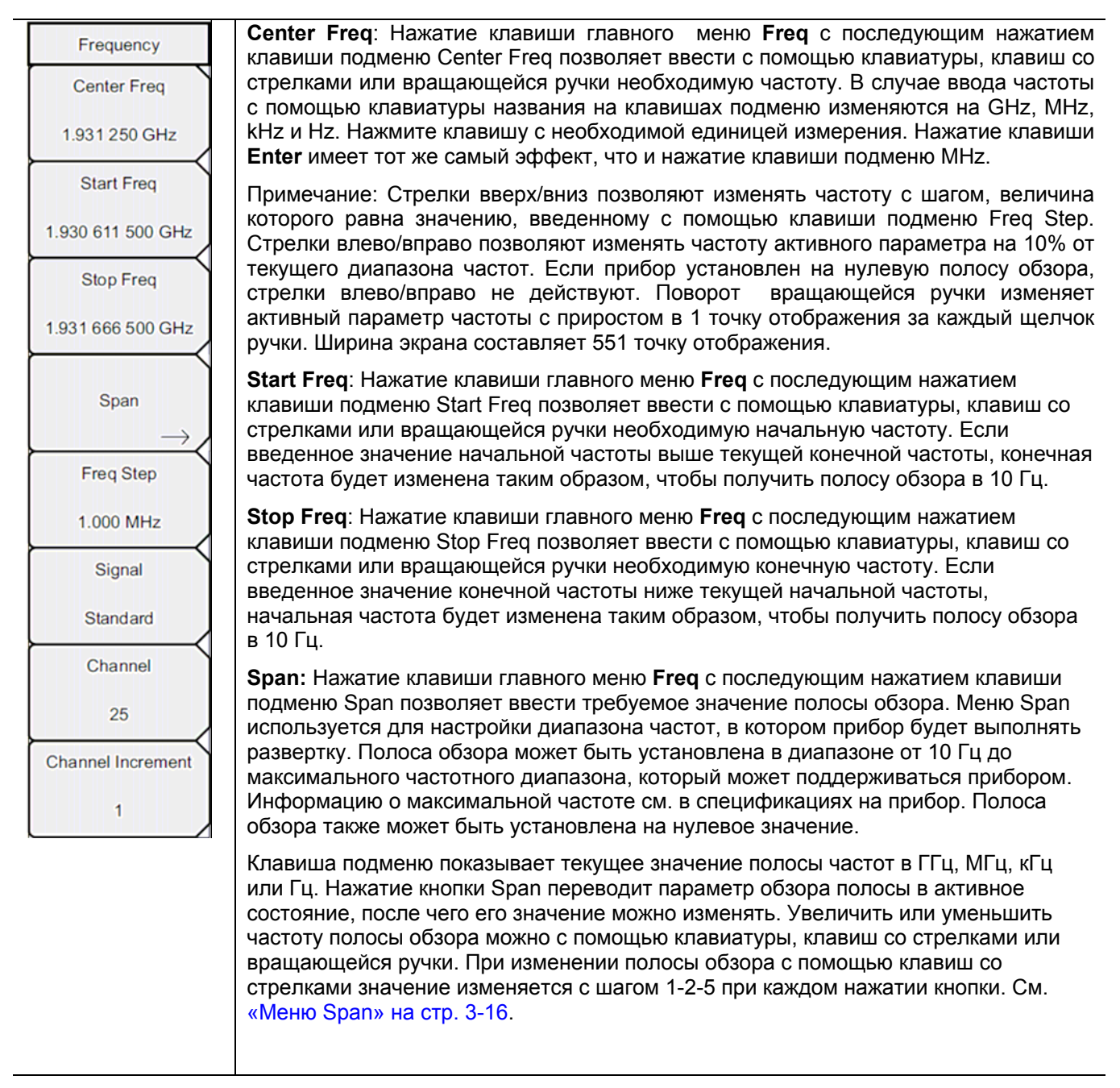

Рис. 3-13. Меню Freq в режиме анализатора интерференций (1 из 2)

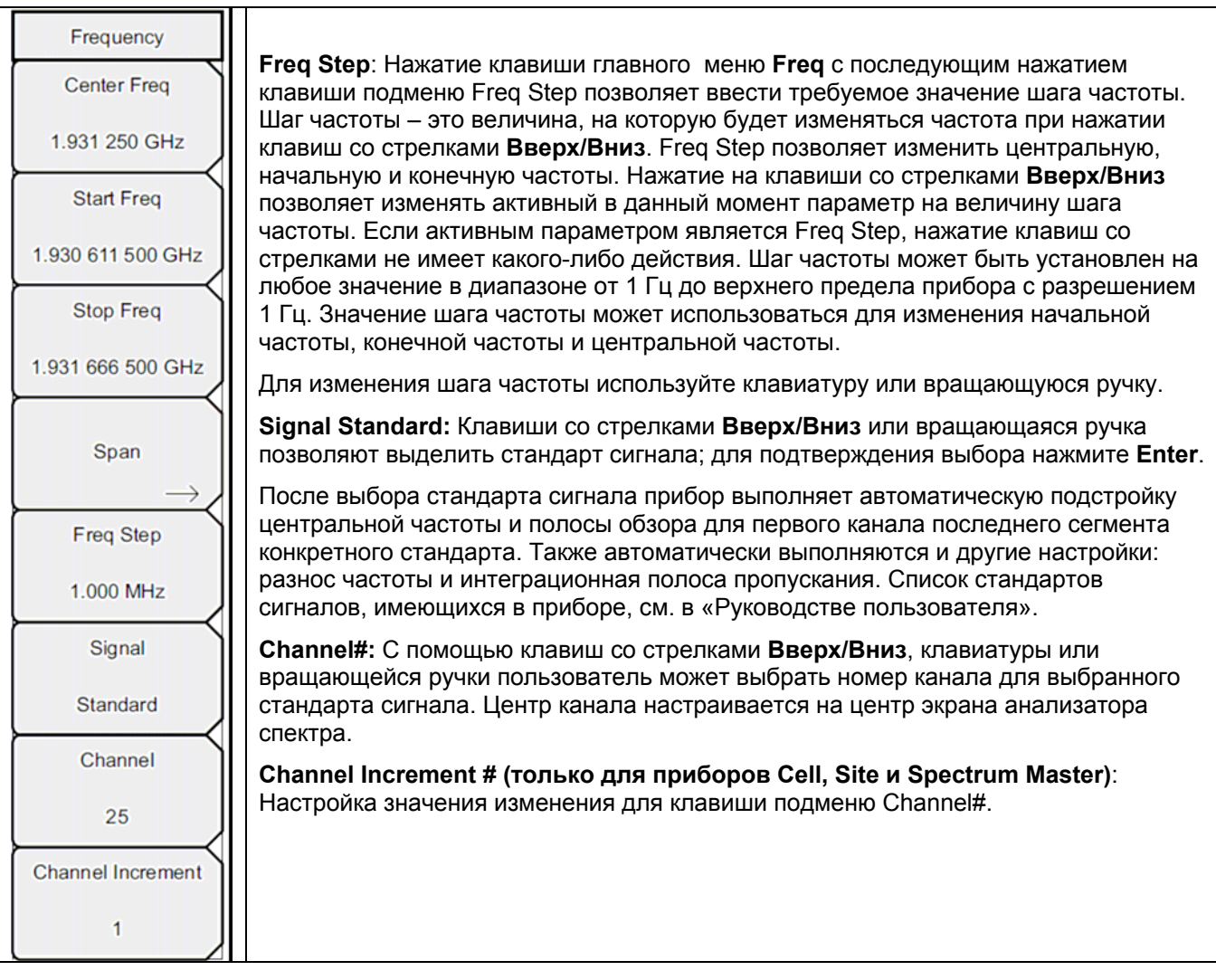

Рис. 3-14. Меню Freq в режиме анализатора интерференций (2 из 2)

### Меню Span (Полоса обзора)

Для входа в меню Span нажмите клавишу подменю Span. Меню Span используется для настройки диапазона частот, в котором прибор будет выполнять развертку. Полоса обзора может быть установлена в диапазоне от 10 Гц до максимального частотного диапазона, который может поддерживаться прибором. Полоса обзора также может быть установлена на нулевое значение.

Последовательность клавиш: Span

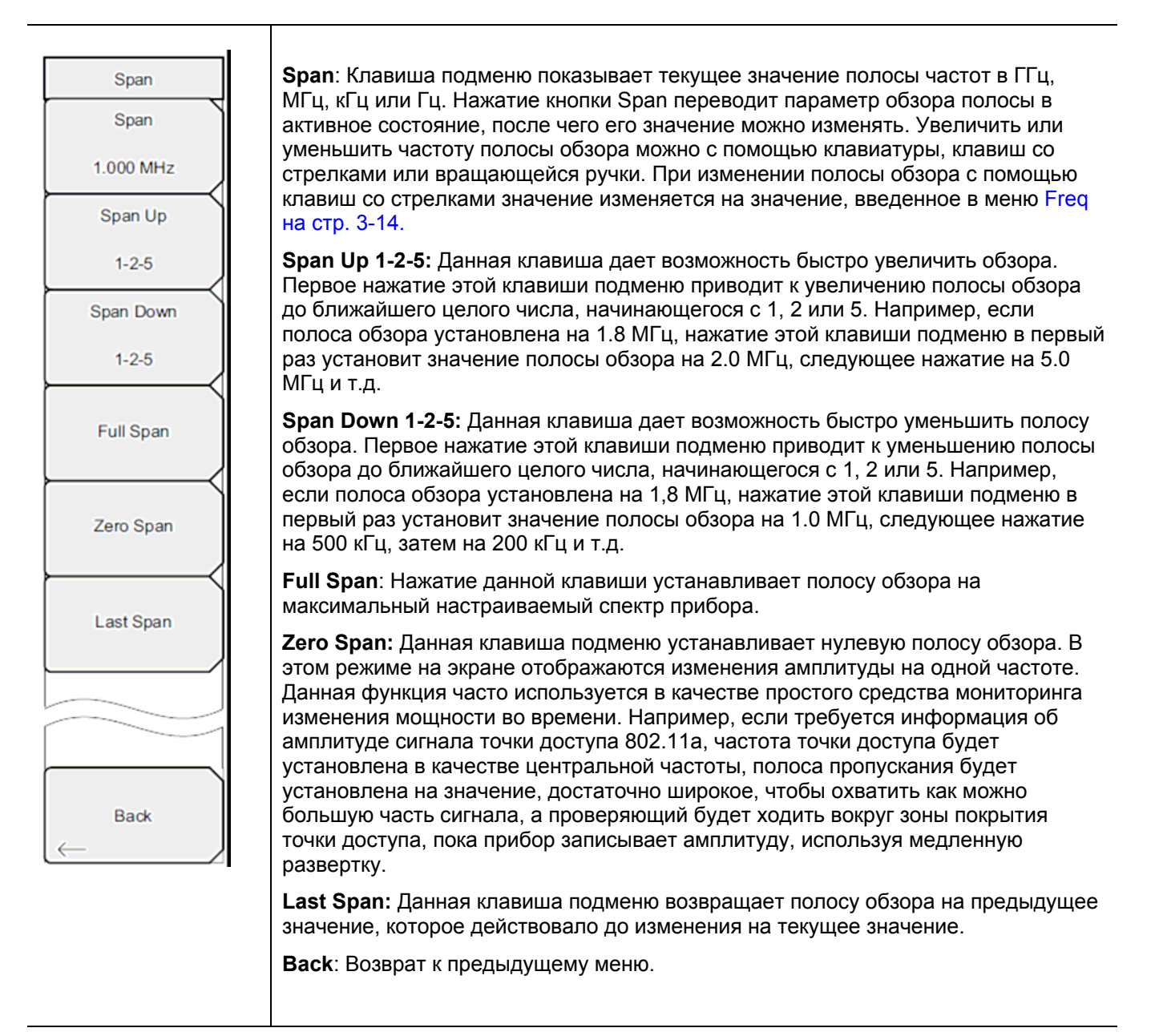

Рис. 3-15. Меню Span в режиме анализатора интерференций

## 3-10 Меню Amplitude (Амплитуда)

Последовательность клавиш: Amplitude

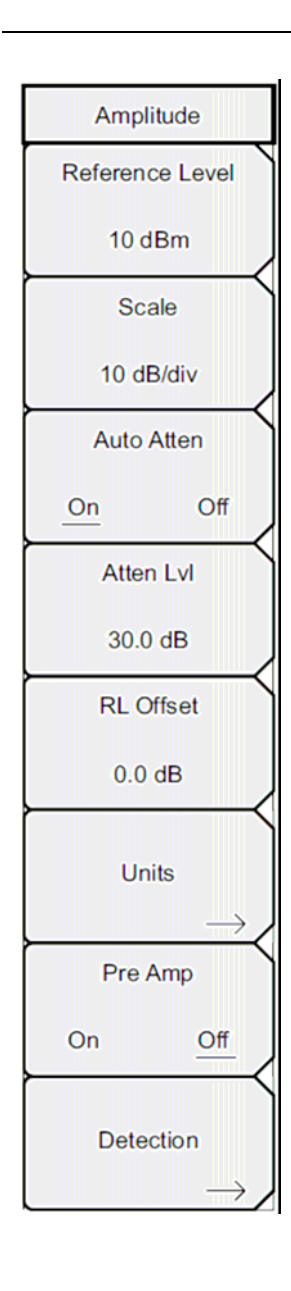

**Reference Level:** Опорный уровень – это верхняя линия сетки на экране и может быть установлена в диапазоне от +30 дБм до –130 дБм. Значение можно ввести с помощью клавиатуры, используя клавишу ± для ввода знака «минус». После ввода значения нажмите клавишу подменю dBm или клавишу **Enter**. Клавиши со стрелками **Вверх/Вниз** позволяют изменить значение опорного уровня с шагом 10 дБ, а клавиши со стрелками **Влево/Вправо** изменяют значение на 1 дБ. Вращающаяся ручка позволяет изменять значение на 0,1 дБ при повороте на один щелчок. Значение опорного уровня можно изменить значение опорного уровня для компенсации внешнего аттенюатора.

Scale: Шкала может быть установлена с шагом 1 дБ от 1дБ/деление до 15 дБ/деление. Значение можно изменить с помощью клавиатуры, вращающейся ручки или клавиш со стрелками.

Auto Atten On/Off: Входное ослаблено можно либо привязать к опорному уровню (On), либо выбрать вручную (Off). В случае привязки входного ослабления к опорному уровню величина ослабления увеличивается при выборе более высоких опорных уровней, что дает уверенность в том, что входные цепи прибора не подавляются сильными сигналами, которые могут присутствовать, если требуется установка высоких опорных уровней.

Atten LvI: Данная клавиша подменю позволяет изменить значение ослабления при помощи клавиатуры, вращающейся кнопки или клавиш со стрелками.

**RL Offset On/Off**: Данная клавиша позволяет компенсировать наличие внешнего входного ослабления или усиления. Для компенсации внешнего усилителя введите положительное значение, для компенсации внешнего аттенюатора введите отрицательное значение. Клавиша ± позволяет ввести знак «минус», необходимый при вводе отрицательного значения ослабления.

Units: Позволяет выбрать следующие единицы отображения:

dBm, dBv, dBmV, dBµV, Volt или Watt

Для возврата в меню Amplitude нажмите клавишу подменю Back.

**Pre Amp On/Off:** Данная клавиша подменю позволяет включить/выключить входной предусилитель с низким уровнем шума. Для обеспечения точности получаемых результатов максимальный сигнал, входящий в прибор при включенном предусилителе, должен быть меньше –40 дБм.

**Detection:** Наличие нескольких способов детектирования позволяют использовать прибор максимально эффективно для решения конкретных измерительных задач. В общем случае, количество точек измерения по ширине экрана превышает количество точек отображения. Различные методы детектирования – это различные способы выбора точки измерения, которая будет отображаться в каждой точке отображения. См. Меню Detection на стр. 3-18.

Рис. 3-16. Меню Amplitude в режиме анализатора интерференций

## Меню Detection (Детектирование)

Последовательность клавиш: **Amplitude >** Detection

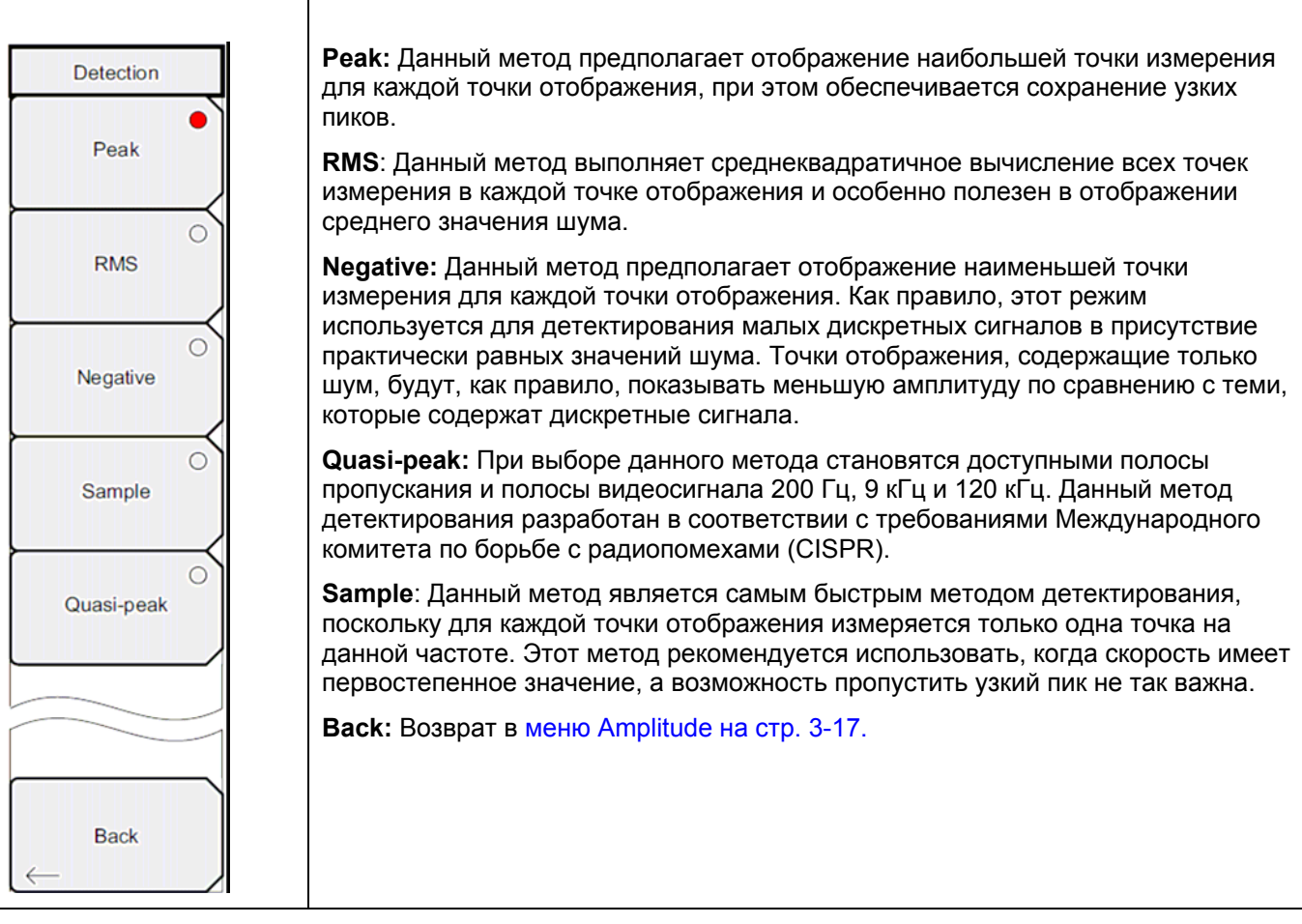

Рис. 3-17. Меню Detection в режиме анализатора интерференций

# 3-11 Меню ВW (Полоса пропускания)

Последовательность клавиш: ВW

| BW                   | <b>RBW</b> : Данная клавиша отображает текущее значение полосы пропускания (RBW). Значение RBW можно изменить с помощью клавиатуры, клавиш со стредками или вращающейся ручки. Диадазон – от 10 Ги до 2 МГи в                                                                                                    |
|----------------------|----------------------------------------------------------------------------------------------------|
| RBW                  | последовательности 1-3, от 10 Гц до 30 Гц до 100 Гц и т.д.                                                                                                    |
| 3 MHz                | Примечание: Перед настройкой RBW убедитесь, что режим Quasi-peak в меню<br>Detection (Детектирование) не активизирован.                                                                                                    |
| On Off<br>VBW        | Auto RBW On/Off: Во включенном состоянии (находится в положении On) прибор выбирает полосу пропускания на основе текущей ширины полосы обзора. Отношение ширины полосы обзора к RBW можно указать с помощью клавиши подменю Span/RBW.                                                                                                    |
| 1 MHz<br>Auto VBW    | VBW: Данная клавиша отображает текущее значение полосы видеосигнала (VBW). Значение VBW можно изменить с помощью клавиатуры, клавиш со стрелками или вращающейся ручки. Диапазон от 1 Гц до 3 МГц в последовательности 1-3.                                                                                                    |
| On Off<br>RBW/VBW    | Auto VBW On/Off: Во включенном состоянии (находится в положении On) прибор выбирает полосу видеосигнала на основе полосы пропускания. Соотношение полосы пропускания к полосе видеосигнала можно установить с помощью клавиши подменю RBW/VBW.                                                                                                    |
| 3<br>Span/RBW<br>300 | <b>RBW/VBW</b> : Данная клавиша подменю отображает соотношение между полосой пропускания и полосой видеосигнала. Для изменения этого соотношения нажмите эту клавишу подменю и с помощью клавиатуры, клавиш со стрелками или вращающейся ручки выберите новое соотношение. По умолчанию соотношение устанавливается на 3. В случае выбора квазипикового метода детектирования соотношение RBW/VBW изменяется на 1.                                                                                                    |
|                      | <b>Span/RBW</b> : Данная клавиша подменю отображает соотношение между шириной полосы обзора и полосой пропускания. По умолчанию значение установлено на 300, что означает, что ширина полосы обзора приблизительно в 300 раз больше полосы пропускания. Данное значение является приблизительным, поскольку фильтры полосы пропускания изменяются с дискретным шагом, а ширина полосы обзора может быть установлена на любое значение в диапазоне до 7,1 ГГц. Для изменения этого соотношения нажмите данную клавишу подменю и с помощью клавиатуры, клавиш со стрелками или вращающейся ручки выберите новое соотношение. |

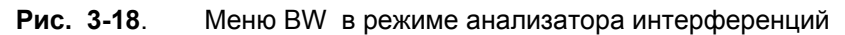

# 3-12 Меню Measurements (Измерения)

Последовательность клавиш: Measurements

| Примечание               | Красный кружок на клавише подменю показывает активное в настоящий момент измерение.                                                                                                    |
|--------------------------|----------------------------------------------------------------------------------------------------|
|                          | ·                                                                                                    |
| Measurements<br>Spectrum | <b>Spectrum:</b> Нажатие клавиши подменю Spectrum переводит прибор в традиционный формат анализатора спектра. Когда режим Spectrum активный, нажатие клавиши подменю Spectrum открывает меню Spectrum Analyzer. См. Меню Spectrum (Спектр) на стр. 3-21.                        |
| →<br>Spectrogram         | Spectrogram: Нажатие клавиши Spectrogram переводит прибор в режим отображения спектрограммы. Когда режим Spectrogram активный, нажатие клавиши подменю Spectrogram открывает меню Spectrogram. См. Меню Spectrogram (Спектрограмма) на стр. 3-28.                               |
| Signal Strength          | Signal Strength: Нажатие клавиши Signal Strength переводит прибор в режим отображения мощности сигнала. Когда режим Signal Strength активный, нажатие клавиши подменю Signal Strength открывает меню Signal Strength. См. Меню Signal Strength (Мощность сигнала) на стр. 3-29. |
| RSSI                     | <b>RSSI:</b> Нажатие клавиши RSSI переводит прибор в режим отображения мощности принятого сигнала (RSSI). Когда режим RSSI активный, нажатие клавиши подменю RSSI открывает меню RSSI. См. Меню RSSI (Индикатор мощности принятого сигнала) на стр. 3-30.                       |
| Signal ID                | Signal ID: Нажатие клавиши подменю Signal ID открывает Меню Signal ID (Идентификация сигнала) на стр.3-31.                                                                                                    |
|                          |                                                                                                    |

Рис. 3-19. Меню Measurements в режиме анализатора интерференций

### Меню Spectrum (Спектр)

Последовательность клавиш: Measurements > Spectrum

| Spectrum                      | Field Strength: Данное измерение позволяет использовать антенну с известными характеристиками усиления и измерять напряженность поля в                                                                    |
|-------------------------------|----------------------------------------------------------------------------------------------------|
| Field                         | частотном диапазоне антенны в следующих единицах: дБм/метр, дБВ/метр, дБмВ/метр, дБмв/метр, дБмкВ/метр, вольт/метр или ватт/метр. Открывает меню Меню<br>Field Strength (Напряженность доля) на сто. 3-22 |
| Strength $\rightarrow$        |                                                                                                    |
| OCC BW                        | стр. 3-22. Можно выбрать метод измерения занимаемого диапазона частот: % или dBc.                                                                                                    |
| $\rightarrow$                 | Channel Power: Активизирует функцию измерения мощности в канале.                                                                                                    |
| Channel                       | Мощность в канале и плотность мощности в канале измеряется на основе выбора, сделанного в меню Units. Открывает Меню Channel Power (Мощность в канале) на стр. 3-23.                                      |
| → Power →                     | <b>ACPR:</b> Вход в меню измерения соотношения мощность в соседнем канале См. Меню ACPR (Мощность в соседнем канале) на стр. 3-24.                                                                        |
|                               | <b>AM/FM Demod:</b> Пользователь может выбрать демодуляцию AM, узкополосной ЧМ (компенсация предыскажений 300 мкс), широкополосной                                                                        |
| AM/FM                         | Чм (компенсация предыскажении 50 мкс) и верхней ооковой полосы или<br>нижней боковой полосы. См. Меню AM/FM Demod (АМ/ЧМ Демодуляция) на<br>стр. 3-25.                                                    |
| $^{\text{Demod}} \rightarrow$ | С/І: Измерение отношения мощности сигнала на несущей к помехе состоит из                                                                                                    |
|                               | двух этапов: сначала измеряется уровень несущей, а затем несущая                                                                                                    |
| сл →                          | выключается и измеряется амплитуда оставшихся сигналов помех в интересующей полосе пропускания канала. См. Меню С/I (Отношение мощности несущей к уровню помехи) на стр. 3-26.                            |
|                               | Measurement Off: Выключение измерения.                                                                                                    |
| Measurement Off               | More: Открывает Меню Measure 2/2 (Измерение 2/2) на стр. 3-27.                                                                                                    |
| $\vdash$                      |                                                                                                    |
|                               |                                                                                                    |
| More                          |                                                                                                    |
| $\rightarrow$                 |                                                                                                    |

Рис. 3-20. Меню Spectrum в режиме анализатора интерференций

#### Меню Field Strength (Напряженность поля)

Последовательность клавиш: Measurements > Spectrum > Field Strength

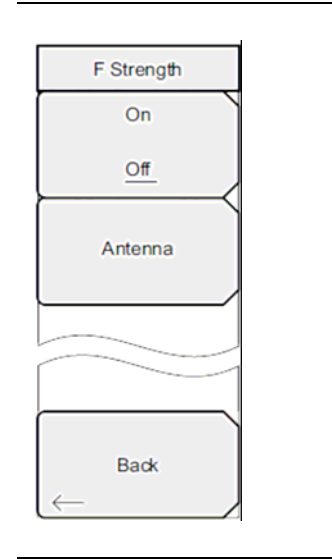

On/Off: Включение/выключение измерения напряженности поля.

**Antenna:** Данная клавиша подменю вызывает диалоговое окно, в котором указываются все антенны, данные которых имеются в приборе, включая как стандартные антенны, так и пользовательские антенны, которые были добавлены с помощью программы Master Software Tools. Для выбора необходимой антенны воспользуйтесь клавишами со стрелками **Вверх/Вниз** или вращающейся ручкой, для подтверждения выбора нажмите **Enter**.

Back: Возврат в меню Меню Spectrum (Спектр) на стр. 3-21.

Рис. 3-21. Меню Field Strength в режиме анализатора интерференций

#### Меню ОСС ВW (Занимаемый диапазон частот)

Последовательность клавиш: **Measurements** > Spectrum > OCC BW

|                        | <b>On/Off:</b> Включение/выключение функции измерения занимаемого диапазона частот.                                                |
|------------------------|----------------------------------------------------------------------------------------------------|
| On                     | Method: Выбор режима измерения: % от мощности (по умолчанию) или dBc, выбор отображается в области для сообщений.                  |
| Off<br>Method          | <b>%:</b> С помощью клавиатуры, клавиш со стрелками или вращающейся<br>ручки установите процент мощности в диапазоне от 0% до 99%. |
| <u>% Int Pwr</u> > dBc | <b>dBc:</b> С помощью клавиатуры, клавиш со стрелками или вращающейся ручки введите значение dBc ( от 0 dBc до 100 dBc).           |
| %                      | Back: Возврат в Меню Spectrum (Спектр) на стр. 3-21.                                                                               |
| 99.00 %                |                                                                                                    |
| dBc                    |                                                                                                    |
| 3                      |                                                                                                    |
|                        |                                                                                                    |
|                        |                                                                                                    |
| Back                   |                                                                                                    |
|                        |                                                                                                    |

Рис. 3-22. Меню ОСС ВW в режиме анализатора интерференций

### Меню Channel Power (Мощность в канале)

Последовательность клавиш: **Measurements** > Spectrum > Channel Power

| Channel Pwr<br>On<br>Off                     | <b>On/Off</b> : Запуск/окончание измерения мощности в канале. Во время измерения под экраном появляется сообщение Ch Pwr. Метод детектирования будет автоматически изменен на среднеквадратичное среднее (RMS Average) в момент запуска измерения. Метод детектирования можно изменить нажатием клавиш <b>Shift</b> и <b>Sweep</b> с последующим нажатием клавиши подменю Detection.                                                                                    |
|----------------------------------------------|----------------------------------------------------------------------------------------------------|
| Center Freq<br>1.939 900 GHz<br>Ch Pwr Width | <b>Center Freq</b> : Активизирует функцию центральной частоты и устанавливает<br>центральную частоту прибора для измерения мощности в канале. Для ввода<br>центральной частоты воспользуйтесь клавиатурой, клавишами со стрелками или<br>вращающейся ручкой. Клавиши со стрелками <b>Вверх/Вниз</b> изменяют частоту на<br>величину шага частоты, введенную в меню Freq. Клавиши со стрелками<br><b>Влево/Вправо</b> изменяют частоту на 10% от величины полосы обзора. |
| 24.960 MHz<br>Span                           | <b>Ch Pwr Width:</b> Устанавливает ширину для мощности в канале. Для ввода ширины мощности в канале воспользуйтесь клавиатурой, клавишами со стрелками или вращающейся ручкой. Клавиши со стрелками <b>Вверх/Вниз</b> изменяют установленное значение на величину шага частоты. Клавиши со стрелками <b>Влево/Вправо</b> изменяют частоту на 10% от величины полосы обзора.                                                                                             |
| Back                                         | <ul> <li>Span: Устанавливает полосу обзора для измерения мощности в канале. Для ввода полосы обзора воспользуйтесь клавиатурой, клавишами со стрелками или вращающейся ручкой.</li> <li>Back: Возврат в Меню Spectrum (Спектр) на стр. 3-21.</li> </ul>                                                                                                    |
| $\leftarrow$                                 |                                                                                                    |

**Рис. 3-23**. Меню Channel Power в режиме анализатора интерференций

#### Меню ACPR (Мощность в соседнем канале)

Последовательность клавиш: Measurements > Spectrum > ACPR

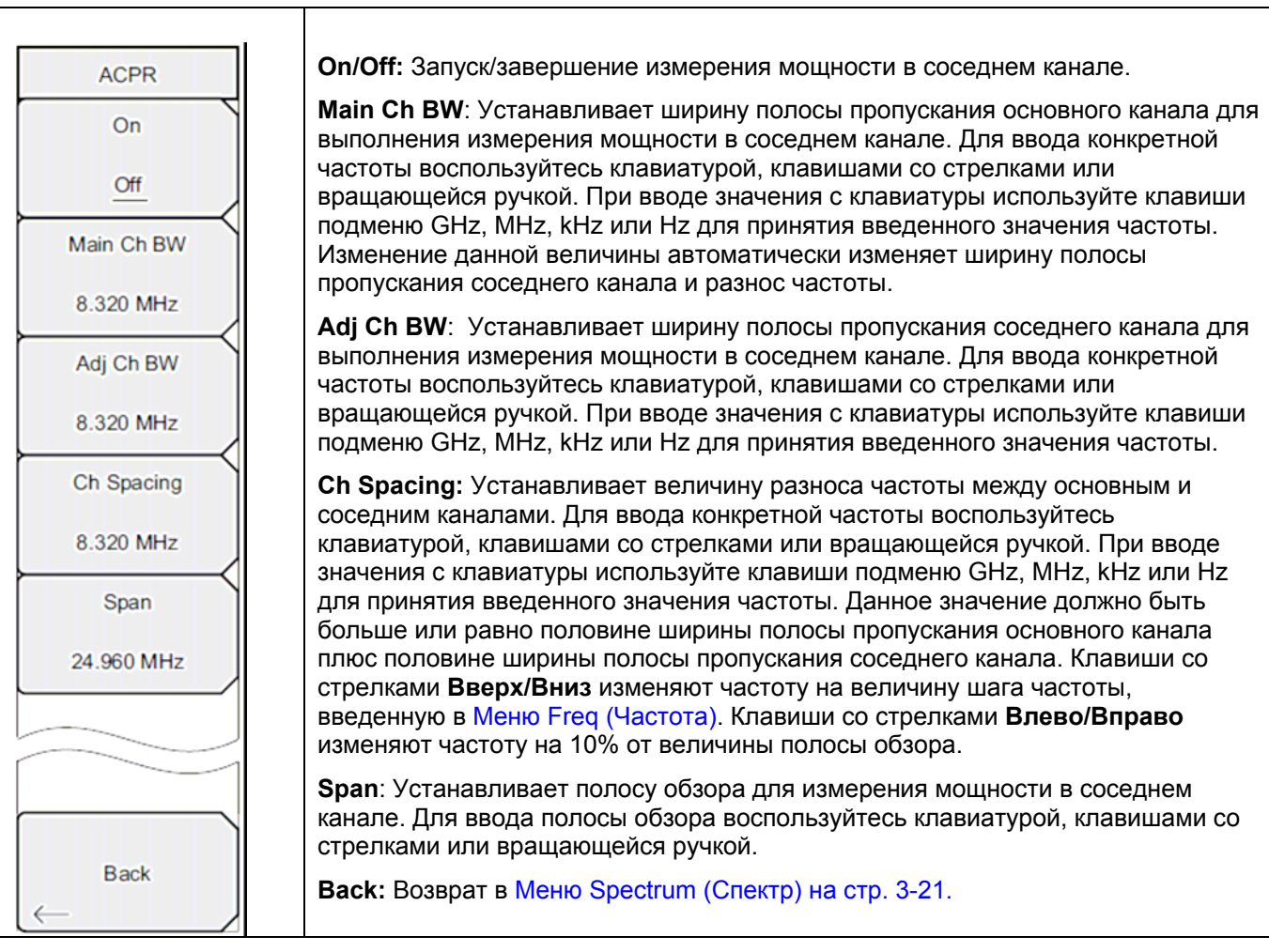

Рис. 3-24. Меню ACPR в режиме анализатора интерференций

### Меню АМ/FM Demod (АМ/ЧМ Демодуляция)

Последовательность клавиш Measurements > Spectrum > AM/FM Demod

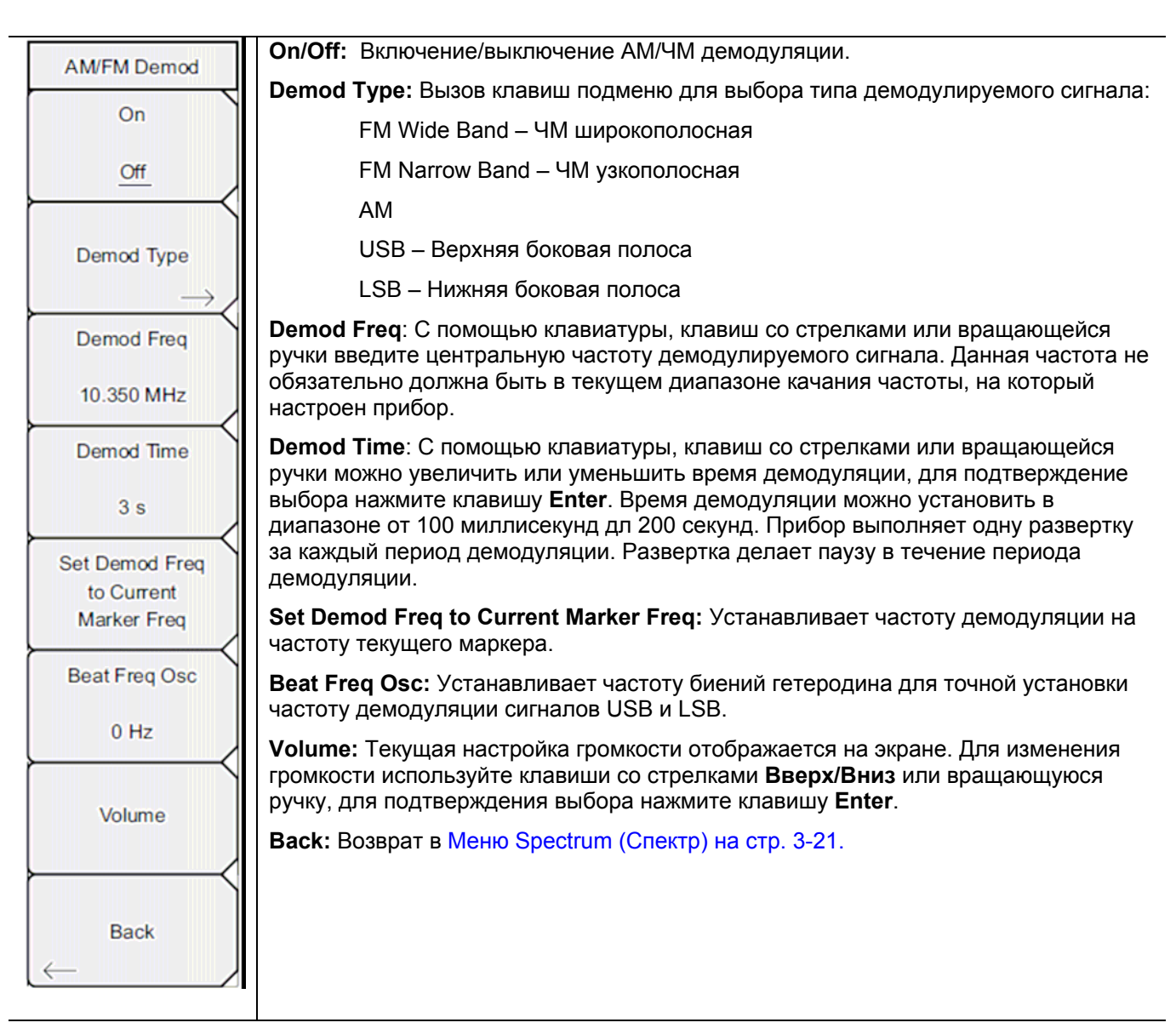

Рис. 3-25. Меню AM/FM Demod в режиме анализатора интерференций

#### Меню C/I (Отношение мощности несущей к уровню помехи)

Последовательность клавиш: Measurements > Spectrum > C/I

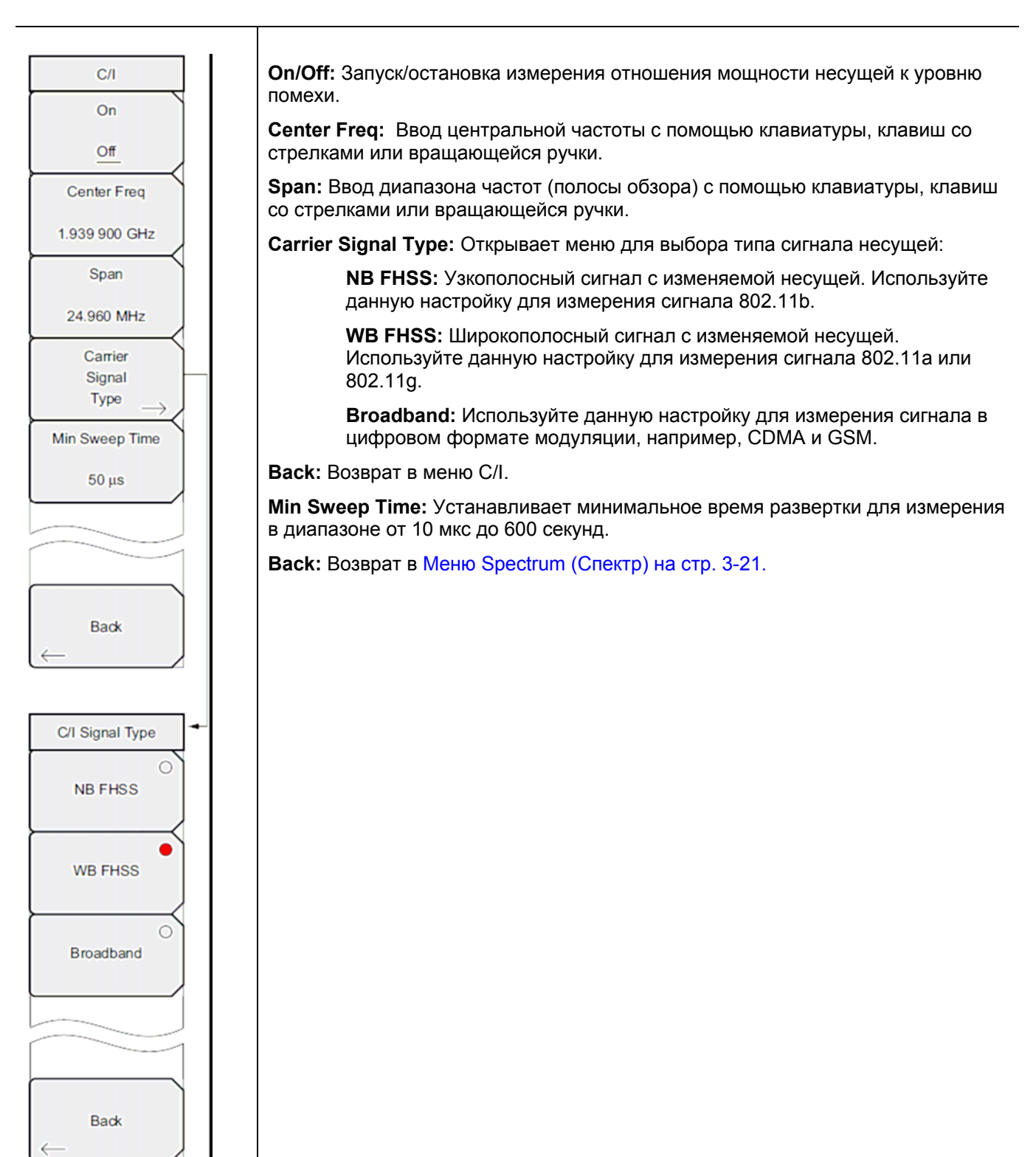

Рис. 3-26. Меню С/І в режиме анализатора интерференций

### Меню Measure 2/2 (Измерение 2/2)

Последовательность клавиш: Measurements > Spectrum > More

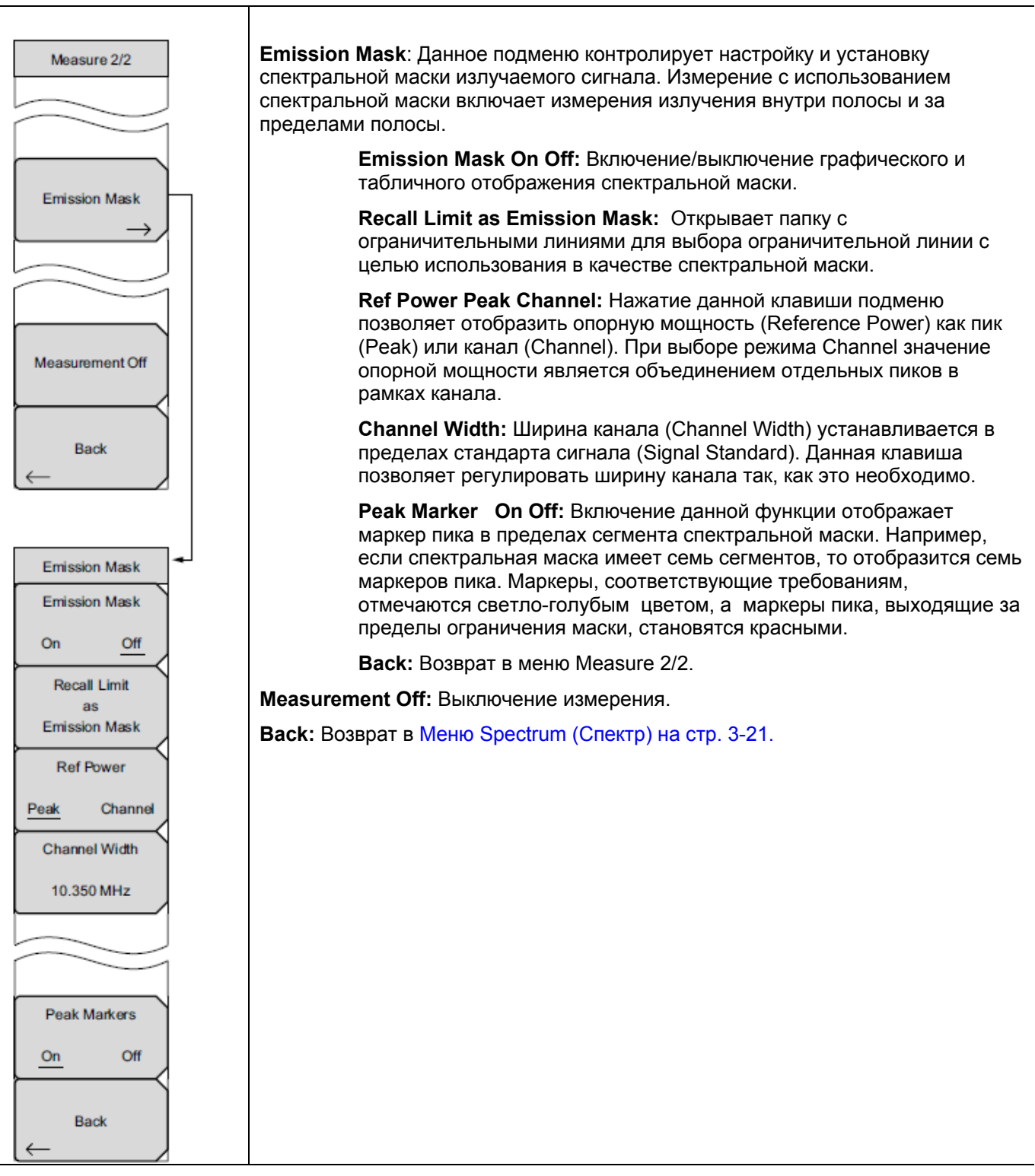

Рис. 3-27. Меню Measure 2/2 в режиме анализатора интерференций

## Меню Spectrogram (Спектрограмма)

Последовательность клавиш: Measurements > Spectrogram

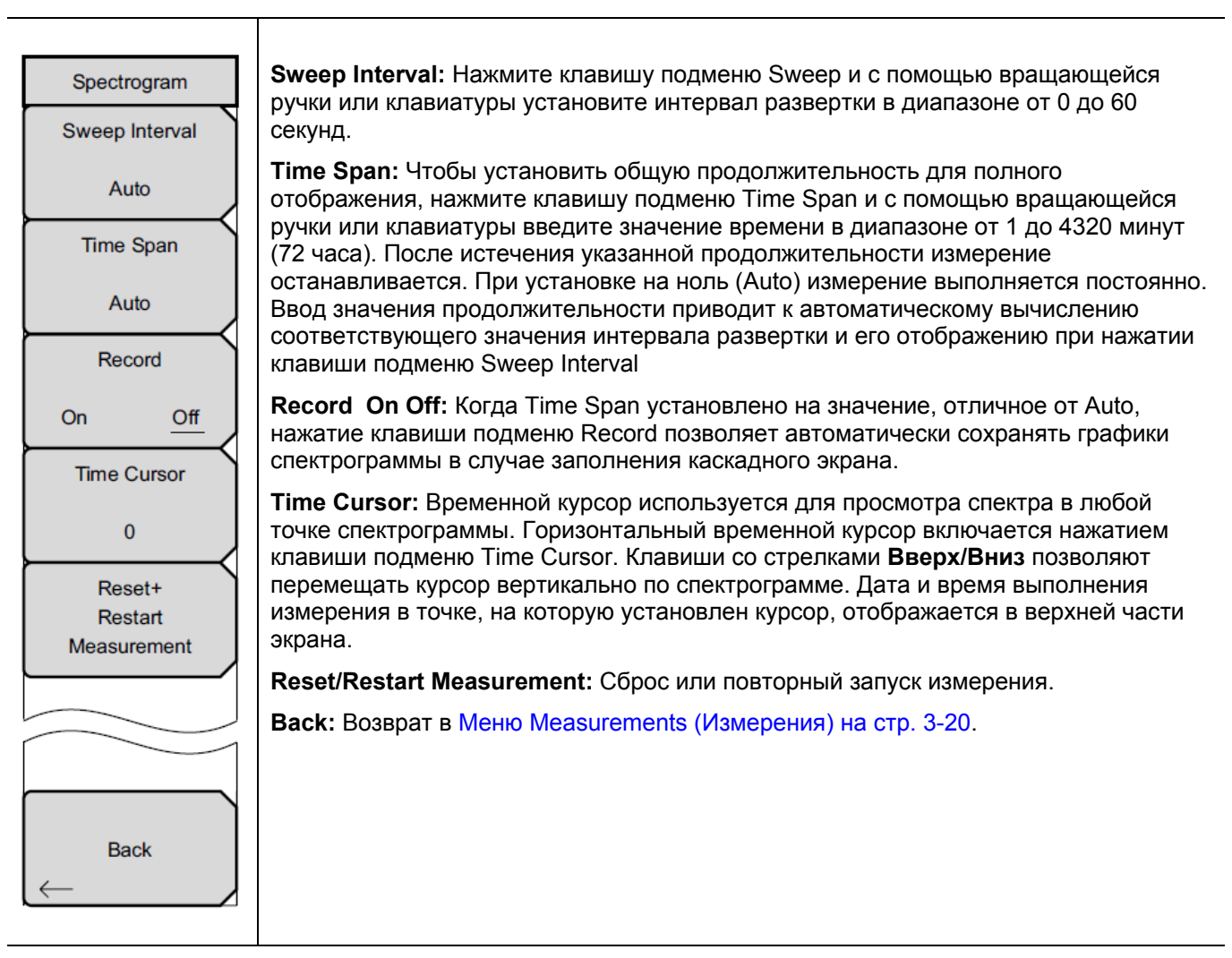

Рис. 3-28. Меню Spectrogram в режиме анализатора интерференций

#### Меню Signal Strength (Мощность сигнала)

Последовательность клавиш: Measurements > Signal Strength

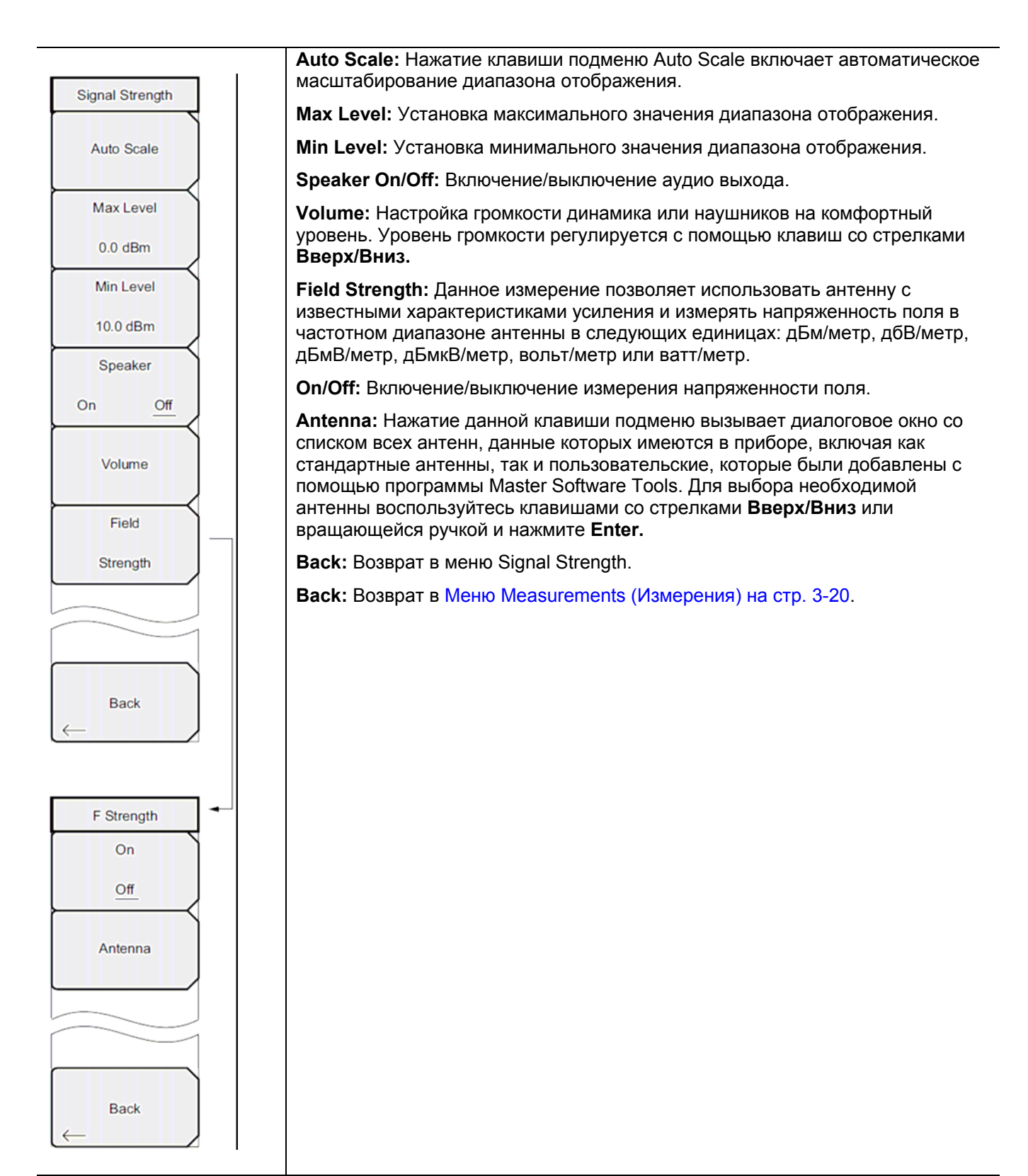

Рис. 3-29. Меню Signal Strength в режиме анализатора интерференций

#### Меню RSSI (Индикатор мощности принятого сигнала)

Последовательность клавиш: Measurements > RSSI

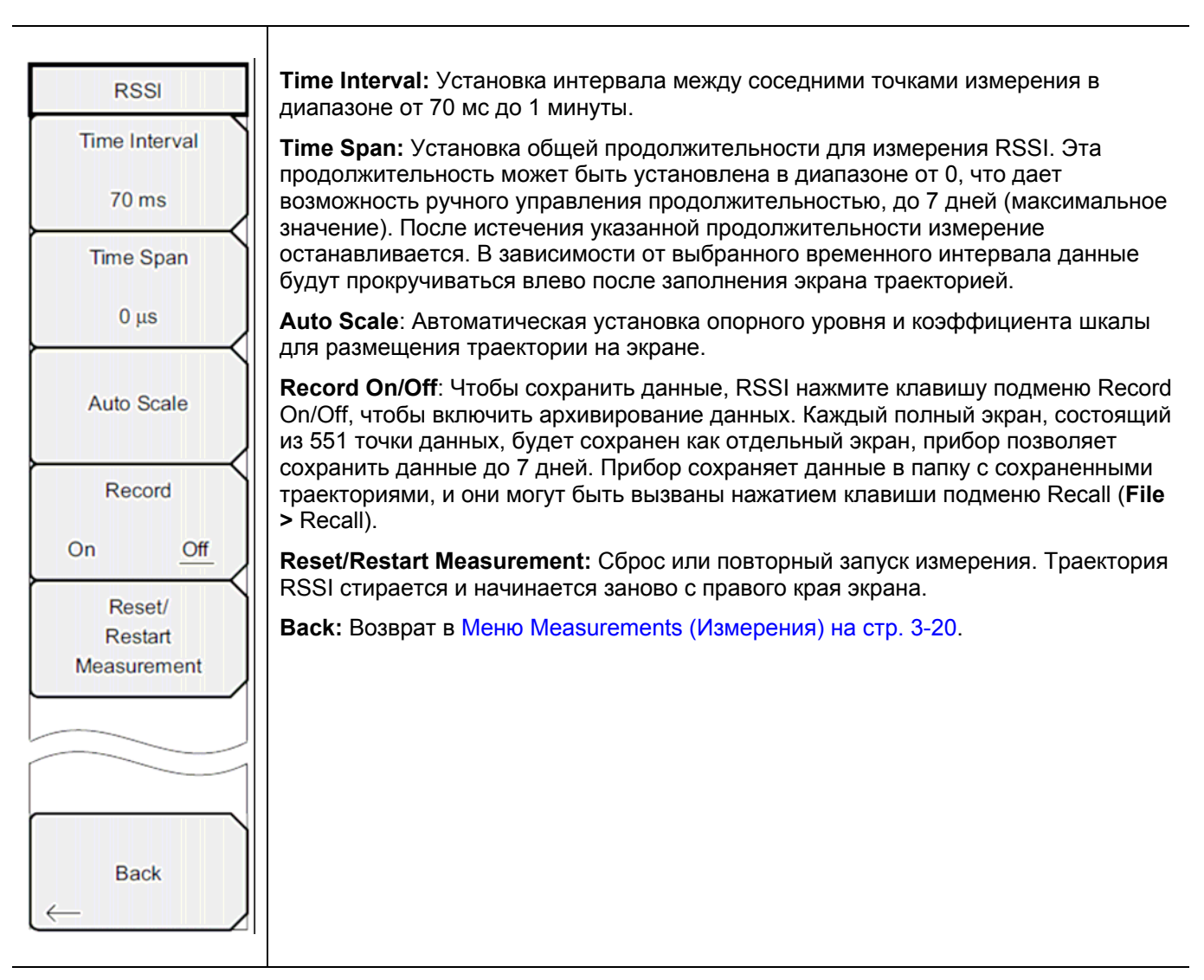

Рис. 3-30. Меню RSSI в режиме анализатора интерференций

# Меню Signal ID (Идентификация сигнала)

Последовательность клавиш: Measurements > Signal ID

| Signal ID    | Scan Type: Функция идентификации сигнала в режиме анализатора интерференций помогает быстро идентифицировать типы помех.                                                                                                    |
|--------------|----------------------------------------------------------------------------------------------------|
| Scan Type    | All: Идентификация всех частот в указанной полосе обзора.                                                                                                    |
| All Freq     | Freq: Отображение данных о помехах для выбранной частоты<br>сканирования в окне отображения результатов идентификации<br>сигналов.                                                                                                    |
| Scan Freq    | Scan Freq: Ввод требуемой центральной частоты мониторинга в ручном режиме.                                                                                                    |
| Continous    | Continuous Monitoring: Включение непрерывной развертки для указанных начальной и конечной частот, частотного диапазона или частоты сканирования.                                                                                                  |
| Monitoring   | Single Sweep and Review: Переключение функции Signal ID в режиме<br>однократной развертки и выполнение однократной развертки для просмотра.<br>Для выполнения последующих отдельных разверток необходимо нажать<br>клавишу подменю Trigger Sweep. |
|              |                                                                                                    |
| Review       | Single Sweep and Review.                                                                                                    |
| Trigger      | Back: Возврат в Меню Measurements (Измерения) на стр. 3-20.                                                                                                    |
| Sweep        |                                                                                                    |
|              |                                                                                                    |
|              |                                                                                                    |
| Back         |                                                                                                    |
| $\leftarrow$ |                                                                                                    |

Рис. 3-31. Меню Signal ID в режиме анализатора интерференций

## 3-13 Меню Marker (Маркеры)

Последовательность клавиш: Marker

Нажатие клавиши главного меню **Marker** открывает меню Marker. Прибор имеет шесть маркеров. Пользователь может работать с любым или со всеми маркерами одновременно.

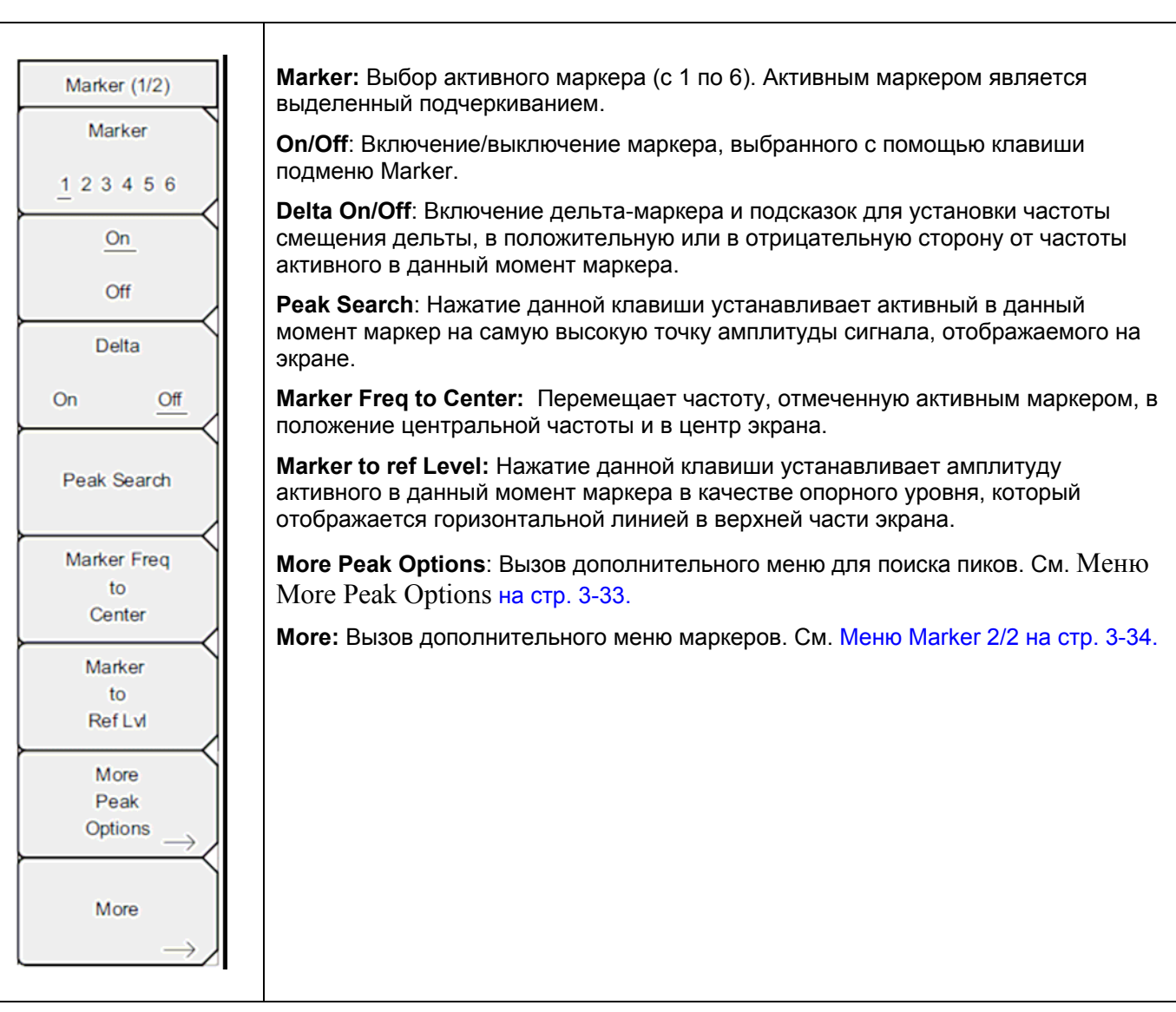

Рис. 3-32. Меню Marker (1/2) в режиме анализатора интерференций

#### **Меню More Peak Options**

Последовательность клавиш: Marker > More Peak Options

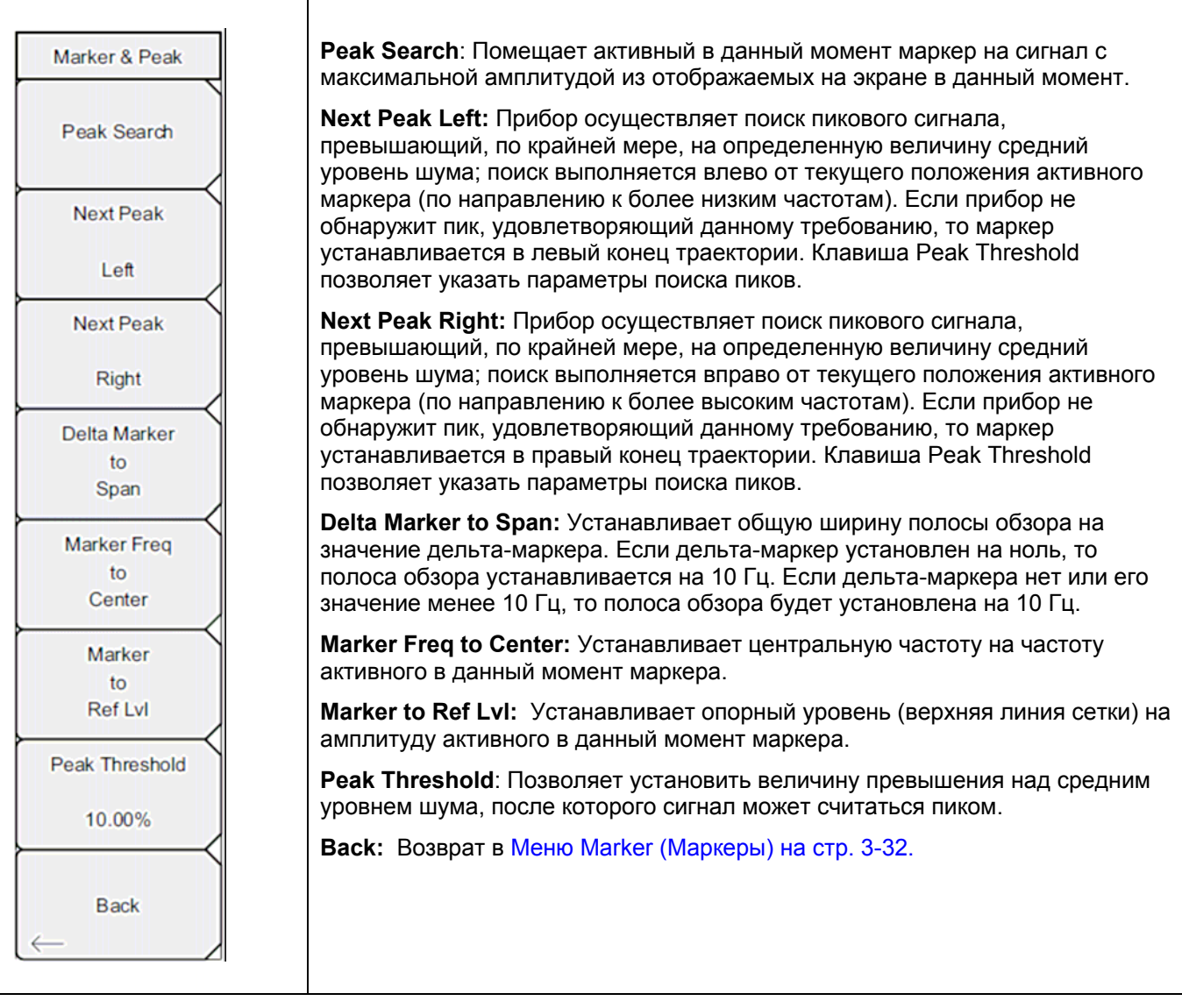

Рис. 3-33. Меню Marker & Peak

### Меню Marker 2/2

Последовательность клавиш: Marker > More

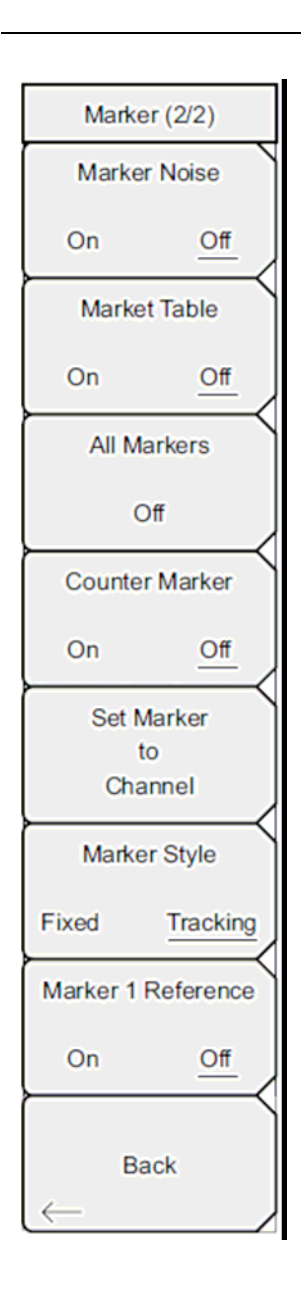

**Marker Noise On/Off:** Переключает маркеры в маркеры шума с единицами дБм/Гц. При выборе данной функции метод детектирования автоматически переключается на среднеквадратичный (RMS), а отображаемое значение корректируется на значение полосы пропускания шума фильтра полосы пропускания.

**Marker Table On/Off:** Отображает таблицу маркеров под окном развертки. Размер таблицы выбирается автоматически в зависимости от количества включенных маркеров. Помимо частоты и амплитуды маркеров в таблице отображаются дельты частоты и амплитуды для всех маркеров с введенными дельтами.

All Markers Off: Отключение всех маркеров.

Counter Marker On/Off: Устанавливает режим частомера для всех маркеров. Значения частоты маркера обычно ограничены по разрешению до отдельных пикселей. Каждый пиксель может представлять несколько частот. Использование функции Counter Marker совместно с Marker to Peak позволяет получить точную частоту пика в пределах пикселя с разрешением 0,001 Гц.

Set Marker to Channel: При выбранном стандарте сигнала нажатие данной клавиши приведет к появлению диалогового окна, в котором пользователь может выбрать канал. Выберите номер канала для текущего стандарта сигнала, и активный маркер будет установлен на центральную частоту данного канала.

Если стандарт сигнала не был выбран, то на экране прибора появится сообщение «No standard selected. Press Enter or Escape to Continue» («Стандарт сигнал не выбран. Нажмите Enter или Escape для продолжения работы»). Нажатие любой из указанных клавиш позволяет оставить настройки в том виде, в котором они были до нажатия клавиши Set Marker to Channel.

Marker Style: Данная клавиша изменяет функционирование опорных маркеров. Если выбран фиксированный режим (Fixed), опорные маркеры остаются на той амплитуде, на которой они были при включении соответствующего дельта-маркера. Если выбран режим отслеживания (Tracking), амплитуда опорных маркеров будет изменяться с изменением амплитуды сигнала. Обратите внимание, что опорный маркер отслеживает амплитуду, а не частоту сигнала.

**Marker 1 Reference**: Данная клавиша позволяет установить, будет ли Маркер 1 являться опорным для всех шести дельта-маркеров или каждый из шести опорных маркеров будет иметь соответствующий дельта маркер.

Back: Возврат в Меню Marker (Маркеры) на стр. 3-32.

Рис. 3-34. Меню Marker (2/2) в режиме анализатора интерференций

## 3-14 Меню Sweep (Развертка)

Последовательность клавиш: Shift > клавиша Sweep (3)

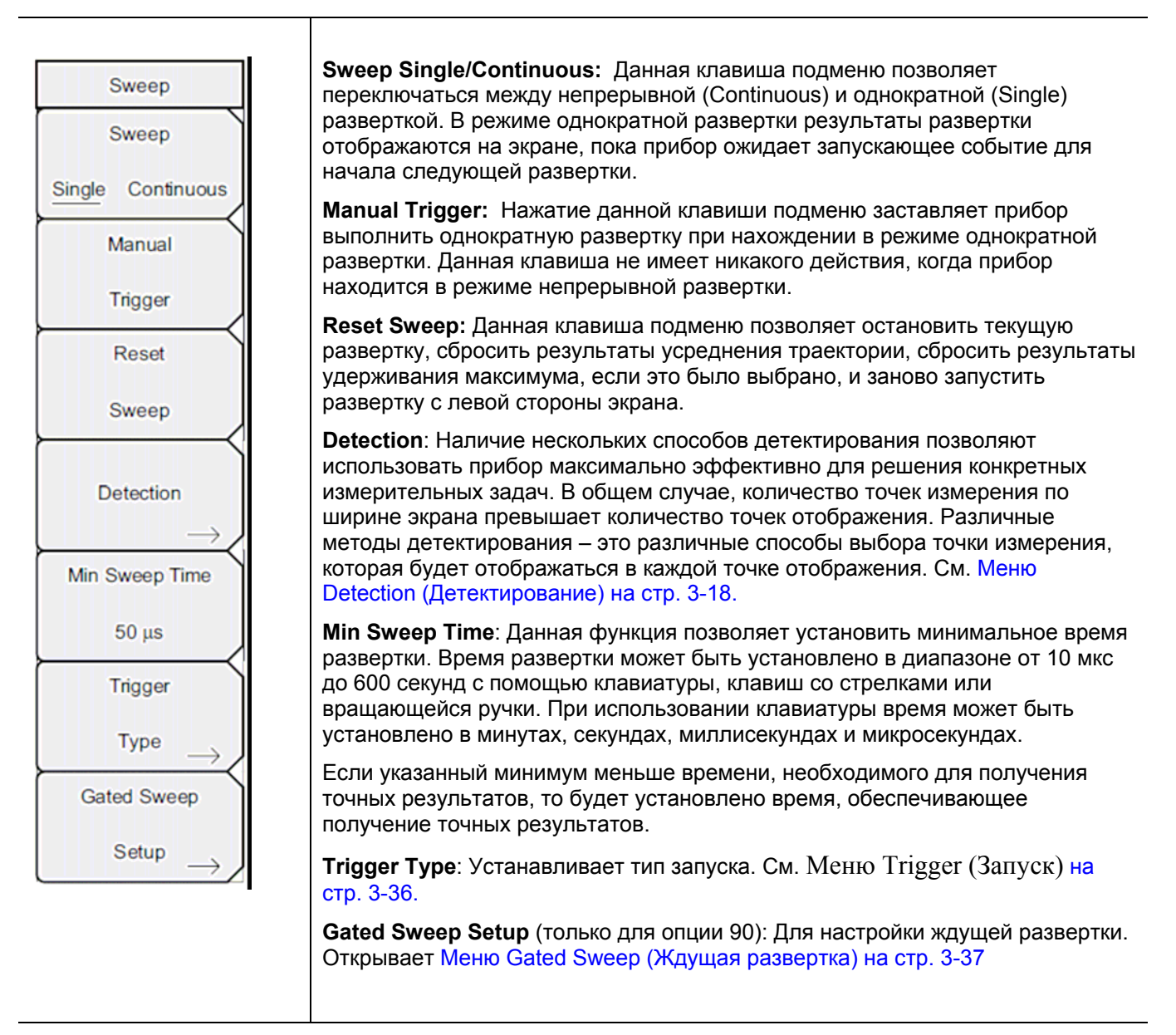

Рис. 3-35. Меню Sweep в режиме анализатора интерференций

## Меню Trigger (Запуск)

Последовательность клавиш: Shift > клавиша Sweep (3) > Trigger Type

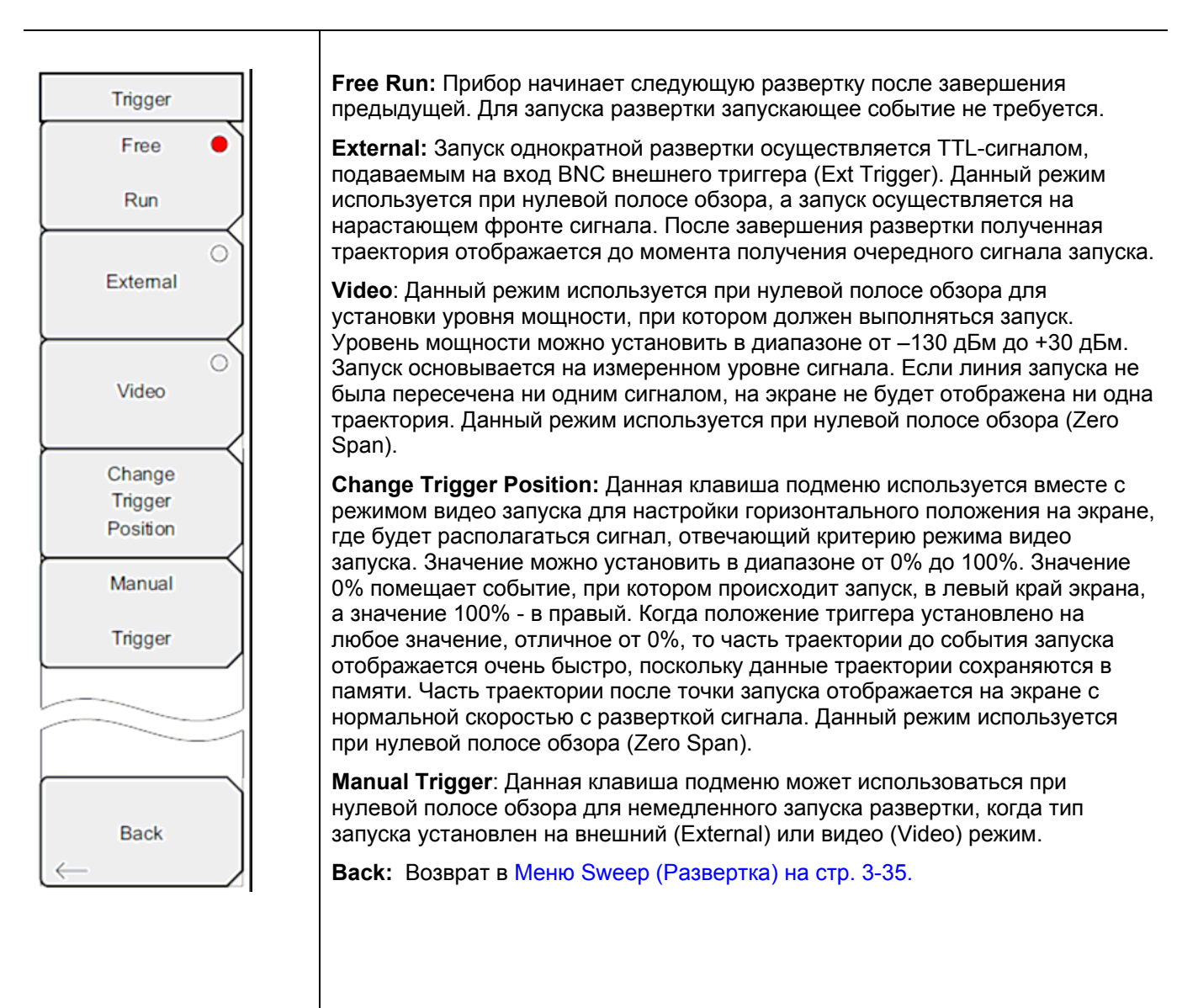

Рис. 3-36. Меню Trigger в режиме анализатора интерференций

## Меню Gated Sweep (Ждущая развертка)

Последовательность клавиш: Shift > клавиша Sweep (3) > Gated Sweep Setup

| Gated Sweep           | Gated Sweep On Off: Включение/выключение функции ждущей развертки.                                                                         |
|-----------------------|----------------------------------------------------------------------------------------------------|
|                       | Gate Source External: (в настоящее время не используется)                                                                                  |
| Gated Sweep<br>On Off | Gate Polarity Rising/Falling: Выбор желаемого фронта запуска для начала ждущей развертки.                                                  |
| Gate Source           | Gate Delay: Устанавливает начало ждущей развертки, отмеченное левой синей линией на нижнем графике.                                        |
| External              | Gate Length: Устанавливает время ждущей развертки, отмеченное правой синей линией на нижнем графике.                                       |
| Gate Polarity         | Zero Span Time: Данная клавиша подменю позволяет установить время полной горизонтальной развертки на графике во временной области (нижний) |
| Rising Falling        | Back: Возврат в Меню Sweep (Развертка) на стр. 3-35.                                                                                       |
| Gate Delay            |                                                                                                    |
| 0 us                  |                                                                                                    |
| Gate Length           |                                                                                                    |
| 500 us                |                                                                                                    |
| Zero Span Time        |                                                                                                    |
| 300 ms                |                                                                                                    |
|                       |                                                                                                    |
|                       |                                                                                                    |
| Back                  |                                                                                                    |
| $\leftarrow$          |                                                                                                    |

Рис. 3-37. Меню Gated Sweep в режиме анализатора интерференций

## 3-15 Меню Measure (Измерение)

Последовательность клавиш: Shift > Measure (4)

**Примечание** Данное меню активно только при измерениях в режиме Spectrum. Оно не работает в режимах измерения Spectrogram, Signal Strength, RSSI или Signal ID.

Нажатие клавиши Measure открывает Меню Spectrum (Спектр) на стр. 3-21.

## 3-16 Меню Тrace (Траектория)

Последовательность клавиш: **Shift > Trace** (5)

Чтобы получить доступ к функциям в меню Trace, нажмите клавишу **Shift**, а затем клавишу **Trace** (5). Прибор имеет возможность отображения до трех траекторий: одной с оперативными данными, две другие – с сохраненными данными или данными математических операций над траекториями.

| Примечание | Данное меню активно только при измерениях в режиме Spectrum. Оно не            |
|------------|--------------------------------------------------------------------------------|
|            | работает в режимах измерения Spectrogram, Signal Strength, RSSI или Signal ID. |

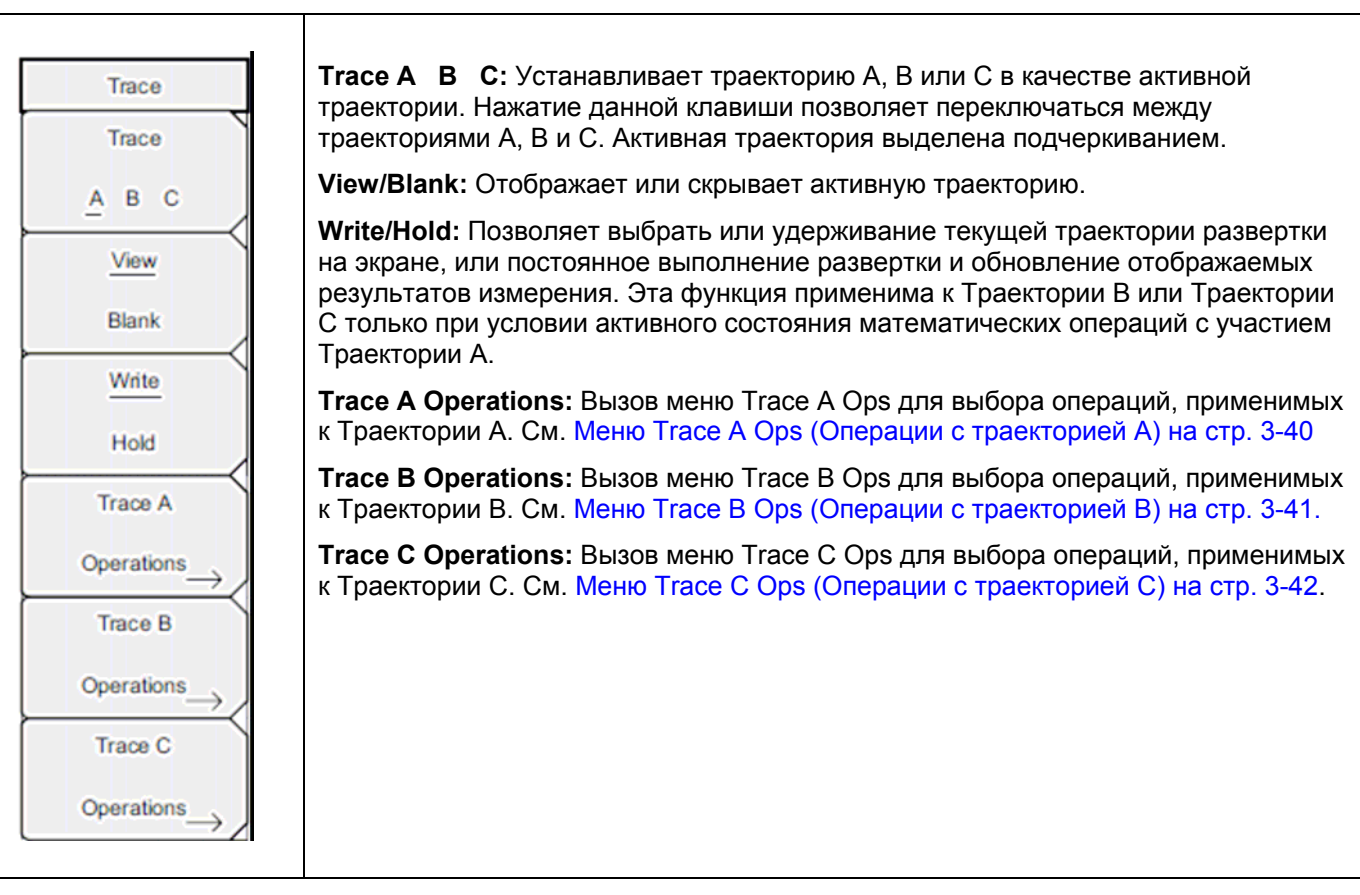

Рис. 3-38. Меню Тгасе в режиме анализатора интерференций

### Меню Trace A Ops (Операции с траекторией А)

Последовательность клавиш: Shift > Trace (5) > Trace A Operations

|               | Normal -> A: Отображение данных для текущей развертки траектории.                                                                                                    |
|---------------|----------------------------------------------------------------------------------------------------|
| Trace A Ops   | <b>Max Hold -&gt; A:</b> Отображение накопленного максимального значения каждой точки отображения за несколько разверток траектории.                                        |
| Normal -> A   | Min Hold -> A: Отображение накопленного минимального значения каждой точки отображения за несколько разверток траектории.                                                   |
| Max Hold -> A | Average -> A: Отображение экспоненциального среднего числа траекторий, определенных с помощью клавиши # of Averages.                                                        |
| Min Hold -> A | # of Averages: Установка числа траекторий для вычисления среднего отображаемого значения. Число результатов для усреднения может устанавливаться в диапазоне от 1 до 65535. |
| Average -> A  | Back: Возврат в Меню Trace (Траектория) на стр. 3-39.                                                                                                    |
| # of Averages |                                                                                                    |
| 10            |                                                                                                    |
|               |                                                                                                    |
| Back          |                                                                                                    |
|               | 1                                                                                                    |

Рис. 3-39. Меню Тгасе А Орѕ в режиме анализатора интерференций
## Меню Trace B Ops (Операции с траекторией B)

Последовательность клавиш: Shift > Trace (5) > Trace B Operations

| Trace B Ops   | <b>А -&gt; В:</b> Копирование содержимого Траектории А в Траекторию В. Данная операция перезаписывает предыдущее содержимое Траектории В. |
|---------------|----------------------------------------------------------------------------------------------------|
| A -> B        | <b>В &lt;&gt; С:</b> Замена содержимого Траектории В содержимым Траектории С и наоборот.                                                  |
| ►<            | Max Hold ->B: Отображение накопленного максимального значения каждой точки отображения за несколько разверток траектории.                 |
| B <-> C       | Min Hold -> В: Отображение накопленного минимального значения каждой точки отображения за несколько разверток траектории.                 |
| Max Hold -> B | Back: Возврат в Меню Trace (Траектория) на стр. 3-39.                                                                                     |
| <u> </u>      |                                                                                                    |
| Min Hold -> B |                                                                                                    |
|               |                                                                                                    |
| Back          |                                                                                                    |
|               |                                                                                                    |

Рис. 3-40. Меню Тгасе В Орѕ в режиме анализатора интерференций

## Меню Trace C Ops (Операции с траекторией C)

Последовательность клавиш: Shift > Trace (5) > Trace C Operations

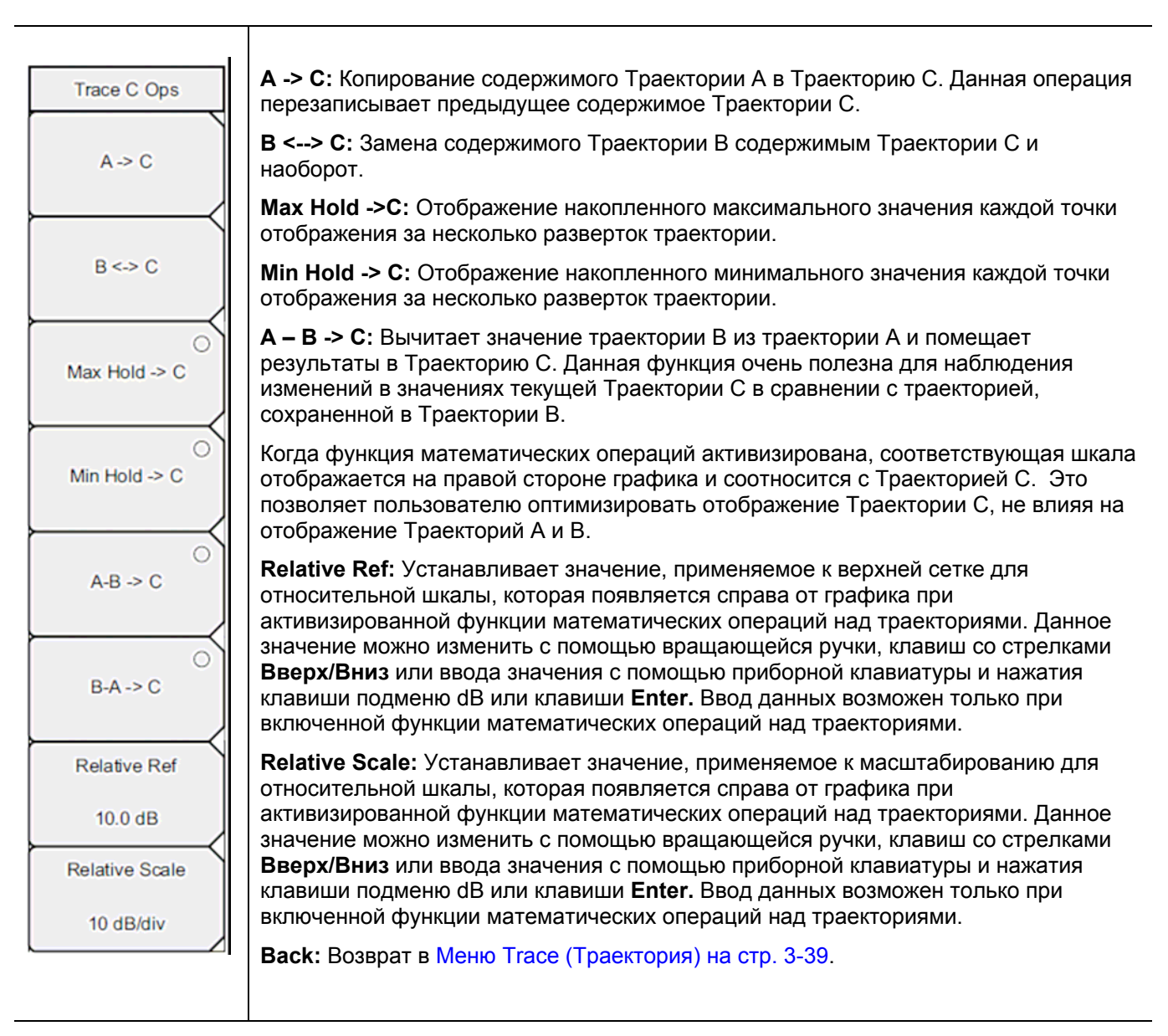

Рис. 3-41. Меню Trace C Ops в режиме анализатора интерференций

Примечание

## 3-17 Меню Limit (Ограничение)

Последовательность клавиш: **Shift > Limit** (6)

Прибор позволяет устанавливать два типа ограничительных линий: нижние ограничительные линии и верхние ограничительные линии. Ограничительные линии могут использоваться только для визуального контроля или в качестве критерия соответствия/несоответствия с использованием сигнализации нарушения ограничительной линии (Рис. 3-42). Прибор сигнализирует о нарушении ограничительной линии в случае, если сигнал находится выше верхней ограничительной линии или ниже нижней ограничительной линии. Функция сохранения в случае какого-либо события (Save On Event) позволяет автоматически сохранить данные о сигнале, вызвавшем срабатывание сигнализации нарушения ограничения. Более подробно см. в «Руководстве пользователя».

Каждая ограничительная линия может состоять из одного сегмента или из максимум 40 сегментов в полном частотном диапазоне прибора. Данные ограничительные сегменты сохраняются независимо от текущего частотного диапазона прибора, что позволяет конфигурировать конкретные ограничительные огибающие на различных частотах без необходимости конфигурировать их каждый раз после изменения частоты.

Данное меню активно только при измерениях в режиме Spectrum. Оно не работает в

| режимах измерения Spectrogram, Signal Strength, RSSI или Signal ID. |                                                                                                    |  |  |
|---------------------------------------------------------------------|----------------------------------------------------------------------------------------------------|--|--|
|                                                                     |                                                                                                    |  |  |
| Limit                                                               | Limit: Данная клавиша подменю позволяет установить, для какой ограничительной линии (верхней – Upper или нижней – Lower) будет выполняться редактирование. Выбранная в данный момент ограничительная линия выделяется подчеркиванием.                                                                                                    |  |  |
| Limit                                                               | <b>On/Off</b> : Включение/выключение активной ограничительной линии (верхней или нижней).                                                                                                    |  |  |
| Upper Lov<br>On<br>Off                                              | Limit Edit: Отображение Меню Limit Edit (Редактирование) на стр. 3-44, которое позволяет создавать или редактировать единичные или многосегментные ограничительные линии. Ограничительная точка, активная в данный момент, отмечается на экране красным кружком.                                                                                                    |  |  |
| }                                                                   | Limit Move: Отображение Меню Limit Move (Перемещение ограничения) на стр. 3-46.                                                                                                    |  |  |
| Limit Edit                                                          | → Limit Envelope: Ограничительная огибающая линия очень удобная для обнаружения новых сигналов при наличии других, ранее присутствовавших сигналов. Функция Limit                                                                                                    |  |  |
| Limit Move                                                          | на основе отображаемых на экране измеренных значений в режиме анализатора спектра.<br>Пример ограничительной огибающей см. на Рис. 3-47. Нажатие данной клавиши подменю<br>открывает Меню Limit Envelope (Ограничительная огибающая) на стр. 3-47                                                                                                    |  |  |
| Limit Envelop                                                       | Limit Advanced: Нажатие данной клавиши подменю открывает меню Limit Advanced, которое содержит несколько полезных функций. В этом разделе пользователь может создать либо абсолютную ограничительную линию (на основе частот, вводимых для каждой точки перегиба), либо относительную ограничительную линию (на основе дельтачастот между центральной частотой и точками перегиба). Оба типа ограничительных                                                                                               |  |  |
| Limit Alarm                                                         | линий можно сохранить и вызвать. Нажатие данной клавиши подменю открывает Меню<br>Limit Advanced (Дополнительные возможности ограничений) на стр. 3-49                                                                                                    |  |  |
| On <u>C</u>                                                         | Limit Alarm On/Off: Включение/выключение функции сигнализации для активной в данный момент ограничительной линии. Во включенном состоянии (положение ON) сигнализация сработает при пересечении точкой данных ограничительной линии.                                                                                                    |  |  |
| Set Default Lir                                                     | Set Default Limit: Удаление всех ограничительных точек для активного в данный момент ограничения и установка ограничительной линии на значение по умолчанию – единичное ограничение, расположенное на расстоянии 2,5 линий сетки от верхнего края экрана (верхняя ограничительная линия) и 2,5 линий сетки от нижнего края экрана (нижняя ограничительная линия) в зависимости от того, какое из ограничений является в данный момент активным. Изменение неактивной ограничительной линии не выполняется. |  |  |

Рис. 3-42. Меню Limit в режиме анализатора интерференций

#### Меню Limit Edit (Редактирование)

Последовательность клавиш: Shift > Limit (6) > Limit Edit

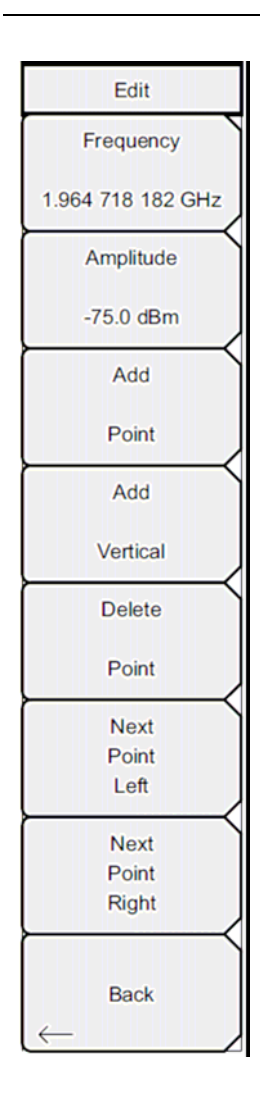

**Frequency:** Нажатие данной клавиши подменю позволяет установить частоту точки перегиба ограничительной линии. Пользователь может установить частоту каждой точки перегиба в ограничительной линии индивидуально. При добавлении новой точки она принимает значение, находящееся посередине между двумя существующими точками или принимает значение конечной частоты текущей развертки, если не имеется точки с частотой, большей, чем у добавляемой точки. Более подробно см. в подменю Add Point. Для изменения частоты точки перегиба воспользуйтесь клавиатурой, клавишами со стрелками **Влево/Вправо** или вращающейся ручкой. Клавиши со стрелками **Влево/Вправо** позволяют переместить точку перегиба на 5% от полосы обзора.

**Amplitude:** Нажатие данной клавиши позволяет установить амплитуду точки перегиба ограничительной линии. Пользователь может установить амплитуду каждой точки перегиба в ограничительной линии индивидуально. При добавлении новой точки она по умолчанию принимает значение амплитуды, которое находится на ограничительной линии на частоте, на которой добавлялась точка. Для перемещения точки на нужное значение воспользуйтесь клавиатурой (клавиша ± позволяет установить отрицательное значение), клавишами со стрелками **Вверх/Вниз** или вращающейся ручкой. Единица ограничения по амплитуда является той же, что и текущая единица вертикальной амплитуды. Более подробно см. в разделе «Подменю Add Point». Клавиши со стрелками **Вверх/Вниз** позволяют переместить амплитуду на 5% от высоты экрана.

Add Point: Нажатие данной клавиши подменю позволяет добавить точку перегиба ограничительной линии. Конкретное поведение данной клавиши подменю зависит от того, какая точка перегиба активна в момент нажатия данной клавиши. Если активная ограничительная точка находится где-то посередине мультисегментной ограничительной линии, то новая ограничительная точка добавляется посередине между активной в данный момент точкой и следующей точкой, находящей справа от неё. Амплитуда точки перегиба будет соответствовать амплитуде на ограничительной линии. Например, если ограничительная точка существует на 2.0 ГГц с амплитудой –30 дБм, и если следующая точка имеет частоту 3.0 ГГц с амплитудой –50 дБм, то точка будет добавлена на 2.5 ГГц с амплитудой -40 дБм. Значения частоты и амплитуды новой точки можно изменить с помощью клавиш подменю Frequency (Частота) и Amplitude (Амплитуда).

Если последняя ограничительная точка активна (при условии, что она находится не на правом крае экрана), то новая ограничительная точка будет размещена на правом крае экрана на той же амплитуде, что и точка, находящаяся слева от неё. Точки могут не добавляться за пределами текущих ограничений развертки прибора.

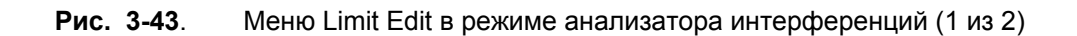

### Меню Limit Edit (Редактирование) (продолжение)

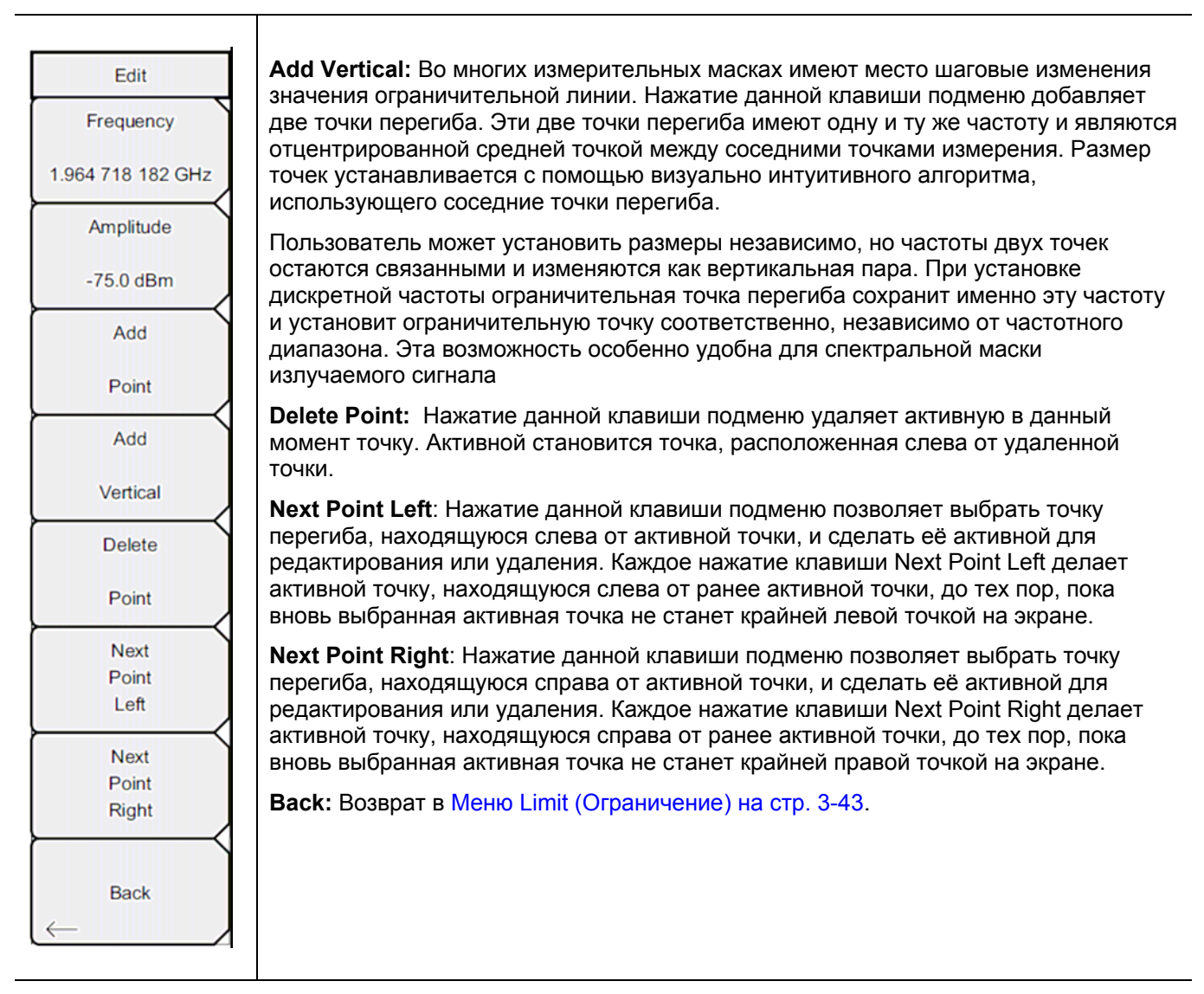

**Рис. 3-44**. Меню Limit Edit в режиме анализатора интерференций (2 из 2)

### Меню Limit Move (Перемещение ограничения)

Последовательность клавиш: **Shift > Limit** (6) > Limit Move

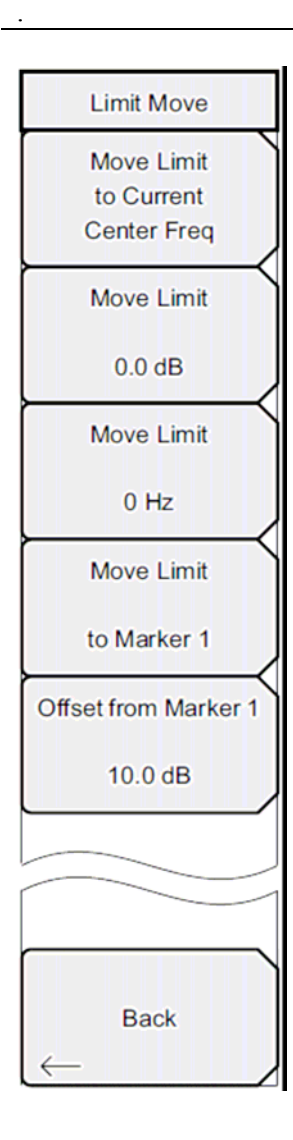

**Move Limit to Current Center Freq:** Нажатие данной клавиши перемещает центр существующей ограничительной линии на центральную частоту измерения, при этом полоса обзора существующей ограничительной линии не меняется. Данную клавишу подменю можно использовать как простой способ отображения существующей ограничительной линии на экране. Если не было включено ни одной ограничительной линии, то прибор создает новую, ровную ограничительную линию с характеристиками по умолчанию и располагает её на расстоянии 2,5 линии сетки от верхнего края экрана для верхней ограничительной линии и на расстоянии 2,5 линии сетки от нижнего края экрана для нижней ограничительной линии.

**Move Limit ## dB:** Если ограничительная линия ровная, то данная клавиша подменю позволяет переместить ограничительную линию на точку абсолютной мощности в дБм. Если ограничительная линия не ровная, то данная клавиша подменю позволяет переместить ограничительную линию вверх или вниз на выбранное значение в дБ. Введите необходимо значение с помощью клавиатуры. Линия целиком перемещается на введенное значение. Ограничительную линию можно также переместить с помощью вращающейся ручки. Поворот ручки по часовой стрелке перемещает линию на более высокие уровни мощности. Клавиши **Вверх/Вниз** перемещают ограничительную линию на 5% от высоты экрана. Клавиши **Влево/Вправо** перемещают ограничительную линию на 0,2% от высоты экрана или на 0,2 дБ, когда шкала установлена на 10 дБ/деление.

**Move Limit ## Hz:** Нажатие данной клавиши подменю позволяет изменять частоту ограничительной линии. Все точки перегиба смещаются на введенное значение. Изменение значения также можно выполнять и с помощью вращающейся ручки. Вращение ручки по часовой стрелке перемещает ограничительную линию на более высокие частоты. Клавиши **Влево/Вправо** перемещают ограничительную линию на 5% от полосы обзора, а клавиши **Вверх/Вниз** перемещают линию на один экранный пиксель.

**Move Limit to Marker 1:** Нажатие данной клавиши подменю перемещает частоту и амплитуду центральной частоты ограничительной линии на частоту и амплитуду Маркера 1 (при условии, что значение клавиши подменю Offset from Marker 1 установлено на 0 дБ).

Offset from Marker 1 ## dB: Нажатие данной клавиши подменю позволяет установить значение смещения ограничительной линии от амплитуды Маркера 1. Данная функция перемещает амплитуду и частоту ограничительной линии так, чтобы установить центр ограничительной линии на указанное пользователем число дБ от положения Маркера 1. Положительные величины располагают ограничительную линию выше Маркера 1, а отрицательные – ниже Маркера 1.

Back: Возврат в Меню Limit (Ограничение) на стр. 3-43.

Рис. 3-45. Меню Limit Move в режиме анализатора интерференций

### Меню Limit Envelope (Ограничительная огибающая)

Последовательность клавиш: **Shift > Limit** (6) > Limit Envelope

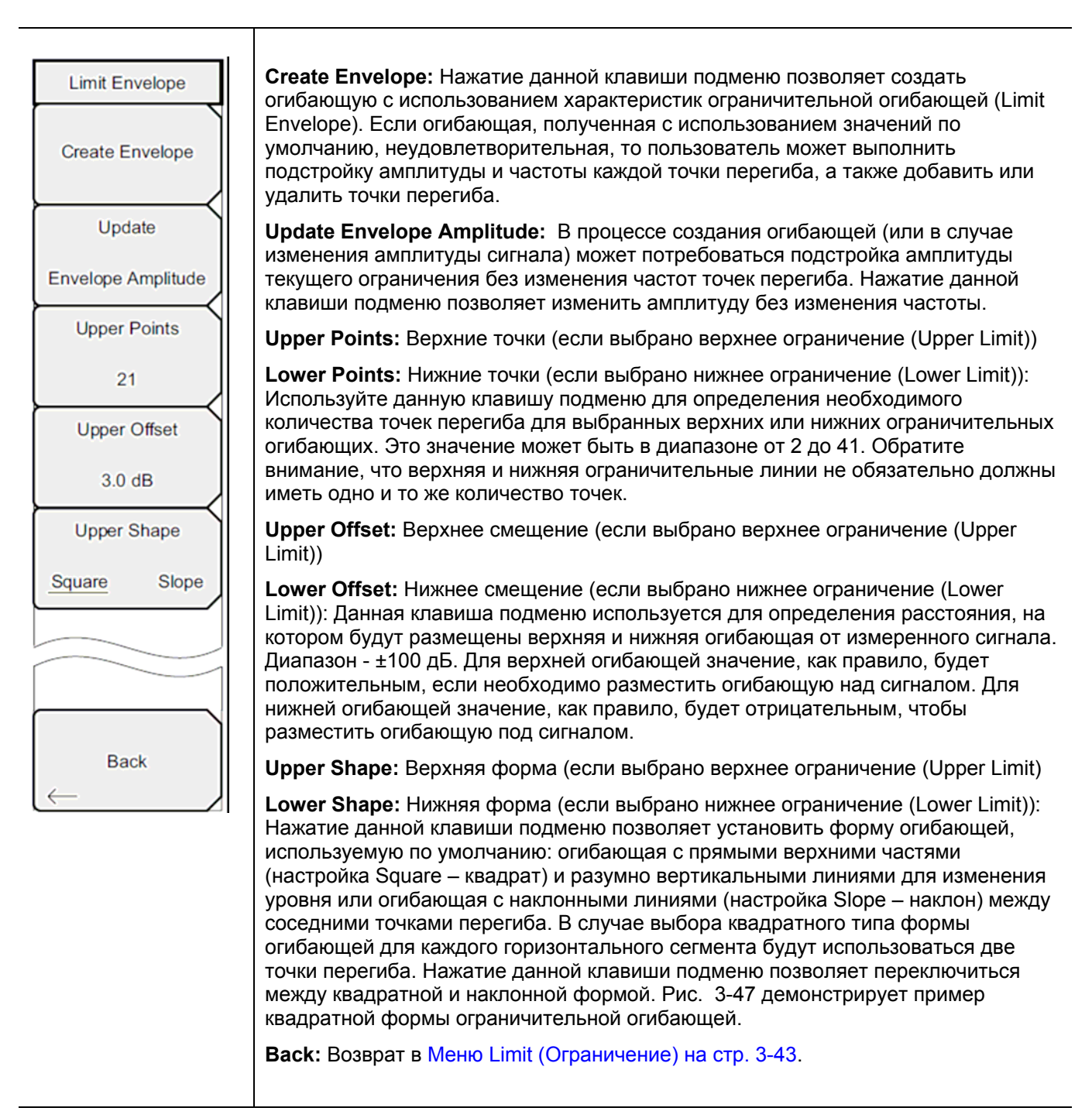

Рис. 3-46. Меню Limit Envelope в режиме анализатора интерференций

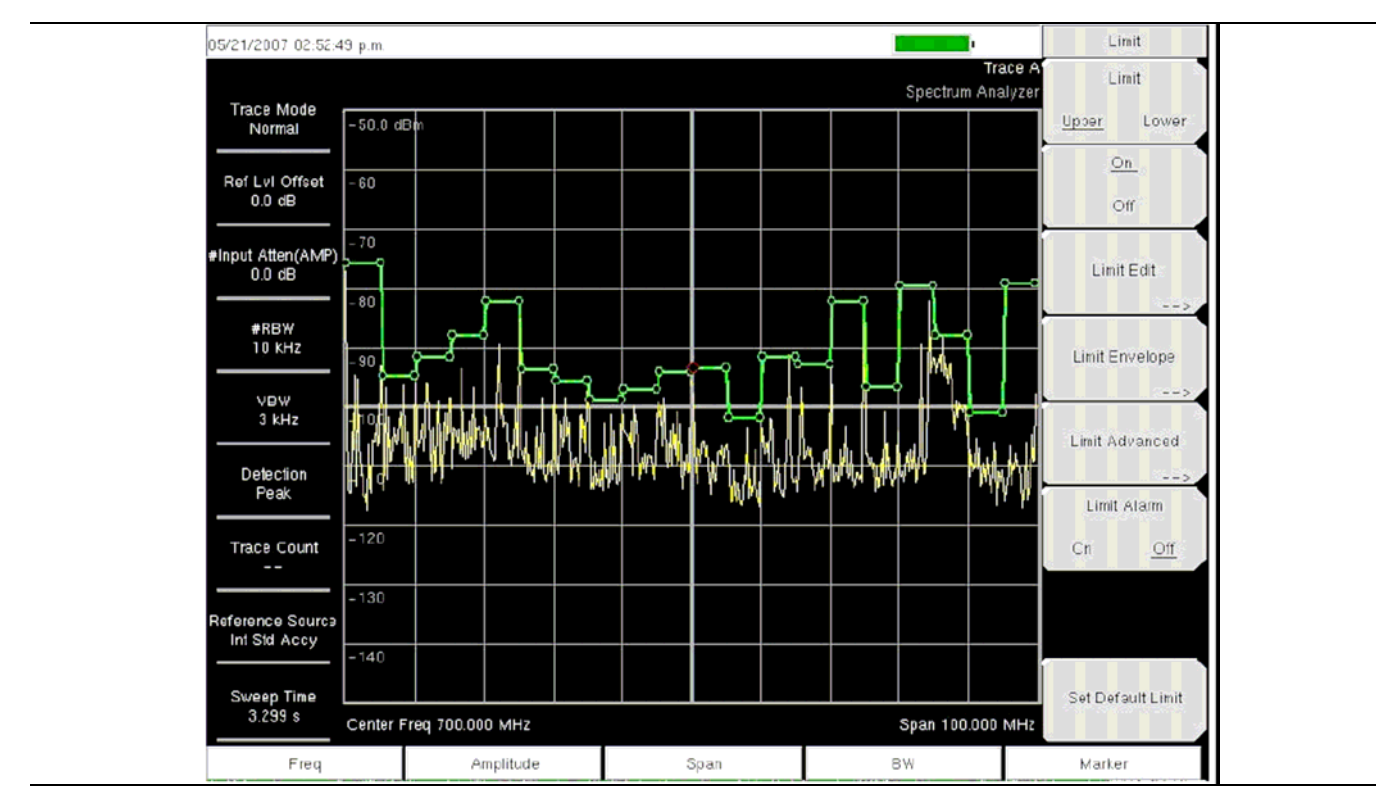

Рис. 3-47. Пример огибающей квадратной формы (Square)

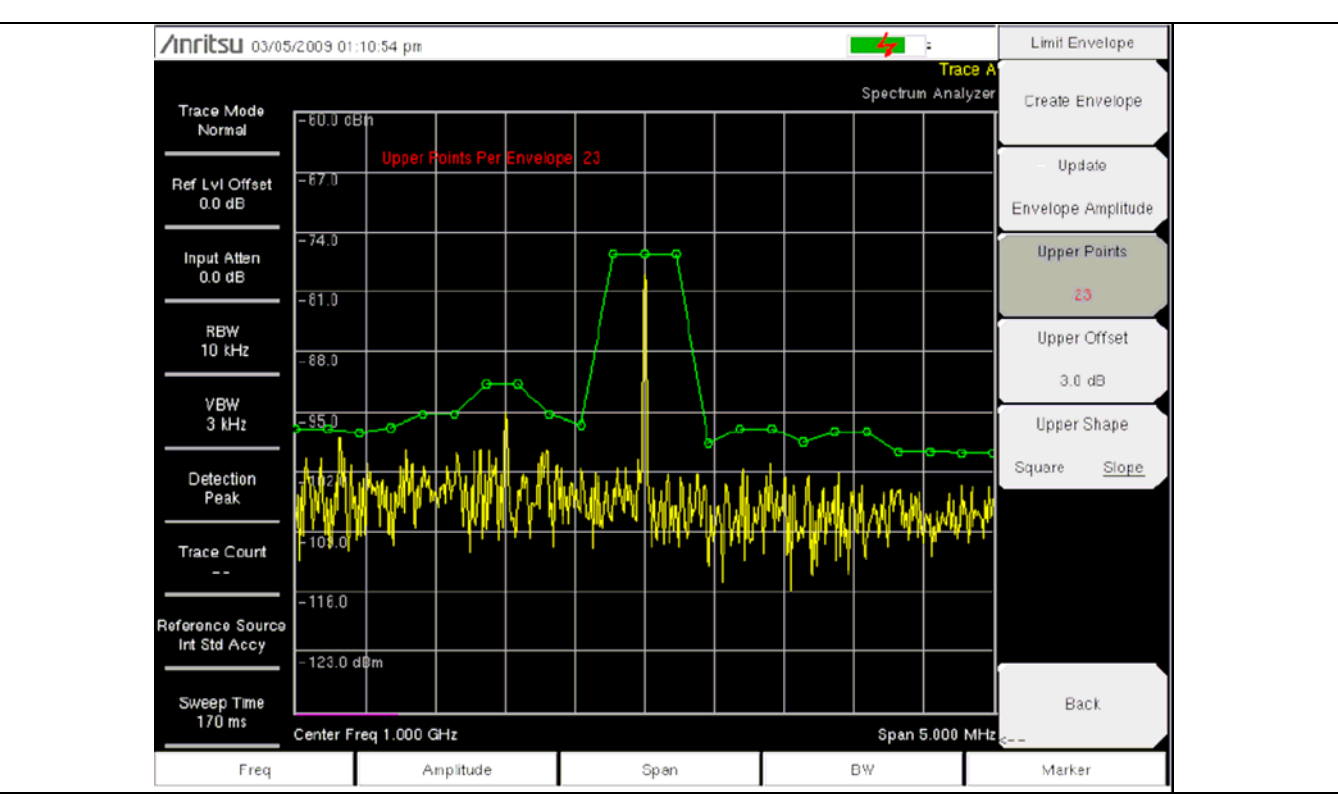

Рис. 3-48. Пример огибающей наклонной формы (Slope)

#### Меню Limit Advanced (Дополнительные возможности ограничений)

Последовательность клавиш: Shift > Limit (6) > Limit Advanced

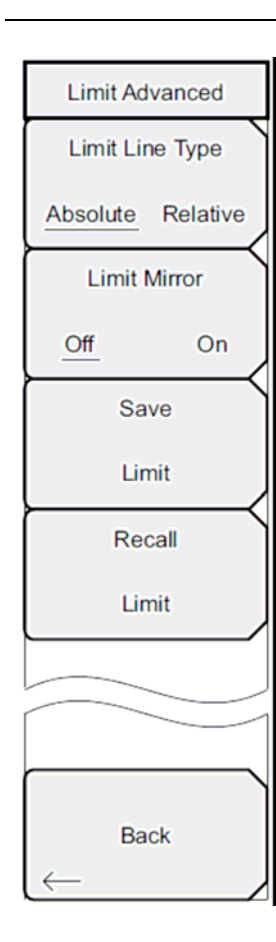

Limit Line Type: Нажатие данной клавиши позволяет выбрать абсолютный или относительный тип ограничительной линии. Данная клавиша подменю может использоваться в любой момент при работе с ограничительными линиями. В режиме абсолютных ограничительных линий точки перегиба ограничительной линии устанавливаются на основе введенных частот для каждой точки. В режиме относительных ограничительных линий точки перегиба устанавливаются относительно текущей центральной частоты. Независимо от того, как ограничительная линия создавалась, сохранялась или вызывалась, нажатие данной клавиши подменю позволяет изменить её тип с абсолютного на относительный и наоборот.

Limit Mirror Off/On: Нажатие данной клавиши подменю включает (On)/ выключает (Off) функцию зеркального отображения ограничительной линии (Limit Mirror).

Многие спектральные маски излучаемого сигнала симметричны. Низкочастотная сторона идентична верхней. Функция Limit Mirror позволяет создать половину ограничительной линии, а вторую половину построить автоматически. Данная функция может работать в соответствии с одним из указанных вариантов:

Включите функцию Limit Mirror до начала построения ограничительной линии. Добавление точки на любой из сторон центральной частоты сопровождается автоматическим добавлением ещё одной точки на противоположной стороне центральной частоты.

Включите функцию Limit Mirror только после того, как будет построена половина ограничительной линии. После включения вторая половина ограничительной линии будет достроена автоматически.

Save Limit: Нажатие данной клавиши подменю открывает диалоговое окно для сохранения текущей верхней и нижней ограничительных линий. Пользователь может дать название ограничительной линии по своему усмотрению или принять название, предложенное прибором (на основе названия, использованного для предыдущего сохранения). Если сохранять ограничительную линию не нужно, нажмите Esc для закрытия диалогового окна и отказа от сохранения ограничительной линии.

**Recall Limit:** Нажатие данной клавиши подменю открывает диалоговое окно для вызова сохраненной ограничительной линии. Диалоговое окно содержит список сохраненных ограничительных линий. Выделите требуемую ограничительную линию и нажмите **Enter**. Если вызов ограничительной линии не требуется, нажмите Esc для закрытия диалогового окна.

Если вызываемая ограничительная линия представляет собой относительную ограничительную линию, то она центрируется относительно текущей центральной частоты. Если вызываемая ограничительная линия является абсолютной, то она отображается в соответствии с частотой, на которой она создавалась.

Если после вызова абсолютной линии она помещается за пределами экрана, то на границе экрана отобразится индикатор смещения ограничительной линии за пределы экрана влево или вправо.

Back: Возврат в Меню Limit (Ограничение) на стр. 3-43.

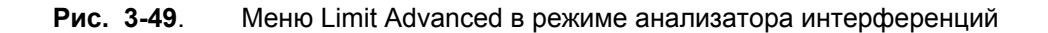

## 3-18 Меню Options (Дополнительные опции)

Последовательность клавиш: Shift > System (8) > Application Options

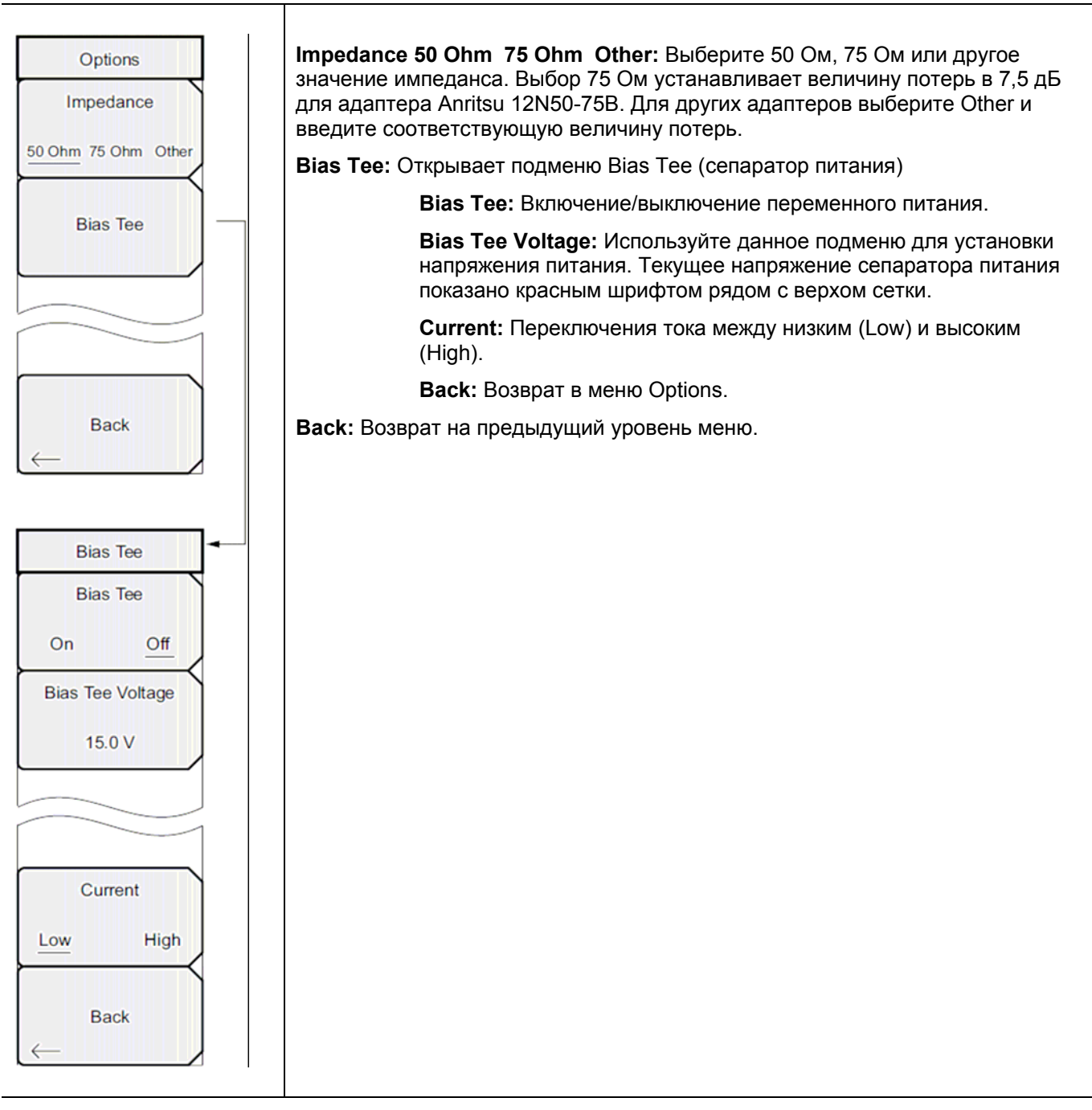

Рис. 3-50. Меню Options в режиме анализатора интерференций

# 3-19 Другие меню

Меню Preset, File, Mode и System описываются в «Руководстве пользователя».

# Глава 4 – Сканер каналов

### 4-1 Введение

Данная глава содержит информацию о работе сканера каналов и используемых процедурах. Сканер каналов (Опция 27) используется для измерения мощности множественных передаваемых сигналов. Мощность может отображаться либо в виде столбчатой диаграммы, либо в виде текстовой информации с указанием мощности в выбранных каналах для данного стандарта радиоинтерфейса или в каналах, введенных вручную. Прибор может выполнять измерения до 20 каналов.

Пользователь может установить диапазон рабочих частот либо вручную, либо выбрать требуемый стандарт радиоинтерфейса из списка стандартов сигналов и каналов, имеющегося в приборе. При выборе каналов из списка стандартов сигналов прибор автоматически выполняет все соответствующие частотные настройки. Параметры частоты и полосы пропускания можно ввести вручную, выбрав Scan Frequencies, если ни один из доступных стандартов радиоинтерфейса не соответствует требованиям решаемой задачи. Пользователь также может создать собственный список из 20 независимых каналов.

С помощью пакета Master Software Tools программа Script Master позволяет расширить тестовые возможности сканера каналов. Функции включают использование Script Master Test Setup File для установки параметров тестирования, расширяя количество сканирований канала до 1200, повторное тестирование и тестирование по времени.

### 4-2 Общие настройки измерения

О процедуре выбора режима сканера каналов, настройки частоты, полосы обзора, амплитуды, GPS, ограничительных линий, маркеров и управление файлами, см. в «Руководстве пользователя».

### 4-3 Пример выполнения настройки

Процедура ниже демонстрирует стандартную настройку сканера канала.

- Нажмите клавишу главного меню Scanner для активизации меню Scanner. Мощность можно сканировать с помощью стандарта сигнала и номеров каналов или посредством ввода начальной частоты, размера шага частоты и полосы пропускания. Каналы можно настроить с помощью пользовательского списка сканирования (Scan Custom List) или пользовательской настройки (Custom Setup). Для данного примера выберите каналы нажатием клавиши подменю Scan Channels, затем клавиши Signal Standard. Выберите стандарт CDMA US PCS.
- 2. Нажмите клавишу подменю Number of Channels и введите 20.
- 3. Нажмите клавишу главного меню Amplitude и установите опорный уровень Reference Level и шкалу Scale так, чтобы мощность всех каналов отображалась бы на экране.
- 4. Нажмите клавишу главного меню Measurements для активизации меню Measurement.
- 5. Нажмите клавишу подменю Display и выберите Graph для отображения результатов измерения в графическом формате.
- 6. Нажмите клавишу подменю Channel Units и выберите Channel для отображения результатов измерений в формате канала.
- 7. Нажмите клавишу подменю Units Display и выберите Max для отображения максимального значения измеренной мощности в каждом канале.

| Примечание | Перед настройкой этого параметра убедитесь, что Max Hold установлен либо в<br>положение On, либо на 5 сек |
|------------|----------------------------------------------------------------------------------------------------|

8. Нажмите клавишу подменю Color Code и выберите Dual для отображения результатов измерения в двух цветах.

| Примочанио Измерения можно выполнять, когда оазовая станция в рабочем состоянии, в |  |
|------------------------------------------------------------------------------------|--|
| нерабочем состоянии или в эфирном режиме.                                          |  |

#### 4-4 Измерения с пользовательскими настройками

#### Процедура

- 1. Нажмите клавишу главного меню Custom Scan.
- 2. Нажмите клавишу подменю Number of Channels для определения количества каналов, которое нужно включить в пользовательский список. Это количество можно будет изменить на последующих этапах в случае необходимости.
- Нажмите клавишу подменю Edit List для вызова списка каналов. Канал, выделенный синим цветом, доступен для редактирования. С помощью клавиш со стрелками Вверх/Вниз выберите канал, который следует отредактировать. Каждый канал можно настраивать независимо от других.
- 4. Нажмите клавишу подменю Select Signal Standard или Set Freq. Если была нажата клавиша подменю Select Signal Standard, выберите требуемый стандарт радиоинтерфейса в диалоговом окне. После выбора стандарта прибор автоматически установить типичную полосу пропускания для данного стандарта. При необходимости полосу пропускания можно изменить.
- 5. Нажмите клавишу подменю Set Channel и введите требуемый номер канала. Если была нажата клавиша подменю Set Freq, значение частоты активного канала будет выделено. С помощью вращающейся ручки или клавиатуры введите требуемую центральную частоту в Гц, кГц, МГц или ГГц.
- 6. Нажмите клавишу подменю Set Bandwidth (установка полосы пропускания) и с помощью вращающейся ручки или клавиатуры введите требуемое значение в Гц, кГц, МГц или ГГц.
- 7. Нажмите клавишу подменю Done Editing.
- 8. Повторите шаги с 3 по 7 для редактирования дополнительных каналов.

#### 4-5 Пример пользовательской настройки

Данный пример показывает, как можно отслеживать несколько сигналов, а также результат возможной интермодуляции, с целью определения, имеет ли место связь между соседними сигналами и проблемой помех.

Сигналы на или рядом с поверхностью крыши:

- Радиовещательная станция FM на 106,5 МГц
- Пейджинговый передатчик на 157,86 МГц
- Три объекта сотовой связи?
  - о Канал 50 US CDMA PCS (1932,5 МГц)
  - о Канал 525 AMP/EIA 553 (887,750 МГц)
  - о Канал 512 GSM 1800 (1805,2 МГц)
- Радиолюбительский передатчик на 147,36 МГц
- Радиолюбительский передатчик на 446,5 МГц
- Наземный мобильный передатчик на 451,7875 МГц
- Передатчик службы общественной безопасности на 485,5625 МГц
- Кроме этого объект находится рядом с воздушными путями аэропорта. Частота доступа 121,4 МГц

Настройте измерительный канал для каждого из контролируемых сигналов, а также дополнительные каналы для результатов интермодуляции, которые необходимо обнаружить.

После настройки всех каналов нажмите **Shift | File |** Save | Save Setup и дайте выполненной настройке имя для упрощения её последующего вызова.

### 4-6 Настройка измерения с помощью Script Master

Функция измерения с помощью определенных сценариев (Script Measurement) (Scanner | Scan Scriptmaster) позволяет пользователю увеличить число сканируемых каналов с 20 до 1200. Сканирование каналов выполняется группами по 20 каналов. Таким образом, если было установлено максимальное число каналов, то получится 60 групп по 20 каналов в каждой.

Программа Channel Scanner Script Master позволяет автоматически повторять сканирование всех каналов большое число раз. Пользователь может настроить прибор на выполнение определенного числа циклов сканирования или установить время, до которого будет повторяться сканирования или когда необходимо его закончить. Более подробно о создании и загрузке файлов сценария (Script Files) в прибор см. в Script Master Editor пакета Master Software Tools.

Нажмите клавишу подменю Repeat Scan Type, чтобы установить число сканирований или время сканирования в качестве режима тестирования. Если выбрано # Scans (число сканирований), то с помощью клавиши подменю # of Repeat установите количество повторений для тестирования полного списка каналов в файле Script Master Test File. Максимальное число повторений – 1000. Если выбрано Time (время), то с помощью клавиши подменю Scan Duration установите период тестирования каналов в файле Script Master Test File.

Если тестирование указанного в Script Master Test File количества каналов занимает меньше времени, чем указано в Scan Duration (продолжительность сканирования), то сканирование указанных каналов повторится. Если тестирование указанного в Script Master Test File количества каналов занимает больше времени, чем указано в Scan Duration (продолжительность сканирования), прибор завершит сканирование, и оставшиеся каналы протестированы не будут. Продолжительность сканирования (Scan Duration) может быть указана в днях, часах, минутах и секундах в диапазоне от 10 минут до 3 дней.

Группы каналов в Script Master Test File также могут тестироваться по отдельности. Для установки этого параметра воспользуйтесь клавишей подменю # of Repeats (Set). Например, установка этого параметра на 5 означает, что каждая группа из 20 каналов будет протестирована 5 раз перед тем, как прибор перейдёт к тестированию следующей группы каналов.

Функция # of Repeats (Set) (количество повторений (группа)) может использоваться в комбинации с функцией # of Repeats (List) (количество повторений (список)). Например, файл Script Master Test File содержит 100 каналов, то есть 5 групп по 20 каналов. # of Repeats (Set) установлено на 3, а # of Repeats (List) установлено на 5. Нажатие кнопки Start/Restart Test запускает тестирование первых 20 каналов и выполняется три прохода, затем тестирование выполняется три раза для второй группы каналов и так продолжается до тех пор, пока пятая группа не будет протестирована три раза. Затем список из 100 каналов тестируется ещё раз, при этом каждая группа каналов тестируется по 3 раза. Тестирование завершается после выполнения 5 циклов тестирования для 100 каналов.

#### Процедура

1. Нажмите клавишу главного меню Scanner.

2. Нажмите клавишу подменю Script Master. Если в настоящий момент не используется ни одного файла сценария, на экране отобразится диалоговое окно Select Script Master Scan Setup File (выбор файла настройки сканирования). Выберите в отображенном списке необходимый файл сценария. Если файл сценария используется или был загружен, нажатие клавиши подменю Script Master отобразит подменю Scan Script Master.

3. Нажмите клавишу подменю Select Test для ввода нового или изменения текущего файла настройки Script Master Scan Setup File. На экране отобразится диалоговое окно Select Script Master Scan Setup File. Выберите необходимый файл сценария измерения. После выбора нового файла прибор загружает каналы, а также другие параметры сканирования, определенные в файле. Для перезаписи этих параметров выполните рекомендации в п.4 – 6, в противном случае переходите к выполнению п. 7.

- 4. Нажмите Repeat Scan Type, чтобы выбрать требуемый режим сканирования # Scans (количество сканирований), перейдите к п. 4а; чтобы установить время Time, перейдите к п. 4b.
  - а. Если выбрано #Scans, нажмите # of Repeats (List) для задания желаемого числа повторений циклов тестирования. # of Repeats (List) определяет, сколько каналов необходимо включить в пользовательский список. При необходимости это количество можно изменить на последующих этапах.
  - b. Если выбрано Time, то нажмите Scan Duration для установки необходимой продолжительности сканирования. Величина времени на клавише подменю отображается красным цветом, что означает, что значение можно отредактировать. Нажатие какой-либо цифры на клавиатуре вызывает меню Time. Завершите ввод соответствующей единицей времени.
- 5. Если необходимо повторение тестирования внутри группы, нажмите клавишу подменю # of Repeats (Sets) и введите требуемое число циклов тестирования.
- 6. Установите клавишу Record в положение On, чтобы сохранить измерения.
- 7. Для запуска тестирования нажмите клавишу подменю Start/Restart Test.

### 4-7 Меню режима сканера каналов (CHS)

На Рис. 4-1 показаны карты меню в режиме сканера каналов. Последующие разделы описывают главные меню режима сканера каналов и их соответствующие подменю. Подменю перечисляются в порядке их появления на экране сверху вниз под каждым основным меню.

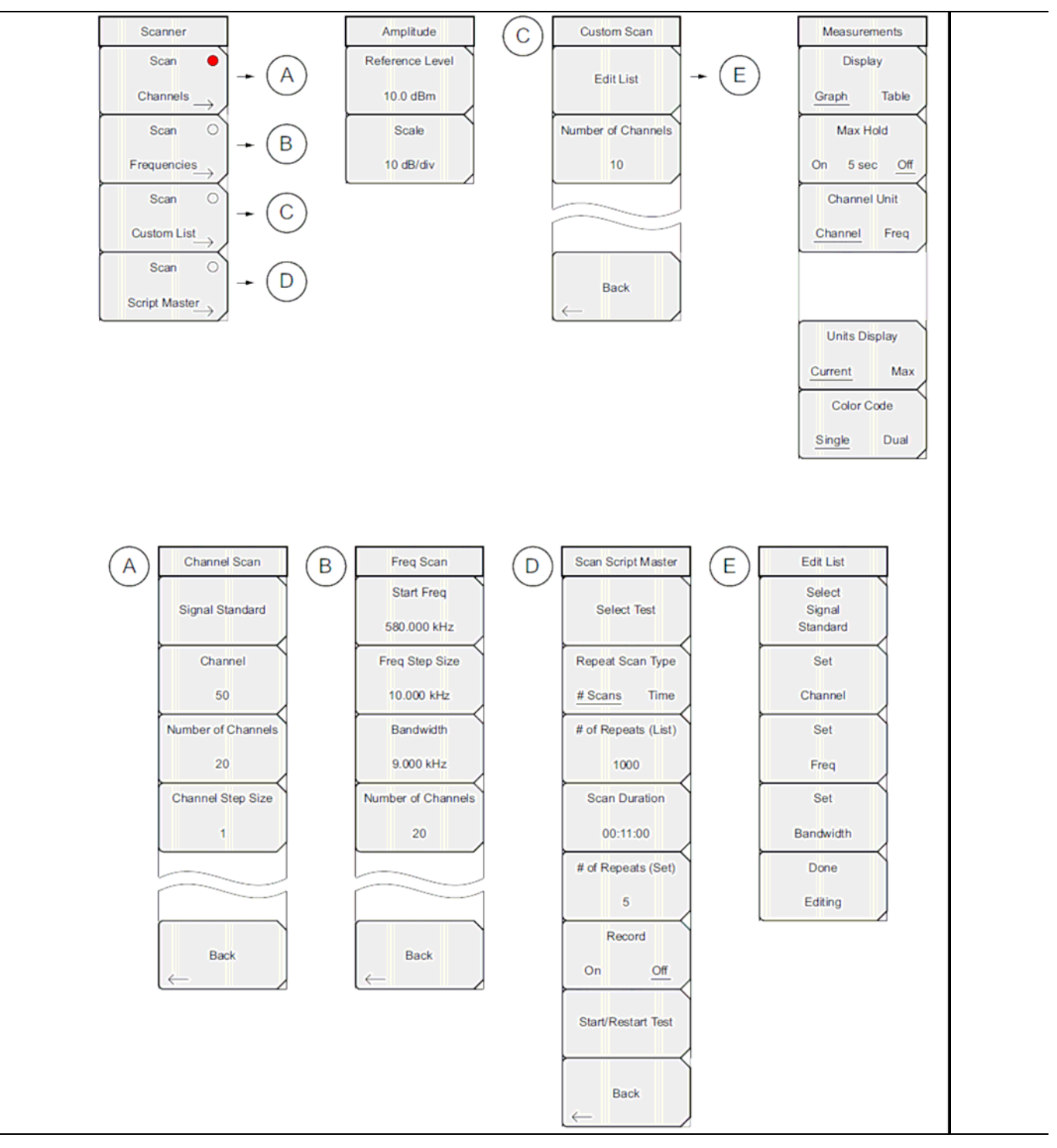

Рис. 4-1. Клавиши главного меню

## 4-8 Меню Scanner (Сканер)

Последовательность клавиш: Scanner

| Scanner                                            | Scan Channels: Открывает Меню Channel Scan (Сканируемые каналы) на стр. 4-7.                                                                                                    |
|----------------------------------------------------|----------------------------------------------------------------------------------------------------|
| Scan 🕒                                             | Scan Frequencies: Открывает Меню Freq Scan (Частота сканирования) на стр. 4-8.                                                                                                    |
| $^{	ext{Channels}}  ightarrow$                     | Scan Custom List Frequencies: Открывает Меню Custom Scan (Пользовательские настройки сканирования) на стр. 4-11                                                                                                    |
| Scan O                                             | Scan Script Master: Если в данный момент не используется ни один список                                                                                                    |
| Frequencies<br>Scan O                              | сценариев, то откроется диалоговое окно Select Script Master Scan Setup File, и пользователю будет предложено выбрать файл сценария для использования при тестировании. Выберите файл и нажмите <b>Enter.</b> На экране отобразится меню Scan Script Master.     |
| Custom List<br>→<br>Scan ○                         | Если файл сценария был выбран или используется, то отобразится Меню Scan Script Master на стр. 4-9. Клавиши подменю позволяют импортировать новый файл или изменить параметры, установленные в файле Script Master, созданном в программе Master Software Tools. |
| $\stackrel{\text{Script Master}}{\longrightarrow}$ |                                                                                                    |

**Рис. 4-2**. Меню Scanner в режиме сканера каналов

#### Меню Channel Scan (Сканируемые каналы)

Последовательность клавиш: Scanner > Scan Channels

| Channel Scan             | Signal Standard: Открывает диалоговое окно со списком стандартов сигналов<br>Signal Standard для выбора требуемого стандарта сигнала. |
|--------------------------|----------------------------------------------------------------------------------------------------|
| Signal Standard          | <b>Channel:</b> Открывает редактор каналов Channel Editor для установки действующей полосы в выбранном стандарте сигнала.             |
| Channel                  | Number of Channels: Установка количества отображаемых каналов. Прибор позволяет отображать от 1 до 20 каналов.                        |
| 50<br>Number of Channels | Channel Step Size: Установка числа пропускаемых каналов между отображаемыми каналами.                                                 |
| 20                       | Back: Возврат в Меню Scanner (Сканер) на стр. 4-7.                                                                                    |
| Channel Step Size        |                                                                                                    |
| 1                        |                                                                                                    |
|                          |                                                                                                    |
| Back                     |                                                                                                    |
|                          |                                                                                                    |

**Рис. 4-3**. Меню Channel Scan в режиме сканера каналов

### Меню Freq Scan (Частота сканирования)

Последовательность клавиш: Scanner > Scan Frequencies

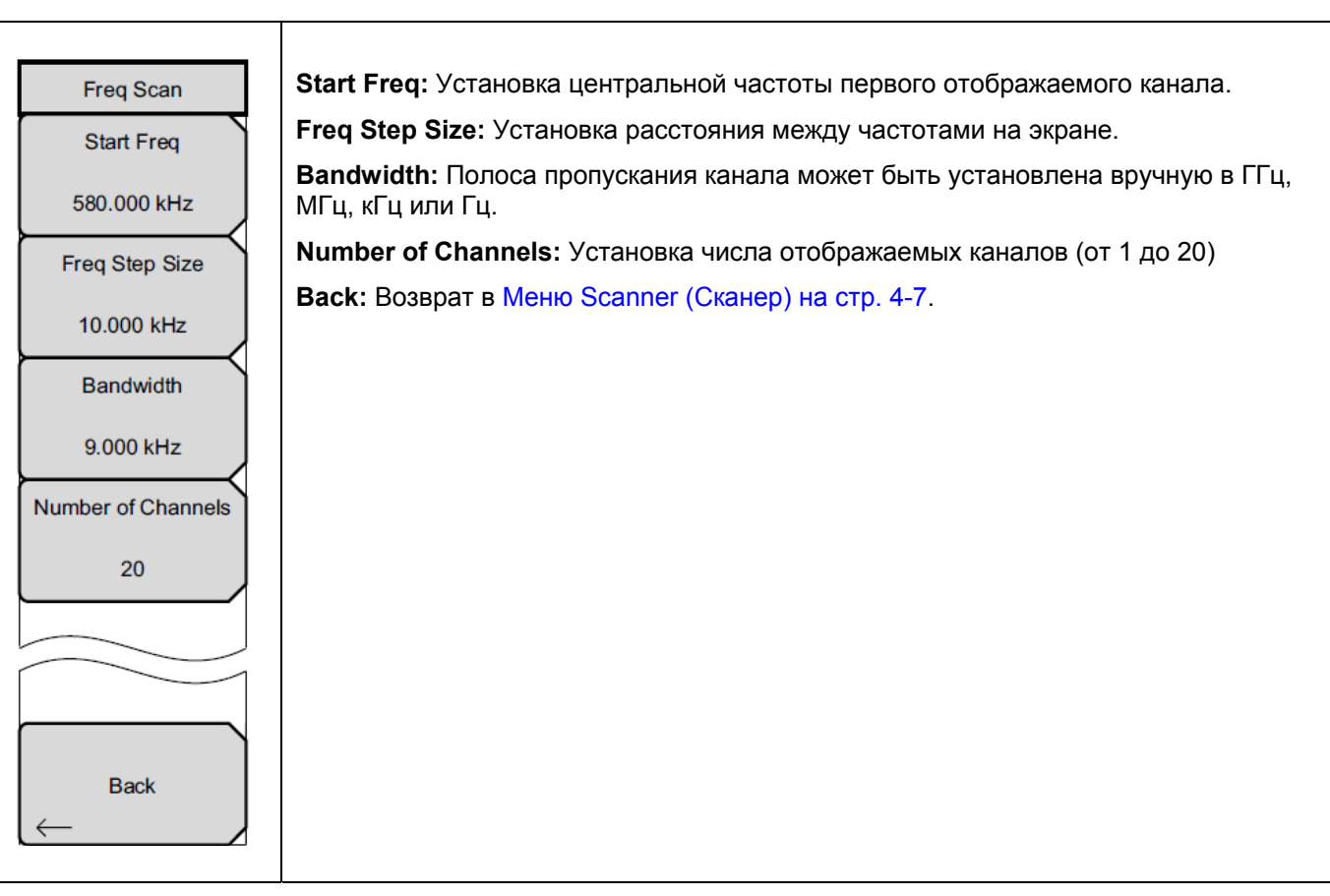

**Рис. 4-4**. Меню Freq Scan в режиме сканера каналов

## Меню Scan Script Master

Последовательность клавиш: Scanner > Scan Script Master

| Scan Script Master                  | Select Test: Открывает диалоговое окно Select Script Master Scan Setup File для выбора файла сценария с целью его использования при измерении.                                                          |
|-------------------------------------|----------------------------------------------------------------------------------------------------|
| Select Test                         | Repeat Scan Type #Scans/Time: Устанавливает количество проходов при сканировании групп каналов с помощью # Repeat (Lst) или период сканирования с помощью Scan Duration.                                |
| Repeat Scan Type                    | <b># of Repeats (List):</b> Устанавливает количество повторений сканирования для группы # of Repeats (Set)                                                                                              |
| # Scans Time<br># of Repeats (List) | Scan Duration: Устанавливает время сканирования каналов для использования с Repeat Scan Type.                                                                                                    |
| 1000                                | # of Repeats (Set): Устанавливает число повторений сканирования для каждой группы из 20 каналов.                                                                                                    |
| Scan Duration                       | <b>Record On/Off:</b> Включает режим записи. Когда прибор выполнит указанное число сканирований (# Scans) или истечет установленное время (Time), результаты измерения булут сохранены в дамять прибора |
| 00:11:00                            |                                                                                                    |
| # of Repeats (Set)                  | Start/Restart Test: Запуск/повторный запуск тестирования.                                                                                                    |
|                                     | <b>Васк:</b> Возврат в Меню Scanner (Сканер) на стр. 4-7.                                                                                                    |
| 5                                   |                                                                                                    |
| Record                              |                                                                                                    |
| On Off                              |                                                                                                    |
| Start/Restart Test                  |                                                                                                    |
| $\vdash$                            |                                                                                                    |
| Back                                |                                                                                                    |
|                                     |                                                                                                    |

Рис. 4-5. Меню Scan Script Master в режиме сканера каналов

# 4-9 Меню Amplitude (Амплитуда)

Последовательность клавиш: Amplitude

| Amplitude<br>Reference Level   | <b>Reference Level:</b> Активизирует функцию опорного уровня в режиме амплитуды,<br>которая устанавливает амплитуду на верхний край экрана. Доступные значения – в<br>диапазоне от +30 дБ до –130 дБм. |
|--------------------------------|----------------------------------------------------------------------------------------------------|
| 10.0 dBm<br>Scale<br>10 dB/div | Scale: Активизирует функцию шкалы, устанавливая значение дБ/деление в диапазоне от 1 дБ/деление до 15 дБ/деление с шагом 1 дБ.                                                                         |

**Рис. 4-6**. Меню Amplitude в режиме сканера каналов

# 4-10 Меню Custom Scan (Пользовательские настройки сканирования)

Последовательность клавиш: Custom Scan

| Custom Scan        | Edit List: Устанавливает стандарт сигнала (Signal Standard), канал (Channel),<br>частоту (Frequency) и полосу пропускания (Bandwidth) для выбранной позиции. |
|--------------------|----------------------------------------------------------------------------------------------------|
| EditList           | Number of Channels: Устанавливает число отображаемых каналов (от 1 до 20).                                                                                   |
| Edit List          | Back: Возврат в предыдущее меню.                                                                                                    |
|                    |                                                                                                    |
| Number of Channels |                                                                                                    |
| 10                 |                                                                                                    |
|                    |                                                                                                    |
|                    |                                                                                                    |
|                    |                                                                                                    |
|                    |                                                                                                    |
| Back               |                                                                                                    |
| $\leftarrow$       |                                                                                                    |
|                    |                                                                                                    |
| Edit List          |                                                                                                    |
| Select             |                                                                                                    |
| Signal             |                                                                                                    |
| Standard           |                                                                                                    |
| Set                |                                                                                                    |
| Channel            |                                                                                                    |
|                    |                                                                                                    |
| Set                |                                                                                                    |
| Freq               |                                                                                                    |
| Sat                |                                                                                                    |
| Sei                |                                                                                                    |
| Bandwidth          |                                                                                                    |
| Done               |                                                                                                    |
|                    |                                                                                                    |
| Editing            |                                                                                                    |
|                    |                                                                                                    |
|                    |                                                                                                    |

**Рис. 4-7**. Меню Custom Scan в режиме сканера каналов

## 4-11 Меню Measurements (Измерения)

Последовательность клавиш: Measurements

| Measurements<br>Display<br><u>Graph</u> Table<br>Max Hold  | Display Graph/Table: Переключение формата отображения между табличным и графическим. Примеры обоих форматов см. на Рис. 4-9 и Рис. 4-10.<br>Max Hold On/5 sec/Off: Включение/выключение небольших желтых линий для каждого канала/частоты на экране, отображающих максимально высокий уровень, который был достигнут каналом или частотой. Опция 5 sec удерживает желтую линию на самом высоком уровне за последние 5 секунд. |
|------------------------------------------------------------|----------------------------------------------------------------------------------------------------|
| On 5 sec <u>Off</u><br>Channel Unit<br><u>Channel</u> Freq | Channel Units Channel/Freq: Переключение единиц отображения информации о канале между номером канала и частотой.                                                                                                    |
|                                                            | Units Display Current/Max: Текущие единицы мощности отображаются внизу каналов, или отображается максимальная мощность (может быть включена только, когда Max Hold установлено на On или 5 sec).                                                                                                    |
|                                                            | Color Code Single/Dual: Каналы могут быть представлены в одном или двух чередующихся цветах.                                                                                                    |
| Units Display                                              |                                                                                                    |
| <u>Current</u> Max<br>Color Code<br><u>Single</u> Dual     |                                                                                                    |

**Рис. 4-8**. Меню Measurements в режиме сканера каналов

Изображения экранов приводятся в качестве примеров. Реальные изображения и информация об измерениях, выводимые на экране вашего прибора, могут отличаться от примеров, приведенных в данном руководстве.

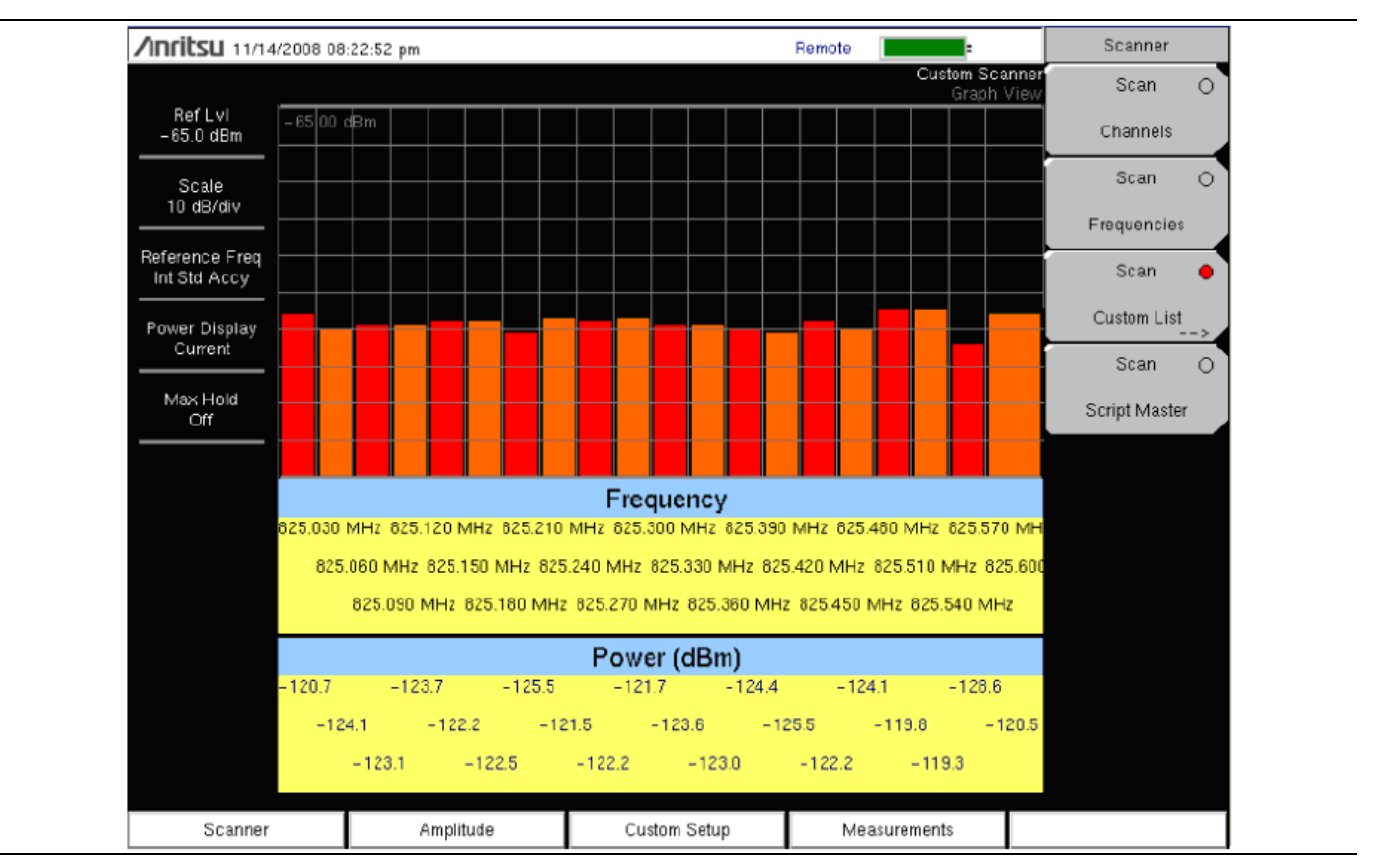

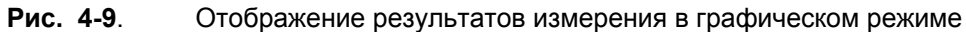

| INFILSU 12/10/            | /2006 08:03:44 pm |             |             | -                        | Measurements                     |
|---------------------------|-------------------|-------------|-------------|--------------------------|----------------------------------|
|                           |                   |             |             | Frequency Scar<br>Text V | ner<br>Tew Display               |
| RefLvi<br>-65.0 dBm       | Frequency         | Power (dBm) | Frequency   | Power (dBn               | n) Graph <u>Table</u>            |
| Scale<br>10 dB/div        | 869.010 MHz       | -113.7      | 869.310 MHz | - 108.5                  | Max Hold                         |
| Start Freq<br>669.010 MHz | 869.040 MHz       | -112.7      | 869.340 MHz | - 115.6                  | Channel Units                    |
| Span<br>30.000 kHz        | 869.070 MHz       | -116.6      | 869.370 MHz | - 117.9                  | Channel <u>Freq</u>              |
| Freq Step                 | 869.100 MHz       | - 115.5     | 869.400 MHz | - 115.0                  |                                  |
| eference Freq             | 869.130 MHz       | -112.8      | 869.430 MHz | - 119.7                  | Units Display                    |
| Int Std Accy              | 869.160 MHz       | -114.4      | 869.460 MHz | -119.0                   | <u>Current</u> Max               |
| Current                   | 869.190 MHz       | -114.0      | 869.490 MHz | - 113.5                  | Color Code<br>Single <u>Dual</u> |
| Max Hold<br>Off           | 869.220 MHz       | -118.0      | 869.520 MHz | -117.0                   |                                  |
|                           | 869.250 MHz       | -114.4      | 869.550 MHz | -114.2                   |                                  |
|                           | 869.280 MHz       | -115.5      | 869.580 MHz | -117.4                   |                                  |
| Scanner                   | Anplit            | ude Cust    | om Setup N  | leasurements             |                                  |

Рис. 4-10. Отображение результатов измерения в табличном режиме

## 4-12 Меню Sweep (Развертка)

Данное меню не доступно в режиме Сканера каналов.

### 4-13 Меню Measure (Измерение)

Данное меню не доступно в режиме Сканера каналов.

## 4-14 Меню Тrace (Траектория)

Данное меню не доступно в режиме Сканера каналов.

## 4-15 Меню Limit (Ограничение)

Данное меню не доступно в режиме Сканера каналов.

## 4-16 Другие меню

Описание меню Preset, File, Mode и System см. в «Руководстве пользователя».

# Глава 5 – Генератор непрерывных сигналов (Опция 28)

## 5-1 Введение

Данная глава содержит информацию о работе в режиме генератора непрерывных сигналов (Опция 28) и используемых процедурах.

Генератор непрерывных сигналов обеспечивает получение непрерывных сигналов на выходе прибора VNA RF Out. Непрерывный сигнал используется, прежде всего, для проверки чувствительности приемников. Для выполнения проверки подайте сигнал непосредственно на тестируемый приемник, а затем уменьшайте амплитуду на выходе до тех пор, пока приемник не потеряет сигнал.

Внешний делитель подает сигнал на ВЧ вход (RF In) прибора. На экране прибора отображается мощность и частота на входе. Амплитуда устанавливается с помощью внешнего ступенчатого аттенюатора.

Внешний делитель и аттенюатор поставляются по отдельному заказу как «Комплект генератора непрерывных сигналов», шифр 69793. «Фиксированные» уровни непрерывного сигнала изменяются как функция частоты.

#### Требуемое оборудование

- Site Master S332E/S362E или Spectrum Master MS2712E/MS2713E или Cell Master MT8212E
- Комплект генератора непрерывных сигналов, шифр 69793

### 5-2 Процедура

- 1. На приборе нажмите клавишу **Menu** и выберите иконку CW Signal Generator.
- 2. Подключите аттенюатор к порту RF Out, а делитель к порту RF In, как показано на Рис. 5-1.

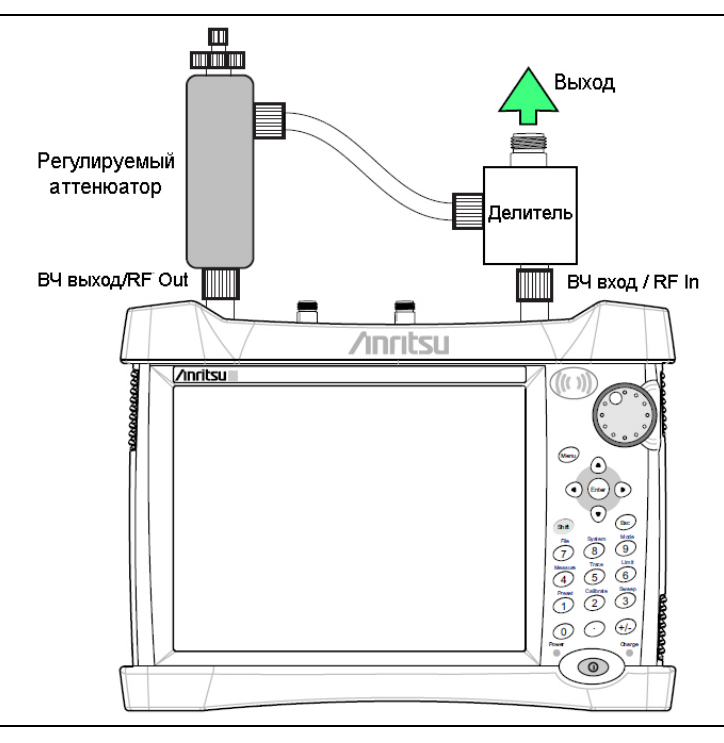

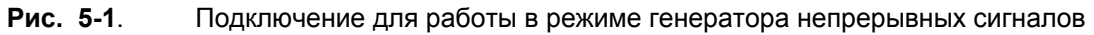

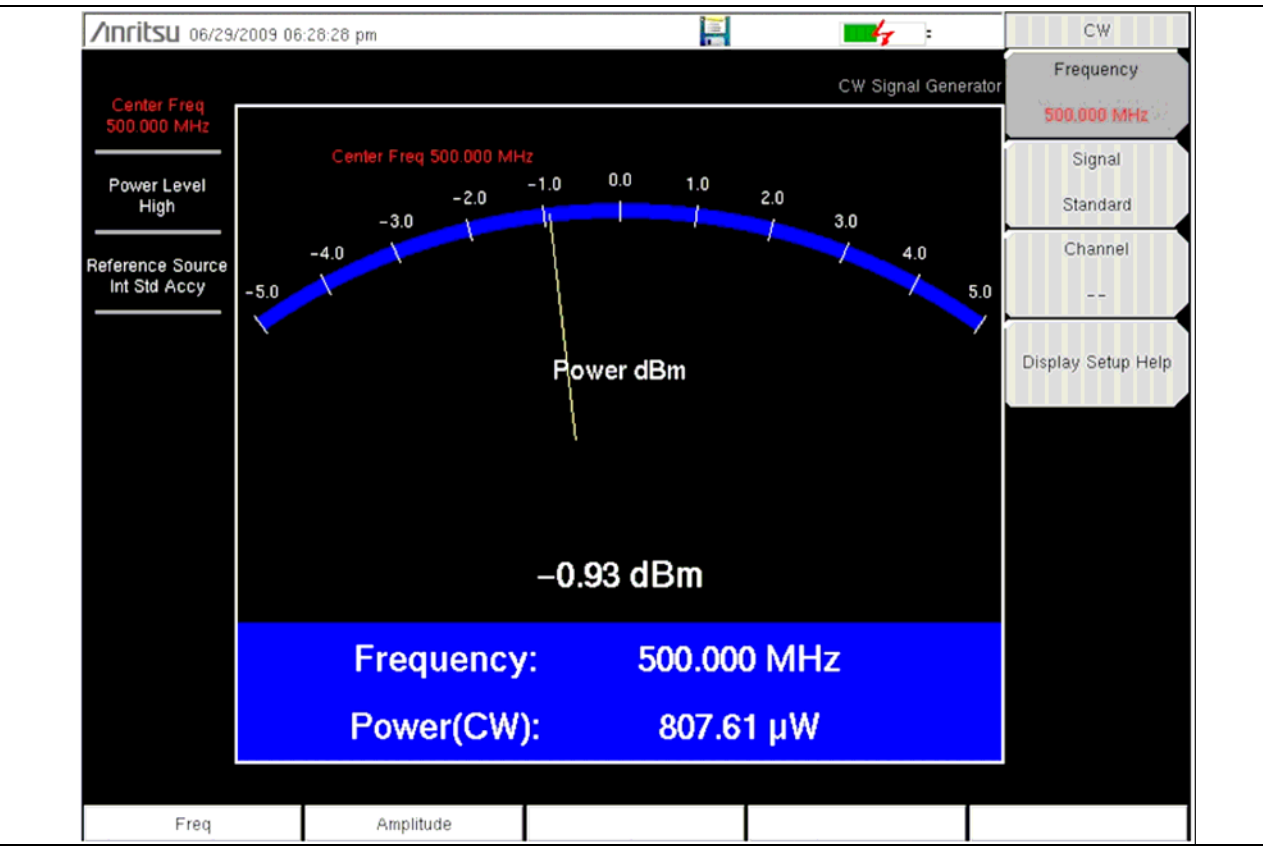

3. Нажмите клавишу меню Freq и установите требуемую частоту.

**Рис. 5-2**. Меню Frequency в режиме генератора непрерывных сигналов

4. Нажмите клавишу Amplitude и установите уровень мощности на высокий (High) или низкий (Low). Типичная номинальная выходная мощность при настройке на высокий уровень составляет примерно 0 дБм. Типичная номинальная выходная мощность при настройке на низкий уровень составляет примерно –30 дБм.

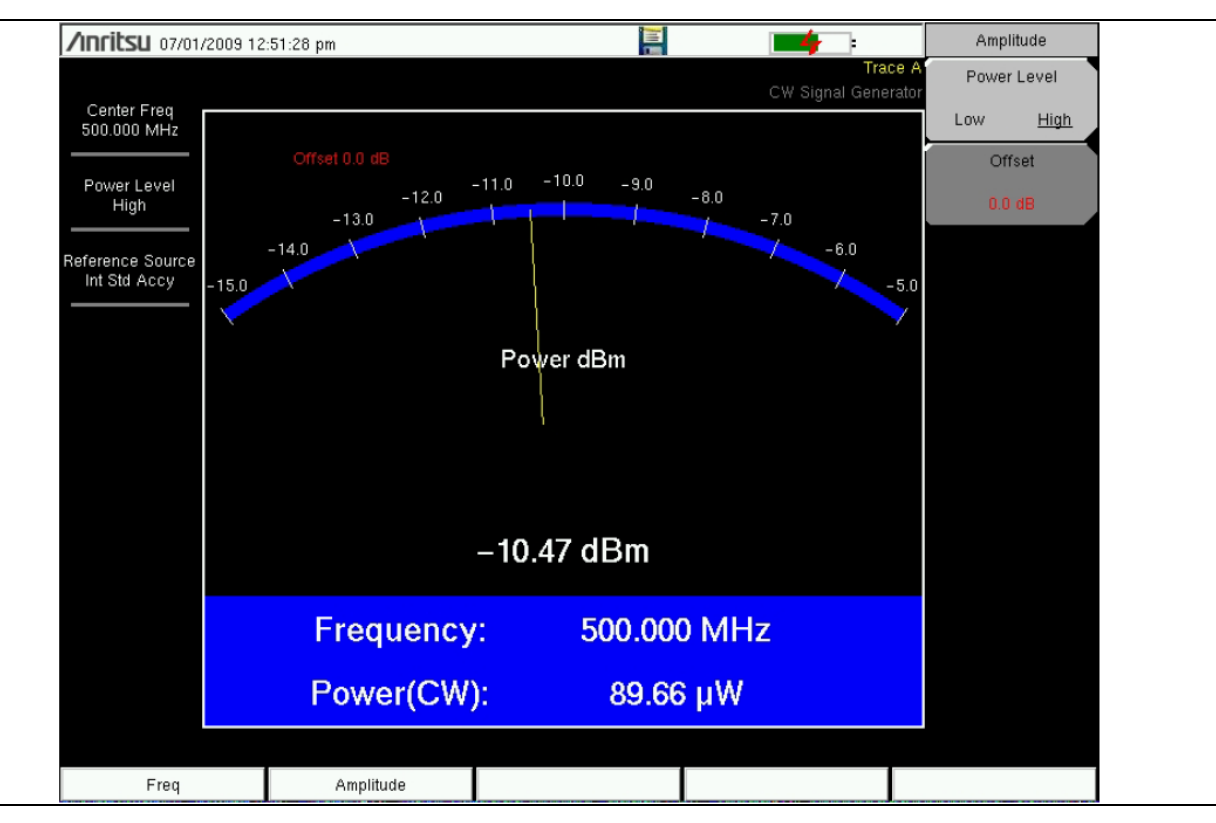

Рис. 5-3. Меню Frequency в режиме генератора непрерывных сигналов

- 5. Измените настройки на аттенюаторе, чтобы подстроить уровень мощности. Большая кнопка изменяет мощность с шагом 10 дБ, а маленькая кнопка подстраивает уровень мощности с шагом в 1 дБ.
- 6. Нажмите клавишу подменю Offset и установите смещение (в дБ) для уровня амплитуды. Данное смещение будет компенсировать какое-либо ослабление, которое будет иметь место в линии на участке между делителем и тестируемым устройством. Смещение устанавливается в диапазоне от +100 дБ до -100 дБ.

# Приложение А – Сообщения об ошибках

### А-1 Введение

В данной главе содержится информация и список ошибок, сообщения о которых может появляться на вашем приборе. Если сообщение об ошибке не исчезает, свяжитесь с вашим местным представительством Anritsu (<u>http://www.anritsu.com/Contacts.asp</u>).

В данном приложении приводится список сообщений об ошибках, появляющихся в режимах анализатора интерференций и сканера канала. Сообщения об ошибках, появляющихся в режимах самотестирования и при общей работе, приведены в Приложении А «Руководства пользователя».

#### А-2 Сообщения об ошибках в режиме анализатора интерференций

| • Trace not saved. Please wait for complete sweep and try                                   | • Траектория не сохранена. Дождитесь завершения                                                                                                    |
|---------------------------------------------------------------------------------------------|----------------------------------------------------------------------------------------------------|
| again.                                                                                      | развертки и выполните сохранение снова.                                                                                                    |
| Measurement has been turned OFF                                                             | <ul> <li>Измерение было отключено.</li> </ul>                                                                                                    |
| Measurement not valid in Zero Span                                                          | <ul> <li>Измерение не действительно при нулевой полосе<br/>обзора (Zero Span).</li> </ul>                                                                 |
| Measurements can not be displayed in Full Screen mode                                       | <ul> <li>Результаты измерения не могут быть отображены<br/>в полноформатном режиме.</li> </ul>                                                            |
| • The Freq range of the Antenna is invalid for this setup.<br>Please select another Antenna | <ul> <li>Частотный диапазон Антенны не действителен<br/>для данной настройки. Выберите другую<br/>Антенну.</li> </ul>                                     |
| • DDC Failure                                                                               | <ul> <li>Неисправность DDC</li> </ul>                                                                                                    |
| Lock failed during initialization                                                           | <ul> <li>Блокировка не выполнена во время<br/>инициализации.</li> </ul>                                                                                   |
| Invalid Attenuation for PreAmp Setting                                                      | <ul> <li>Недействительное значение ослабления для<br/>настройки предусилителя.</li> </ul>                                                                 |
| • Unable to add additional limit points. %d is the maximum.                                 | <ul> <li>Невозможно добавить дополнительные<br/>ограничительные точки. %d является<br/>максимальным значением.</li> </ul>                                 |
| • Hidden inflection points prevent this action. Decrease Span to reveal hidden points.      | <ul> <li>Невозможно выполнить это действие из-за<br/>скрытых точек перегиба. Увеличьте полосу<br/>обзора (Span) для отображения скрытых точек.</li> </ul> |
| • Trace A has no data to view                                                               | • Траектория А не имеет данных для просмотра.                                                                                                    |
| • Trace B has no data to view                                                               | • Траектория В не имеет данных для просмотра.                                                                                                    |
| • Trace C has no data to view                                                               | • Траектория С не имеет данных для просмотра.                                                                                                    |
| Turning off Trace Overlay                                                                   | • Отключение наложения траекторий.                                                                                                    |
| • Only HOLD is valid for Trace C when trace C is not being updated from A                   | <ul> <li>Для Траектории С действительна только<br/>настройка HOLD, если траектория С не<br/>обновляется из А.</li> </ul>                                  |
| • Auto Save not available when Time Span is Auto                                            | <ul> <li>Автосохранение невозможно при установке<br/>временного диапазона (Time Span) на<br/>автоматический режим (Auto).</li> </ul>                      |
| • The specified Time span is too big to save all                                            | • Указанный временной диапазон (Time Span)                                                                                                    |
| measurements. Automatically adjusted Time                                                   | слишком велик для сохранения всех измерений.                                                                                                    |
|                                                                                             | Выполнена автоматическая корректировка                                                                                                    |
|                                                                                             | времени.                                                                                                    |
| • Span to a valid number                                                                    | <ul> <li>Установка полосы обзора на допустимое<br/>значение.</li> </ul>                                                                                   |
| DSP Memory Failure                                                                          | <ul> <li>Неисправность памяти цифрового процессора<br/>(DSP)</li> </ul>                                                                                   |
| Pretune Calibration Failure                                                                 | • Неисправность калибровки преднастройки.                                                                                                    |
| • Lock failure %x                                                                           | <ul> <li>Неисправность блокировки %х</li> </ul>                                                                                                    |
| Locking to Internal Ref failed                                                              | • Не выполнена привязка к внутреннему опорному                                                                                                    |
|                                                                                             |                                                                                                    |

|                                                                                                    | сигналу                                          |
|----------------------------------------------------------------------------------------------------|--------------------------------------------------|
| <ul> <li>Locking to External Ref failed</li> </ul>                                                  | • Не выполнена привязка к внешнему опорному      |
|                                                                                                    | сигналу                                          |
| Lock attempt Failed                                                                                 | <ul> <li>Неудачная попытка привязки</li> </ul>   |
| • Timed Measurement Done. Press Reset/Restart Meas to                                               | • Измерение по времени выполнено. Нажмите        |
| continue measuring                                                                                  | Reset/Restart Meas для продолжения измерения     |
| • Current measurement is stopped when Cursor is not zero                                            | • Текущее измерение остановлено, когда курсор    |
|                                                                                                    | (Cursor) не ноль                                 |
| • OVER POWER ERROR                                                                                  | • ОШИБКА ПЕРЕГРУЗКИ                              |
| • Fatal error, Unknown                                                                              | • Фатальная ошибка, неизвестная                  |
| • Fatal error, EEPROM failed                                                                        | • Фатальная ошибка, неисправность ЭСППЗУ         |
| • Fatal error, no IA board connected                                                                | • Фатальная ошибка, не подключена плата IA       |
| • Fatal error not decoded by DSP                                                                    | • Фатальная ошибка, не декодированная ЦП         |
| • UNKNOWN ERROR In IA                                                                               | • НЕИЗВЕСТНАЯ ОШИБКА в ІА                        |
| Operation not Permitted in Recall Mode                                                              | • Операция невозможна в режиме вызова (Recall)   |
| <ul> <li>Operation not Permitted in this Mode</li> </ul>                                            | • Операция невозможна в этом режиме              |
| <ul> <li>Marker must be ON to Use the feature</li> <li>Маркер необходимо включить, чтобы</li> </ul> |                                                  |
|                                                                                                    | использовать эту функцию                         |
| <ul> <li>Triggering valid only in Zero Span</li> </ul>                                              | • Запуск возможен только в нулевой полосе обзора |
|                                                                                                    | (Zero Span)                                      |
| Only HOLD is valid for Trace B                                                                      | • Только HOLD действительно для Траектории В     |
| Cannot change average for Recalled/Inactive Traces                                                  | • Невозможно изменить среднее для                |
|                                                                                                    | вызванных/неактивных траекторий                  |
| Cannot set Delta Mkr Freq to Demod Freq                                                             | • Невозможно установить частоту дельта-маркера   |
|                                                                                                    | на частоту демодуляции                           |

# А-3 Сообщения об ошибках в режиме сканера каналов

| Error Recalling Measurement              | <ul> <li>Ошибка при вызове измерения</li> </ul> |  |
|------------------------------------------|-------------------------------------------------|--|
| Not Available when Max Hold is OFF       | • Недоступно при выключенном Max Hold           |  |
| Operation not Permitted in Recall Mode   | • Операция недопустима в режиме вызова (Recall) |  |
| ADC Over range: Increase Reference Level | • Выход АЦП за пределы диапазона: Увеличьте     |  |
|                                          | опорный уровень                                 |  |
| Mixer Saturation: Increase Attenuation   | • Насыщенность микшера: увеличьте ослабление    |  |

# Указатель

## 8

| 802.11b, 802.11g и 802.11а |
|----------------------------|
|----------------------------|

## S

| Script Master 4- | 4 |
|------------------|---|
|------------------|---|

### A

| анализатор интерференций       |  |
|--------------------------------|--|
| RSSI                           |  |
| идентификация сигнала          |  |
| измерительные возможности      |  |
| мощность сигнала               |  |
| спектрограмма                  |  |
| анализатор интерференций, меню |  |
| анализатор спектра, измерения  |  |
| анализатор спектра, меню       |  |
| аттенюатор, настройки          |  |

#### B

| внеполосное паразитное излучение      | . 2-14 |
|---------------------------------------|--------|
| внутриполосные/внеканальные измерения | . 2-15 |
| выбор режима измерения                | 2-1    |
| вычисление показателей антенны        | 2-9    |

### Γ

| генератор непрерывных | сигналов | 5- | 1 |
|-----------------------|----------|----|---|
|-----------------------|----------|----|---|

#### 3

### И

| идентификация сигналов                          | 3-6  |
|-------------------------------------------------|------|
| измерение внутриполосного паразитного излучения | 2-16 |
| индикатор мощности принятого сигнала            | 3-5  |

### К

| карты меню               |  |
|--------------------------|--|
| анализатор интерференций |  |
| анализатор спектра       |  |
| сканер каналов           |  |
|                          |  |

## Μ

| меню ACPR                |  |
|--------------------------|--|
| анализатор интерференций |  |
| анализатор спектра       |  |
| меню AM/FM Demod         |  |
| анализатор интерференций |  |
| анализатор спектра       |  |
| меню Amplitude           |  |
| анализатор интерференций |  |
| анализатор спектра       |  |
| сканер каналов           |  |
| меню BW                  |  |

| анализатор интерференций3-  | 19              |
|-----------------------------|-----------------|
| анализатор спектра2-        | 31              |
| меню С/І                    | 2               |
| анализатор интерференции    | 20<br>42        |
| analusatop clickipa2-       | 43              |
| анализатор интерференций 3- | 23              |
| анализатор интерференции    | $\frac{23}{40}$ |
| меню Channel Scan 4         | 1-7             |
| меню Custom Scan            | 11              |
| меню Detection              |                 |
| анализатор интерференций3-  | 18              |
| анализатор спектра2-        | 29              |
| меню Field Strength         |                 |
| анализатор интерференций3-  | 22              |
| анализатор спектра2-        | 39              |
| меню Freq                   |                 |
| анализатор интерференций3-  | 14              |
| анализатор спектра2-        | 26              |
| Metho Freq Scan             | -0              |
| auguraton urtendepennuŭ     | 27              |
| анализатор интерференции    | 37              |
| меню Limit                  | 51              |
| анализатор интерференций 3- | 43              |
| анализатор спектра2-        | 49              |
| меню Limit Advanced         |                 |
| анализатор интерференций3-  | 49              |
| анализатор спектра2-        | 55              |
| меню Limit Edit             |                 |
| анализатор интерференций3-  | 44              |
| анализатор спектра2-        | 50              |
| меню Limit Envelope         |                 |
| анализатор интерференций3-  | 47              |
| анализатор спектра2-        | 53              |
| Metho Limit Move            | 16              |
| анализатор интерференции    | 40<br>52        |
| меню Marker                 | 52              |
| анализатор интерференций 3- | 32              |
| анализатор спектра          | 32              |
| меню Measure                |                 |
| анализатор интерференций3-  | 21              |
| анализатор спектра2-        | 38              |
| меню Measurements3-         | 20              |
| сканер каналов4-            | 12              |
| меню OCC BW                 |                 |
| анализатор интерференций3-  | 22              |
| анализатор спектра2-        | 39              |
| Metho RSSI                  | 30              |
| Metho Scan Script Master    | 1-9<br>1-7      |
| MEHRO Scallici              | /<br>-6         |
| меню Signal ID              | 29              |
| Metrio Span                 | 16              |
| меню SpectrogramЗ-          | 28              |
| меню Sweep                  | -               |
| анализатор интерференций3-  | 35              |
| анализатор спектра2-        | 35              |
| меню Trace                  |                 |
| анализатор интерференций3-  | 39              |
| анализатор спектра2-        | 45              |
| меню Trigger                | 24              |
| анализатор интерференций3-  | 36              |
| анализатор спектра2-        | 36              |

| модуляция АМ/ЧМ/однополосная |  |
|------------------------------|--|
| мощность в канале            |  |
| мощность в канале, GSM       |  |
| мощность в соседнем канале   |  |
| мощность сигнала             |  |

#### Η

| апряженность поля 2-8 | 8 |
|-----------------------|---|
|-----------------------|---|

### 0

| отношение мощности сигнала к несущей         |           |
|----------------------------------------------|-----------|
| отношение полосы обзора к полосе пропускания | (RBW) 2-2 |
| отношение полосы пропускания (RBW) к полосе  |           |
| видеосигнала (VBW)                           |           |
|                                              |           |

#### Π

параметры полосы пропускания, анализатор спектра...... 2-2

| параметры развертки      | 2-3 |
|--------------------------|-----|
| полоса видеосигнала      | 2-5 |
| полоса пропускания (RBW) | 2-5 |
| прелусилитель настройки  | 2-6 |
|                          |     |

### С

| символы безопасности                   | 1          |
|----------------------------------------|------------|
| сканер каналов                         |            |
| Script Master                          | 4-4        |
| введение                               | 4-1        |
| пользовательская настройка             | 4-3        |
| пример измерения                       | 4-2        |
| сканер каналов, меню                   | 4-6        |
| скорость развертки                     |            |
| спектральная маска излучаемого сигнала | 2-44. 3-27 |
| спектрограмма                          |            |

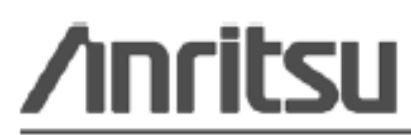

Anritsu prints on recycled paper with vegetable soybean oil ink.

Anritsu Company 490 Jarvis Drive Morgan Hill, CA 95037-2809 USA http://www.anritsu.com/